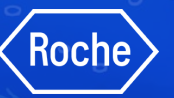

# Guía de usuario para proveedores del portal

myBuy GEP SMART Portal de proveedores de Roche

Última actualización en julio de 2023

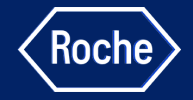

## Instrucciones para la formación:

 $\preceq$  Asegúrese de que el micrófono esté silenciado.

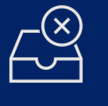

No comparta información confidencial de la empresa durante esta llamada.

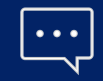

Utilice el chat para plantear preguntas.

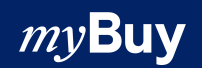

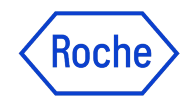

## Registro, acceso y gestión de perfiles

Utilice los enlaces para desplazarse a cada sección.

- 1. ¿Por qué utilizar myBuy GEP SMART? (enlace)
- 2. Registrarse en GEP Business Network y myBuy GEP SMART: nuevos proveedores (enlace)
- 3. Registrarse en GEP Business Network: proveedores existentes (<u>enlace</u>)
- 4. Acceder a myBuy GEP SMART a través de GEP Business Network (enlace)
- 5. Recuperar nombre de usuario o contraseña (<u>enlace</u>)
- 6. Gestionar el perfil en GEP Business Network (enlace)
- 7. Gestionar el perfil del proveedor en myBuy GEP SMART (<u>enlace</u>)
- 8. Enviar invitación de registro al nuevo contacto del perfil (enlace)

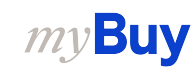

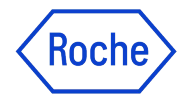

## Uso de myBuy GEP SMART

Utilice los enlaces para desplazarse a cada sección.

- 9. Confirmar pedidos (<u>enlace</u>)
- 10. Crear solicitudes de cambio (<u>enlace</u>)
- 11. Crear notificación de envío anticipada (<u>enlace</u>)
- 12. Crear factura de material (<u>enlace</u>)
- **13.** Crear confirmación del servicio (<u>enlace</u>)
- 14. Actualizar y reenviar la confirmación del servicio rechazada (<u>enlace</u>)
- 15. Crear factura de servicio a partir de la confirmación (enlace)
- 16. Crear factura parcial para materiales o servicios (<u>enlace</u>)

- 17. Pago/factura anticipados (enlace)
- **18.** Eliminar borrador de factura (<u>enlace</u>)
- 19. Crear nota de abono (<u>enlace</u>)
- 20. Crear carga de factura para varios pedidos de compra (<u>enlace</u>)
- 21. Filtrar y exportar datos de las facturas (<u>enlace</u>)

Recursos de apoyo (enlace)

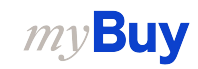

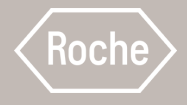

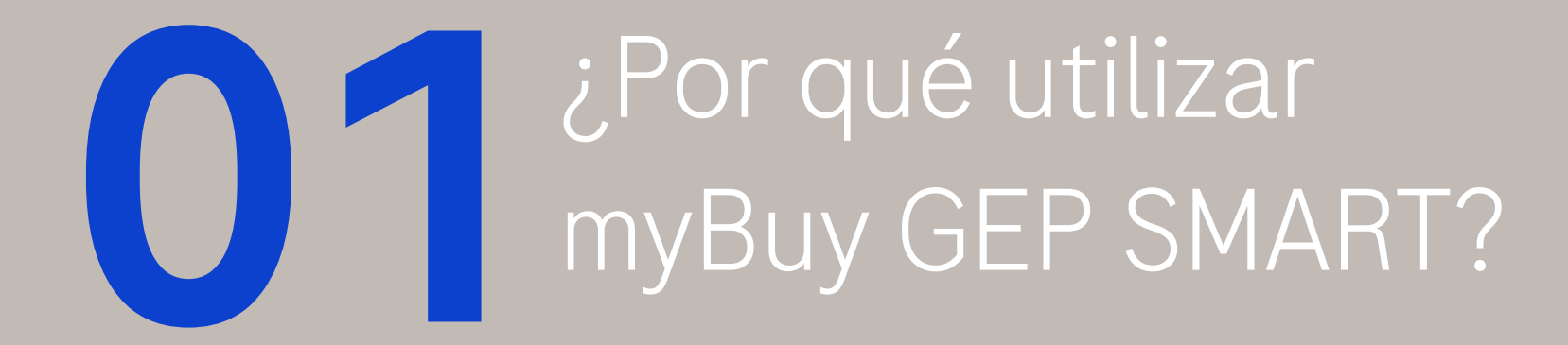

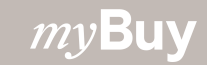

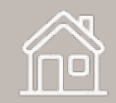

## **Presentación de** myBuy GEP SMART

- Roche presenta una nueva plataforma de compras y contratación de proveedores que sustituirá a otros sistemas antigos
- myBuy GEP SMART permitirá a Roche ofrecer un servicio de calidad superior y mayor valor a los proveedores y socios que trabajan con la empresa
- Roche terminará de implementar myBuy GEP SMART en **2024**

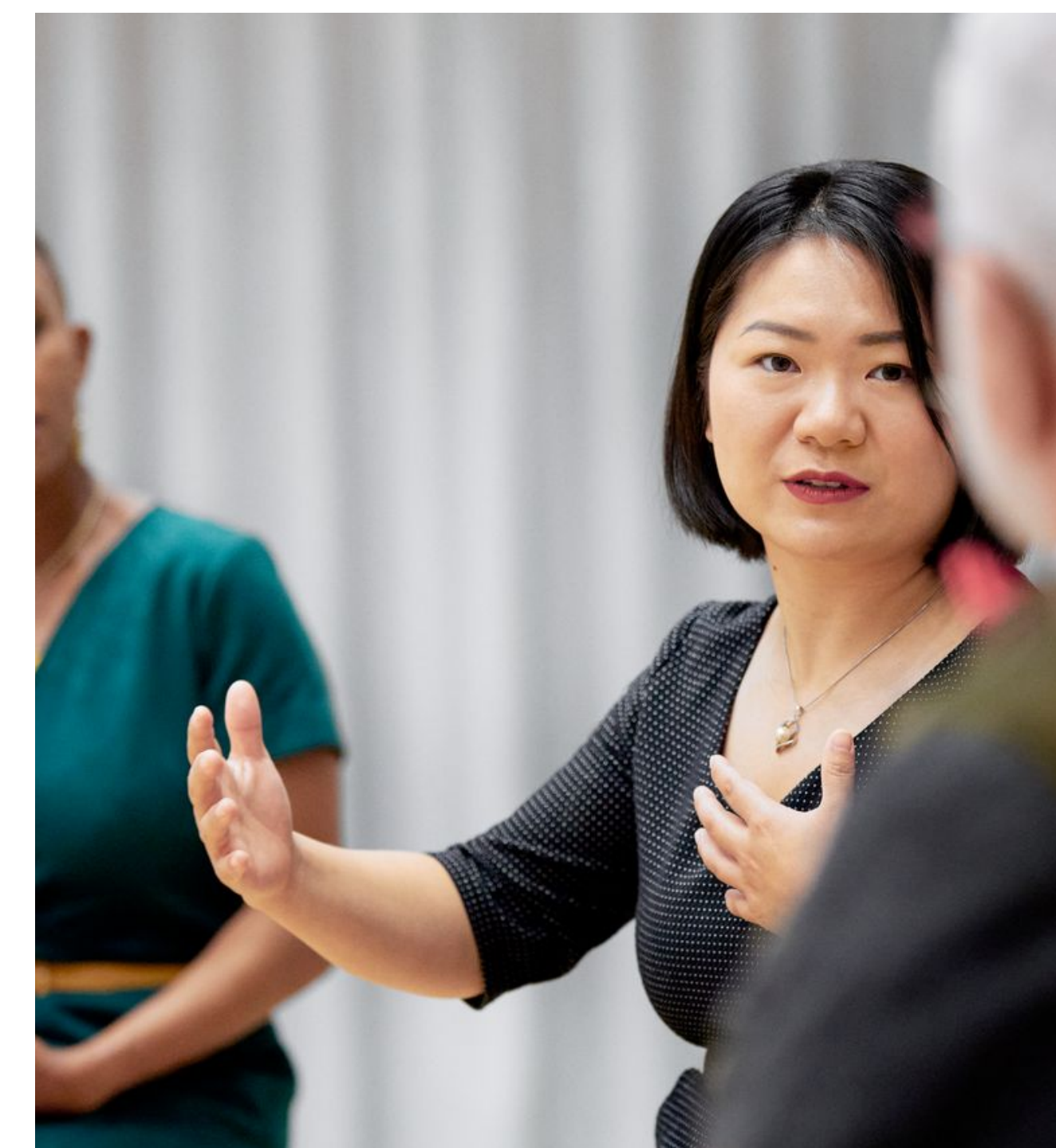

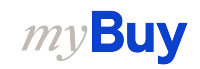

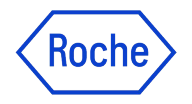

## Ventajas de usar myBuy GEP SMART

Más fácil hacer negocios con Roche

Transformación digital

- Gestión de información de los proveedores
- Ver y confirmar pedidos de compra y participar en solicitudes de presupuesto (si procede)
- Crear y enviar documentos en línea
- Seguimiento del estado de las facturas
- Mayor precisión en los pedidos
- Visión histórica de las transacciones con Roche

Sin cargos adicionales

• Sin tarifas de transacciones / configuración / licencia

#### Roche Posible colaboración con proveedores a través de myBuy GEP **SMART** Abastecimiento: RFx (RFQ, RFI, FRP) 01 Historial de transacciones: Gestión del perfil del proveedor: visualización de datos históricos de las autoservicio de datos maestros transacciones en un mismo lugar 07 02 **TRANSFORMACIÓN** Gestión de contratos: creación DIGITAL 03 Facturación y pago: creación y envío interactiva de contratos de facturas o facturas de crédito 04 Compras: visualización de pedidos de eCatalog: gestión del contenido del compra catálogo

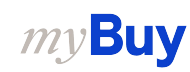

## Flujo del proceso:

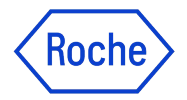

## Introducción a la presentación de la primera factura

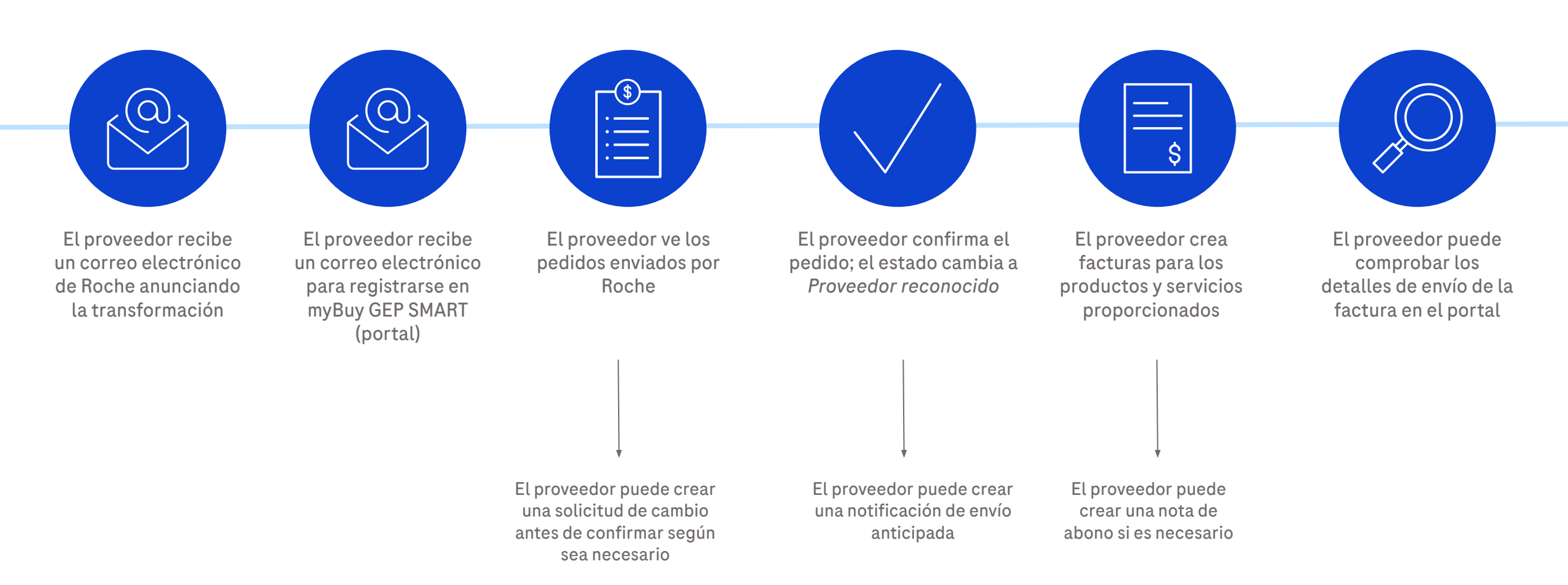

## Flujo del proceso:

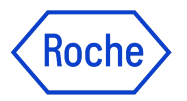

## introducción a la presentación de la primera factura

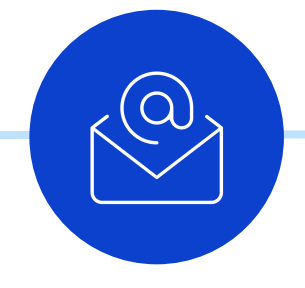

El proveedor recibe un correo electrónico de Roche anunciando la transformación

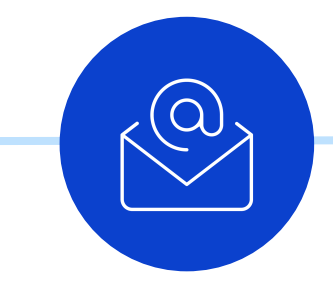

El proveedor recibe un correo electrónico para registrarse en myBuy GEP SMART (portal)

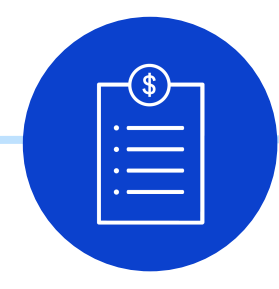

El proveedor ve los pedidos enviados por Roche

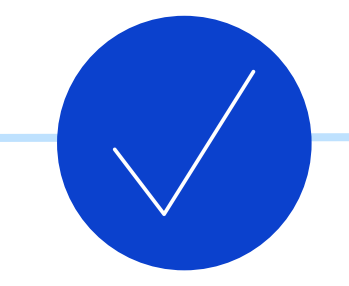

El proveedor confirma el pedido, el estado cambia a *Proveedor reconocido* 

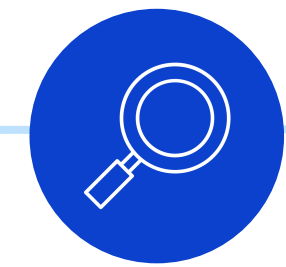

El proveedor puede comprobar los detalles de envío de la factura en el portal

El proveedor puede crear una solicitud de cambio antes de confirmar según sea necesario El proveedor puede crear una notificación de envío anticipada

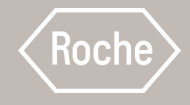

## Registro en Business Network y myBuy GEP SMART: nuevos proveedores

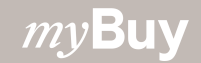

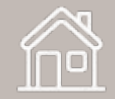

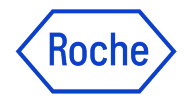

## ¿Qué es GEP Business Network?

GEP Business Network (BN) es un portal unificado para que los proveedores accedan a las plataformas de Software GEP en cualquier cliente que utilice GEP.

Los proveedores de Roche pueden acceder a:

- **GEP SMART (myBuy)** para proveedores de compras indirectos
- **GEP Nexxe (iCollab)** para proveedores de materiales directos

El uso de BN es gratuito, con independencia de los tipos y volúmenes de las transacciones.

Una vez registrado en BN, usted utilizará su credencial única de inicio de sesión para acceder a myBuy e iCollab, así como a su perfil de proveedor.

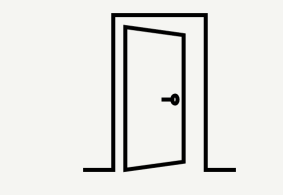

#### **GEP Business Network**

Portal de acceso único de proveedores para cualquier portal de Software GEP, descripción general y acceso a todas las acciones/documentos en una única interfaz de usuario

#### GEP SMART (myBuy)

Portal de proveedores indirectos para realizar transacciones con Roche. Todos los documentos del proveedor se gestionarán a través de este portal

|   | <u></u> |
|---|---------|
| Ľ |         |

#### **GEP Nexxe (iCollab)**

Portal para proveedores directos para realizar transacciones con Roche. Todos los documentos del proveedor se gestionarán a través de este portal

| ٦  |   |
|----|---|
|    | _ |
| IJ |   |
|    | Ш |

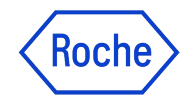

## Cómo registrarse

Como nuevo proveedor, tendrá que completar los pasos para el registro antes de poder acceder a y empezar a utilizar GEP Business Network (BN) y myBuy GEP SMART

El proceso comienza con un correo electrónico de invitación de Roche. Cuando reciba el correo electrónico y el enlace de registro único, siga estos pasos:

- 1. Complete el formulario de registro de BN
- 2. Active su cuenta de BN
- 3. Inicie sesión en BN para completar el formulario de registro principal de myBuy GEP SMART y finalizar el proceso de registro

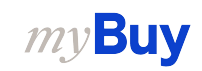

## Notificación de registro por correo electrónico

Los proveedores que utilicen myBuy GEP SMART por primera vez recibirán un correo electrónico de <u>global.mybuy@roche.com</u>

 Haga clic en el enlace Haga clic aquí en el correo electrónico para acceder al formulario de registro

Cualquier pregunta o problema técnico con el registro puede dirigirse a GEP por correo electrónico o por teléfono (ver el correo electrónico para obtener más detalles) 01

#### ACCIÓN REQUERIDA: Ha sido invitado a registrarse a myBuy GEP SMART, la nueva plataforma de compras de Roche

#### Estimado/a [ContactName]:

Dado que su empresa colabora con Roche, usted ha sido añadido como un contacto adicional de proveedor, lo que le permitirá recibir la transmisión electrónica de pedidos y enviar facturas. Nota: Por favor considere que el envio de facturas sólo está permitido en ciertos países.

Para utilizar nuestra plataforma myBuy GEP SMART es necesario registrarse. Para empezar, complete y envie el formulario de inscripción Haga clic aquí para acceder al formulario.

#### Vamos juntos en cada paso del camino.

Si tiene problemas técnicos, póngase en contacto con support@gep.com o llame a la línea de ayuda que se indica a continuación:

#### Arge

Brasi USA: +1 732 428 1578 Asia: +91 22 6137 2148 Chile Europe (Prague): +42 022 598 6501

Color

Costa

Méxi

Puede encontrar números adicionales de soporte para otros países aquí:

```
ATENTAMENTE,
```

F. Hoffmann-La Roche Ltd

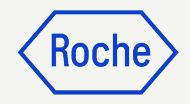

## Complete el formulario de registro de Business Network

Los campos obligatorios se han marcado con \*

- 1. Cree un Nombre de usuario
- 2. Cree una Contraseña
- 3. Confirme la Contraseña
- 4. Marque la casilla **"He leído y** acepto los términos y condiciones y Política de privacidad"
- 5. Haga clic en **Enviar**

*mv***Buv** 

## Susiness Network

#### Información del cliente

#### Instrucción:

04

Paso 1: Complete los siguientes campos para registrarse en la Red empresarial GEP. Paso 2: Continúe con el inicio de sesión y complete las formalidades de registro solicitadas por el cliente.

| *indica los campos obligatorios |                      |                                                |                                                         |
|---------------------------------|----------------------|------------------------------------------------|---------------------------------------------------------|
| Nombre *<br>Maria               | Apellido *<br>Brenes | Nombre de sociedad jurídica<br>3M SCHWEIZ GMBH | CORREO ELECTRÓNICO DE TRABAJO *<br>maria.brenes@gep.com |
| Nombre de usuario *01           | Contraseña * 02      | Confirmar contraseña *<br>-                    | 03                                                      |

#### Declinación de responsabilidades

Al registrarse y utilizar la Red empresarial GEP, acepta aparecer como proveedor potencial o actual para los clientes de GEP que utilizan el servicio. Para nuevas oportunidades de negocio potenciales a través de la Red empresarial GEP, GEP utilizará la información de su perfil de proveedor para crear un perfil de empresarial GEP, acepta aparecer setará disponible para los clientes de GEP de las aplicaciones SaaS de GEP, incluida la Red empresarial GEP. La visibilidad de su perfil es opcional y puede retirarlo en cualquier momento ocultando la información del perfil de su empresa en la red. Acepta y reconoce expresamente su vinculación y sujeción a estos términos de uso de GEP, a cuyo cumplimiento se compromete. Al registrarse en la Red empresarial GEP, utilizar el servicio, reconoce y acepta que GEP use sus datos de acuerdo con los términos de uso y la declaración de privacidad de GEP.

I le leído y acepto los términos y condiciones y Política de privacidad

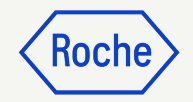

## Activar su cuenta

Una vez enviado el formulario de registro, tendrá que activar su cuenta. En primer lugar compruebe su buzón de correo electrónico para buscar el correo electrónico de activación y, a continuación:

- 1. Seleccione **Haga clic aquí**
- 2. Aparecerá una ventana en la que se indicará que su cuenta ha sido verificada
- Haga clic en **Iniciar sesión** para acceder al entorno de Business Network

*mv***Buv** 

#### Estimado perfil de prueba,

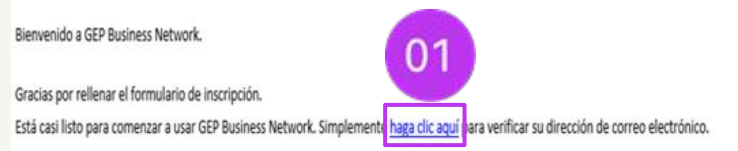

Nota: Debe completar este último paso para poder utilizar la cuenta de GEP Business Network. Solo tendrá que visitar esta URL una vez.

|     |    | • |   |   |    |
|-----|----|---|---|---|----|
|     | σ. | а | 1 | - | κ. |
| · • |    | u | - |   | u, |

Equipo de gestión de proveedores

Nuestro equipo de atención al cliente de GEP estará encantado de ayudarle. Póngase en contacto con nosotros en https://success.gep.com/

#### Descargo de responsabilidat Este mensaje contene información que puede ser privilegiada o confidencial y es propiedad de GEP, sus subsidiarias, sus afiliados y sus clientes. Está destinado únicamente a la persona a la que va dirigido. Sí usted no es el destinatorio previsto, no está autorizado a leer, imprimir, conservar, copiar, difundir, distribuir o utilizar este mensaje o cualquier parte del mismo. Sí recibe este mensaje por error, notifique al remitem inmediatamenta y elimine todas la copias de este mensaje.

#### Red de negocios

#### activación de cuenta

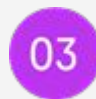

Gracias por verificar tu e-mail. Proceda a Iniciar sesión en GEP Business Network.

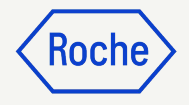

## Inicie sesión en Business Network

Para ingresar desde la página de inicio de sesión:

- 1. Introduzca Nombre de usuario
- 2. Introduzca la **Contraseña**
- 3. Haga clic en **Iniciar sesión**

| S GEP<br>Business Network |                                                                                  |
|---------------------------|----------------------------------------------------------------------------------|
|                           | Iniciar sesión<br>Introduzca sus datos a continuación                            |
|                           | 1 Nombre de usuario                                                              |
|                           | 2 Contraseña                                                                     |
|                           | Spanish   español                                                                |
|                           | 3 Iniciar Sesión<br>Olvidaste tu contraseña? O ¿Olvidaste tu nombre de usuario?? |
|                           | Nuevo proveedor                                                                  |
|                           | REGISTRAR                                                                        |

## Complete el formulario de registro

Tras iniciar sesión, se mostrará la página de inicio.

- 1. Desde la pestaña **Inicio**, vaya a la sección **Completar registro**
- Haga clic en **REGISTRAR** para proceder con el formulario de registro principal (necesario para completar su perfil de proveedor específico del cliente)

0

- 3. Haga clic en el **nombre del cliente** para ir al perfil específico del cliente
- 4. Haga clic en **Completar registro** para rellenar el Formulario de registro principal

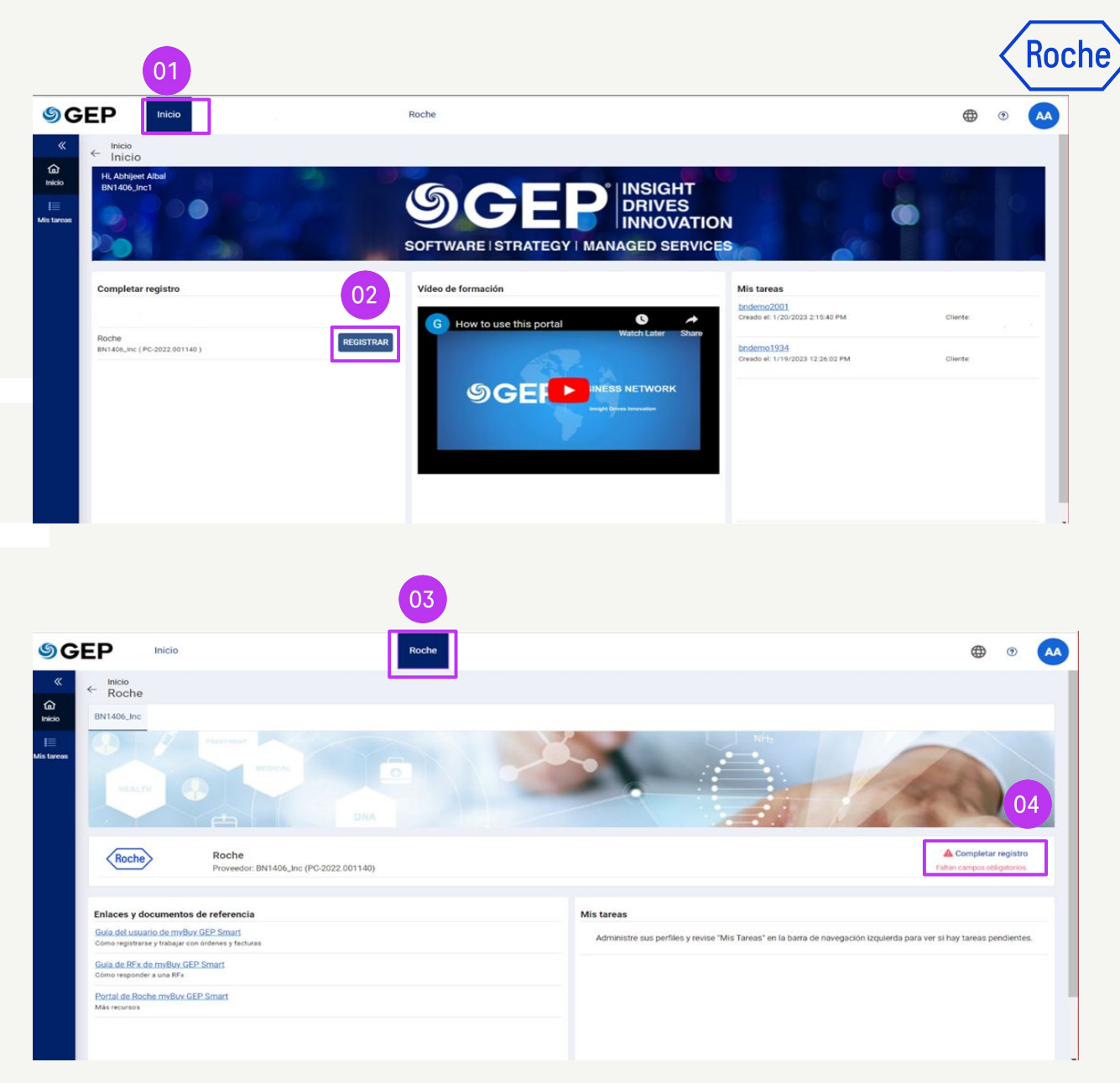

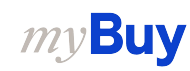

## Complete el Formulario de registro principal

Los campos obligatorios se han marcado con \*

- 1. Elija su idioma preferido
- 2. El nombre de usuario se rellena previamente en función de lo que haya seleccionado al completar el formulario de registro de Business Network
- Ingrese una Contraseña (puede utilizar la misma contraseña que configuró para Business Network)
- 4. Complete todos los campos obligatorios en la sección
   Información de la empresa

*my***Buy** 

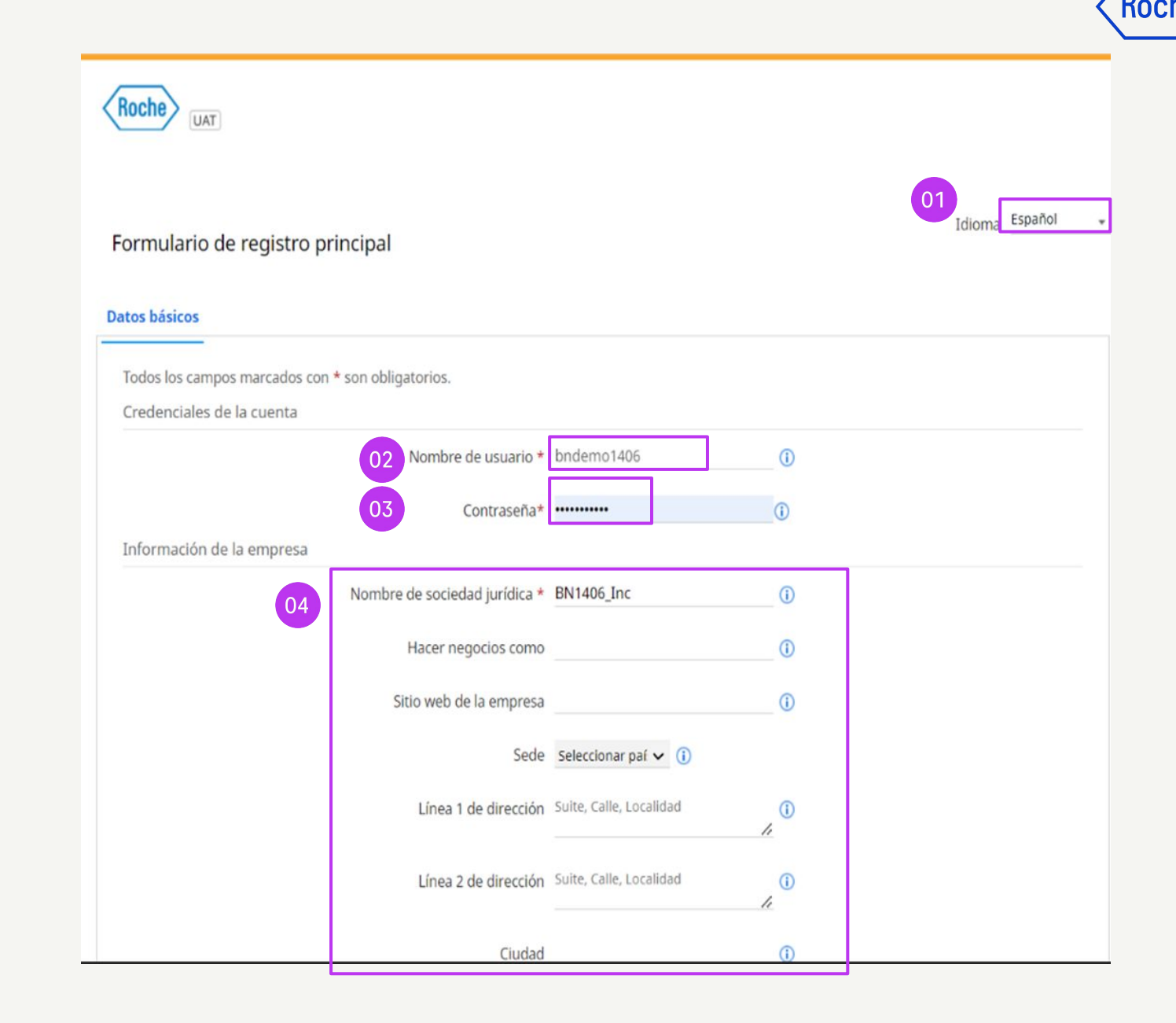

19

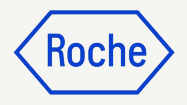

## Formulario de registro principal

- 5. Verifique la información en la sección Información de contacto principal (parte ya aparece rellenada); ingrese un Número de teléfono de empresa
- 6. Revise los **Términos y condiciones** y la **Política de privacidad** de Roche y GEP y acéptelos haciendo clic en la **casilla de verificación**
- 7. Haga clic en **Enviar** para completar el registro

| Información de contacto principal 05                                                                                                    |                                 |                   |
|----------------------------------------------------------------------------------------------------|---------------------------------|-------------------|
| Nombre*                                                                                                    | New                             | 0                 |
| Apellido*                                                                                                    | One                             | 0                 |
| Correo electrónico de la empresa *                                                                                                    | Satish.tiwari@gep.com           | 0                 |
| Número de teléfono de trabajo principal                                                                                                    |                                 | (i) Extensión (i) |
| Región comercial del contacto                                                                                                    |                                 | <b>(i)</b>        |
| Categoría del contacto                                                                                                    |                                 | 0                 |
| 6 He leído y acepto las Roche <u>Términos y condiciones</u> & <u>de</u><br>He leído y acepto las <u>Términos y condiciones</u> & <u>de GEP N</u> | <u>GEP Nexus.</u> *<br>lexus. * |                   |

Restablecer

Enviar 07

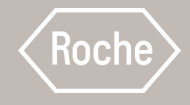

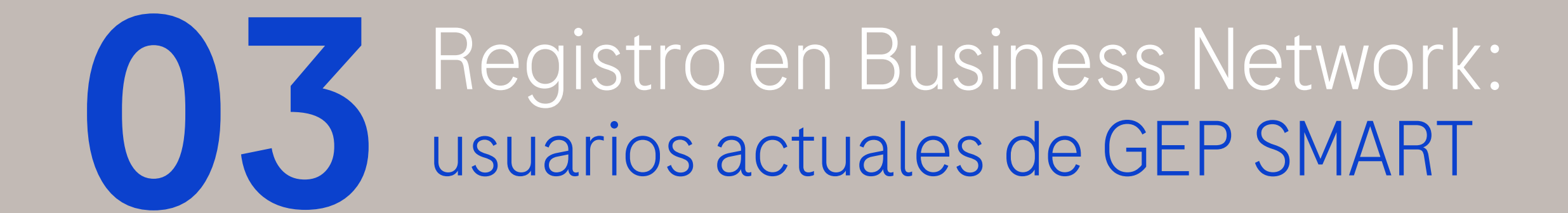

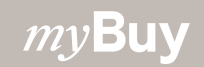

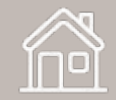

## Roche

## Iniciar sesión en Business Network

Los usuarios existentes de GEP SMART pueden acceder a Business Network con las mismas credenciales de inicio de sesión establecidas para myBuy GEP SMART, sin necesidad de volver a registrarse

Vaya a https://businessnetwork-idp.gep.com

Añada el enlace a marcadores para acceder fácilmente en el futuro

- 1. Ingrese el **Nombre de usuario** que utiliza para myBuy GEP SMART
- 2. Ingrese la **Contraseña** que utiliza para myBuy GEP SMART
- 3. Cambie su **idioma preferido** (si procede)

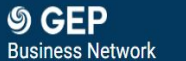

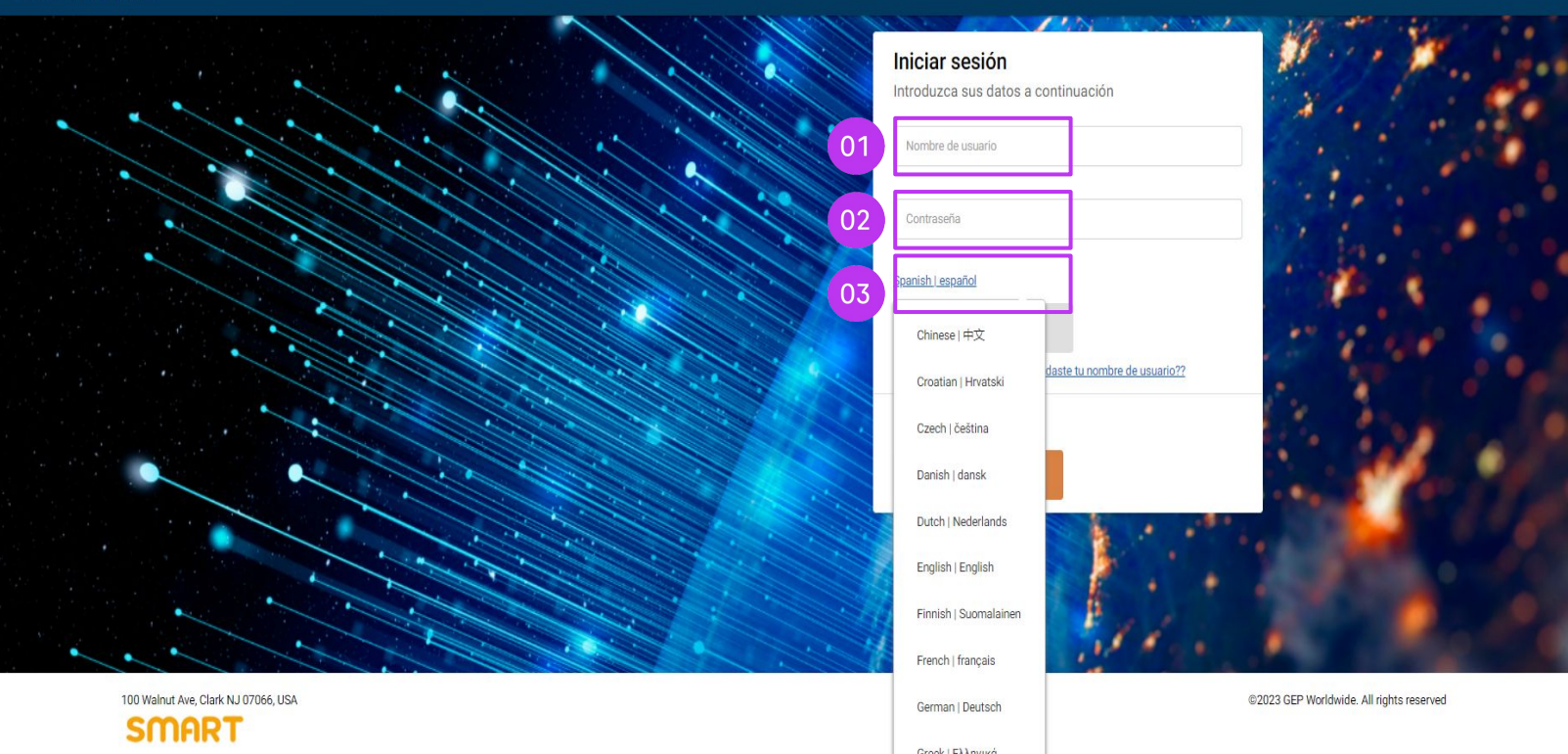

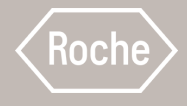

# Acceder a myBuy GEP SMART a través de GEP Business Network

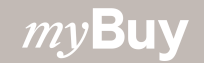

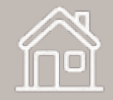

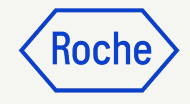

## Iniciar sesión en Business Network

https://businessnetwork-idp.gep.com

Añada el enlace a marcadores para acceder fácilmente en el futuro

- 1. Ingrese el **Nombre de usuario**
- 2. Ingrese Contraseña
- 3. Cambie su **idioma preferido** (si procede)

#### **S GEP** Business Network

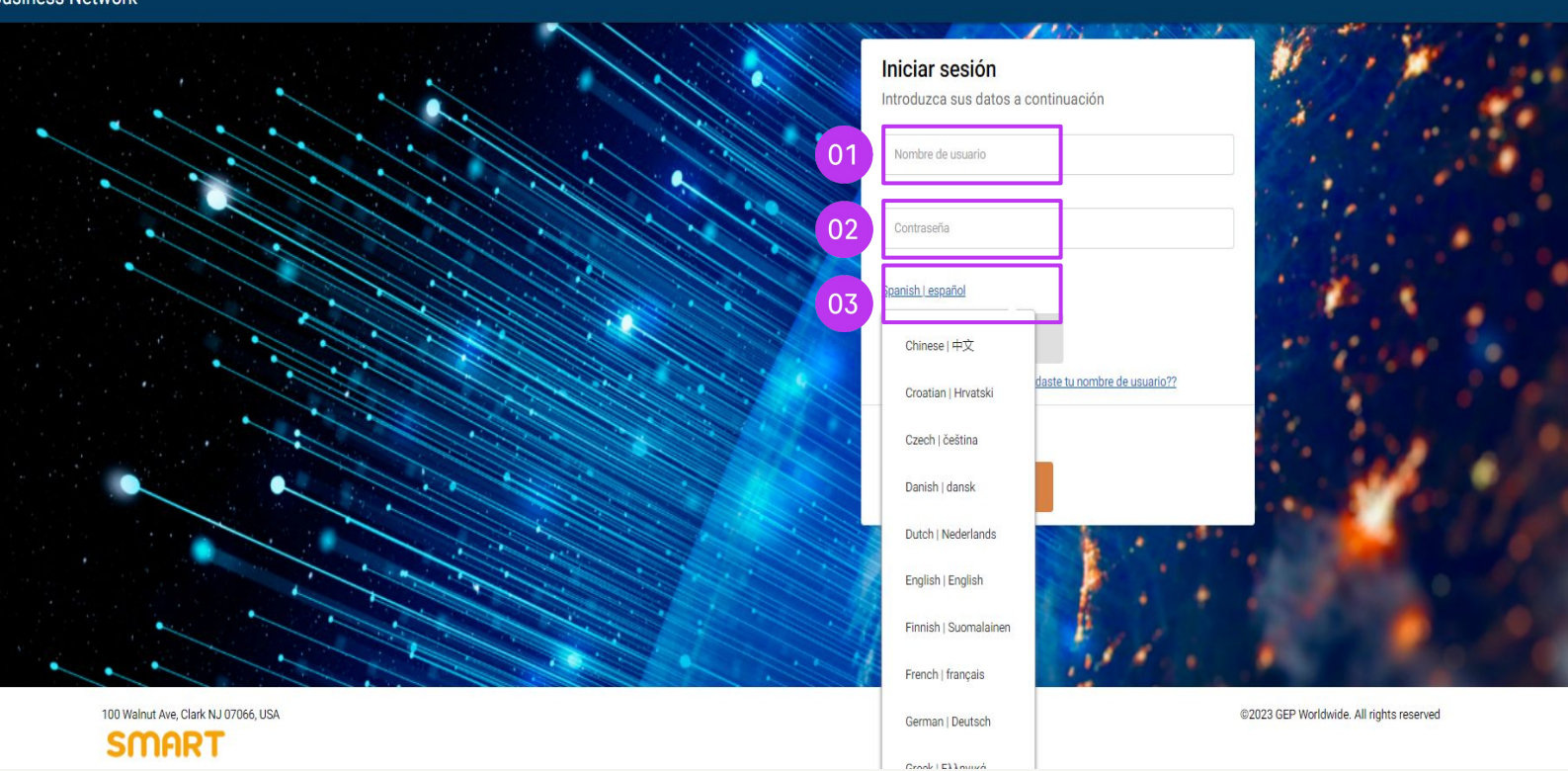

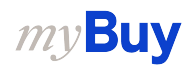

## Elegir un cliente

- Busque el cliente de Roche para acceder a myBuy GEP SMART para Roche (si no ve el cliente de Roche, comuníquese con el equipo de Supplier Enablement\* de su región)
- 2. Vea / gestione su **perfil de proveedor de Roche**
- 3. Acceda a **iCollab** (documentos de compras directas)
- 4. Acceda a **myBuy GEP SMART** (documentos de compras indirectas)
- 5. Enlaces y documentos de referencia
- 6. En **Mis tareas** verá todos los documentos que requieren su acción

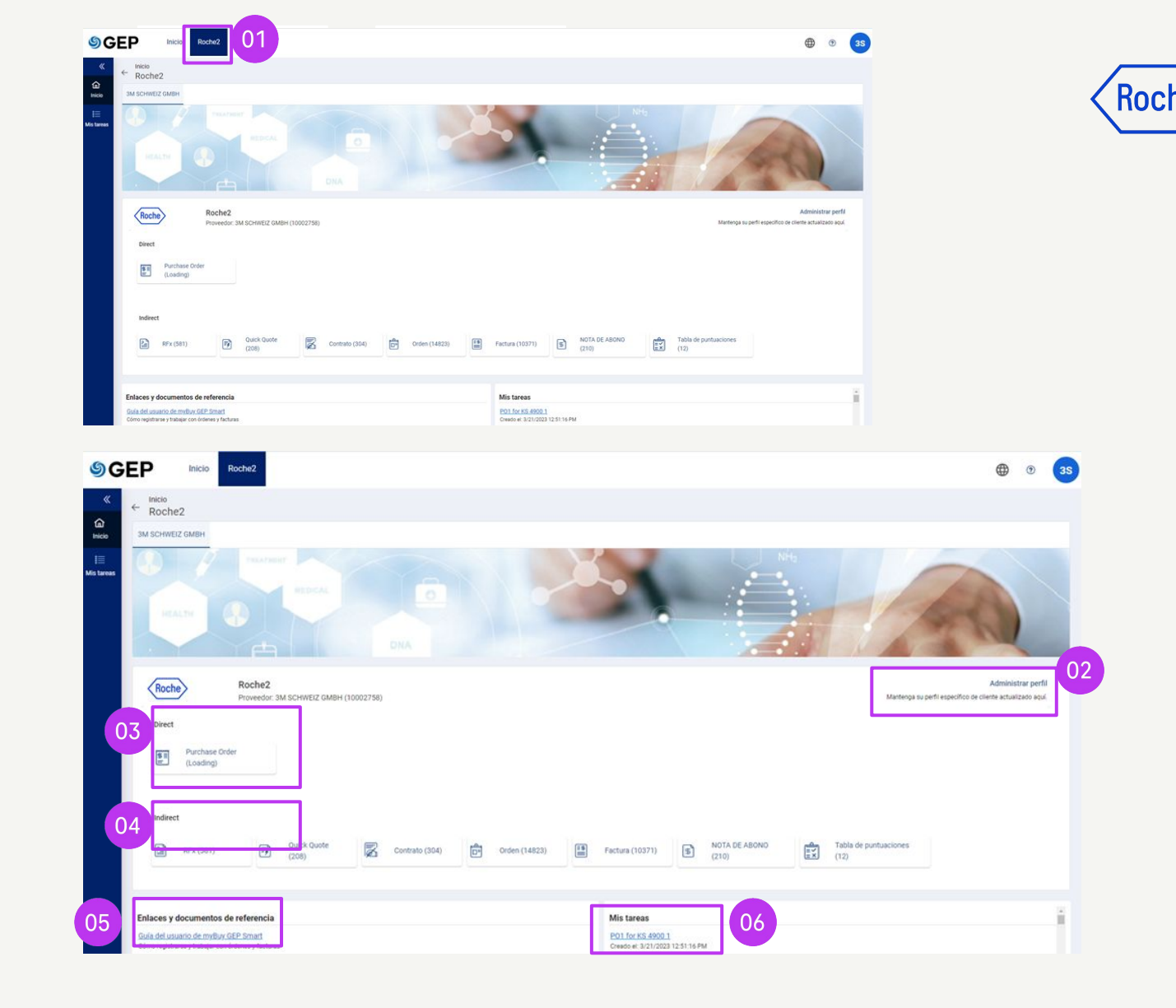

\*Contacto del equipo de Supplier Enablement por región:

• emea.supplier\_enablement@roche.com

### *my***Buy**

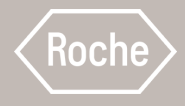

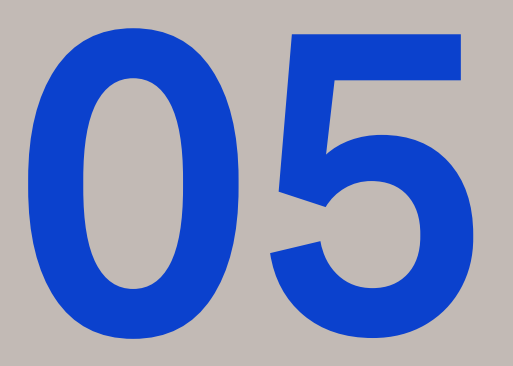

# Recuperar el nombre de usuario o la contraseña

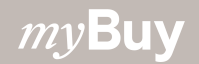

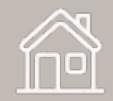

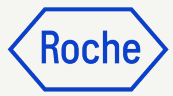

## Recuperar el nombre de usuario y la contraseña

Para recuperar su nombre de usuario de Business Network:

- 1. Haga clic en **¿Olvidaste tu nombre de** usuario?
- 2. Ingrese la **dirección de correo electrónico registrada**; su nombre de usuario se enviará a esa dirección de correo electrónico

Para recuperar su contraseña de Business Network:

3. Haga clic **¿Olvidaste tu contraseña?** 

*my***Buy** 

4. Ingrese su **nombre de usuario**; se enviará un enlace a su dirección de correo electrónico registrada para restablecer su contraseña (si no recibe el correo electrónico, compruebe su carpeta de correo no deseado; también puede enviar un correo electrónico a <u>support@gep.com</u>

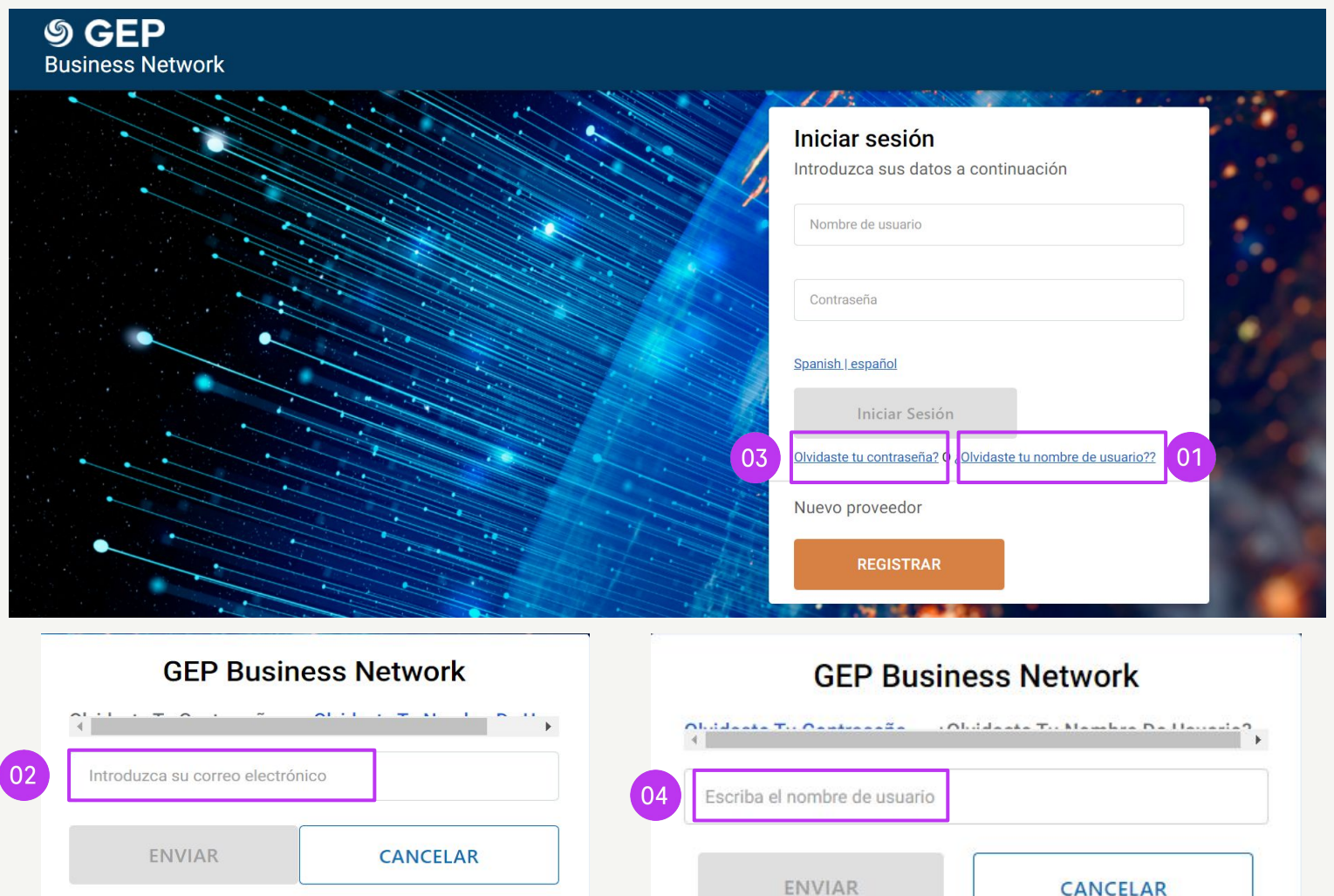

Nombre de usuario será enviado a su dirección de correo electrónico registrada.

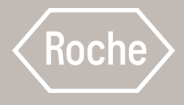

# Gestionar perfil de GEP Business Network

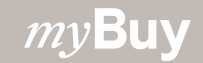

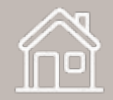

## **Gestionar perfil**

La información de GEP Business Network solo se muestra al proveedor y GEP

Sin embargo, esta sección no es obligatoria. La información está restringida a GEP Business Network y los datos no se comparten con otros clientes

Para acceder a su perfil de GEP Business Network:

- 1. Haga clic en el **icono de perfil** (que se muestra en el círculo con iniciales) en la esquina superior derecha
- 2. Seleccione **Perfil de Red empresarial GEP**
- 3. Haga clic en **Aceptar** en la ventana emergente de información para continuar

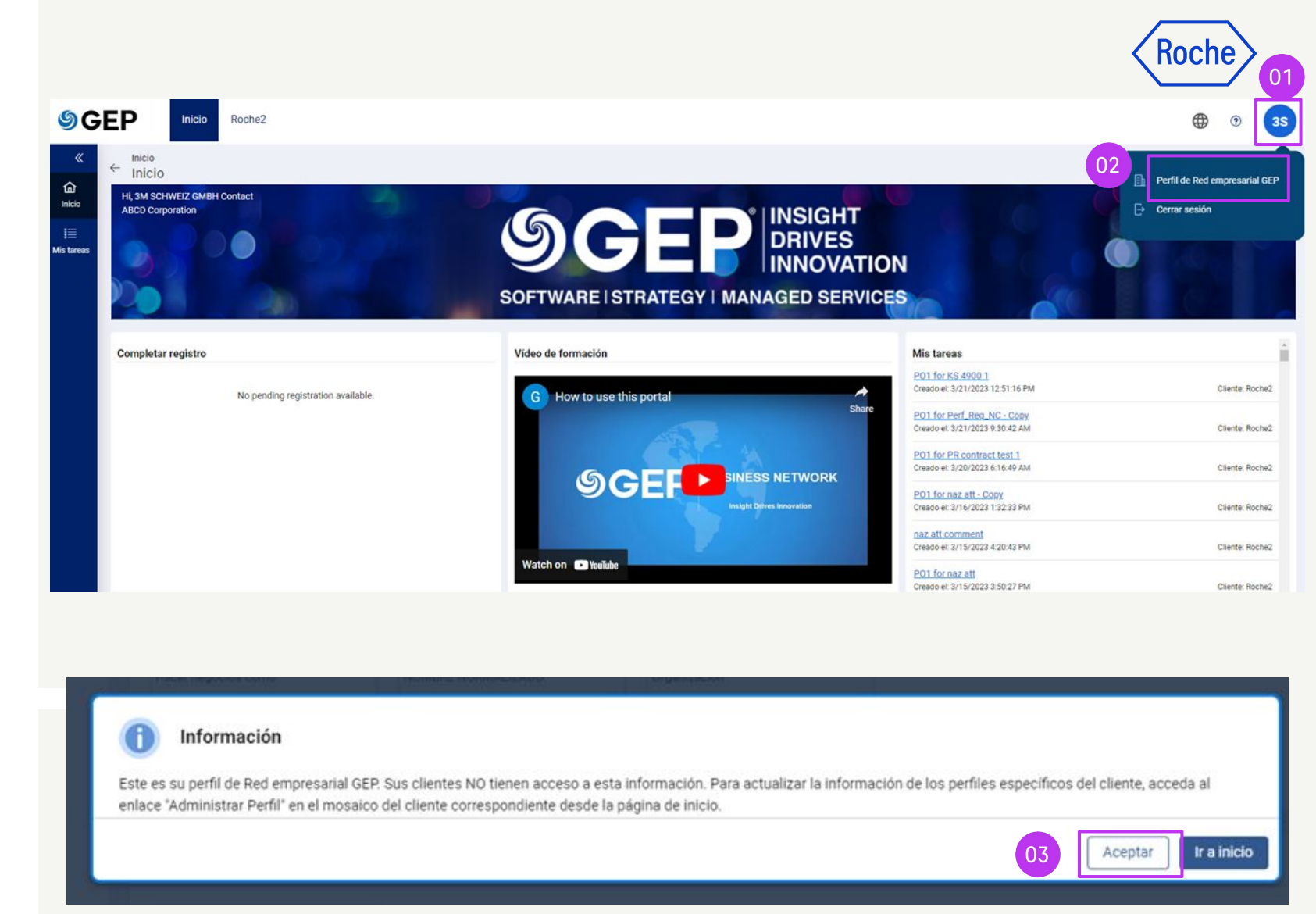

## **Gestionar perfil**

Para gestionar su información en el perfil de Business Network:

- 1. Actualice la sección **Datos básicos**
- 2. Actualice el **Número DUNS** en la sección **Detalles de identificación**

|                                                          | <ul> <li>datos basicos</li> </ul>                    |                                           |                                   |                         |
|----------------------------------------------------------|------------------------------------------------------|-------------------------------------------|-----------------------------------|-------------------------|
| latos basicos                                            | ¿Quiere participar en nuevas opor                    | tunidades comerciales con los clientes de | e GEP? 🔵 Hazte reconocible 🔿 No i | nteresado               |
| detalles de identificacion                               |                                                      |                                           |                                   |                         |
| Certificado (0)                                          | Nombre legal del proveedor * * *<br>Corporación ABCD | TIPO DE IDENTIFICACION<br>Seleccionar     | Denominación social principal     |                         |
| liversidad (0)                                           |                                                      |                                           |                                   |                         |
| nformación del negocio                                   | Hacer negocios como                                  | NOMBRE NORMALIZADO                        | organizacion<br>-                 |                         |
| nformacion de contacto                                   | Anteriormente conocido como                          | categoría * * *                           | Región                            |                         |
|                                                          | •                                                    | VIAJES DE NEGOCIOS / / VIAJ               | Seleccionar                       |                         |
| <ul> <li>Detalles de identificación</li> </ul>           |                                                      |                                           |                                   |                         |
| Número DUNS * 02                                         |                                                      |                                           |                                   |                         |
| Número DUNS *<br>123456                                  |                                                      |                                           | Agregar identificación            | Eliminar identificación |
| Número DUNS *<br>123456<br>Select TIPO DE IDENTIFICACIÓN |                                                      | Número                                    | Agregar identificación            | Eliminar identificación |
| Número DUNS *<br>123456<br>Select TIPO DE IDENTIFICACIÓN |                                                      | Número                                    | Agregar identificación            | Eliminar identificación |
| Número DUNS *<br>123456<br>ielect TIPO DE IDENTIFICACIÓN |                                                      | Número<br>No Rows To Show                 | Agregar identificación            | Eliminar identificación |

Koch

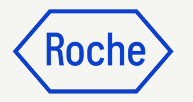

## **Gestionar perfil**

- 3. Cargue los **Certificados** pertinentes (opcional)
- 4. Cargue **Documento(s) de Diversidad** (opcional)
- 5. Actualice Información del negocio
- 6. Haga clic en **Guardar**

|                                                                      | <ul> <li>Certificados (0)</li> </ul>        |   |                                  |   |                      | .03            |          |   |
|----------------------------------------------------------------------|---------------------------------------------|---|----------------------------------|---|----------------------|----------------|----------|---|
| ecciones (+)                                                         |                                             |   |                                  |   |                      | Añodir oar     | tificado |   |
| Detalles de identificación                                           | No se han agregado certificados.            |   |                                  |   |                      | (+) Anadir cer | uncado   |   |
| Certificados (0)                                                     | <ul> <li>Diversidad (0)</li> </ul>          |   |                                  |   |                      | 04             |          |   |
| Diversidad (0)<br>Información del negocio<br>Información de contacto | No se ha agregado la diversidad.            |   |                                  |   |                      | ⊕ Agregar div  | ersidad  |   |
| 05                                                                   | <ul> <li>Información del negocio</li> </ul> |   |                                  |   |                      |                |          | Ì |
|                                                                      | Moneda<br>Seleccione                        | • | Ingresos anuales (millones)<br>• |   | Beneficio medio<br>- |                |          |   |
|                                                                      | Año de incorporación<br>Seleccione          | * | Tipo de empresa                  | Ŧ |                      |                |          |   |
|                                                                      | Descripción (opcional)<br>-                 |   |                                  |   |                      |                |          |   |
|                                                                      | www.facebook.com/<br>-                      |   |                                  |   |                      |                |          |   |
|                                                                      | www.linkedin.com/<br>-                      |   |                                  |   |                      |                |          | l |
|                                                                      | URL del sitio web<br>-                      |   |                                  |   |                      |                | 06       |   |
|                                                                      |                                             |   |                                  |   |                      | Cancelar       | Guardar  |   |

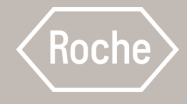

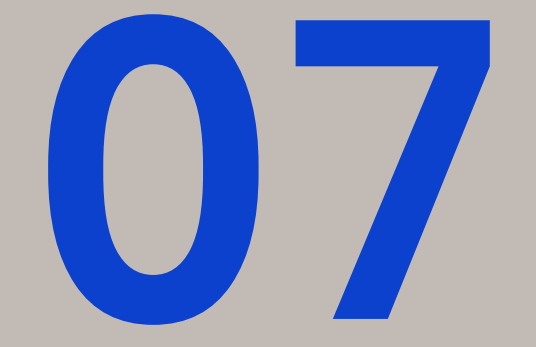

# Gestionar perfil de proveedor de myBuy GEP SMART

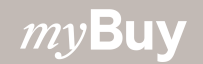

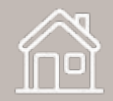

## Gestionar su perfil de myBuy GEP SMART

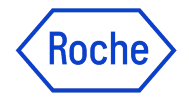

Es importante asegurarse de que la información en su perfil de proveedor sea lo más exacta posible myBuy GEP SMART permite a los proveedores gestionar la mayoría de las secciones de su perfil, entre otros:

- Información de identificación Actualizar la región, la categoría o cargar su logotipo
- **Certificados** cargar los certificados correspondientes
- Estado de diversidad Indicar el estado de diversidad
- Información de contacto Añadir contactos nuevos o editar contactos existentes de la empresa, elegir o cambiar el contacto principal
- Información de ubicación seleccionar o realizar cambios en el campo del gestor de pedidos; seleccionar una cuenta bancaria predeterminada por ubicación

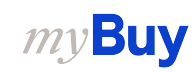

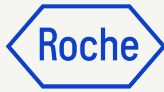

## Abrir perfil del proveedor

Los cambios realizados en el perfil del proveedor comienzan con una solicitud de cambio

- Haga clic en el icono de perfil del proveedor en la página de inicio de myBuy GEP SMART
- 2. Haga clic en **CREAR SOLICITUD DE CAMBIO**
- 3. Haga clic en **Sí** en el aviso para continuar

|                  | ORMACIÓN DE<br>INTIFICACIÓN       | CERTIFICADOS                                                                                                    |
|------------------|-----------------------------------|----------------------------------------------------------------------------------------------------|
|                  | ORMACIÓN DE ORIGEN<br>L PROVEEDOR | V ESTADO DE DIVERSIDAD                                                                                                    |
| 2 GE             | RTIFICADOS                        | O Asegúrese de hacer clic en el icono de guardado en la columna Acción para guardar todos los cambios.                                                                                                    |
| est              | TADO DE DIVERSIDAD                | Tipo de diversidad <sup>a</sup> Entidad emisora Número de certific ESTAD Obligatorio para el cumpli Adjunto NOTIFICACIA Acción                                                                                                  |
| e INF<br>del UBI | FORMACIÓN DE<br>ICACIÓN           |                                                                                                    |
|                  | FORMACIÓN DE<br>NTACTO            | No Rows To Show                                                                                                    |
|                  | FORMACIÓN DEL<br>GOCIO            | < > <                                                                                                    |
|                  | FORMACIÓN DE<br>ARKETING          | 0 to 0 of 0 → K < Page 0 of 0 →                                                                                                    |
| √ co             | INDICIONES DE PAGO                | INFORMACIÓN DE LIBICACIÓN/CEIRicacionare 1 Sada Cantel 1 Develia d I Diración del Develo                                                                                                    |
| V D0             | CUMENTOS                          | INFORMACIÓN DE ODICACIÓN (5 unicidades: 1 año centra, 3 Remer a La únicidade, 4 únicidade de Petido)                                                                                                    |
| V Not            | tas y archivos adjuntos           | > INFORMACIÓN DE CONTACTO (8 Registrado, 5 No Registrados)                                                                                                    |
|                  |                                   | V INFORMACIÓN DEL NEGOCIO                                                                                                    |
|                  |                                   | *indica los campos obligatorios                                                                                                    |
| 43%              | PERFIL<br>FINALIZACIÓN            | Monerla Instremos assalet (en millones) Gazarcia merlia (opportitale) Año de incorporación Tino de reportio<br>CERRAR GUARDAR CREAR SOLICITUD DE CAMB                                                                           |
|                  |                                   |                                                                                                    |
|                  |                                   | ¿Seguro que quiere crear una orden de cambio?<br>Nota: En caso de que no se envie una orden de cambio, el gerente del proveedor tendrá la opción de<br>cancelar la orden de cambio para que otros usuarios los puedan realizar. |
|                  |                                   | INFORMACION DE UBICACIÓN NO SÍ 03                                                                                                    |
|                  |                                   | INFORMACIÓN DE CONTACTO (8 Registrados 5 No Registrados )                                                                                                    |
|                  |                                   | INFORMACIÓN DEL NEGOCIO                                                                                                    |

## **Enviar cambios**

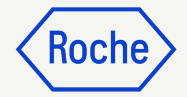

Cuando haya realizado todos los cambios en su perfil:

- 1. Haga clic en **GUARDAR**
- 2. Haga clic en **ENVIAR**
- 3. Haga clic en **Sí** para confirmar que desea realizar los cambios

Una vez enviada una solicitud de cambio, se remitirá a Roche para su aprobación

No se podrá enviar otra solicitud de cambio hasta que se haya aprobado o rechazado la solicitud inicial

Si se aprueban los contactos recién añadidos, el contacto principal del perfil del proveedor recibirá una confirmación por correo electrónico

En ese momento, podrá enviar una invitación por correo electrónico a los nuevos contactos que haya añadido

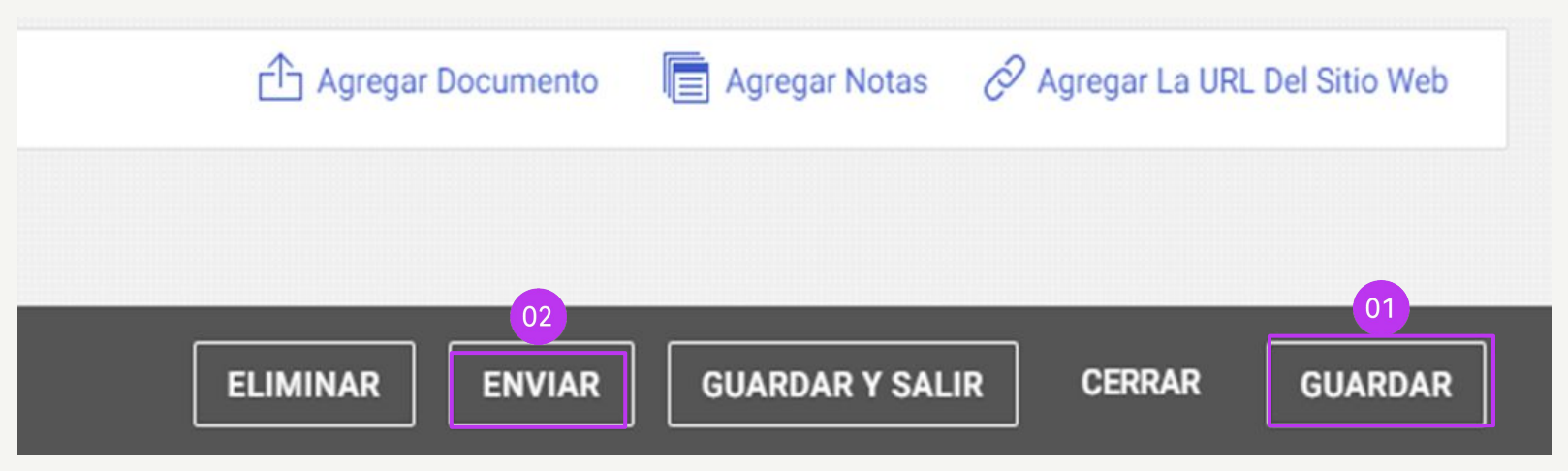

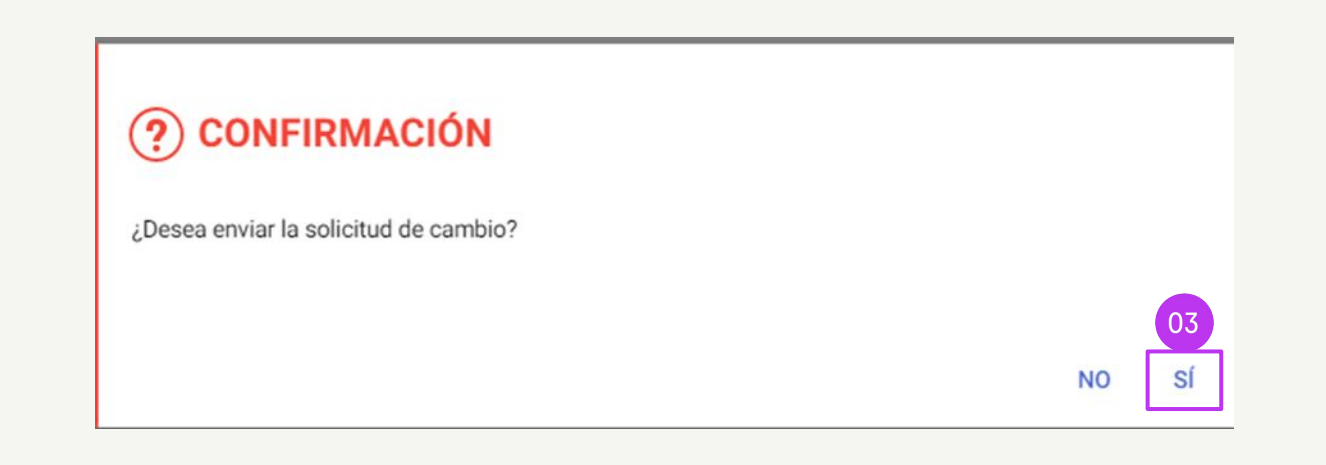

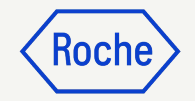

# Añadir un nuevo contacto

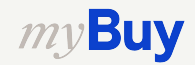
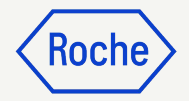

### Añadir nuevo contacto

- Una vez iniciada la solicitud de cambio, verá el mensaje **Solicitud** de cambio en curso, en la parte superior de la pantalla
- 2. Seleccione la pestaña INFORMACIÓN DE CONTACTO para abrir la lista de contactos

El estado del contacto se muestra en la parte superior de la pantalla:

- Todo
- Registrado
- Activación pendiente
- Invitado

*my***Buy** 

• No Invitado

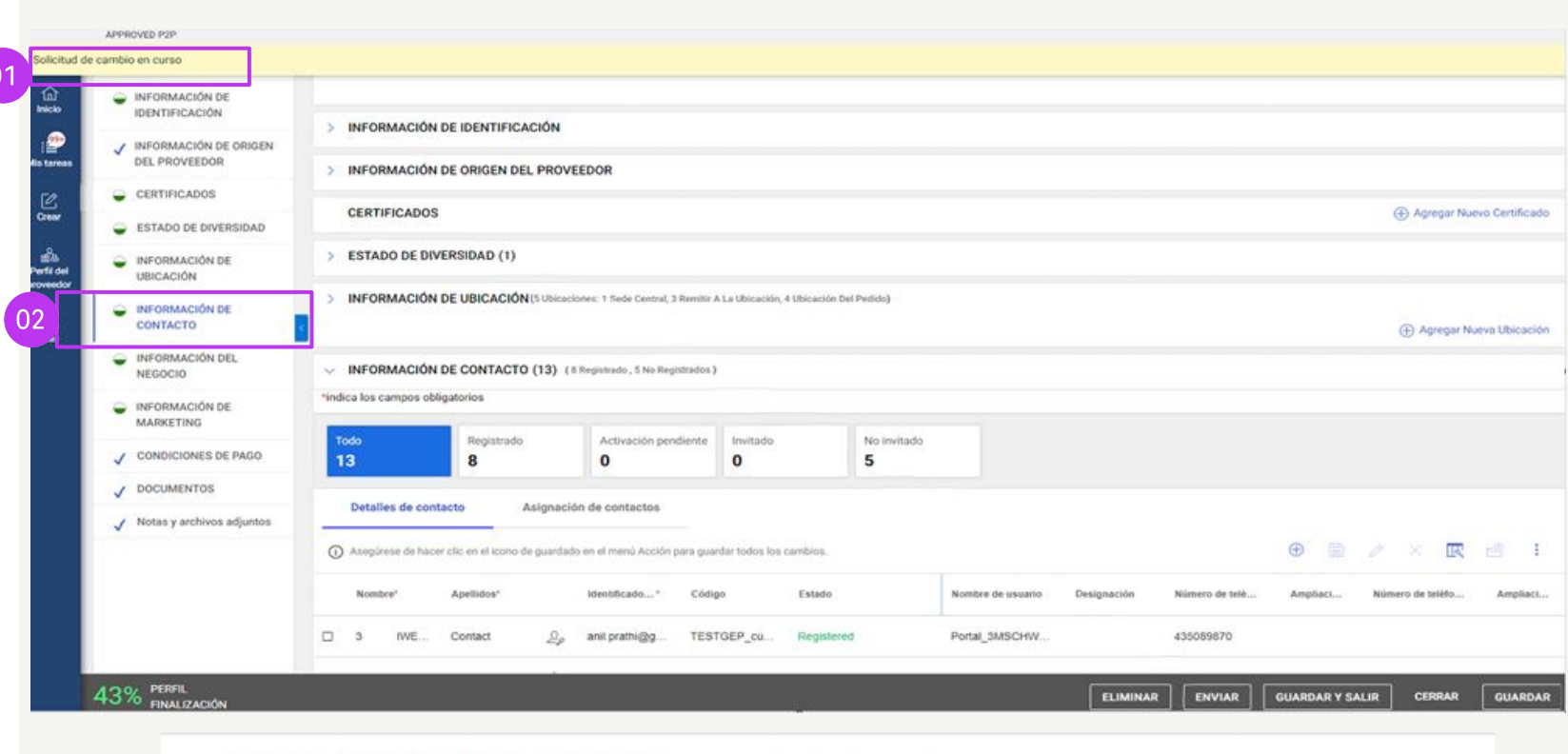

#### INFORMACIÓN DE CONTACTO (13) (8 Registrado, 5 No Registrados)

| *indica los campo | s obligatorios |                      |          |             |
|-------------------|----------------|----------------------|----------|-------------|
| Todo              | Registrado     | Activación pendiente | Invitado | No invitado |
| 13                | 8              | 0                    | 0        | 5           |

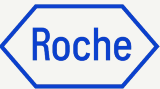

### Añadir nuevo contacto

Para añadir un nuevo contacto:

- 3. Haga clic en el icono (+)
- 4. Añada los campos obligatorios para cada nuevo contacto:
  - a. Nombre
  - b. Apellido

*my***Buy** 

- c. Dirección de correo electrónico
- d. Número de teléfono principal
- 5. Haga clic en el **icono de disquete** para **GUARDAR** cada nuevo contacto

Los contactos del perfil pueden acceder y utilizar myBuy GEP SMART e iniciar solicitudes de cambio del perfil del proveedor

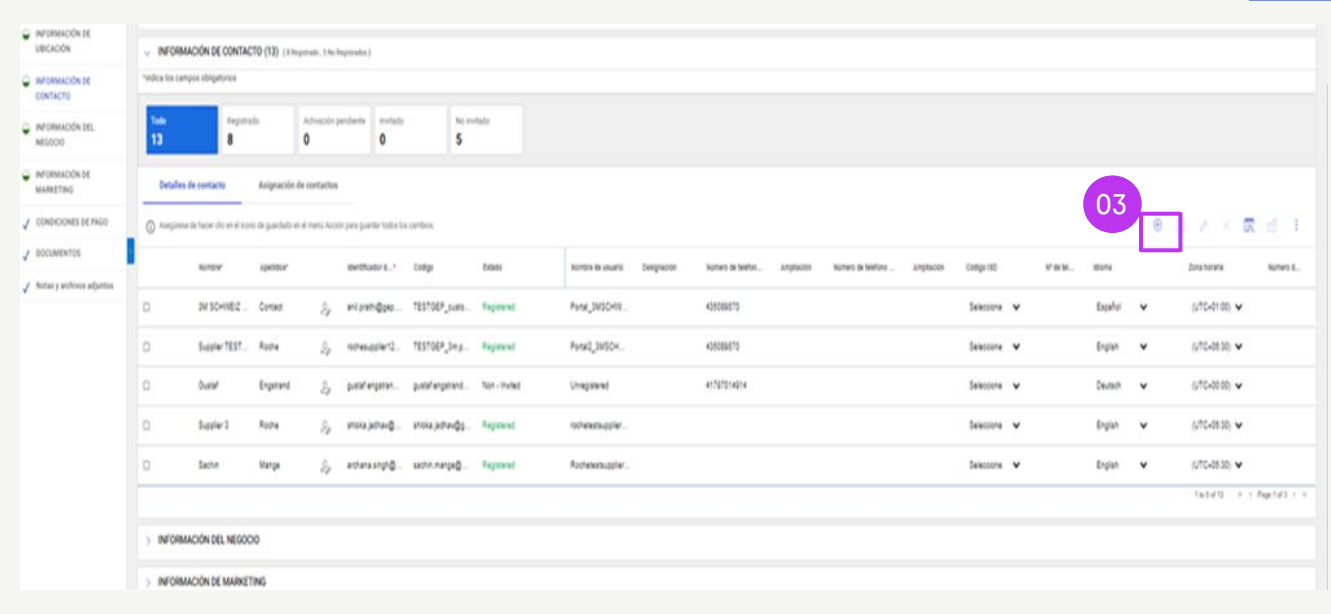

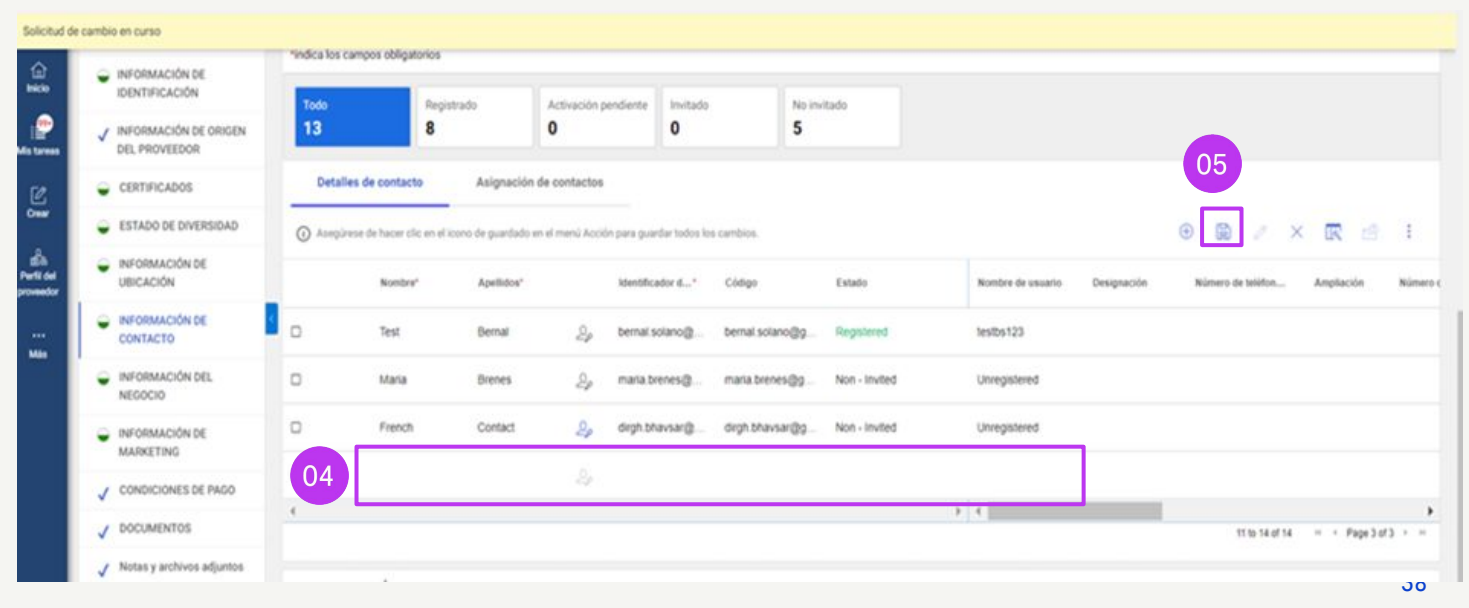

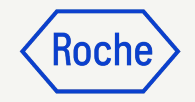

# Seleccionar o actualizar un contacto principal

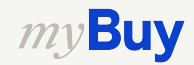

### Seleccionar o cambiar un contacto principal

El contacto principal es el único punto de contacto que recibe todas las notificaciones de correo electrónico de myBuy GEP SMART de Roche

El contacto principal actual se muestra con un icono azul junto al nombre del contacto

Para realizar un cambio:

Haga clic en el **ícono de proveedor** situado junto a la
 persona que desea que sea el
 contacto principal. Este cambiará
 de gris a **azul**

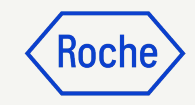

| Nombre*     | Apellidos* | Identificado*           | Código         | Estado        | Idioma  |
|-------------|------------|-------------------------|----------------|---------------|---------|
| 3M SCHWE    | Contact 01 | operation rochesupplier | TESTGEP_cu     | Registered    | English |
| Supplier TE | Roche      | orochesupplier          | TESTGEP_3m     | Registered    | English |
| Gustaf      | Engstrand  | gustaf.engstra          | gustaf.engstra | Non - Invited | Español |

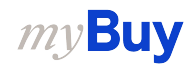

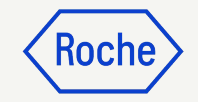

### Eliminar un contacto

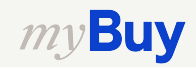

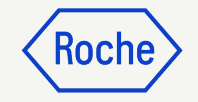

### Eliminar contacto

Para eliminar un contacto de su perfil del proveedor:

- Haga clic en la casilla de verificación situada junto al contacto que desea eliminar
- 2. Haga clic en los **tres puntos**
- 3. Seleccionar **Eliminar**
- 4. Pulse **Sí** para confirmar la eliminación

| ( | Detalles | de contacto<br>de hacer clic en el ico | Asignaci         | ón de contactos<br>do en el menú Acción | para guardar todos los | cambios.      |    |                   |             |                | ÷ 🗎      | 03<br>Eliminar   | 02       |
|---|----------|----------------------------------------|------------------|-----------------------------------------|------------------------|---------------|----|-------------------|-------------|----------------|----------|------------------|----------|
|   | Nombre*  | Apellidos*                             |                  | Identificado*                           | Código                 | Estado        | No | ombre de usuario  | Designación | Número de telê | Ampliaci | Número de teléfo | Ampliaci |
|   | Shiva-31 | A Contact                              | 20               | shiva.pillai@g                          | shiva.pillai@g         | Registered    | sh | hiva_roche47      |             |                |          |                  |          |
|   | Surekha  | Sonkamble                              | e 2 <sub>0</sub> | surekha.sonk                            | surekha.sonka          | Non - Invited | Ur | nregistered       |             |                |          |                  |          |
|   | Test     | Supplier                               | 20               | gepusr01@g                              | roche_genente          | Registered    | ro | oche_genentech.se |             |                |          |                  |          |
|   | Bhoomik  | a lodha                                | 20               | bhoomika.lod                            | bhoomika.lodh          | Non - Invited | Ur | nregistered       |             |                |          |                  |          |

### ? CONFIRMACIÓN

¿Desea eliminar los contactos seleccionados?

04

SÍ

NO

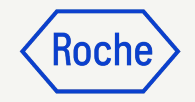

# Seleccionar o cambiar un gestor de pedidos

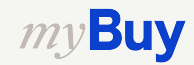

### Seleccionar o cambiar un gestor de pedidos

Se puede seleccionar un **gestor de pedidos** para cada ubicación. El gestor de pedidos es responsable de todos los aspectos del procesamiento de pedidos en a ubicación asignada

- 1. Haga clic en la pestaña **INFORMACIÓN DE UBICACIÓN**
- Haga clic en el icono de la sección
   Funciones y responsabilidades
- 3. Haga clic en **GESTOR DE PEDIDOS**
- Marque la casilla de verificación situada junto al contacto que será nombrado gestor de pedidos (seleccione solo uno\*)
- 5. Haga clic en **CERRAR**

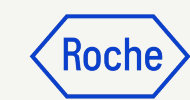

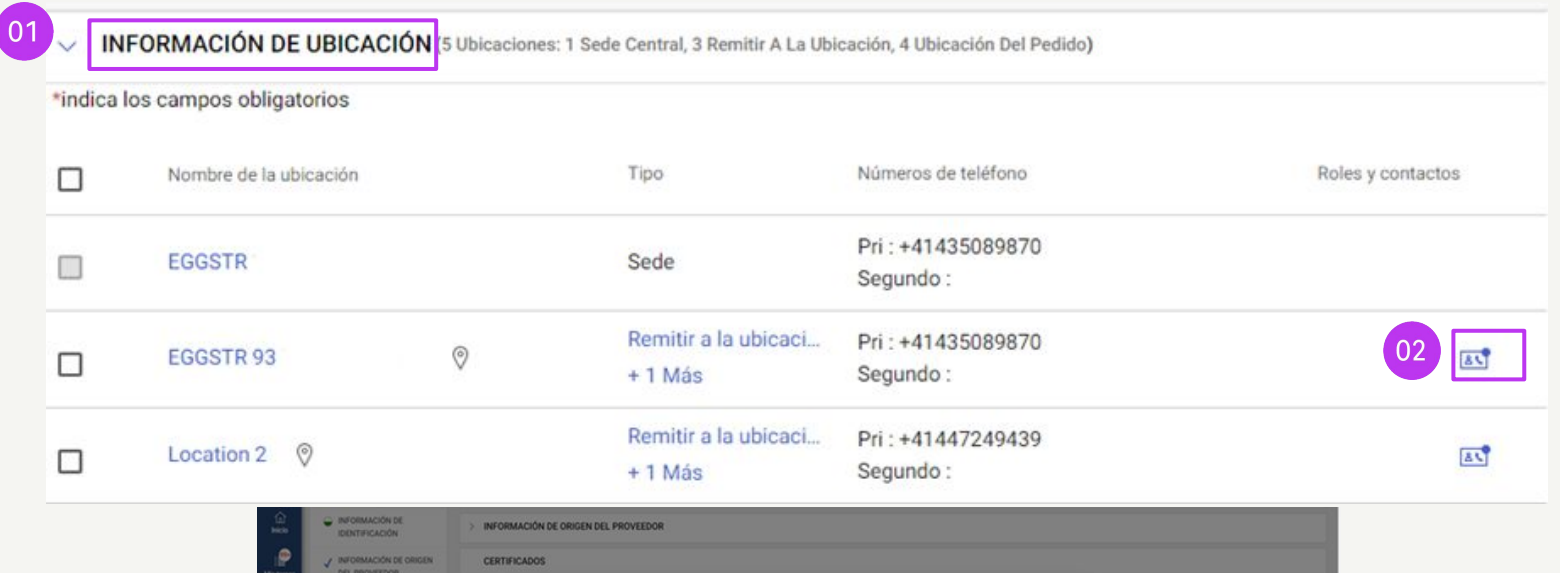

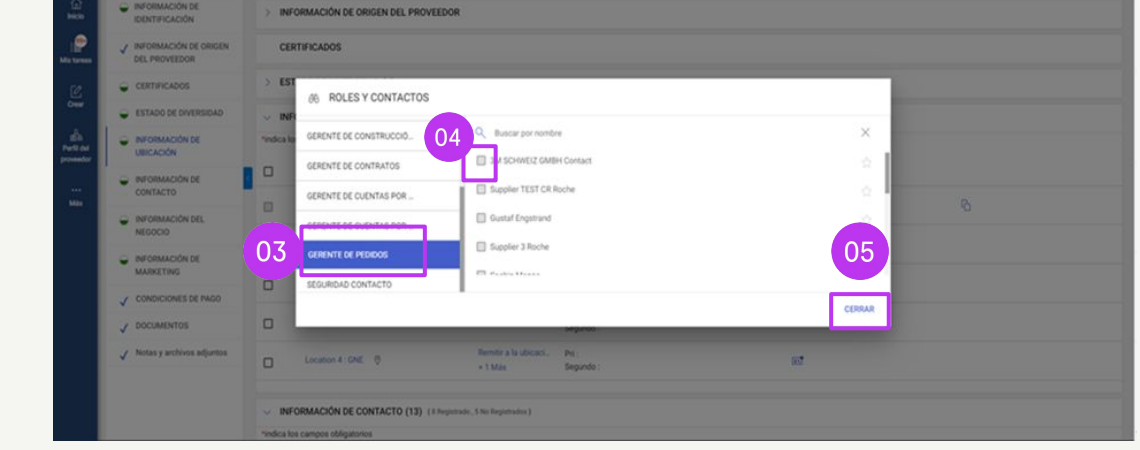

\*Si hay más de una persona en cada ubicación que deba recibir pedidos, utilice una dirección de correo electrónico grupal como contacto y asígnela como gestor de pedidos.

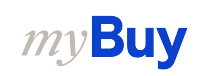

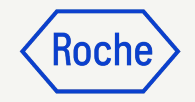

### Configurar una cuenta bancaria predeterminada por ubicación

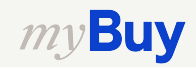

#### Configurar cuenta bancaria predeterminada (por ubicación)

Si tiene más de una cuenta bancaria o moneda configurada en su perfil del proveedor, puede seleccionar la opción predeterminada que aparecerá al completar la información bancaria de las facturas

0

- 1. Abra la sección INFORMACIÓN DE UBICACIÓN
- 2. Seleccione una **Ubicación**
- 3. Abra la sección **BANKING INFORMATION (INFORMACIÓN BANCÁRIA)**
- 4. Marque la **casilla de verificación** para configurar esa cuenta bancaria como predeterminada en la ubicación
- 5. También puede seleccionar una cuenta bancaria predeterminada general o una cuenta predeterminada por moneda

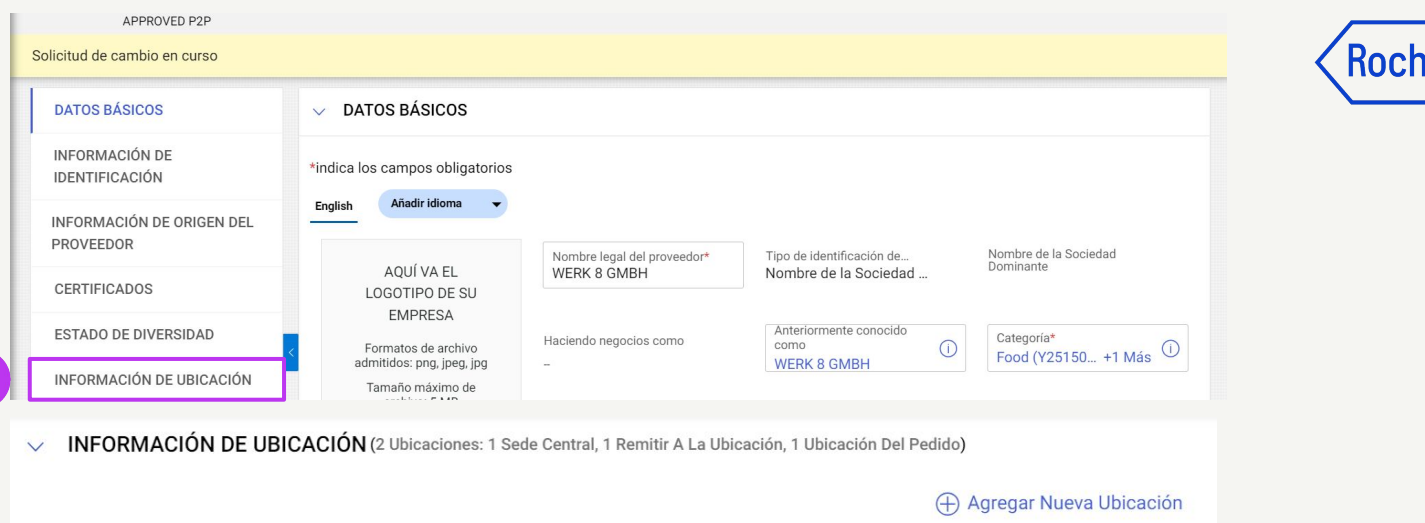

|    |        |                                        |                      |                                        |                   | 0 5 5                |  |
|----|--------|----------------------------------------|----------------------|----------------------------------------|-------------------|----------------------|--|
|    | *indio | ca los campos obligatorios             |                      |                                        |                   |                      |  |
|    |        |                                        |                      |                                        |                   |                      |  |
|    |        | Nombre de la ubicación                 | Тіро                 | Números de teléfono                    | Roles y contactos |                      |  |
|    |        | DORNACHERSTR 192                       | Sede                 | Pri : 615510880<br>Segundo : 615510880 |                   | 60                   |  |
| 02 |        | DORNACHERSTR 192 B                     | Remitir a<br>+ 1 Más | Pri : 615510880<br>Segundo : 615510880 | 85                | 6 0                  |  |
|    | -      |                                        | _                    |                                        |                   |                      |  |
| 03 | $\sim$ | BANKING INFORMATIO                     | Ν                    |                                        |                   |                      |  |
|    | *indi  | ca los campos obligatorios             |                      |                                        |                   |                      |  |
|    |        |                                        |                      |                                        |                   | 04 05                |  |
|    |        | Payment<br>Country Bank Name<br>Method | Brar                 | ich Accour<br>Type                     | nt Account Number | CBRN Default-<br>CUR |  |
|    |        | S P POSTFINAI                          | NCE                  |                                        | XXXXXXXX7123      | C                    |  |

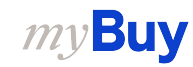

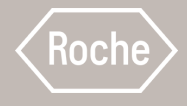

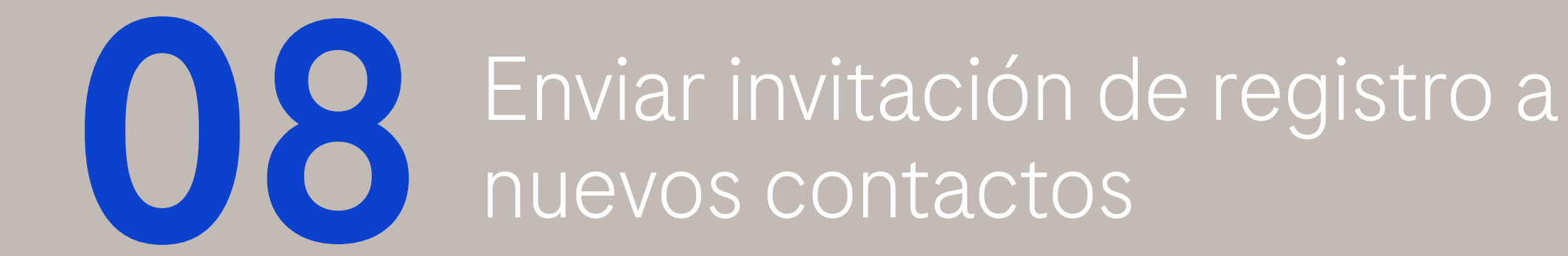

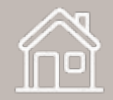

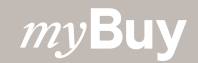

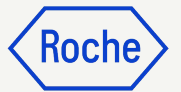

### Enviar invitación de registro

Una vez aprobados los nuevos contactos, puede enviar una invitación de registro. No es necesario iniciar una solicitud de cambio para invitar a nuevos contactos aprobados

- 1. Marque la **casilla de verificación** situada junto al nuevo contacto
- 2. Haga clic en el icono del **sobre de** invitación
- 3. Aparecerá una nueva ventana con el **contenido del correo electrónico de registro** (no es necesario adaptarlo)
- 4. Seleccione el idioma
- 5. Haga clic en **ENVIAR**

*my***Buy** 

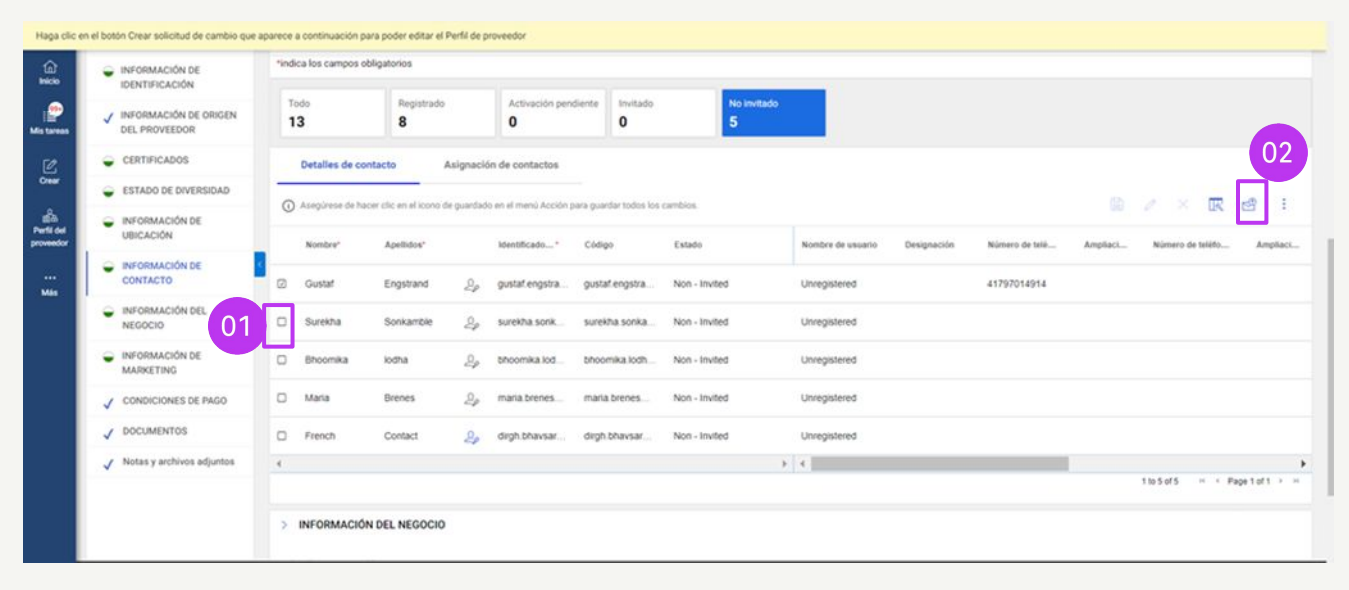

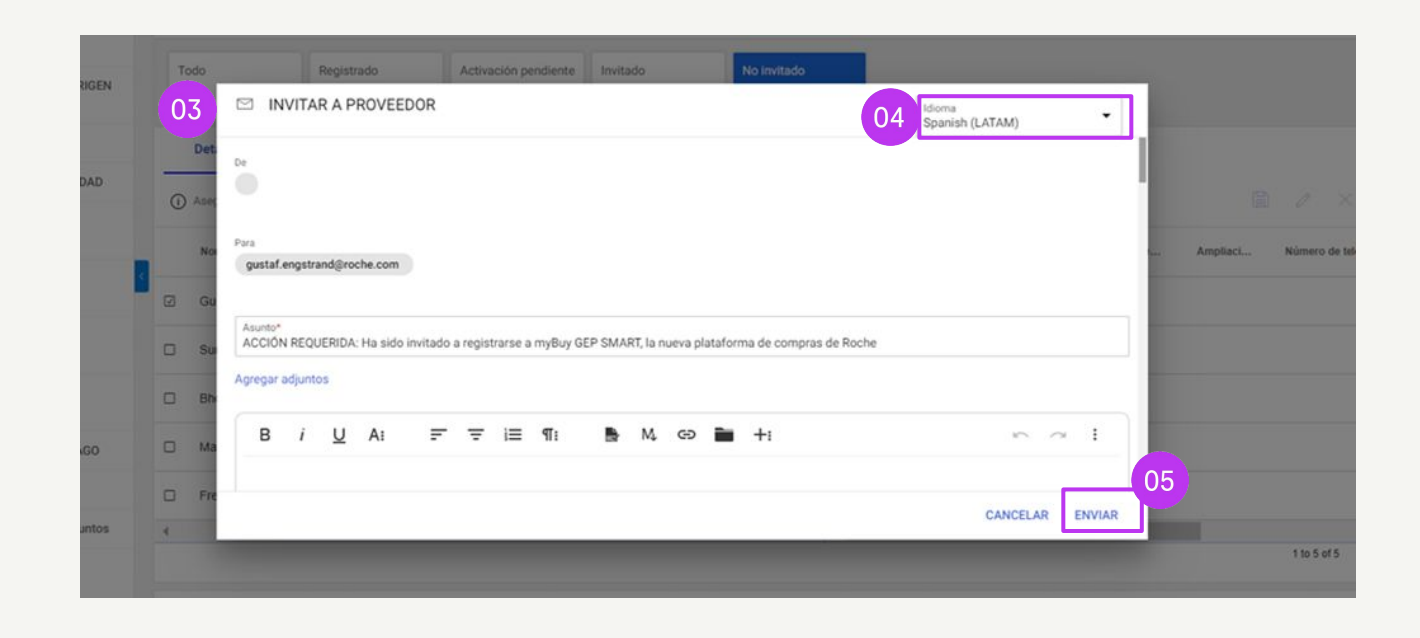

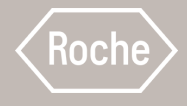

# Confirmación de pedidos

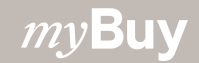

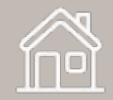

### En lo que respecta a los pedidos, tenga en cuenta lo siguiente:

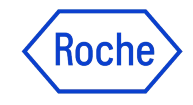

Los pedidos emitidos a través de myBuy tienen un esquema de numeración específico: **P00001234** 

Confirmar un pedido de Roche significa que acepta los productos o servicios, el precio, la cantidad, las condiciones y las fechas y tarifas de envío indicadas en el pedido

Antes de confirmar un nuevo pedido, revíselo detenidamente. Si es necesario, cree una solicitud de cambio

Hay dos formas de confirmar pedidos:

- 1. **A través del correo electrónico** (pedido en formato PDF)
- 2. Iniciando sesión en myBuy GEP SMART *my***Buy**

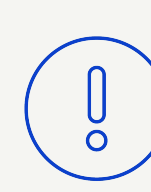

**Atención:** Si se confirma el pedido y se necesitan cambios, esto tendría que iniciarlo Roche, que anulará el pedido original, realizará cambios y volverá a emitir el pedido al proveedor

### Roche

### Confirmar pedidos por correo electrónico

Las notificaciones sobre nuevos pedidos procederán de:

• <u>global.mybuy@roche.com</u> (proveedores de Roche)

Los detalles del pedido se adjuntarán en un archivo PDF

Para confirmar el pedido:

- 1. Haga clic en el enlace **Reconocer** del correo electrónico
- 2. Verá un mensaje de confirmación

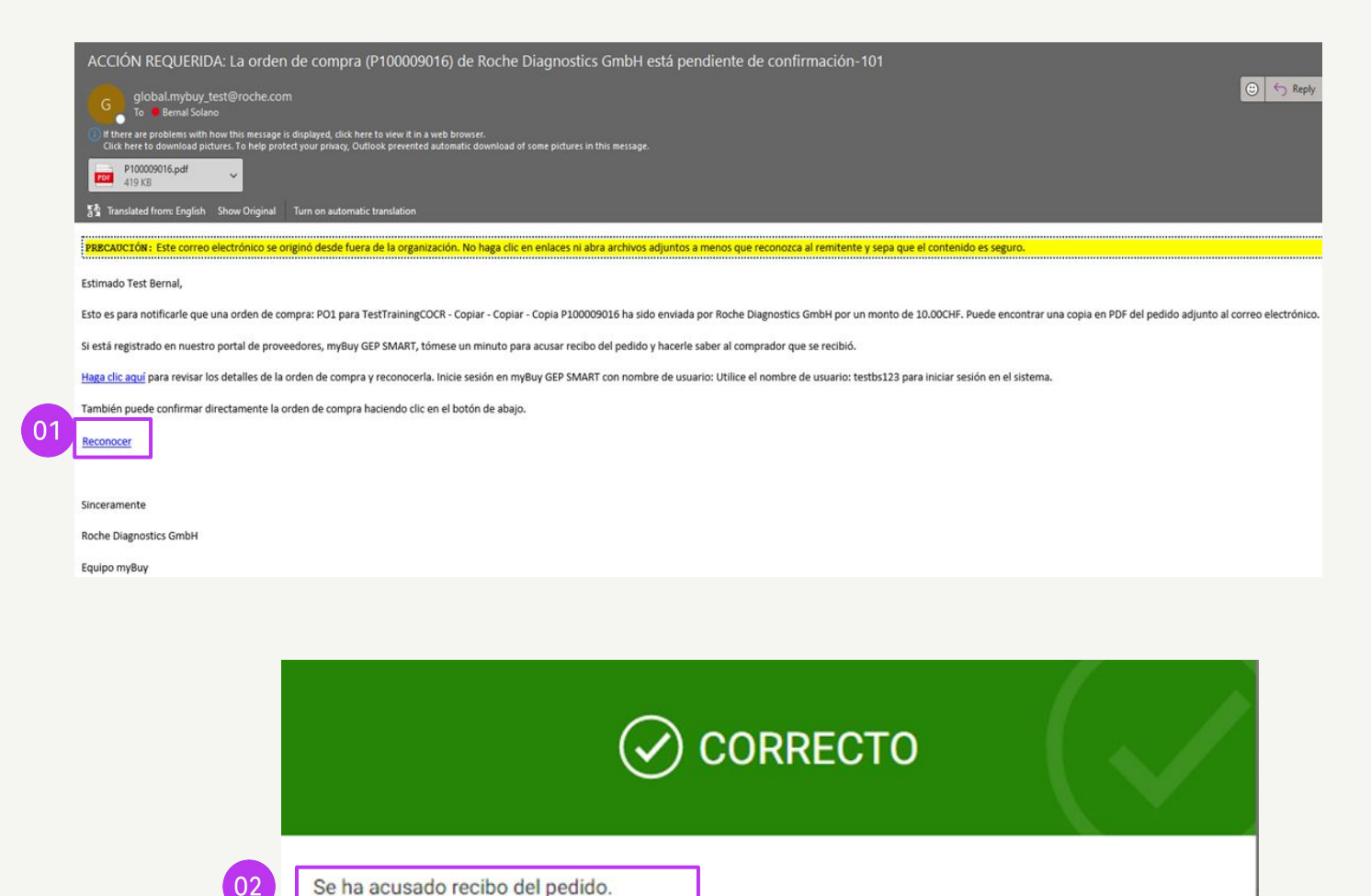

ACEPTAR

### Roche

### Confirmar pedidos a través del portal

Inicie sesión en GEP Business Network y seleccione el cliente Roche. A continuación:

- 1. Haga clic en el módulo **Compras**
- 2. Haga clic en la pestaña **ORDEN**
- 3. Haga clic en la subpestaña **Enviado al proveedor**
- 4. Seleccione el nuevo **pedido** que desea revisar

|                         | 01                                                             |                   |                      |                            |                   |                        |                                      |
|-------------------------|----------------------------------------------------------------|-------------------|----------------------|----------------------------|-------------------|------------------------|--------------------------------------|
| my <b>Buy</b> uar2      | Catálogo Abastecimiento Contrato Compras                       | Factura Buy Sell  | Control Tower Admini | stración De Inventario     | Colaboración De L | a Cadena De Suministro | QMS                                  |
| « Do                    | cumentos                                                       |                   |                      |                            |                   |                        |                                      |
| Inic 02                 | RDEN NOTA DE DEVOLUCIÓN CONFIRMACIÓN DE SEF 03                 | ASN               |                      |                            |                   |                        |                                      |
| Mis tareas              | Todo Proveedor reconocido Enviado al prove<br>17030 12023 4171 | Cancelado<br>738  | Borrador<br>45       | Enviado al comprador<br>26 | Cerrado<br>18     | Aprobado<br><b>8</b>   | Error al enviar para aprobación<br>1 |
| Crear                   | Nombre del pedido                                              | Número del pedido | 11 Proveedor         | †↓   Cre                   | ado el            | ↑↓ Valor del pedido    | ↑↓ Estado                            |
| Perfil del<br>proveedor | Buscar                                                         | Buscar            |                      |                            |                   |                        |                                      |
| 04                      | P01 for P0 de entrenamiento                                    | P100024341        | 3M SCHWEIZ GMB       | H 07/                      | 07/2023           | CHF 10.00              | Enviado al proveedor                 |
| Más                     | PO1 - DoNotTouch - RSSGEP-4926 UAT - Copy - Copy - Copy - Copy | P100024176        | 3M SCHWEIZ GMB       | H 07/                      | 06/2023           | CHF 1,500.00           | Enviado al proveedor                 |
|                         | PO1 - DoNotTouch - RSSGEP-4926 UAT - Copy - Copy - Copy - Copy | P100024125        | 3M SCHWEIZ GMB       | H 07/                      | 05/2023           | CHF 1,500.00           | Enviado al proveedor                 |
|                         | P01 - DoNotTouch - RSSGEP-4926 UAT - Copy - Copy               | P100024123        | 3M SCHWEIZ GMB       | H 07/                      | 05/2023           | CHF 1,500.00           | Enviado al proveedor                 |
|                         | PO1 - DoNotTouch - RSSGEP-4926 UAT - Copy - Copy - Copy        | P100024124        | 3M SCHWEIZ GMB       | H 07/                      | 05/2023           | CHF 1,500.00           | Enviado al proveedor                 |
|                         | P01 - DoNotTouch - RSSGEP-4926 UAT                             | P100024082        | 3M SCHWEIZ GMB       | H 07/                      | 05/2023           | CHF 4,591.91           | Enviado al proveedor                 |
|                         | PO1 - DoNotTouch - S&T - Copy                                  | P100024081        | 3M SCHWEIZ GMB       | H 07/                      | 05/2023           | CHF 4,591.91           | Enviado al proveedor                 |
|                         | P01 - DoNotTouch - S&T                                         | P100023782        | 3M SCHWEIZ GMB       | H 06/                      | 29/2023           | CHF 4,591.91           | Enviado al proveedor                 |
|                         | P01 for Requester Notification test LASM - Copy                | P100023080        | 3M SCHWEIZ GMB       | H 06/                      | 21/2023           | CHF 10,000.00          | Enviado al proveedor                 |
|                         | P01 for Request2456                                            | P100023661        | 3M SCHWEIZ GMB       | H 06/                      | 28/2023           | USD 300.00             | Enviado al proveedor                 |

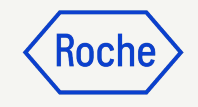

### Confirmar pedido a través del portal

El pedido se abrirá con el estado Enviado al proveedor

- Revise los detalles del pedido, incluida la sección DETALLES DE LA LÍNEA
- 2. Haga clic en **Acusar recibo del pedido** si todo parece correcto

**Recuerde:** una vez confirmado el pedido, no podrá crear una solicitud de cambio, por lo que deberá revisarlo detenidamente antes de confirmarlo

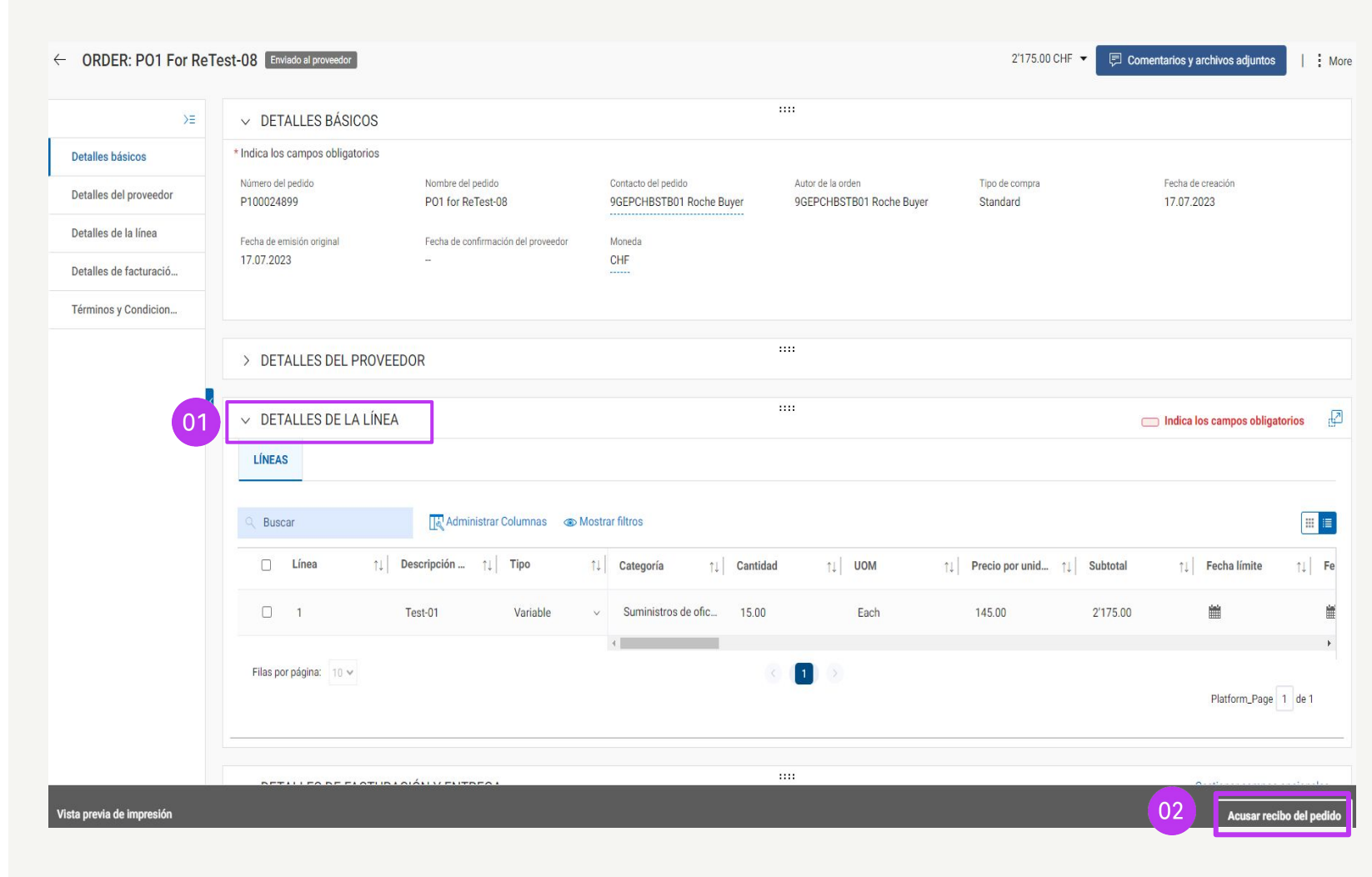

### Estados del pedido

*Enviado al proveedor:* el pedido se envía al proveedor y está listo para la revisión

*Proveedor reconocido:* el proveedor ha aceptado y confirmado el pedido

*Enviado al comprador:* el proveedor ha creado una solicitud de cambio

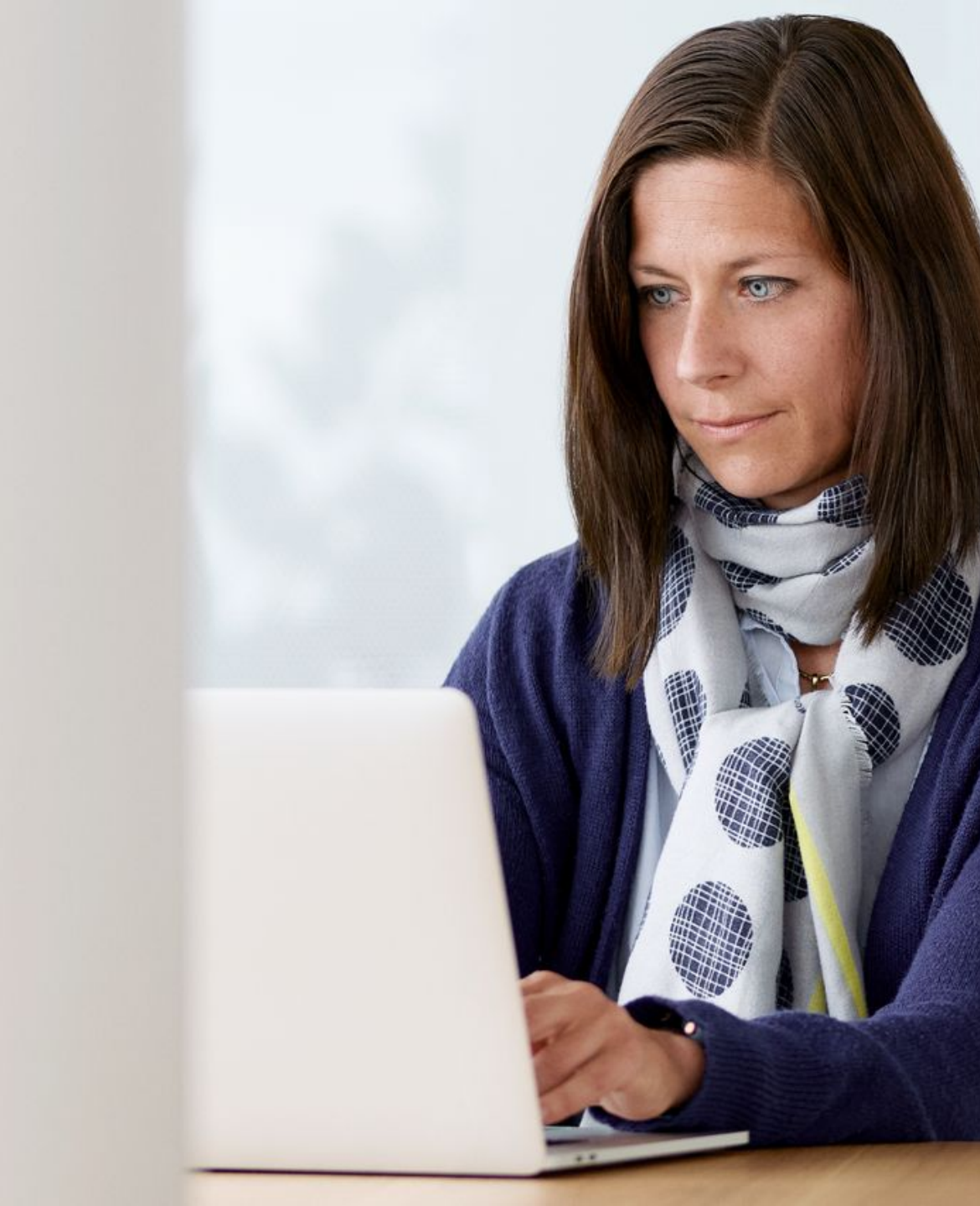

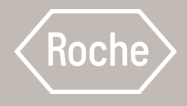

# Crear solicitud de cambio

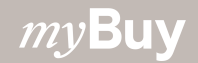

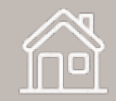

### Crear solicitud de cambio

Puede crear solicitudes de cambio en los pedidos que reciba

Para iniciar una solicitud de cambio, abra el pedido y, a continuación:

- 1. Revise el estado del pedido (debe ser *Enviado al proveedor*)
- 2. Haga clic en el menú **Más**
- 3. Haga clic en **Solicitud de cambio**
- 4. En la notificación, haga clic en **ACEPTAR** para continuar

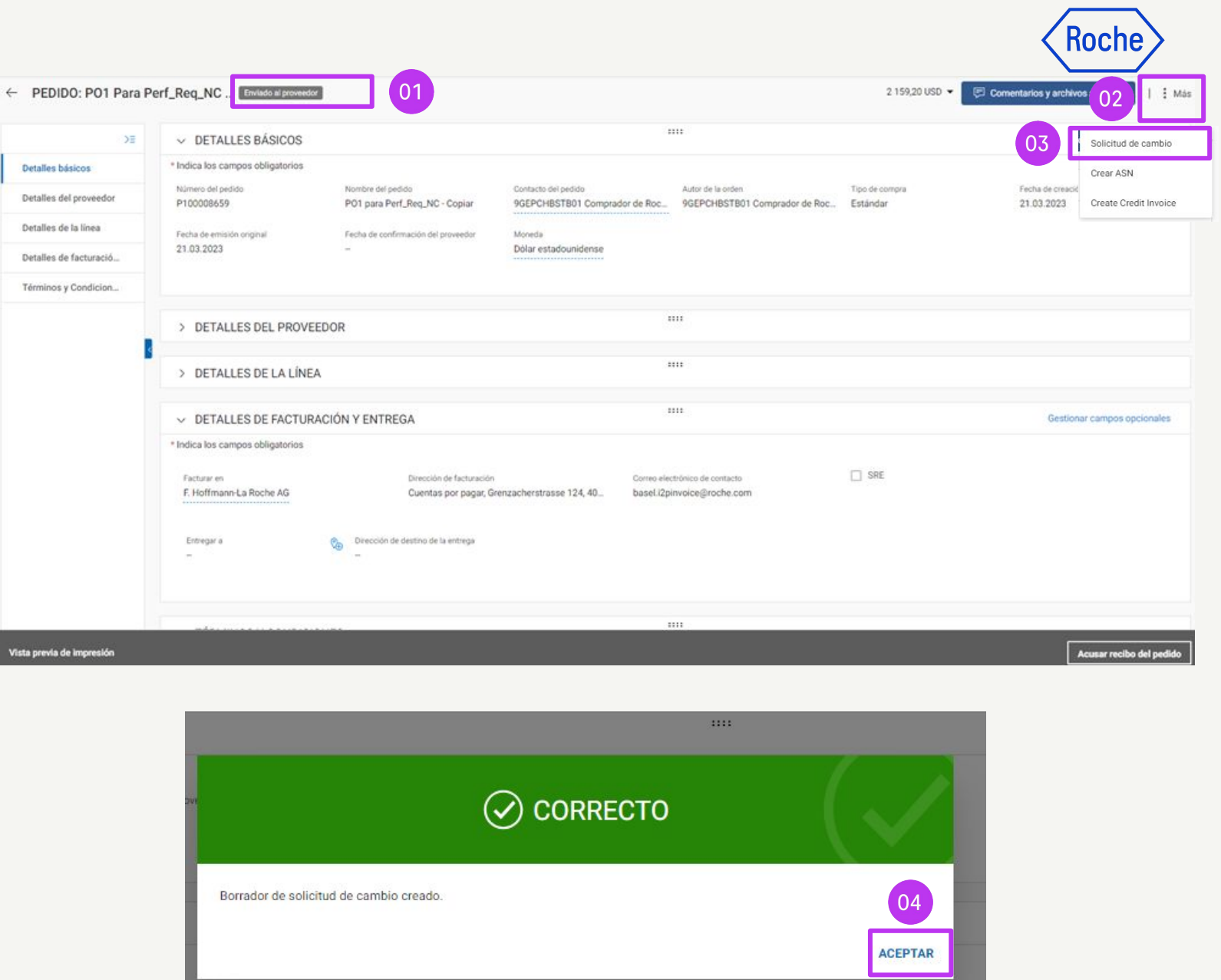

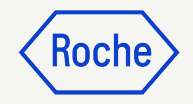

### Crear solicitud de cambio

- 5. El pedido se abrirá con el estado *Borrador*
- 6. Vaya a la sección **DETALLES DE LA LÍNEA** para revisar la información del pedido y actualizar los campos disponibles. (Se mostrará un cuadro alrededor de los campos que es posible editar):
  - a. Cantidad
  - b. Precio por unidad
  - c. Fecha límite; *solo materiales* si no puede cumplir el pedido en la fecha indicada
  - d. Unidad de medida (UOM)
  - e. Fletes u otros cargos
  - f. Número de artículo del proveedor
  - g. Detalles del fabricante
  - h. Comentarios

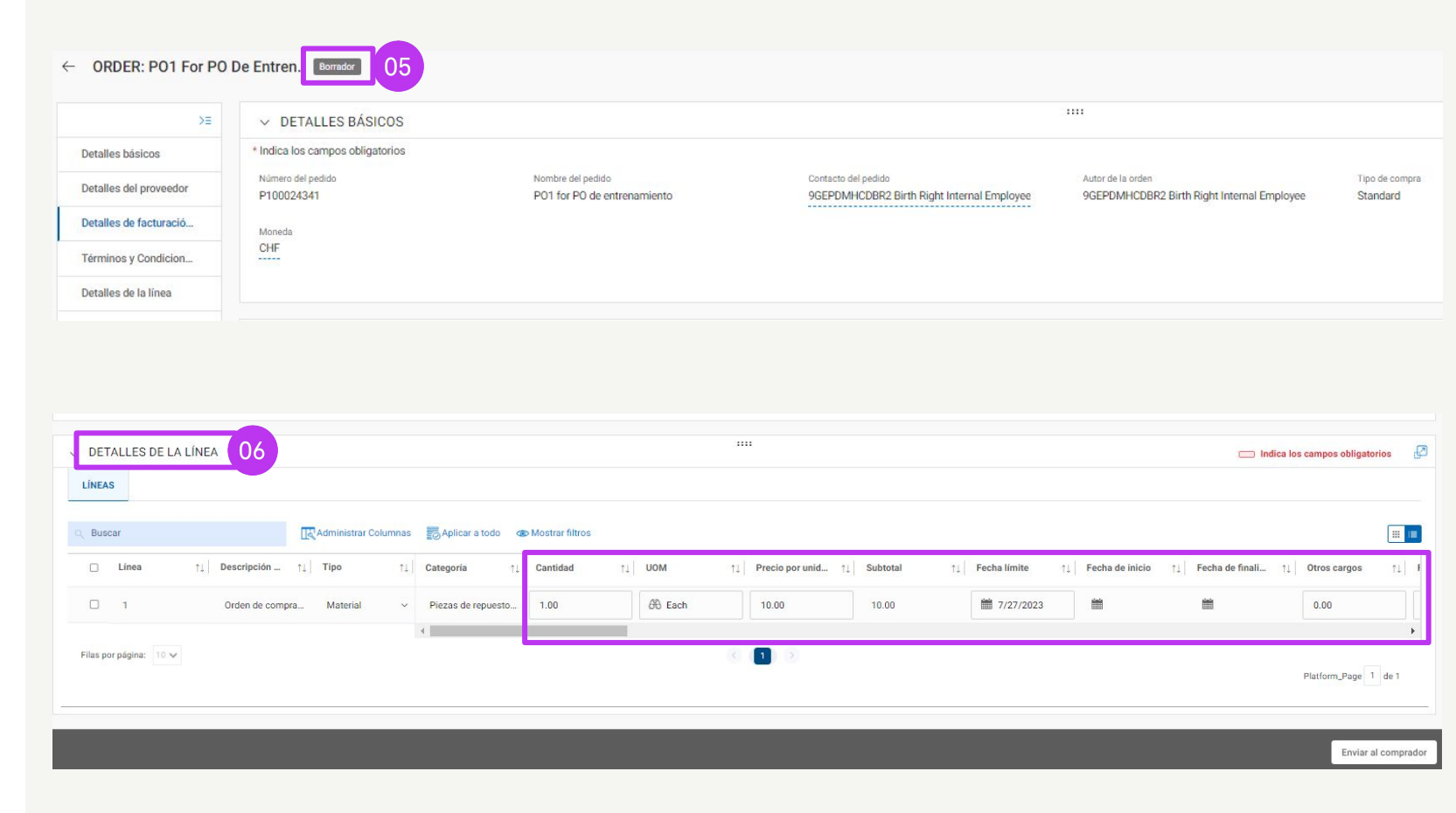

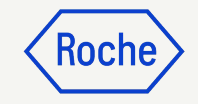

## Crear solicitud de cambio

- Haga clic en el icono Comentário y archivos adjuntos para ingresar comentarios sobre los cambios solicitados (esto proporcionará contexto al responsable de la aprobación)
- 8. Haga clic en **Enviar al comprador** para enviar la solicitud

UT\_Price4

9. Se le redirigirá a la pestaña ORDEN, donde el estado aparecerá como Enviado al comprador

| ÷ | ORDER: PO1 For PO     | De Entren Borrador               |                                                  |                                                                   |                                                                 |                            | 07 HF Comentarios y archivos adjuntos 🗄 Ma | ore |
|---|-----------------------|----------------------------------|--------------------------------------------------|-------------------------------------------------------------------|-----------------------------------------------------------------|----------------------------|--------------------------------------------|-----|
|   | >≡                    | ✓ DETALLES BÁSICOS               |                                                  |                                                                   |                                                                 |                            |                                            |     |
| 0 | etalles básicos       | * Indica los campos obligatorios |                                                  |                                                                   |                                                                 |                            |                                            |     |
|   | etalles del proveedor | Número del pedido<br>P100024341  | Nombre del pedido<br>PO1 for PO de entrenamiento | Contacto del pedido<br>9GEPDMHCDBR2 Birth Right Internal Employee | Autor de la orden<br>9GEPDMHCDBR2 Birth Right Internal Employee | Tipo de compra<br>Standard | Fecha de creación<br>7/7/2023              |     |
| C | etalles de facturació | Moneda                           |                                                  |                                                                   |                                                                 |                            |                                            |     |
| 7 | érminos y Condicion   | CHF                              |                                                  |                                                                   |                                                                 |                            |                                            |     |
| C | etalles de la línea   |                                  |                                                  |                                                                   |                                                                 |                            |                                            |     |
|   |                       |                                  |                                                  |                                                                   |                                                                 |                            |                                            |     |

| DETALLES DE LA LIN                                                                         | NEA                                                      |                                       |                                                         |                                     |          |                                           | •                           |                                                                                         |                    |                                         |                                              | Indica los campos obligatorios |
|--------------------------------------------------------------------------------------------|----------------------------------------------------------|---------------------------------------|---------------------------------------------------------|-------------------------------------|----------|-------------------------------------------|-----------------------------|-----------------------------------------------------------------------------------------|--------------------|-----------------------------------------|----------------------------------------------|--------------------------------|
| IEAS                                                                                       |                                                          |                                       |                                                         |                                     |          |                                           |                             |                                                                                         |                    |                                         |                                              |                                |
| uscar                                                                                      | [] Administra                                            | r Columnas 🛛 😨                        | Aplicar a todo                                          | Mostrar filtros                     |          |                                           |                             |                                                                                         |                    |                                         |                                              | (                              |
| ) Linea ↑                                                                                  | ↑↓   Descripción ↑↓   Tipo                               | ↑↓ Cat                                | te <mark>goría</mark> ↑↓                                | Cantidad                            | ti∣ no   | DM 11                                     | Precio por unid 1           | Subtotal 1                                                                              | Fecha límite       | 11 Fecha de inicio                      | ↑↓ Fecha de finali                           | †↓ Otros cargos                |
| ] 1                                                                                        | Orden de compra Material                                 | ~ Pi                                  | ezas de repuesto                                        | 1.00                                | Ø        | 🗄 Each                                    | 10.00                       | 10.00                                                                                   | <b>#</b> 7/27/2023 | 1                                       | <b>*</b>                                     | 0.00                           |
|                                                                                            |                                                          | 4                                     |                                                         |                                     |          |                                           |                             |                                                                                         |                    |                                         |                                              |                                |
| por página: 10 🗸                                                                           |                                                          |                                       |                                                         |                                     |          |                                           |                             |                                                                                         |                    |                                         |                                              |                                |
|                                                                                            |                                                          |                                       |                                                         |                                     |          |                                           |                             |                                                                                         |                    |                                         |                                              | Platform_Page 1 de             |
|                                                                                            |                                                          |                                       |                                                         |                                     |          |                                           |                             |                                                                                         |                    |                                         |                                              |                                |
|                                                                                            |                                                          |                                       |                                                         |                                     |          |                                           |                             |                                                                                         |                    |                                         |                                              | 08 Enviar al ce                |
| 10EN NOTA DE D<br>Todo<br><b>17030</b>                                                     | DEVOLUCIÓN CONFIRMACIÓN<br>Proveedor reconocido<br>12023 | I DE SERVICIO<br>Enviado al p<br>4170 | ASN<br>roveedor Ca                                      | incelado<br>38                      | Bo<br>4  | orrador                                   | Enviado al com<br>26        | prador Cerrado                                                                          | A                  | probado                                 | Error al enviar p                            | 08 Enviar al co                |
| DEN NOTA DE DI<br>Todo<br><b>17030</b>                                                     | DEVOLUCIÓN CONFIRMACIÓN<br>Proveedor reconocido<br>12023 | I DE SERVICIO<br>Enviado al p<br>4170 | ASN<br>roveedor Ca<br>73                                | ncelado<br>38                       | Bo<br>44 | orrador<br>6                              | Enviado al com<br><b>26</b> | prador<br>18                                                                            | A<br>E             | probado<br>8                            | Error al enviar p<br>1                       | 08 Enviar al co                |
| IDEN NOTA DE D<br>Todo<br><b>17030</b>                                                     | DEVOLUCIÓN CONFIRMACIÓN<br>Proveedor reconocido<br>12023 | DE SERVICIO<br>Enviado al p<br>4170   | ASN<br>roveedor Ca<br>7:                                | ncelado<br>38                       | Bo<br>40 | orrador<br>6                              | Enviado al com<br>26        | prador<br>18                                                                            | Æ                  | .probado<br>}                           | Error al enviar p<br>1                       | D8 Enviar al co                |
| RDEN NOTA DE DI<br>Todo<br><b>17030</b><br>Nombre del pedido                               | DEVOLUCIÓN CONFIRMACIÓN<br>Proveedor reconocido<br>12023 | I DE SERVICIO<br>Enviado al p<br>4170 | ASN<br>roveedor Ca<br>73                                | ncelado<br>38<br>del pedido         | Bo<br>44 | orrador<br>6<br>Proveedor                 | Enviado al com<br>26        | prador<br>18                                                                            | A<br>B<br>T        | .probado<br>3<br>↓                      | Error al enviar p<br>1<br>lo î↓ Es           | 08 Enviar al co                |
| RDEN NOTA DE D<br>Todo<br><b>17030</b><br>Nombre del pedido<br>Buscar                      | DEVOLUCIÓN CONFIRMACIÓN<br>Proveedor reconocido<br>12023 | i DE SERVICIO<br>Enviado al p<br>4170 | ASN<br>roveedor Ca<br>7:<br>11 Número o<br>Buscar       | ncelado<br>38<br>del pedido         | Bo<br>44 | orrador<br>6<br>Proveedor                 | Enviado al com<br>26        | prador<br>18<br>↑↓ Creado el                                                            | 8<br>3<br>1<br>1   | .probado<br>}<br>↓ Valor del pedid      | Error al enviar p<br>1<br>No î↓ Es           | 08 Enviar al co                |
| IDEN NOTA DE D<br>Todo<br><b>17030</b><br>Nombre del pedido<br>Buscar<br>P01 for Request91 | DEVOLUCIÓN CONFIRMACIÓN<br>Proveedor reconocido<br>12023 | I DE SERVICIO<br>Enviado al p<br>4170 | ASN<br>roveedor Ca<br>1↓ Número O<br>Buscar<br>P1000197 | incelado<br>38<br>del pedido<br>754 | Bo<br>44 | orrador<br>6<br>Proveedor<br>3M SCHWEIZ G | Enviado al com<br>26        | prador         Cerrado           18           1↓         Creado el           05/24/2023 | 4<br>3<br>1        | probado<br>Valor del pedid<br>CHF 38.00 | Error al enviar p<br>1<br>10 î.i Er<br>09 Er | 08 Enviar al co                |

**3M SCHWEIZ GMBH** 

03/10/2023

CHF 900.00

P100006470-001

Enviado al comprador

### Estados del pedido

*Enviado al proveedor:* el pedido se envía al proveedor y está listo para la revisión

*Proveedor reconocido:* el proveedor ha aceptado y confirmado el pedido

*Enviado al comprador:* el proveedor ha creado una solicitud de cambio

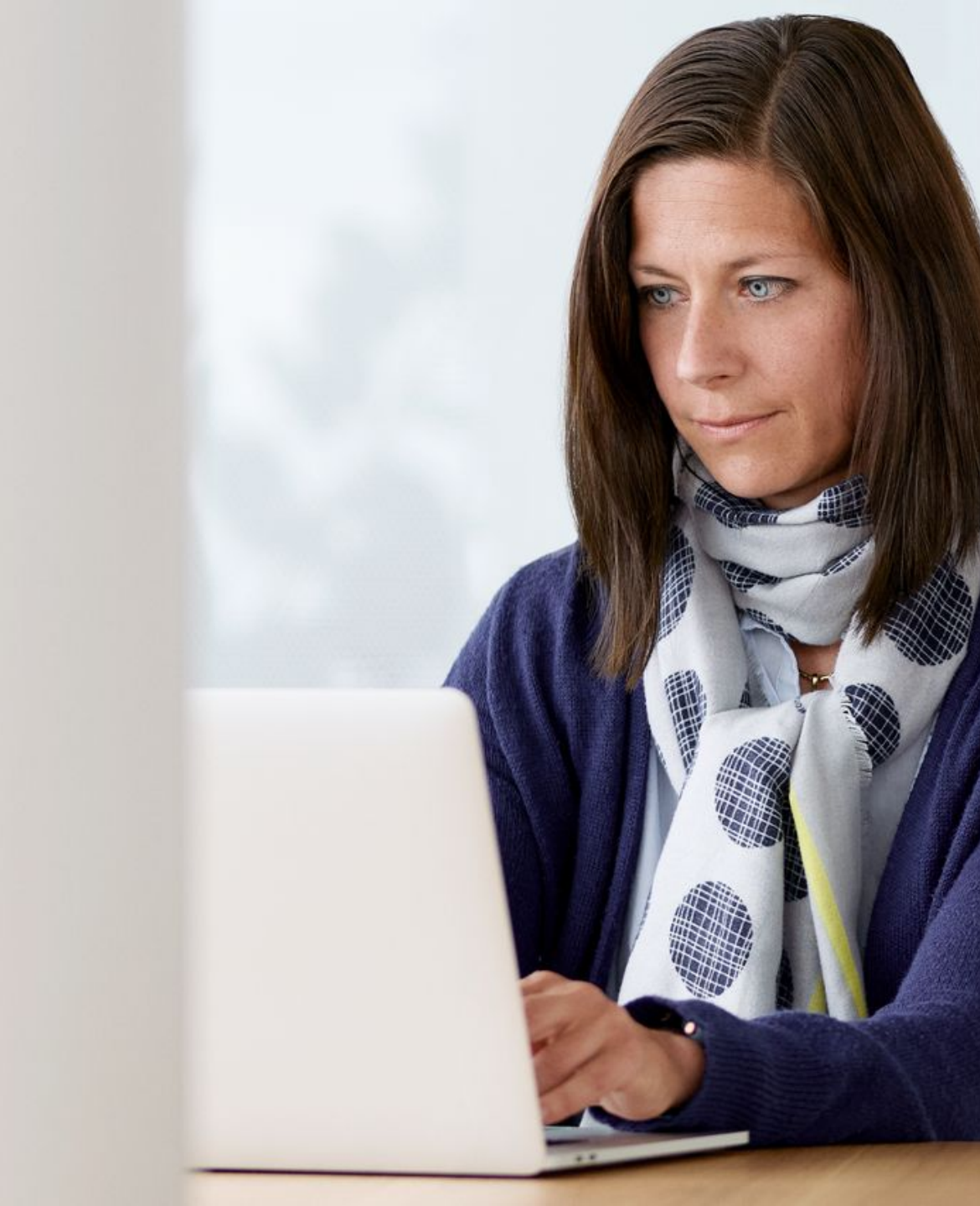

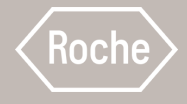

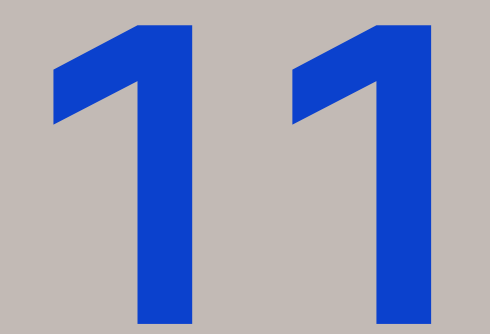

### Crear una notificación de envío anticipada (ASN) contra pedido

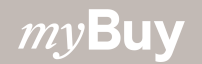

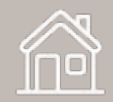

### Crear una notificación de envío anticipada

Las notificaciones de envío anticipadas (ASN) ofrecen información a los clientes sobre entregas inminentes y son similares a una lista de embalaje

my Buyuara

02

Docu

Estas notificaciones solo se pueden crear para los pedidos de materiales con el estado *Proveedor reconocido* 

Para crear una notificación de envío anticipada:

- 1. Haga clic en el módulo **Compras**
- 2. En la pestaña **ORDEN**, seleccione el pedido de compra para el que desea crear la notificación de envío anticipada

|                        |                              | 01                      |                      |                     |                            |               |                            |                                      |                       |                                |               |       |
|------------------------|------------------------------|-------------------------|----------------------|---------------------|----------------------------|---------------|----------------------------|--------------------------------------|-----------------------|--------------------------------|---------------|-------|
| Catálogo               | Abastecimiento Cor           | ntrato Compras          | Factura Buy Sell     | Control Tower Admin | nistración De Inventario   | Colaboración  | De La Cadena De Suministro | QMS                                  | Buscar                | 9                              | ] KPi (?      | D TS  |
| nentos                 |                              |                         |                      |                     |                            |               |                            |                                      |                       |                                |               |       |
| NOTA DE DE             | VOLUCIÓN CONFIRMAC           | IÓN DE SERVICIO ASI     | N                    |                     |                            |               |                            |                                      |                       |                                |               |       |
| <sup>ido</sup><br>7030 | Proveedor reconocid<br>12023 | Enviado al proveed 4170 | for Cancelado<br>738 | Borrador<br>46      | Enviado al comprador<br>26 | Cerrado<br>18 | Aprobado<br>8              | Error al enviar para aprobación<br>1 |                       |                                |               |       |
|                        |                              |                         |                      |                     |                            |               |                            |                                      | G                     | 한 Exportar 프 Administrar atrit | butos 🛛 🖓 Fil | Itros |
| ibre del pedido        |                              | 11                      | Número del pedido    | ↑↓ Proveedor        | ↑↓ Cre                     | ado el        | ↑↓ Valor del pedido        | ↑↓ Estado                            | 11 Close Order Status | 11 Cr                          | reado el      |       |
| car                    |                              |                         | Buscar               |                     |                            |               |                            |                                      |                       |                                |               |       |
| 1 for PO de entren     | amiento                      |                         | 100024341            | 3M SCHWEIZ GM       | 1BH 07/                    | 07/2023       | CHF 10.00                  | Borrador                             | Open                  | 07                             | 7/07/2023     |       |
| _DP                    |                              |                         | 100024310            | 3M SCHWEIZ GM       | 1BH 07/                    | 07/2023       | CHF 2,000.00               | Proveedor reconocido                 | Open                  | 07                             | 7/07/2023     |       |
| 2 for Request2424      |                              |                         | 100019607            | 3M SCHWEIZ GM       | IBH 07/                    | 07/2023       | CHF 1,000.00               | Borrador                             | Open                  | 07                             | 7/07/2023     |       |
| 2 for Request2456      |                              |                         | 100023662            | 3M SCHWEIZ GN       | 1BH 07/                    | 07/2023       | CHF 600.00                 | Borrador                             | Open                  | 07                             | 7/07/2023     |       |
| 1 - DoNotTouch - (     | 01010                        |                         | 100024196            | 3M SCHWEIZ GM       | 1BH 07/                    | 06/2023       | CHF 1,500.00               | Proveedor reconocido                 | Open                  | 07                             | 7/06/2023     |       |
| 1 - DoNotTouch - F     | RSSGEP-4926 UAT - Copy - )   | Сору - Сору - Сору      | 100024176            | 3M SCHWEIZ GN       | 1BH 07/                    | 06/2023       | CHF 1,500.00               | Enviado al proveedor                 | Open                  | 07                             | 7/06/2023     |       |
| 1 - DoNotTouch - F     | RSSGEP-4926 UAT - Copy -     | Сору - Сору - Сору      | 100024125            | 3M SCHWEIZ GM       | 1BH 07/                    | 05/2023       | CHF 1,500.00               | Enviado al proveedor                 | Open                  | 07                             | 7/05/2023     |       |
| 1 - DoNotTouch - F     | RSSGEP-4926 UAT - Copy -     | Сору                    | 100024123            | 3M SCHWEIZ GM       | 1BH 07/                    | 05/2023       | CHF 1,500.00               | Enviado al proveedor                 | Open                  | 07                             | 7/05/2023     |       |
| 1 - DoNotTouch - F     | RSSGEP-4926 UAT - Copy - )   | Сору - Сору             | 100024124            | 3M SCHWEIZ GM       | 1BH 07/                    | 05/2023       | CHF 1,500.00               | Enviado al proveedor                 | Open                  | 07                             | 7/05/2023     |       |
| 1 - DoNotTouch - F     | RSSGEP-4926 UAT - Copy       |                         | 100024096            | 3M SCHWEIZ GM       | 1BH 07/                    | 05/2023       | CHF 4,591.91               | Proveedor reconocido                 | Open                  | 07                             | 7/05/2023     |       |

Filas por página; 10 ¥ 1 - 10 de 17030

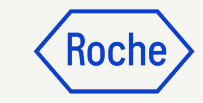

### Crear una notificación de envío anticipada

Una vez abierto el pedido:

- 3. Haga clic en **Más**
- 4. Haga clic en **Crear ASN**

|                                  |                                                  |                                                 |                                               |                            |                                     | 03                     |
|----------------------------------|--------------------------------------------------|-------------------------------------------------|-----------------------------------------------|----------------------------|-------------------------------------|------------------------|
| rial PO Proveedor reconocido     |                                                  |                                                 |                                               |                            | 2,000.00 CHF 🔻 📃 Comentarios y arch | ivos adjuntos 📔 🗄 More |
| ✓ DETALLES BÁSICOS               |                                                  |                                                 |                                               |                            |                                     |                        |
| * Indica los campos obligatorios |                                                  |                                                 |                                               |                            |                                     |                        |
| Número del pedido<br>P100023541  | Nombre del pedido<br>Test AWL Material PO - Copy | Contacto del pedido<br>9GEPCHBSTB01 Roche Buyer | Autor de la orden<br>9GEPCHBSTB01 Roche Buyer | Tipo de compra<br>Standard | Fecha de creación<br>6/27/2023      |                        |
|                                  |                                                  |                                                 |                                               |                            |                                     |                        |
|                                  |                                                  |                                                 |                                               |                            | 04                                  |                        |
| :erial PO Proveedor reconocido   |                                                  |                                                 |                                               |                            | 2,000.00 CHF 👻 📃 Con entarios y a   | r Crear ASN            |
| ✓ DETALLES BÁSICOS               |                                                  |                                                 |                                               |                            |                                     | Create Advance Invoice |
| * Indica los campos obligatorios |                                                  |                                                 |                                               |                            |                                     | Create Credit Invoice  |
| Número del pedido                | Nombre del pedido                                | Contacto del pedido                             | Autor de la orden                             | Tipo de compra             | Fecha de creación                   |                        |
| P100023541                       | Test AWL Material PO - Copy                      | 9GEPCHBSTB01 Roche Buver                        | 9GEPCHBSTB01 Roche Buver                      | Standard                   | 6/27/2023                           |                        |

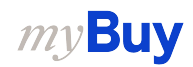

KOCI

### Crear una notificación de envío anticipada

- 5. Introduzca el **número de envío del proveedor** (obligatorio); se trata de una referencia interna que debe completarse con un número generado por el sistema de su empresa
- 6. Haga clic en **INFORMACIÓN DE ENVÍO Y ENTREGA** para ampliar la sección
- 7. Actualice la **Fecha de entrega estimada** (si la conoce)
- 8. Introduzca el **Número de seguimiento** (obligatorio); se trata de una referencia interna que debe completarse con un número de su empresa
- 9. Actualice la ubicación **Entregar a** (si es necesario)

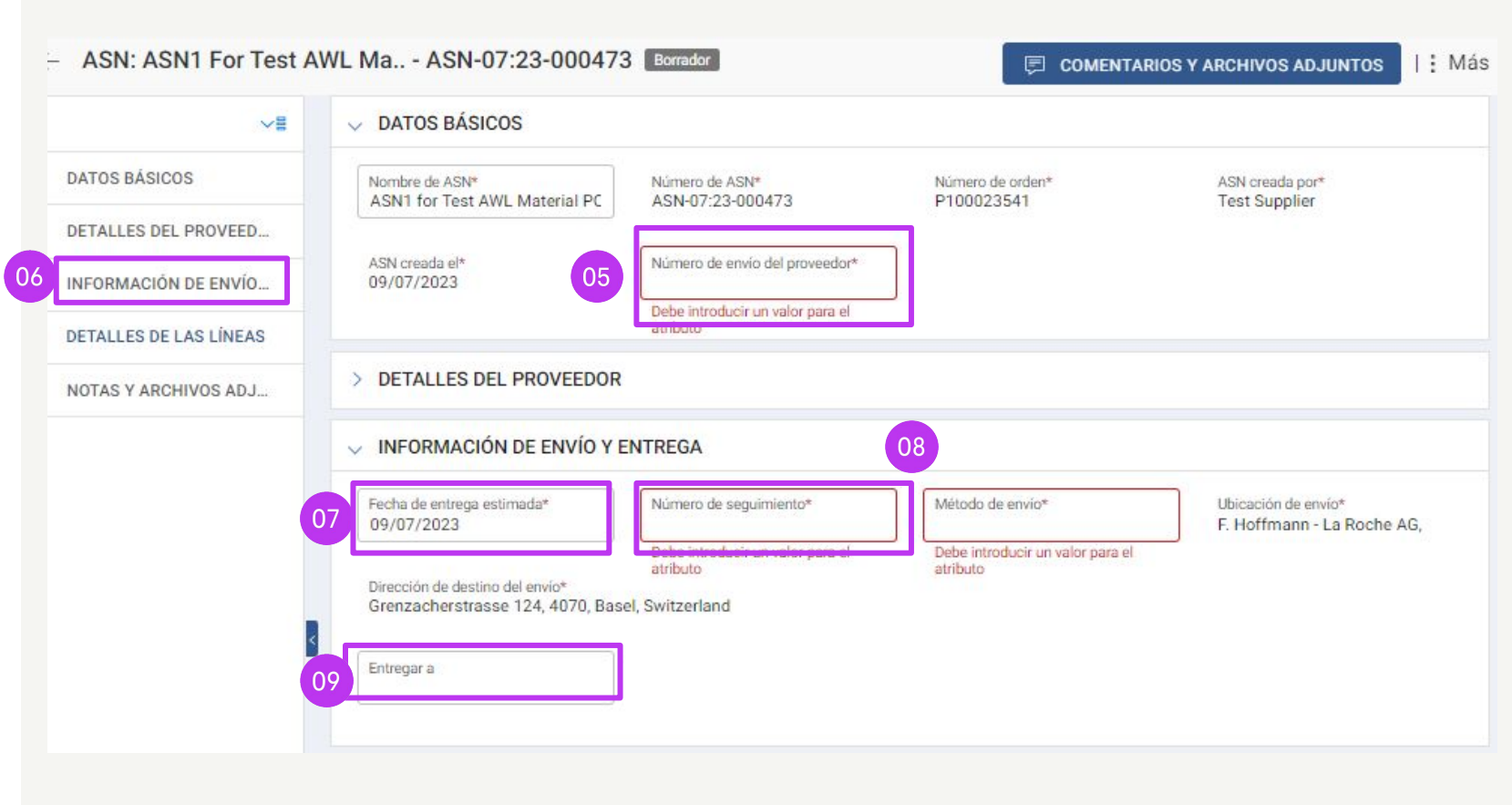

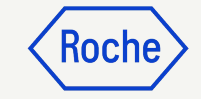

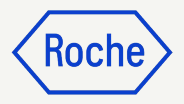

### Crear una notificación de envío anticipada

- 10. Haga clic en **DETALLES DE LAS LÍNEAS** para ampliar la sección
- 11. El campo **Cantidad enviada** se completa automáticamente con la **cantidad restante del pedido** (puede actualizar el número de cada línea si realiza un envío parcial)
- 12. Haga clic en la sección **NOTAS Y ARCHIVOS ADJUNTOS** para cargar archivos adjuntos o añadir comentarios si lo desea. (Estos se mostrarán al destinatario en myBuy GEP SMART, pero no se imprimirán en la notificación de envío anticipada)

#### DETALLES DE LAS LÍNEAS LÍNEAS Línea (1) Cantidad enviada \* . Cantidad de la orden ... 🗸 UOM Número de ... 🗸 Número de artículo Nombre corto 11 Line 1 100 Each 100 Filas por página 10 👻 1 - 1 de 1 🧹 NOTAS Y ARCHIVOS ADJUNTOS 12 Carga de archivos Notas Enlace externo

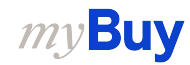

### Enviar una notificación de envío anticipada

- Haga clic en ENVIAR E
   IMPRIMIR. La notificación de envío anticipada se imprimirá con un código de barras y un número en la parte superior
- 14. Haga clic en el icono **IMPRIMIR** para acceder a la vista previa de impresión de la notificación de envío anticipada
- 15. Adjunte la notificación de envío anticipada o el código de barras a su paquete (si envía varios paquetes, incluya el

*my***Buy** 

código de barras en cada uno de ellos)

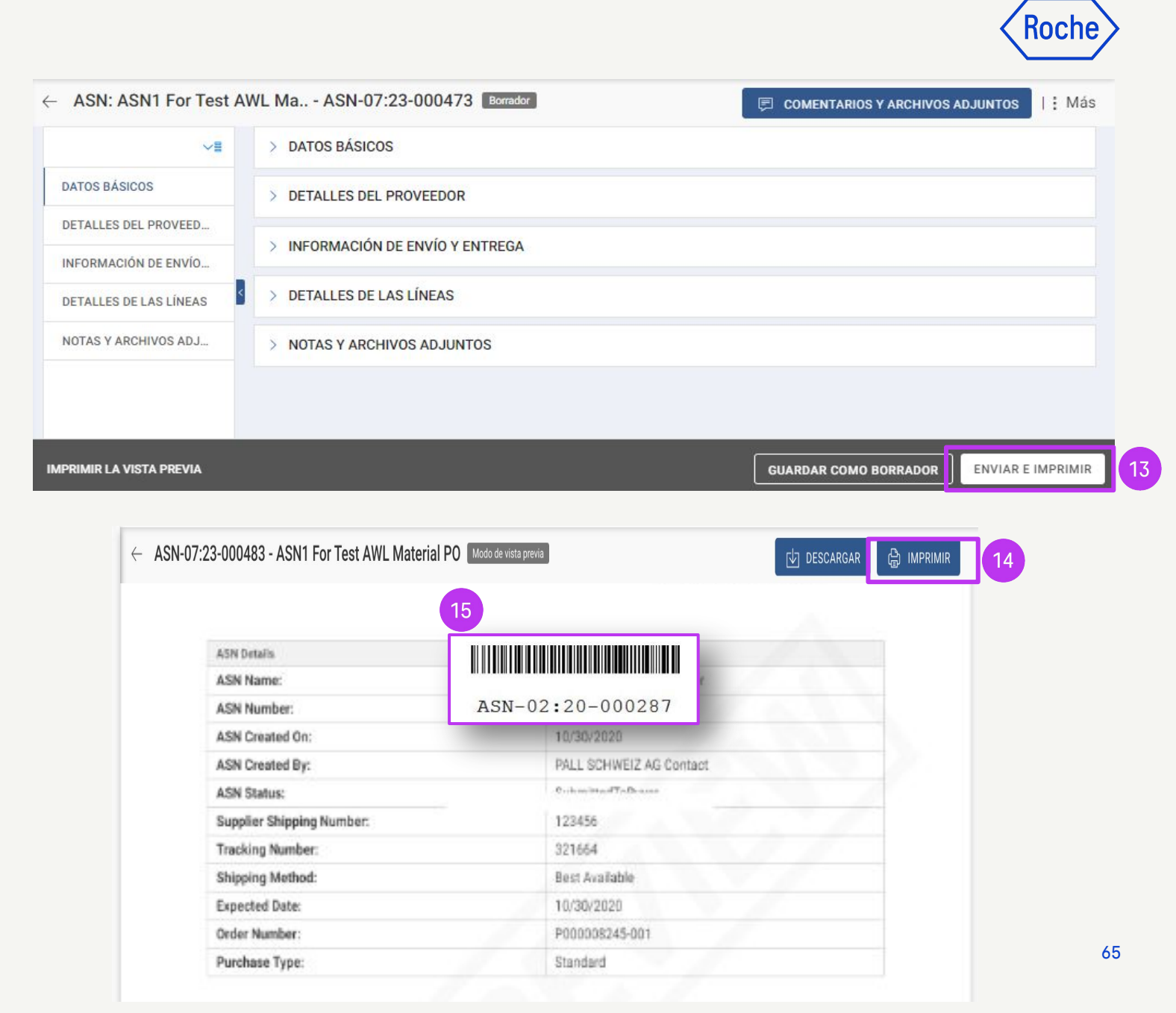

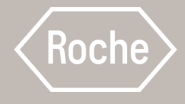

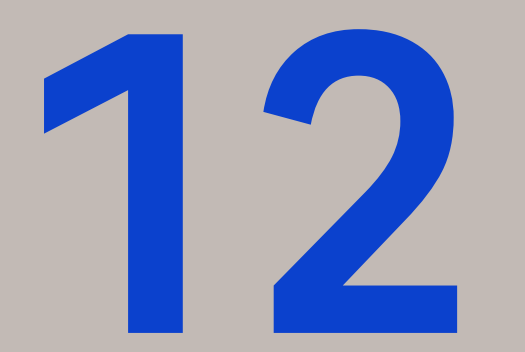

### Crear factura de material

Consulte las cuatro primeras páginas para obtener instrucciones generales y, a continuación, revise los pasos para completar y enviar facturas de material basadas en pedidos de compra

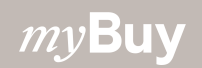

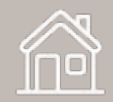

### Convertir un pedido en factura

Los primeros pasos para convertir un pedido en factura son los mismos para todos los usuarios de myBuy GEP SMART:

- 1. Haga clic en el módulo **Compras**
- 2. Compruebe el **estado del pedido** (debe ser Proveedor reconocido para poder crear una factura)
- 3. Haga clic en el **pedido** para el que desea crear una factura

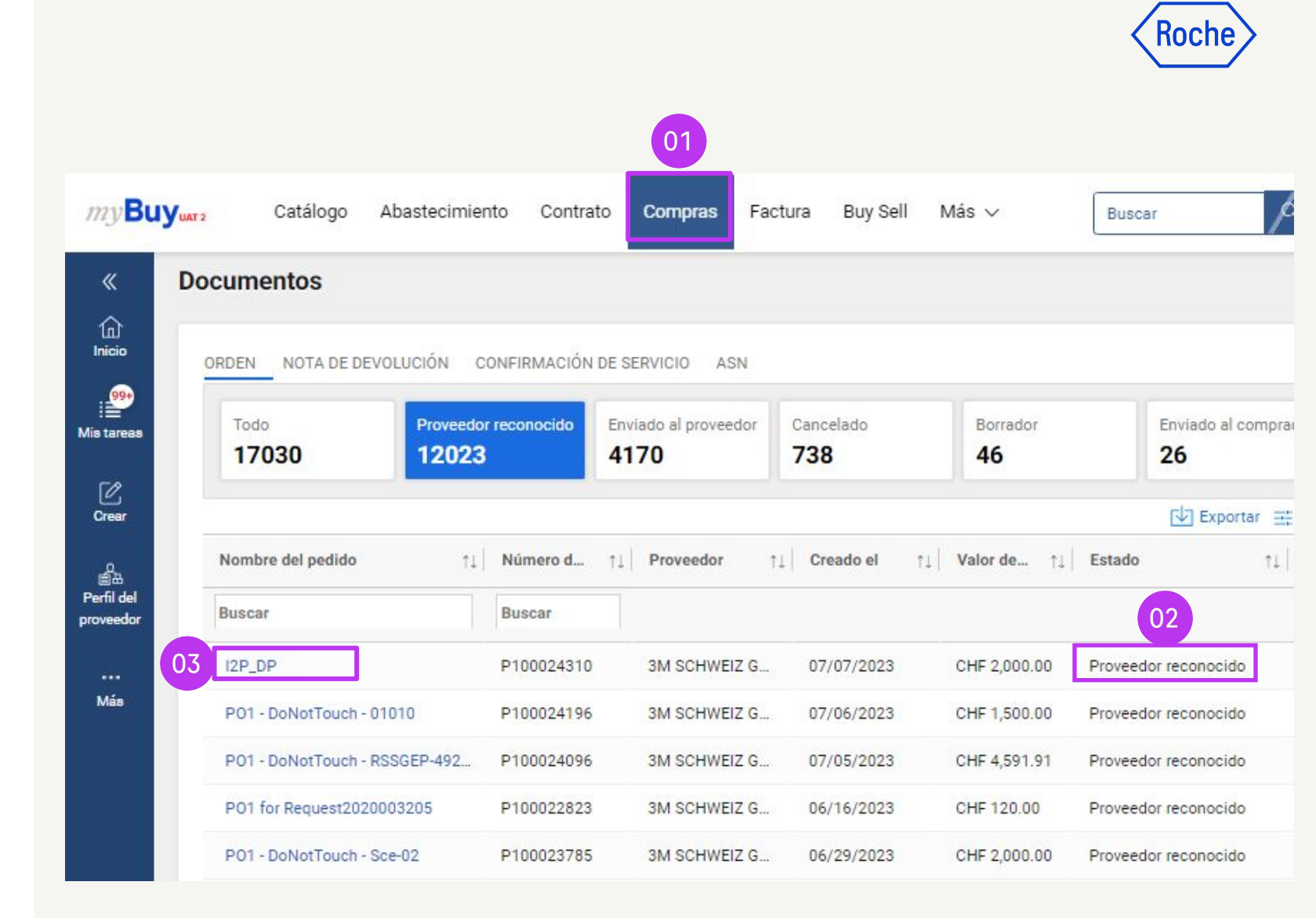

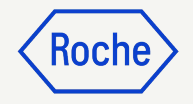

### Convertir un pedido en factura

- 4. Haga clic en **Crear factura**
- 5. Haga clic en **ACEPTAR** para continuar

Una vez creado el formulario de factura tras convertir un pedido en factura, los detalles del pedido se transferirán a la factura provisional

| >≡                      | ✓ DETALLES BÁSICOS               |                                                  |                                                 |                                               |
|-------------------------|----------------------------------|--------------------------------------------------|-------------------------------------------------|-----------------------------------------------|
| Detalles básicos        | * Indica los campos obligatorios |                                                  |                                                 |                                               |
| Detalles del proveedor  | Número del pedido<br>P100023541  | Nombre del pedido<br>Test AWL Material PO - Copy | Contacto del pedido<br>9GEPCHBSTB01 Roche Buyer | Autor de la orden<br>9GEPCHBSTB01 Roche Buyer |
| Detalles de facturació  | Tipo de compra                   | Fecha de creación                                | Fecha de emisión original                       | Fecha de confirmación del proveedor           |
| Términos y Condicion    | Standard                         | 6/27/2023                                        | 6/27/2023                                       | 6/28/2023                                     |
| Detalles de la línea    | Moneda                           |                                                  |                                                 |                                               |
|                         |                                  |                                                  |                                                 |                                               |
|                         |                                  |                                                  |                                                 |                                               |
|                         |                                  |                                                  |                                                 |                                               |
|                         |                                  |                                                  |                                                 |                                               |
| ta previa de impresión  |                                  |                                                  |                                                 | Crear fac                                     |
| sta previa de impresión |                                  |                                                  |                                                 | 04 Crear fac                                  |
| sta previa de Impresión |                                  |                                                  |                                                 | 04 Crear fac                                  |
| sta previa de impresión |                                  |                                                  |                                                 | 04 Crear fact                                 |
| sta previa de impresión |                                  |                                                  | то                                              | 04 Crear fact                                 |
| sta previa de impresión | ,L                               |                                                  | то                                              | 04 Crear fact                                 |
| sta previa de Impresión | L<br>Se                          |                                                  | то                                              | 04 Crear fact                                 |
| sta previa de Impresión | L<br>Da<br>La fact               | CORREC                                           | то                                              | 04 Crear fact                                 |
| sta previa de Impresión | L<br>Sa<br>St. La fact           | Ura se ha creado.                                | TO                                              | 04 Crear fact                                 |

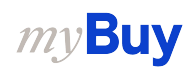

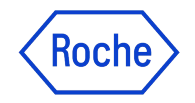

### Finalizar y enviar facturas

Tras convertir su pedido en factura, deberá completar varios campos antes de enviar la factura a Roche

- **Detalles básicos de la factura**: número, importe y fecha de la factura
- **Detalles del proveedor**: país y número de identificación fiscal (aplicable a determinados países)
- **Detalles de la línea**: precio unitario, cantidad, tipo impositivo aplicable, importe, cargos y flete (si procede)
- **Detalles de pago y entrega**: cuenta bancaria y formulario de pago
- Información adicional (si procede): observaciones, fecha de inicio y fecha de fin del servicio

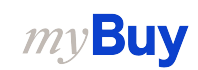

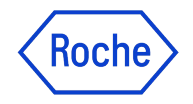

### Estados de factura

*Borrador:* se ha creado una factura, pero no se ha enviado a Roche (trabajo en curso). Tenga en cuenta que, si envía una factura a través de la captura en línea u otro método en papel y se crea un borrador de factura en el portal, se mostrará como un duplicado y se retendrá hasta que esto se resuelva

Enviada para procesamiento: pendiente de validación en Roche/ SAP

*Excepción:* se envía una factura, pero hay una discrepancia en la cantidad, el importe u otro detalle indicado en ella. Roche revisa internamente este asunto, que se aprobará o devolverá con comentarios

*Igualado:* la factura se ha confrontado con el importe del cobro.

Enviado para pago: la factura se envía para el pago.

Factura pagada con remesa: puede consultar la información en la factura enviada.

*Devuelto*: Se anula la factura creada en el portal myBuy

*Cancelado internamente:* Roche ha cancelado la factura.

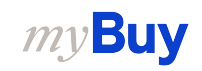

### Añadir detalles básicos

- Revise y edite Nombre de la factura según sea necesario. El campo Nombre de la factura pode ser adicionado del menú Gestionar campos opcionales
- 2. Introduzca el **Número de factura del proveedor** generado desde su sistema
- Revise y actualice la Fecha de factura del proveedor\* según sea necesario
- 4. El **número IVA para Roche** puede añadirse desde el menú **Gestionar campos opcionales**

| ✓ DETALLES BÁSICOS ▲                |                                                           |                                            |                                                  | 0                                       | 1 Nombre de la factura             |
|-------------------------------------|-----------------------------------------------------------|--------------------------------------------|--------------------------------------------------|-----------------------------------------|------------------------------------|
| Indica los campos obligatorios      |                                                           |                                            |                                                  |                                         | Fecha de recepción de la factura   |
| Número de factura<br>INV2023.019882 | Número de factura del proveedor*                          | cha de creación de la factura<br>//07/2023 | Fecha de la factura del proveedor*<br>10/07/2023 | Nombre del proveedor<br>3M SCHWEIZ GMBH | C Factura sin orden de compra      |
| Multi PO Invoice                    | Ingrese un valor Numero del pedido* Cd                    | digo de proveedor                          | Moneda                                           | Tipo de factura                         | Nombre del pedido                  |
|                                     | 00 P100024341 10                                          | 002758                                     | CHF                                              | Estándar                                | Número de referencia de la factura |
|                                     |                                                           |                                            |                                                  | 0                                       | 4 Company VAT Number               |
| > DETALLES DEL PROVEEDOR A          |                                                           |                                            |                                                  |                                         | Moneda                             |
|                                     |                                                           |                                            |                                                  |                                         | Divisa local                       |
| V DETALLES DE PAGO Y ENTREGA        |                                                           |                                            |                                                  |                                         | Factor de conversión               |
| ndica los campos obligatorios       |                                                           |                                            |                                                  |                                         | Tipo de compra                     |
| Destino de envio/servicio           | Dirección de servicio/destino de envío                    |                                            |                                                  |                                         | Estado de cumplimiento             |
| Roche Diagnostics GmbH              | Germany, Staffelseestrasse 2-8, BAYERN, Munich, 81477     |                                            |                                                  |                                         | Archival Status                    |
| Facturar a                          | Dirección de facturación                                  |                                            |                                                  | Correo electrónico/teléfono de contacto | Delivery Note                      |
| Roche Diagnostics GmbH              | -<br>Germany, Sandhofer Straße 116, Rechnungsprüfung, BAI | DEN-WUERTTEMBERG, Mannheim, 68305          |                                                  | -                                       | Supplier SC Number                 |
|                                     |                                                           |                                            |                                                  |                                         | Tipo de factura                    |
|                                     |                                                           |                                            |                                                  |                                         | Source System                      |
|                                     |                                                           |                                            |                                                  |                                         | Region                             |
|                                     |                                                           |                                            |                                                  |                                         | Pais                               |
|                                     |                                                           |                                            |                                                  |                                         | Código de la empresa               |
|                                     |                                                           |                                            |                                                  |                                         | Plant                              |

\*El pago de la factura se basa en la fecha en la que la envía a través de myBuy GEP SMART

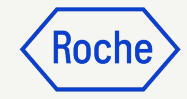

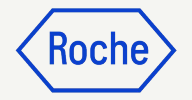

## Añadir detalles del proveedor

- 1. Abra el menú desplegable del **País** de identificación fiscal
- 2. El **tipo de identificación fiscal del proveedor** se completará automáticamente
- 3. El **número de identificación fiscal del proveedor\*** se completará automáticamente (si hay más de uno, puede seleccionarlo en un menú desplegable)

**Nota**: Si no selecciona correctamente el código de IVA, no envíe la factura. En su lugar, inicie una solicitud de cambio de datos maestra con Roche

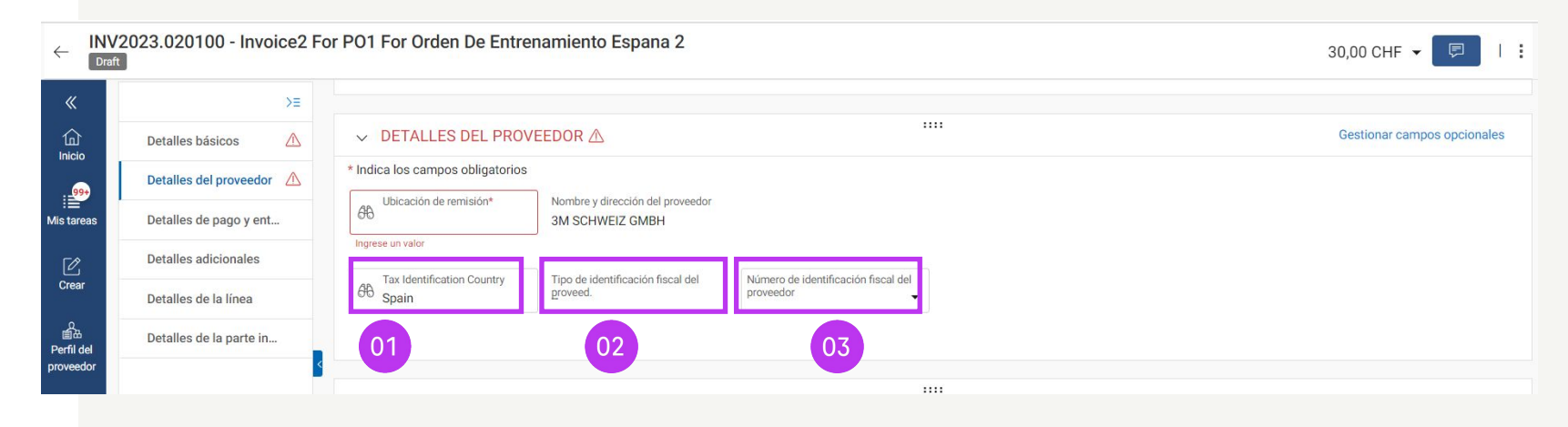

\*Sin un número de IVA adecuado, la factura no se considerará un documento válido desde el punto de vista jurídico

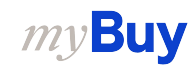
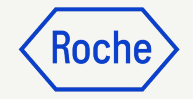

### Revisar detalles de línea

- Haga clic en la marca de verificación para seleccionar o anular la selección de un artículo de línea
- 2. Actualice el **precio por unidad** o la **cantidad** según sea necesario para que coincida con lo que está facturando. (Si crea una factura parcial, consulte la <u>sección 16</u> para obtener más información)

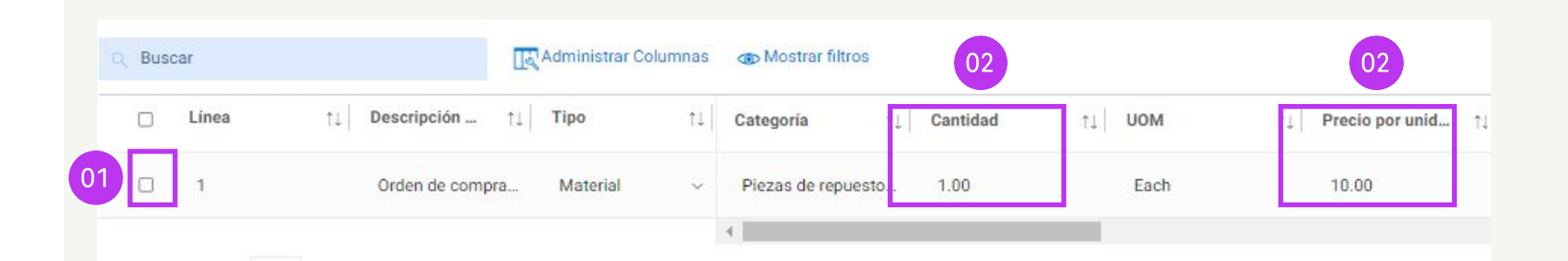

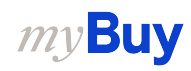

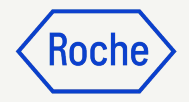

### Revisar los detalles de la línea

- Haga clic en la marca de verificación situada junto al artículo de línea y desplácese hacia la derecha para introducir los tipos impositivos (impuesto sobre el valor añadido o IVA)
- 4. Los **impuestos** se calcularán automáticamente. Compruebe o actualice el **importe impositivo real** (el importe se puede sobrescribir en caso de que se redondee el IVA)
- 5. Introduzca **Otros cargos** y **Flete** (según sea necesario)

| V DETALLES DE LA LÍN    | EA                       |                         | :               |                      |
|-------------------------|--------------------------|-------------------------|-----------------|----------------------|
| LÍNEAS                  |                          |                         |                 |                      |
| Q Buscar                | Administrar Column       | s 💿 Mostrar filtra      | 04              | 03                   |
| <mark>□ Línea</mark> ↑↓ | Descripción ↑↓ Tipo ↑    | U Otros cargos ↑↓ Flete | ↑↓ Impuestos ↑↓ | Tipos impositivos ↑↓ |
| 0 1                     | Orden de compra Material | 0.00 0.00               | 0.00            | 0.00                 |
|                         |                          | 4                       |                 |                      |

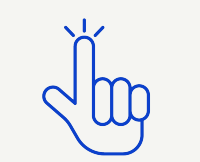

Consulte las tasas de IVA por país <u>aquí</u>

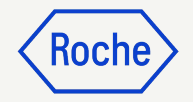

### Revisar los detalles de la línea

6. Añada **Discounts (Descuentos)** en la línea si no está incluido en el precio por unidad

| V DET   | ALLES DE L      | A LÍNE/ | 4          |      |                     |               |                     |           |    |           |    |
|---------|-----------------|---------|------------|------|---------------------|---------------|---------------------|-----------|----|-----------|----|
| LÍNE    | AS              |         |            |      |                     |               |                     |           |    |           |    |
| Q BL    | iscar           |         | 间 Eliminar | I Ac | dministrar Columnas | Aplicar a tod | o 💿 Mostrar filtros |           |    | 06        |    |
|         | Línea           | ↑↓      | Тіро       | 11   | Descripción ↑↓      | de línea      | Tipo impositiv      | Impuestos | 11 | Discounts | †⊥ |
|         | 1               |         | Material   | v    | Orden de compra     | D             | 0,000               | 0,00      |    | 0,00      |    |
|         |                 |         |            |      |                     | 4             |                     |           |    |           |    |
| Filas p | or página: 10 🗸 | ·       |            |      |                     |               |                     |           |    | 8.1       | ×  |

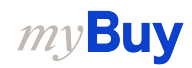

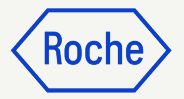

# Tipos impositivos y redondeo

- Las diferencias de redondeo pueden o no mostrarse en líneas independientes en la factura generada por su empresa (como se muestra en la imagen 1)
- Las diferencias de redondeo deben registrarse en el campo **Otros** cargos (como se muestra en la imagen 2)

|                                                                                                    |                      |                   |                                             | -                                    |          |
|----------------------------------------------------------------------------------------------------|----------------------|-------------------|---------------------------------------------|--------------------------------------|----------|
|                                                                                                    |                      |                   |                                             | -                                    |          |
| Test Invoice                                                                                                    | SUBT                 | OTAL              |                                             | 6.40                                 |          |
|                                                                                                    | TAX                  | 7.7%              |                                             | 0.49                                 |          |
| Copia de la factura del proveedor                                                                                                    | 1 Round              | ding Difference   |                                             | 0.01                                 |          |
|                                                                                                    | TOT                  | AL                | CHF                                         | 6.90                                 |          |
| DETALLES DE LA LÍNEA                                                                                                    |                      |                   | Indica los car                              | inpos obligatorio                    | S        |
| DETALLES DE LA LÍNEA     IMORE     Guessar     Eliminar      Administrar Columnas     More                                                                                                    |                      |                   | Indica los car                              | npos obligatoric                     | )S       |
| ✓ DETALLES DE LA LÍNEA       ·····         LÍNEAS           Q Buscar                                                                                                    | po impositiv.        | Impuestos         | □ Indica los car<br>02<br>1<br>1<br>1<br>02 | npos obligatoric                     | )S<br>≣≣ |
| ✓ DETALLES DE LA LÍNEA       IIII         LÍNEAS       IIII         Q Buscar       IIII Eliminar         Línea       ↑↓         Tipo       ↑↓         Descripción       ↑↓         I       Material       ✓ Line 1 | po impositiv.<br>190 | Impuestos<br>5,88 | D Indica los car<br>02<br>↑↓ D<br>0,(       | npos obligatoric<br>iii<br>viscounts | )S<br>I≣ |

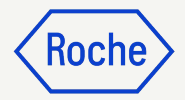

### Confirmar detalles bancarios

En la sección **DETALLES DE PAGO Y ENTREGA**, seleccione el método de pago y los registros bancarios (en caso de que haya varias cuentas)

- 1. Haga clic en **Please Select** (Seleccionar)
- 2. Haga clic en la flecha desplegable del campo **Método de pago** para ver los registros bancarios (desplácese a la derecha para ver el número de cuenta y la información)
- 3. Haga clic en la **marca de verificación** situada junto al registro correspondiente de la cuenta en la que desea recibir el pago
- 4. Haga clic en **Hecho**

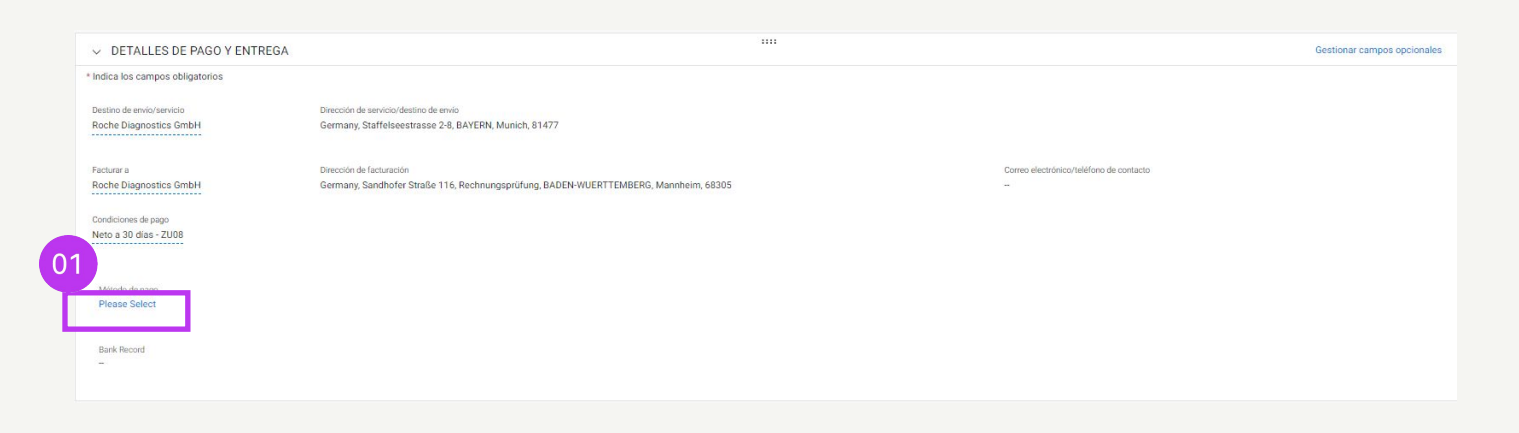

| Métod<br>Paym | o de pago<br>ents |           | •             |                  |                         |                   |                |                  |                       |
|---------------|-------------------|-----------|---------------|------------------|-------------------------|-------------------|----------------|------------------|-----------------------|
| 66            | BANK RECORDS      |           |               |                  |                         | ٩                 |                |                  |                       |
|               | Método de pago    | IsDefault | IsDefaultCBRN | Nombre del banco | Nombre del beneficiario | Sucursal bancaria | Pais           | Número de cuenta | Número de cuenta ban. |
| 1             | Payments          | false     | true          | DEUTSCHE BANK AG |                         |                   | Switzerland    |                  | XXXXXXXX6001          |
| 1             | Payments          | false     | false         | CITIBANK N.A.    |                         |                   | United Kingdom |                  | XXXX9487              |
| 1             | Payments          | false     | false         | CITIBANK N.A.    |                         |                   | United Kingdom |                  | XXXX9495              |
| 1             | Payments          | false     | false         | CITIBANK N.A.    |                         |                   | United Kingdom |                  | XXXX9509              |
| 07            | Payments          | false     | false         | test             | BN323                   | London            | United Kingdom |                  | XXXX9508              |
| 00            |                   |           |               |                  |                         |                   |                |                  |                       |

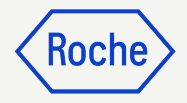

### Revisar detalles adicionales

- Añada la Fecha de servicio (Fecha de inicio) seleccionando la fecha en el menú desplegable de calendario
- 2. Añada la **Fecha de suministro o servicio (Fecha de finalización)** seleccionando la **fecha** en el menú desplegable de calendario
- 3. Añada **Observaciones** (véanse las opciones por país en la página siguiente)

\*La fecha de inicio es opcional, pero la fecha de finalización es obligatoria

| Detalles básicos                                                                                                    | ✓ DETALLES ADICIONA                                                                                                    | ALES                                                                                                    |                                                                                                    |                                                                           |                                                         |                                |
|----------------------------------------------------------------------------------------------------|----------------------------------------------------------------------------------------------------|----------------------------------------------------------------------------------------------------|----------------------------------------------------------------------------------------------------|---------------------------------------------------------------------------|---------------------------------------------------------|--------------------------------|
|                                                                                                    | * Indica los campos obligatorios                                                                                                    |                                                                                                    |                                                                                                    |                                                                           |                                                         |                                |
| Detalles de pago y ent                                                                                                    | Número de referencia largo de<br>POR<br>Dicase Enter                                                                                                    | Copia de factura escaneada                                                                                                    | Anexo adicional 1                                                                                                    | Anexo adicional 2                                                         | Fecha de servicio (Fecha de inic                        | cio)                           |
| Detalles adicionales                                                                                                    | Fecha de suministro o servicio (Fecha de finali:                                                                                                    | zación)                                                                                                    | Remarks                                                                                                    | Supplier EORI Number                                                      | JUL. 2023 👻                                             | < >                            |
| Detalles de la línea                                                                                                    |                                                                                                    |                                                                                                    |                                                                                                    |                                                                           | lu ma mi ju                                             | vi sá do                       |
| Detalles de la parte in                                                                                                    | JUL. 2023 👻 🔇                                                                                                    | > 02                                                                                                    |                                                                                                    |                                                                           | JUL.                                                    | 1 2                            |
|                                                                                                    | iu ma mi ju vi sa                                                                                                    | 2                                                                                                    |                                                                                                    |                                                                           | 3 4 5 6                                                 | 7 8 9 <mark>oos obligat</mark> |
|                                                                                                    | JUL. 1<br>3 4 5 6 7 8                                                                                                    | 9                                                                                                    |                                                                                                    |                                                                           | 10 11 12 13                                             | 14 15 16                       |
|                                                                                                    | 10 11 12 13 14 15                                                                                                    | 16 Administrar C                                                                                                    | istrar Columnas 🛛 👼 Aplicar a tod                                                                                                    | o 💿 Mostrar filtros                                                       | 17 18 19 20                                             | 21 22 23                       |
|                                                                                                    |                                                                                                    |                                                                                                    |                                                                                                    |                                                                           | 24 25 26 27                                             | 28 29 30                       |
|                                                                                                    | 17 18 19 20 21 22                                                                                                    | 23 .                                                                                                    |                                                                                                    |                                                                           |                                                         |                                |
|                                                                                                    | 17         18         19         20         21         22           24         25         26         27         28         29                                                                                                    | 23 .<br><sup>30</sup> ∋ la línea                                                                                                    |                                                                                                    |                                                                           | 31                                                      |                                |
|                                                                                                    | 17         18         19         20         21         22           24         25         26         27         28         29           31                                                                                                    | 23 .<br><sup>30</sup> e la línea                                                                                                    |                                                                                                    |                                                                           | 31                                                      |                                |
|                                                                                                    | 17         18         19         20         21         22           24         25         26         27         28         29           31                                                                                                    | 23 .<br><sup>30</sup> ₂ la línea                                                                                                    |                                                                                                    |                                                                           | 31                                                      |                                |
| ۶E                                                                                                    | 17 18 19 20 21 22<br>24 25 26 27 28 29<br>31                                                                                                    | 23 .<br><sup>30</sup> e la línea                                                                                                    |                                                                                                    |                                                                           | 31                                                      |                                |
| >≡<br>alles básicos                                                                                                    | 17 18 19 20 21 22<br>24 25 26 27 28 29<br>31 ✓ DETALLES ADICIONALE                                                                                                    | 23 .<br>30 a la línea                                                                                                    |                                                                                                    |                                                                           | 31                                                      |                                |
| >≡<br>alles básicos<br>alles del proveedor △                                                                                          | 17       18       19       20       21       22         24       25       26       27       28       29         31                                                                                                    | 23 .<br><sup>30</sup> a la línea                                                                                                    |                                                                                                    |                                                                           | 31                                                      |                                |
| alles de pago y ent                                                                                                    | 17       18       19       20       21       22         24       25       26       27       28       29         31       -       -       DETALLES ADICIONALE         • Indica los campos obligatorios       -       Número de referencia largo de         PPR-se Enter       -       -       -                                                                                                    | 23<br>30<br>a la línea<br>ES<br>Copia de factura escaneada                                                                                                    | Anexo adicional 1                                                                                                    | Anexo adicional 2                                                         | 31<br>Fecha de servicio (Fecha de inicio)<br>DD/MM/YYYY |                                |
| >≡<br>alles básicos<br>alles del proveedor ♪<br>alles de pago y ent<br>alles adicionales                                              | 17         18         19         20         21         22           24         25         26         27         28         29           31         -         DETALLES ADICIONALE           * Indica los campos obligatorios         Número de referencia largo de PORse Enter           Pecha de suministro o servicio (Fecha de suministro o servicio (Fecha de suministr | 23<br>30<br>a la línea<br>ES<br>Copia de factura escaneada<br>e finalización) Remarks                                                                                             | Anexo adicional 1 Supplier EORI N                                                                                                    | Anexo adicional 2                                                         | 31<br>Fecha de servicio (Fecha de inicio)<br>DD/MM/YYYY |                                |
| >≡<br>alles básicos<br>alles del proveedor ▲<br>alles de pago y ent<br>alles adicionales                                              | 17       18       19       20       21       22         24       25       26       27       28       29         31       -       DETALLES ADICIONALE         * Indica los campos obligatorios         Número de referencia largo de<br>PORtase Enter         Fecha de suministro o servicio (Fecha de<br>DD/MM/YYYY                                                                                                    | 23<br>30<br>2 la línea<br>ES<br>Copia de factura escaneada<br>e finalización)<br>Remarks<br>Entrega intra<br>virtud del art                                                       | Anexo adicional 1<br>Supplier EORI N<br>comunitaria exem a en<br>icuio 25 de la Ley 37/1992                                                                                                    | Anexo adicional 2  Anexo adicional 2  umtupplier EORI Number  Iease Enter | 31<br>Fecha de servicio (Fecha de inicio)<br>DD/MM/YYYY |                                |
| >≡<br>alles básicos<br>alles del proveedor ▲<br>alles de pago y ent<br>alles adicionales<br>alles de la línea<br>alles de la parte in | 17       18       19       20       21       22         24       25       26       27       28       29         31         V DETALLES ADICIONALE         * Indica los campos obligatorios         Número de referencia largo de<br>PORtae Enter         Fecha de suministro o servicio (Fecha de<br>DD/MM/YYYY                                                                                                    | 23<br>30<br>a la línea<br>ES<br>Copia de factura escaneada<br>e finalización)<br>Remarks<br>Entrega intra<br>Virtud del artí<br>Inversión del<br>artículo 84 de                   | Anexo adicional 1<br>Supplier EORI N<br>comunitaria exenta en<br>iculo 25 de la Ley 37/1992<br>sujeto pasivo en virtud del<br>e la Ley 37/1992                                                    | Anexo adicional 2     umtupplier EORI Number     Tease Enter              | 31 Pecha de servicio (Fecha de inicio) DD/MM/YYYY       |                                |
| >=<br>alles básicos<br>alles del proveedor  alles de pago y ent<br>alles adicionales<br>alles de la línea<br>alles de la parte in     | 17       18       19       20       21       22         24       25       26       27       28       29         31                                                                                                    | 23<br>30<br>a la línea<br>ES<br>Copia de factura escaneada<br>e finalización)<br>Remarks<br>Entrega intra<br>virtud del artí<br>Inversión del<br>artículo 84 de<br>Artículo 84 de | Anexo adicional 1<br>Supplier EORI M<br>comunitaria exenta en<br>ICUIO 25 de la Ley 37/1992<br>sujeto pasivo en virtud del<br>e la Ley 37/1992<br>sujeto pasivo en virtud del<br>e la Ley 37/1992 |                                                                           | 31 Pecha de servicio (Fecha de inicio) DD/MM/YYYY       | Indica los campos obligatorios |

20 de la Ley 37/1992

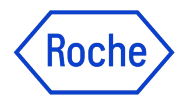

### **Opciones de observaciones del proveedor**

El espacio de observaciones (Remarks) estará disponible en función de **su país de identificación fiscal**, en caso de que la ley exija un texto fiscal específico para la transacción

Elija la observación que mejor se aplique a su situación, de la lista

Tenga en cuenta que las observaciones están disponibles en el idioma apropiado

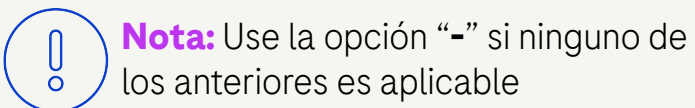

### Categoría

Entrega intracomunitaria exenta en virtud del artículo 25 de la Ley 37/1992

Inversión del sujeto pasivo en virtud del artículo 84 de la Ley 37/1992

Inversión del sujeto pasivo en virtud del artículo 84 de la Ley 37/1992

Exportación exenta en virtud del artículo 21 de la Ley 37/1992

Operación exenta en virtud del artículo 20 de la Ley 37/1992

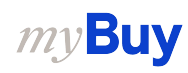

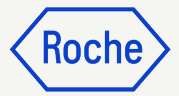

## Enviar una factura

Una vez completados todos los campos obligatorios, haga clic en **Enviar al comprador** 

- 1. Haga clic en **Sí** para confirmar lo que está procesando, incluso si envía una factura con tipos impositivos cero
- 2. Haga clic en **Aceptar** para desactivar el cuadro emergente

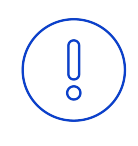

### **Recordatorio:**

Las facturas electrónicas creadas en myBuy GEP SMART son documentos legalmente válidos. El proveedor **no puede** enviar ninguna copia de la factura del proveedor escaneada.

Para subir documentos complementarios con más información sobre los servicios facturados (por ejemplo, partes de horas o productos), use la función **Archivo adjunto** de la sección **Comentarios** para conciliar las facturas correctamente

### CONFIRMACIÓN

There are [1] Lines with Tax rate 0.00 .By clicking YES, you confirm that the data provided and the invoice generated complies with all the requirements of the applicable tax rules and you hereby accept that fulfilling such requirements remains solely your tax responsibility.

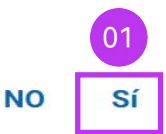

Aceptar

CORRECTO

Invoice Submitted to Buyer Successfully

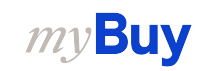

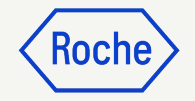

### Descargar una factura legal

Si necesita descargar una copia de la factura legal para sus registros:

- 1. Haga clic en el módulo **Factura** y seleccione la factura que desea descargar
- 2. Haga clic en el menú **MÁS** en la esquina superior derecha
- 3. Haga clic en **Descargar factura** legal

Las facturas se descargan en formato JSON (texto)

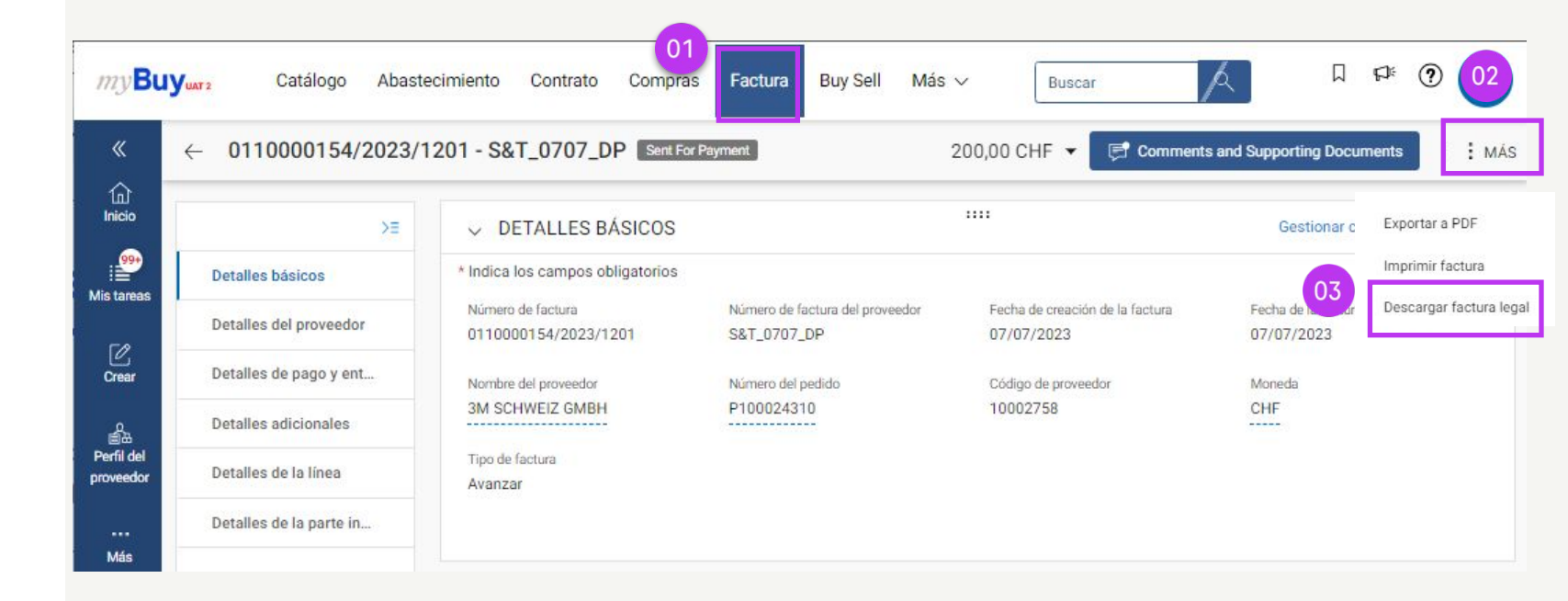

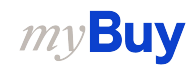

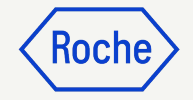

### Comprobar estado de una factura

Puede comprobar rápidamente el estado de sus facturas

- 1. Seleccione el módulo Factura
- 2. Haga clic en la pestaña **FACTURA**
- 3. Busque la **columna de estado** de cada factura

|                         |                   |                     |                 | 01                |                  |               |              |                                |
|-------------------------|-------------------|---------------------|-----------------|-------------------|------------------|---------------|--------------|--------------------------------|
| myBu                    | Yuar 2 Catálogo   | Abastecimient       | o Contrato      | Compras Factu     | ura Buy Sell Ma  | ás 🗸          | Buscar       | /٩                             |
| «                       | Documentos        |                     |                 |                   |                  |               |              |                                |
| ()<br>Inicio            | 02 FACTURA NOTA E | DE ABONO            |                 |                   |                  |               |              |                                |
| 99<br>Mis tareas        | Todo<br>11744     | Enviado par<br>7633 | a procesamiento | Borrador<br>1733  | Excepción<br>838 | Enviac<br>675 | do para pago | Factura pagada con remo<br>474 |
| Crear                   |                   |                     |                 | 03                |                  |               | d            | 🛛 Exportar 🛛 🚟 Administra      |
| ŝ                       | Nombre d ↑↓       | Número d            | Núme            | Estado            | Contacto         | Orige         | Número d     | Fecha de f ↑↓                  |
| Perfil del<br>proveedor | Buscar            | Buscar              | Buscar          |                   |                  |               |              |                                |
|                         | S&T_0707_DP       | 0110000154/2        | P100024310      | Enviado para pago | 3M SCHWEIZ       | PO Based      | S&T_0707_DP  | 07/07/2023                     |
| Más                     | Invoice2          | INV2023.009682      | P100023535      | Borrador          | 3M SCHWEIZ       | PO Based      | 1234567896   | 07/07/2023                     |
|                         | BS_0707_DP3       | 0110000153/2        | P100024310      | Enviado para pago | 3M SCHWEIZ       | PO Based      | BS_0707_DP3  | 07/07/2023                     |
|                         | Invoice6 for P    | INV2023.019857      | P100020309      | Borrador          | 3M SCHWEIZ       | PO Based      |              | 07/07/2023                     |
|                         | Invoice5 for P    | CREDINV-07:2        | P100020309      | Borrador          | 3M SCHWEIZ       | PO Based      |              | 07/07/2023                     |
|                         | YJ06072023_1      | YJ06072023_1        | P100024196      | Enviado para pago | 3M SCHWEIZ       | PO Based      | YJ06072023_1 | 07/01/2023                     |
|                         | Invoice1 for P    | INV2023.019848      | P100024196      | Excepción         | 3M SCHWEIZ       | PO Based      | R-028729     | 07/06/2023                     |

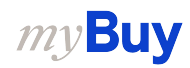

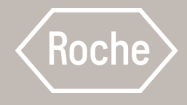

# Crear una confirmación del servicio

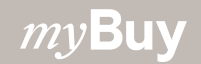

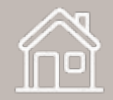

### Confirmación del servicio

Una confirmación del servicio es un documento creado por el proveedor una vez que se prestan los servicios para indicar a Roche que se ha realizado esta acción.

Roche debe aceptar la confirmación del servicio antes de que el proveedor pueda crear una factura de servicio a partir de dicho documento

Las confirmaciones de servicio solo pueden crearse una vez que el pedido se encuentra en el estado *Proveedor reconocido*. Si el pedido tiene el estado *Enviado al proveedor*, deberá confirmar el pedido antes de poder crear la confirmación del servicio.

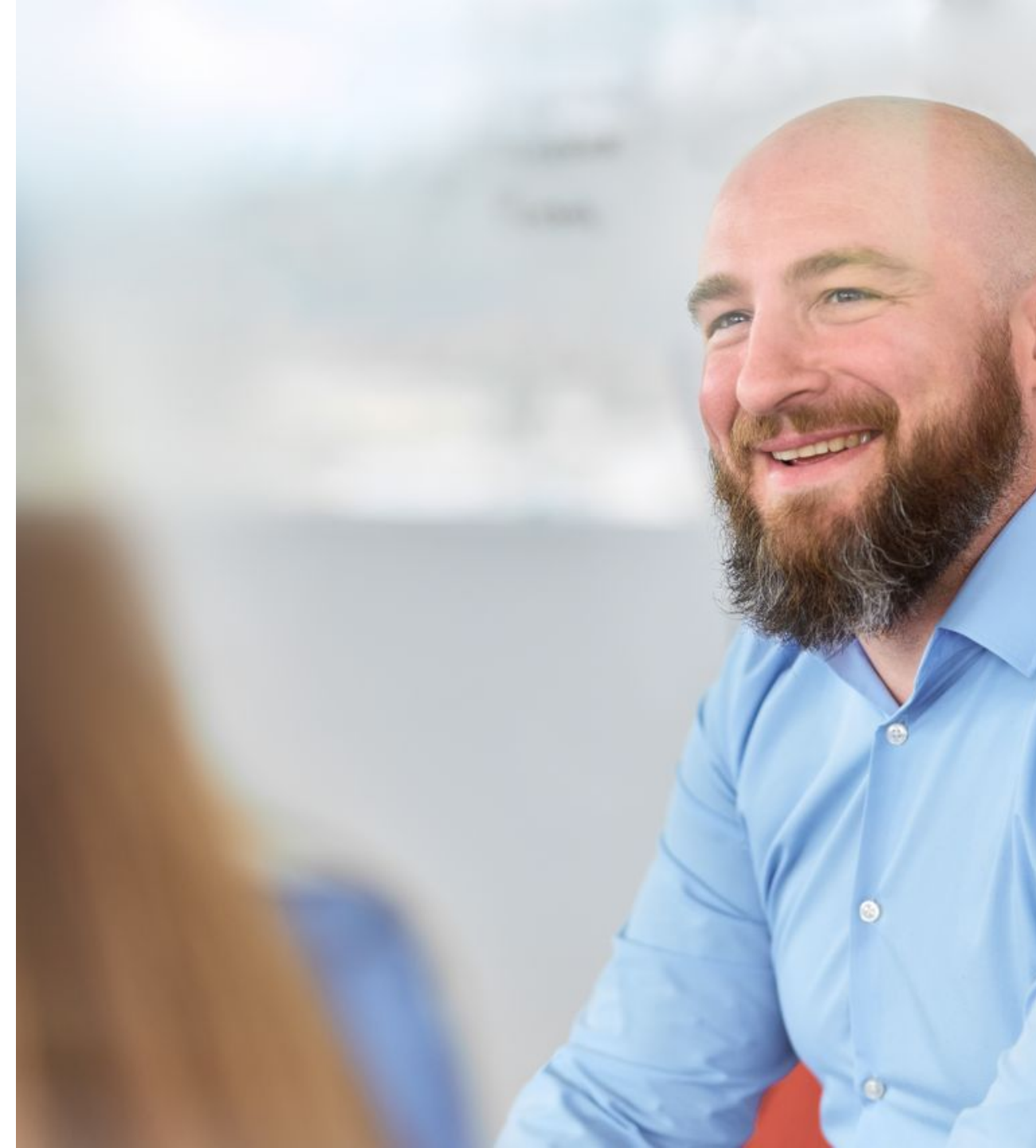

### Atención proveedores de Roche

Roche no exige actualmente confirmaciones de servicio de los proveedores antes de presentar una factura de servicio.

Para crear una factura de servicio, siga las instrucciones generales del <u>capítulo 12</u>.

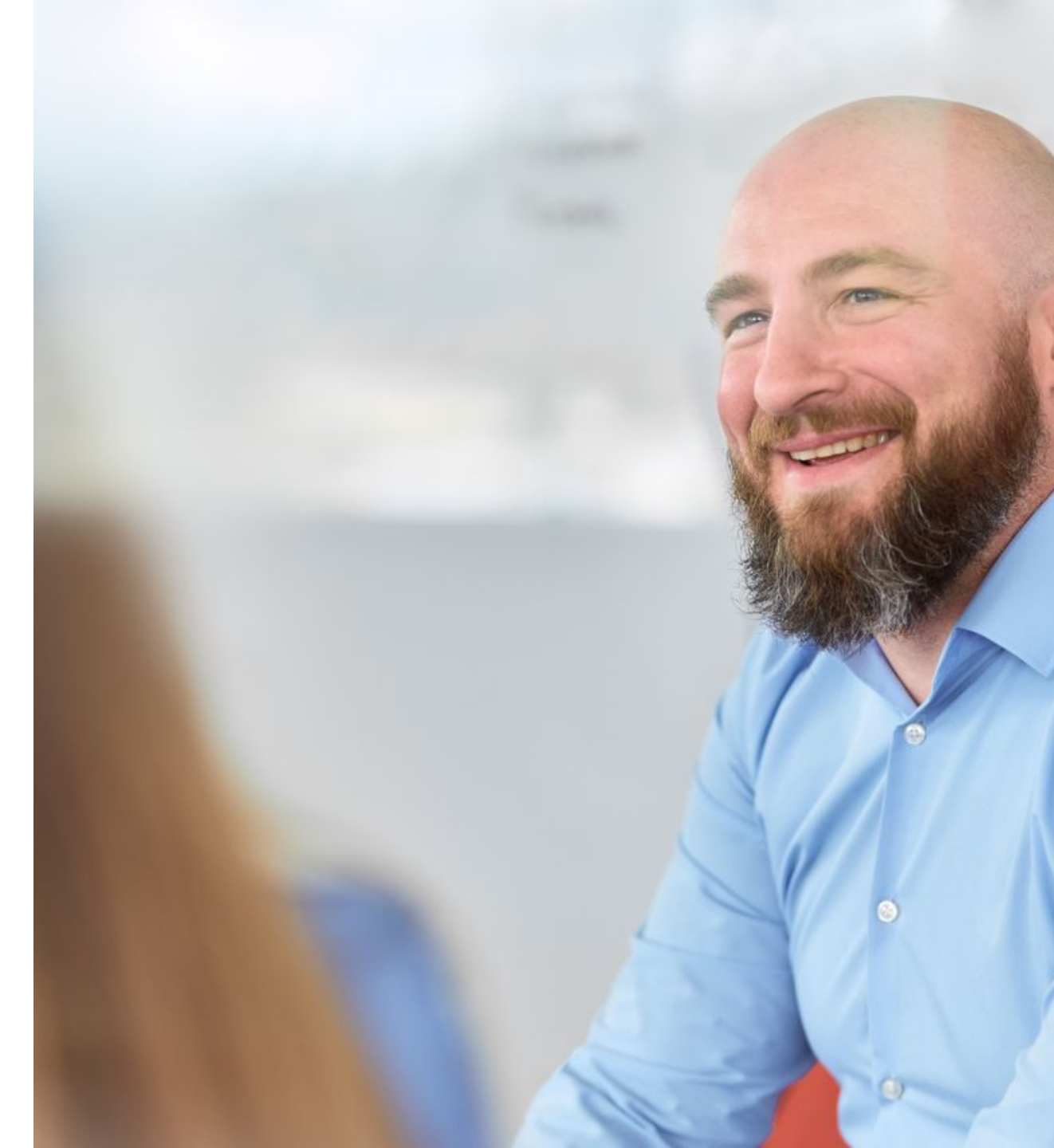

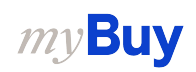

### Crear una confirmación del servicio

- Haga clic en las tres líneas de la esquina superior izquierda de la pantalla
- 2. Haga clic en **Crear**
- 3. Haga clic en **Confirmación de** servicio
- 4. Haga clic en **Utilizando una** orden

|    | my <b>Buy</b> uar                      | 2 Catálogo                               | Abastecimiento | Contrato Compr            | as Factura Buy Sell | Más 🗸     |
|----|----------------------------------------|------------------------------------------|----------------|---------------------------|---------------------|-----------|
| 01 | » Mis t                                | areas                                    |                |                           |                     |           |
|    |                                        |                                          |                |                           |                     |           |
|    | my <b>Buy</b> uat2                     | Catálogo                                 | Abastecimiento | Contrato Compras          | Factura Buy Sell M  | ás 🗸      |
|    | « cr                                   | EAR                                      |                |                           |                     |           |
|    | 1ni<br>Inicio Fa                       | ctura 🕕                                  |                | (99+) 🕕 SEGUIMIENTO (26)( | D                   |           |
|    | 99+<br>03 Co<br>Mis tareas             | nfirmación de servicio                   | - <del></del>  |                           |                     |           |
| 02 | Crear 04                               | Utilizando una orden<br>Utilizando Excel |                |                           |                     |           |
|    |                                        |                                          |                | Número de docum           | Proveedor           | Tipo de c |
|    | Perfil del<br>proveedor                |                                          |                | P100024341                | 3M SCHWEIZ GMBH     | Standard  |
|    | ····<br>Más                            |                                          |                | P100019607                | 3M SCHWEIZ GMBH     | Standard  |
|    | 12 2 2 2 2 2 2 2 2 2 2 2 2 2 2 2 2 2 2 |                                          |                | P100023662                | 3M SCHWEIZ GMBH     | Standard  |

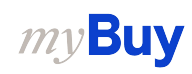

KOCI

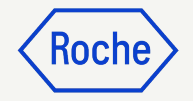

### Crear confirmación del servicio

 En la lista de pedidos disponibles, busque el pedido correspondiente y haga clic en UTILIZAR ORDEN para iniciar la confirmación del servicio

| my <b>Bu</b>    | Yuat 2       | Catálogo                                                 | Abastecimiento                                               | Contrato                         | Compras            | Factura       | Buy Sell       | Más 🗸               | Buscar                | ٩                       | Д            | þ:    | ?       | TS |
|-----------------|--------------|----------------------------------------------------------|--------------------------------------------------------------|----------------------------------|--------------------|---------------|----------------|---------------------|-----------------------|-------------------------|--------------|-------|---------|----|
| «               | $\leftarrow$ |                                                          | STRAR - ORDEN                                                | 1                                |                    |               |                |                     |                       | C                       | ٢            |       |         |    |
| Inicio          | 8            | PO1 for Demo -<br>PROVEEDOR RECON<br>Número de orden : P | Fixed + Variable - S<br>ROCIDO<br>2000034473   Order Total : | Splits<br>9000.00 CHF [ C        | ontacto de la orde | en : 9GEPCHBS | TB01 Roche Buy | er   Autor : 9GEPCI | HBSTB01 Roche Buyer   | Creation Date : 25/6/20 | 05           | UTILI | ZAR ORD | EN |
| i≣<br>Mistareas | 8            | PO1 for Demo -<br>PROVEEDOR RECON<br>Número de orden : P | Fixed + Variable - N<br>IOCIDO<br>1000034476   Order Total : | NO Splits<br>9000.00 CHF   C     | ontacto de la orde | en : 9GEPCHBS | TB01 Roche Buy | er   Autor : 9GEPCI | HBSTB01 Roche Buyer ( | Creation Date : 25/6/20 | 21, 13:29:02 | UTILI | ZAR ORD | EN |
| Crear           | 8            | PO1 for Demo -<br>PROVEEDOR RECON<br>Número de orden : P | Fixed + Variable - S<br>locibo<br>000034472   Order Total :  | Splits - Copy<br>9000.00 CHF   C | ontacto de la orde | en : 9GEPCHBS | TB01 Roche Buy | er   Autor : 9GEPCI | HBSTB01 Roche Buyer   | Creation Date : 25/6/20 | 21, 12:59:23 | UTILI | ZAR ORD | EN |
| proveedor       | 8            | PO1 for DO NOT<br>PROVEEDOR RECON<br>Número de orden : P | T USE - I2P - DEMO<br>IOCIDO<br>1000033213   Order Total :   | - RM 1<br>6000.00 CHF   C        | ontacto de la orde | en : 9GEPCHBS | TB02 Roche Buy | er   Autor : 9GEPCI | HBSTB02 Roche Buyer   | Creation Date : 17/6/20 | 121, 7:47:35 | UTILI | ZAR ORD | EN |

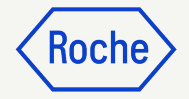

### Añadir detalles básicos

- 1. Introduzca el **nombre de la** confirmación del servicio
- 2. Introduzca el **número de** confirmación del servicio del proveedor
- 3. El supervisor de campo

(contacto del comprador) se actualiza automáticamente con el pedido

4. Haga clic en **Siguiente** para pasar a la sección Notas y archivos adjuntos

| ← SC-07:23-08259 Borrador                                    | 1                                                                               | 0,00 C                                                         | HF 🖻 Comentarios y archivos adjuntos                         | Más |
|--------------------------------------------------------------|---------------------------------------------------------------------------------|----------------------------------------------------------------|--------------------------------------------------------------|-----|
| ✓ DETALLES DE COSTO<br>Nombre del análisis<br>SC-07:23-08259 | 01 Nombre de confirmación de servicio *<br>ServiceConfirmation1 for P01 for Dem | Número de confirmación de servicio del<br>proveedor *<br>21334 | Ir al Siguiente Detalles de la línea =+<br>02<br>Descripción | 0   |
| Número de orden<br>P000034473                                | Nombre de orden<br>PO1 for Demo - Fixed + Variable - Splits                     | Moneda<br>CHF                                                  | Código de proveedor<br>10002758                              |     |
| Nombre del proveedor<br>3M SCHWEIZ GMBH                      | 03 Bupervisor de campo *<br>9GEPCHBSTB01 Roche Buyer (ge                        | Ubicación de trabajo                                           | Creado por<br>Test Supplier                                  |     |
| Creado el *<br>09/07/2023                                    | Tipo de compra<br>Standard                                                      | Aprobadores adicionales<br>Seleccionar                         | ERS (creación automática de factura)                         | •   |
| ID externo                                                   | Número de referencia local                                                      |                                                                |                                                              |     |
| Vista previa de impresión                                    |                                                                                 |                                                                | Guardar Siguiente Env                                        |     |

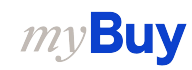

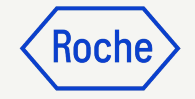

### Añadir notas y archivos adjuntos

Antes de enviar el archivo, añada notas, archivos adjuntos o documentos de apoyo

- Haga clic en Carga de archivos para cargar archivos adjuntos o en Notas para añadir comentarios
- 2. Haga clic en **Cerrar** una vez finalizada la carga para cerrar la ventana emergente
- 3. Haga clic en **Siguiente** para pasar a la sección Detalles de la línea

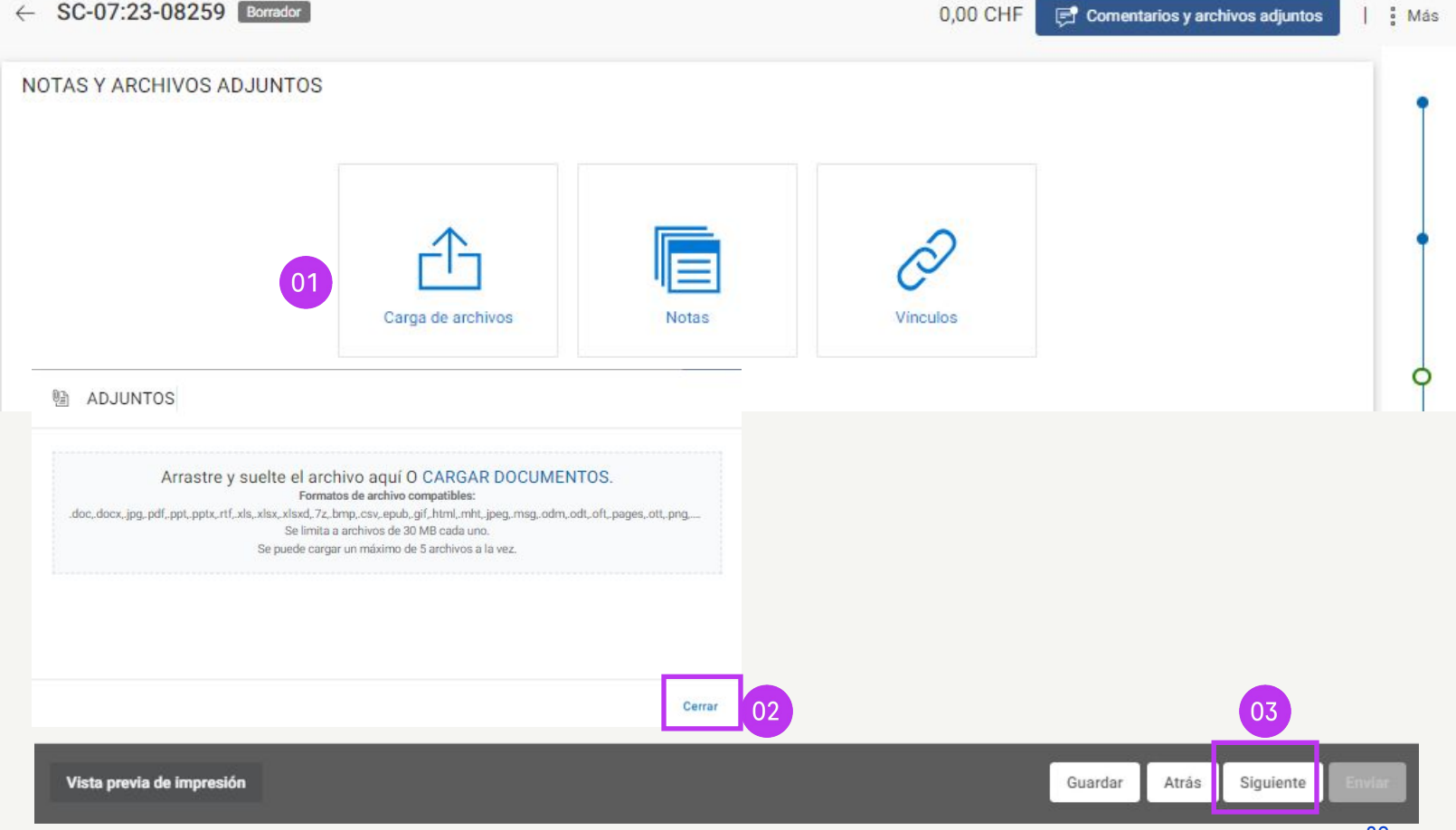

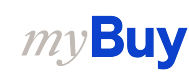

### Introducir detalles de línea

- 1. Introduzca la **Cantidad**
- 2. Introduzca la **Fecha de inicio\***
- 3. Introduzca la **Fecha de** finalización
- 4. Haga clic en **Enviar** para enviar la confirmación a Roche
- 5. Haga clic en **ACEPTAR** para cerrar el cuadro emergente de confirmación. A continuación, se le redirigirá a la pantalla confirmación de servicio, donde se mostrará el documento con el estado *Pendiente de aprobación*

\*Las fechas de inicio y fin deben estar dentro del intervalo de fechas indicado en el pedido

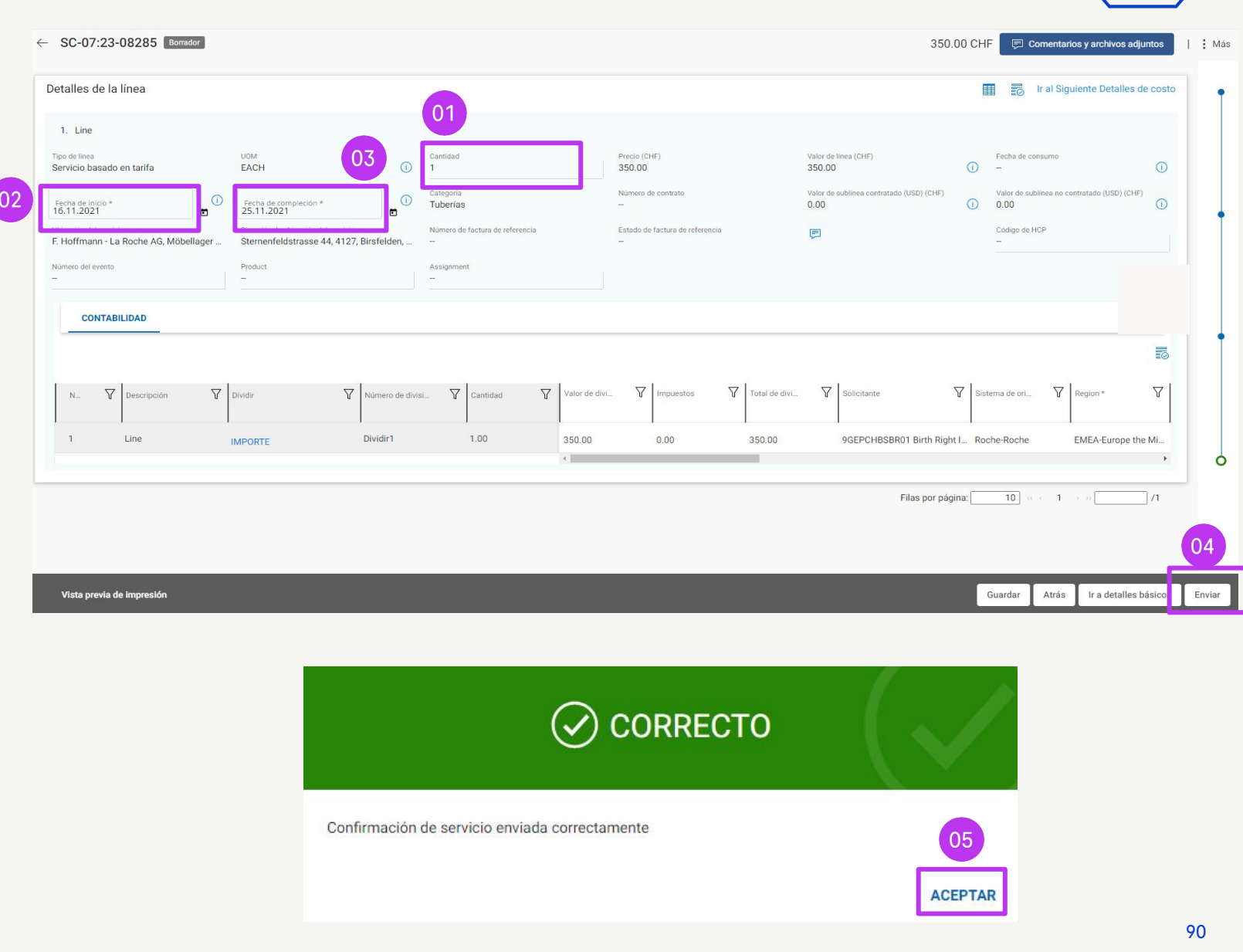

KOCI

### Estados de confirmación del servicio

*Borrador*: Se crea la confirmación del servicio, pero no se envía a Roche (trabajo en curso)

*Aprobado:* Roche ha aprobado la confirmación del servicio

*Pendiente de aprobación:* Se ha enviado a Roche, pero aún se ha aprobado

*Rechazado:* Roche ha rechazado la confirmación del servicio. Debe corregir los errores y volver a enviarlos (véase el capítulo siguiente para saber cómo corregir los errores)

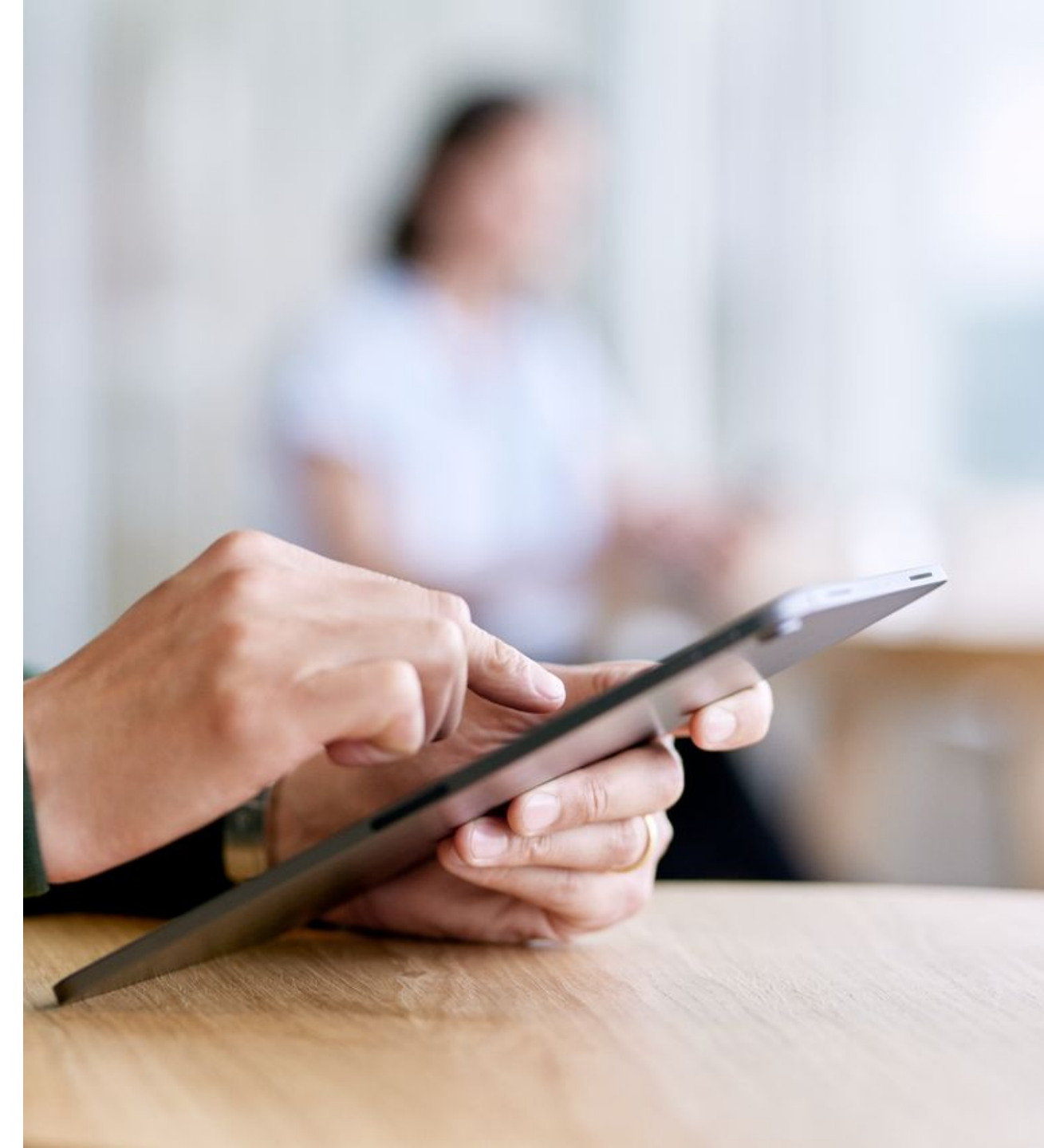

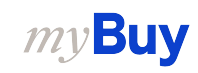

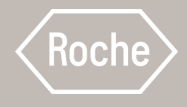

## Actualizar y reenviar la confirmación del servicio rechazada

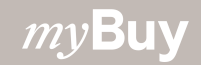

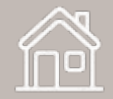

# Confirmación de servicio y reenvío

En el módulo *Compras* > *Confirmación del servicio*, abra el documento de confirmación del servicio. El estado aparecerá como *Rechazado*.

- Haga clic en el icono de comentarios para revisar el motivo del rechazo proporcionado por Roche
- 2. Realice los cambios necesarios en la confirmación del servicio y haga clic en **Enviar** para volver a enviarla y que la aprueben

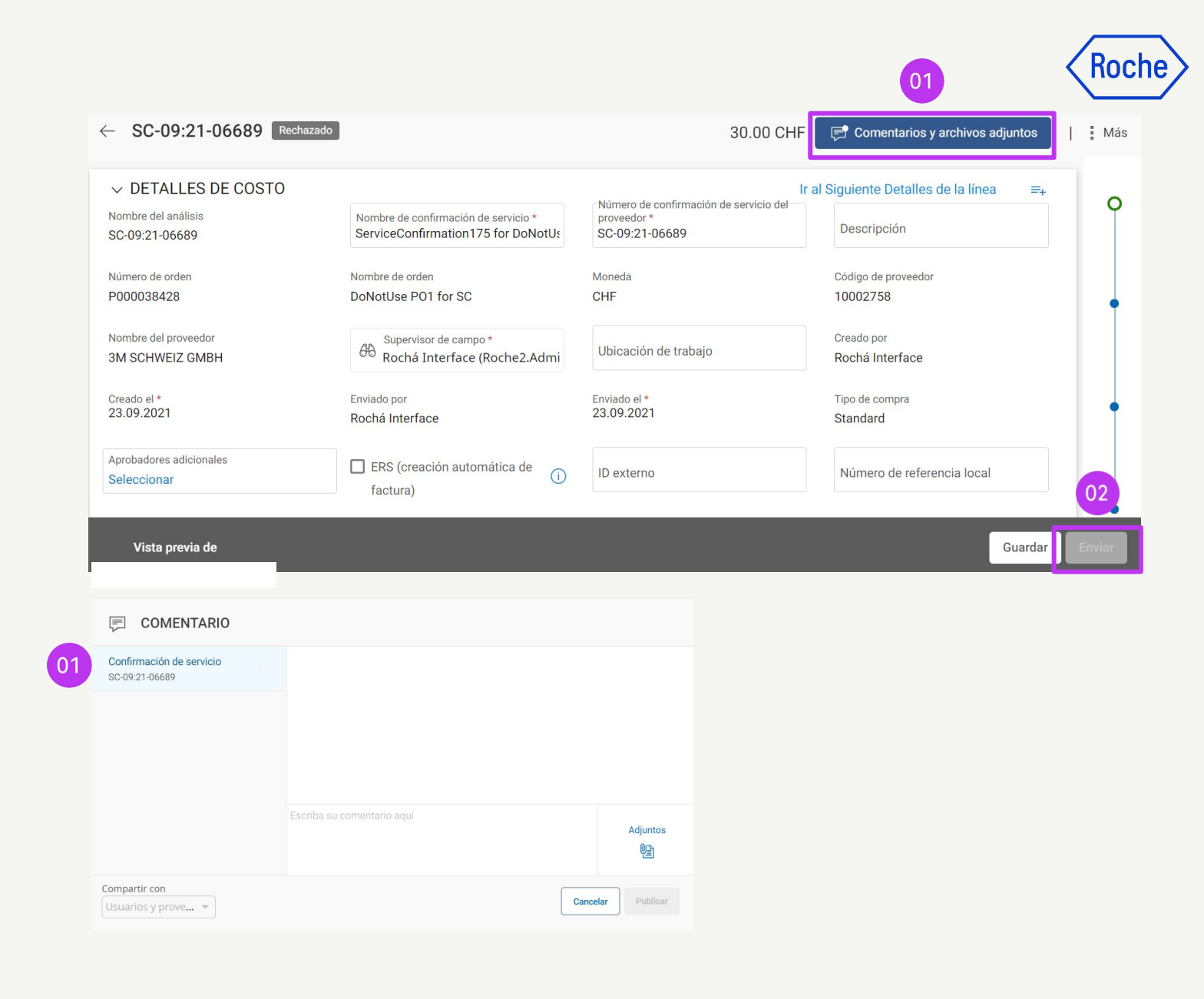

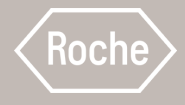

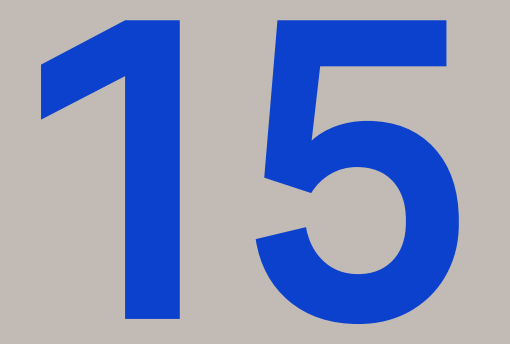

# Crear una factura a partir de la confirmación del servicio

Consulte las cuatro primeras páginas para obtener instrucciones generales y, a continuación, revise los pasos para completar y enviar facturas de servicio basadas en pedidos de compra de su país

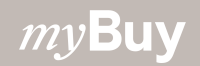

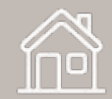

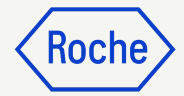

### Crear una factura

- 1. Vaya al módulo **Compras**
- 2. Haga clic en la pestaña **CONFIRMACIÓN DE SERVICIO**
- 3. Elija la **confirmación del servicio** que desea transferir a una factura (debe tener el estado *Aprobado*)

| ocumentos                           |                                 |                   |                                 |                 |                         |                 |           |
|-------------------------------------|---------------------------------|-------------------|---------------------------------|-----------------|-------------------------|-----------------|-----------|
| ORDEN NOTA DE DE                    |                                 | ACIÓN DE SERVICIO | SN                              |                 |                         |                 |           |
| Todo<br>6170                        | Aprobado<br>2054                | Rechazado<br>1805 | Pendiente de aprobación<br>1422 | Borrador<br>754 | Retirado<br>121         | Cancelado<br>14 |           |
| upervisor de c ↑↓                   | Número de con †↓                | Valor total       | ↑↓ Enviado el                   | Tipo de c ↑↓    | Creado por              | ↑↓ Creado el    | 11 Estado |
| evidas Bhat                         | 123123                          | CHF 780.520       | 05/11/2022                      | Standard        | Devidas Bhat            | 10/04/2021      | Aprobad   |
| GEPCHBSTB01 Roc                     | SUPINVSC                        | CHF 780.520       | 03/28/2022                      | SC Fulfillment  | 3M SCHWEIZ GMBH Contact | 03/28/2022      | Aprobad   |
| GEPCHBSTB01 Roc                     | 83947 <mark>4</mark> 8957489578 | CHF 780.520       | 03/10/2022                      | Standard        | 3M SCHWEIZ GMBH Contact | 03/10/2022      | Aprobad   |
| GEPCHBSTB01 Roc                     | SC-Patent                       | CHF 780.520       | 02/11/2022                      | SC Fulfillment  | 3M SCHWEIZ GMBH Contact | 02/11/2022      | Aprobad   |
| GEPCHBSBR05 Birt                    | SC-Multi1                       | CHF 780.520       | 02/10/2022                      | Contract Flip t | 3M SCHWEIZ GMBH Contact | 02/10/2022      | Aprobad   |
|                                     | SC-Multi                        | CHF 780.520       | 02/10/2022                      | Contract Flip t | 3M SCHWEIZ GMBH Contact | 02/10/2022      | Aprobad   |
| GEPCHBSBR05 Birt                    |                                 | 10000000000       | 02/04/2022                      | SC Fulfillment  | 3M SCHWEIZ GMBH Contact | 02/04/2022      | Aprobad   |
| GEPCHBSBR05 Birt<br>GEPCHBSTB01 Roc | test0402                        | CHF 780.520       | 02/04/2022                      |                 |                         |                 |           |

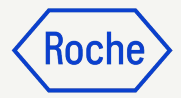

### Crear una factura

4. Haga clic en **Crear factura** para iniciar un nuevo documento de factura

| ← ORDER: P01 For P0 I   | De Entren Proveedor reconocido                                           |                                              |                                                          | 10.0                                              | CHF 🔻 투 Comentar                             | ios y archivos adjuntos       |
|-------------------------|--------------------------------------------------------------------------|----------------------------------------------|----------------------------------------------------------|---------------------------------------------------|----------------------------------------------|-------------------------------|
| ≻≡                      | ✓ DETALLES BÁSICOS                                                       |                                              | ::                                                       |                                                   |                                              |                               |
| Detalles básicos        | * Indica los campos obligatorios                                         |                                              |                                                          |                                                   |                                              |                               |
| Detalles del proveedor  | Número del pedido N<br>P100024341 P                                      | ombre del pedido<br>O1 for PO de entrenamien | Contacto del pedido<br>9GEPDMHCDBR2 Birth Rig            | Autor de la orden<br>9GEPDMHCDBR2 Birth Rig       | Tipo de compra<br>Standard                   | Fecha de creación<br>7/7/2023 |
| Detalles de facturació  | Fecha de emisión original Fe                                             | echa de confirmación del                     | Moneda                                                   |                                                   |                                              |                               |
| Términos y Condicion    | 7/7/2023 🦻                                                               | /9/2023                                      | CHF                                                      |                                                   |                                              |                               |
| Detalles de la línea    |                                                                          |                                              |                                                          |                                                   |                                              |                               |
|                         | ✓ DETALLES DEL PROVE                                                     | EDOR                                         |                                                          |                                                   |                                              | Gestionar campos opcionales   |
|                         | * Indica los campos obligatorios Nombre del proveedor 3M SCHWEIZ GMBH 11 | ódigo de proveedor<br>0002758                | Ubicación de origen del pedido<br>10002758 EGGSTR 93 RUE | Contacto del proveedor<br>3M SCHWEIZ GMBH Contact | Condiciones de pago<br>Neto a 30 días - ZU08 | Tipo de envio<br>Portal       |
|                         | ✓ DETALLES DE FACTUR.                                                    | ACIÓN Y ENTREGA                              | ::                                                       |                                                   |                                              | Gestionar campos opcionales   |
| sta previa de impresión |                                                                          |                                              |                                                          |                                                   |                                              | Crear factura                 |

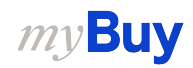

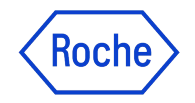

### Finalizar y enviar facturas

Tras convertir su pedido en factura, deberá completar varios campos antes de enviar la factura a Roche

- **Detalles básicos de la factura**: número, importe y fecha de la factura
- **Detalles del proveedo**r: país y número de identificación fiscal (aplicable a determinados países)
- **Detalles de la línea**: precio unitario, cantidad, tipo impositivo aplicable, importe, cargos y flete (si procede)
- **Detalles de pago y entrega**: cuenta bancaria y formulario de pago
- Información adicional (si procede): observaciones, fecha de inicio y fecha de fin del servicio

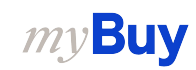

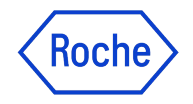

### Estados de factura

*Borrador:* se ha creado una factura, pero no se ha enviado a Roche (trabajo en curso). Tenga en cuenta que, si envía una factura a través de la captura en línea u otro método en papel y se crea un borrador de factura en el portal, se mostrará como un duplicado y se retendrá hasta que esto se resuelva

Enviada para procesamiento: pendiente de validación en Roche/ SAP

*Excepción:* se envía una factura, pero hay una discrepancia en la cantidad, el importe u otro detalle indicado en ella. Roche revisa internamente este asunto, que se aprobará o devolverá con comentarios

*Igualado:* la factura se ha confrontado con el importe del cobro.

Enviado para pago: la factura se envía para el pago.

Factura pagada con remesa: puede consultar la información en la factura enviada.

*Devuelto*: Se anula la factura creada en el portal myBuy

*Cancelado internamente:* Roche ha cancelado la factura.

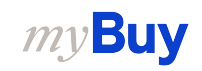

### Añadir detalles básicos

- Revise y edite Nombre de la factura según sea necesario. El campo Nombre de la factura pode ser adicionado del menú Gestionar campos opcionales
- 2. Introduzca el **Número de factura del proveedor** generado desde su sistema
- Revise y actualice la Fecha de factura del proveedor\* según sea necesario
- 4. El **número IVA para Roche** puede añadirse desde el menú **Gestionar campos opcionales**

| ✓ DETALLES BÁSICOS ▲                |                                                           |                                               |                                                  |                                         | 1 Nombre de la factura             |
|-------------------------------------|-----------------------------------------------------------|-----------------------------------------------|--------------------------------------------------|-----------------------------------------|------------------------------------|
| Indica los campos obligatorios      |                                                           |                                               |                                                  |                                         | Fecha de recepción de la factura   |
| Número de factura<br>INV2023.019882 | Número de factura del proveedor*                          | pha de creación de la factura<br>//07/2023 03 | Fecha de la factura del proveedor*<br>10/07/2023 | Nombre del proveedor<br>3M SCHWEIZ GMBH | C Factura sin orden de compra      |
| Multi PO Invoice                    | Ingrese un valor Numero del pedido* Cd                    | digo de proveedor                             | Moneda                                           | Tipo de factura                         | Nombre del pedido                  |
|                                     | 00 P100024341 10                                          | 002758                                        | CHF                                              | Estándar                                | Número de referencia de la factura |
|                                     |                                                           |                                               |                                                  | 0                                       | 4 Company VAT Number               |
| > DETALLES DEL PROVEEDOR A          |                                                           |                                               |                                                  |                                         | Moneda                             |
|                                     |                                                           |                                               |                                                  |                                         | Divisa local                       |
| DETALLES DE PAGO Y ENTREGA          |                                                           |                                               |                                                  |                                         | Factor de conversión               |
| ndica los campos obligatorios       |                                                           |                                               |                                                  |                                         | Tipo de compra                     |
| Destino de envío/servicio           | Dirección de servicio/destino de envio                    |                                               |                                                  |                                         | Estado de cumplimiento             |
| Roche Diagnostics GmbH              | Germany, Staffelseestrasse 2-8, BAYERN, Munich, 81477     |                                               |                                                  |                                         | Archival Status                    |
| Facturar a                          | Dirección de facturación                                  |                                               |                                                  | Correo electrónico/teléfono de contacto | Delivery Note                      |
| Roche Diagnostics GmbH              | -<br>Germany, Sandhofer Straße 116, Rechnungsprüfung, BAI | DEN-WUERTTEMBERG, Mannheim, 68305             |                                                  | _                                       | Supplier SC Number                 |
|                                     |                                                           |                                               |                                                  |                                         | Tipo de factura                    |
|                                     |                                                           |                                               |                                                  |                                         | Source System                      |
|                                     |                                                           |                                               |                                                  |                                         | Region                             |
|                                     |                                                           |                                               |                                                  |                                         | Pais                               |
|                                     |                                                           |                                               |                                                  |                                         | Código de la empresa               |
|                                     |                                                           |                                               |                                                  |                                         | Plant                              |

\*El pago de la factura se basa en la fecha en la que la envía a través de myBuy GEP SMART

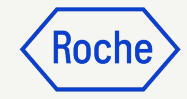

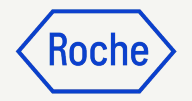

# Añadir detalles del proveedor

- 1. Abra el menú desplegable del **País de identificación fiscal**
- 2. El **tipo de identificación fiscal del proveedor** se completará automáticamente
- 3. El **número de identificación fiscal del proveedor\*** se completará automáticamente (si hay más de uno, puede seleccionarlo en un menú desplegable)

**Nota**: Si no selecciona correctamente el código de IVA, no envíe la factura. En su lugar, inicie una solicitud de cambio de datos maestra con Roche

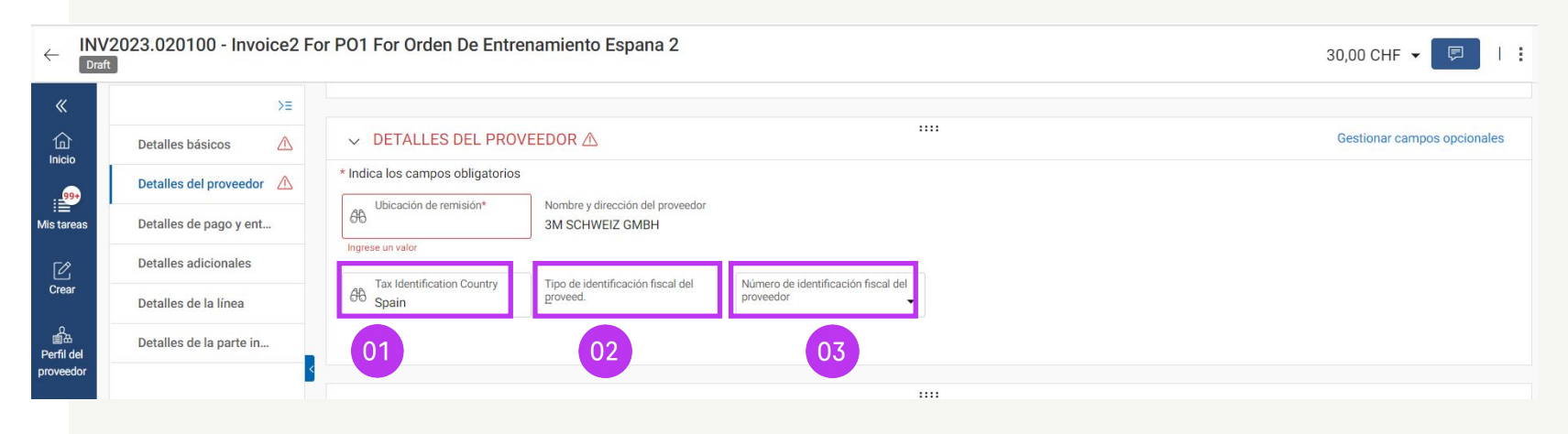

\*Sin un número de IVA adecuado, la factura no se considerará un documento válido desde el punto de vista jurídico

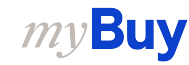

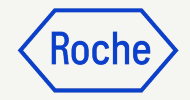

### Revisar detalles de línea

- 1. Haga clic en la **marca de verificación** para seleccionar o anular la selección de un artículo de línea
- 2. Actualice el **precio por unidad** o la **cantidad** según sea necesario para que coincida con lo que está facturando. (Si crea una factura parcial, consulte el <u>capítulo 16</u> para obtener más información)

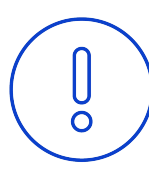

#### Atención:

No añada un nuevo artículo de línea para el impuesto de cotización por separado. El impuesto sólo debe incluirse en las líneas de pedido de compra.

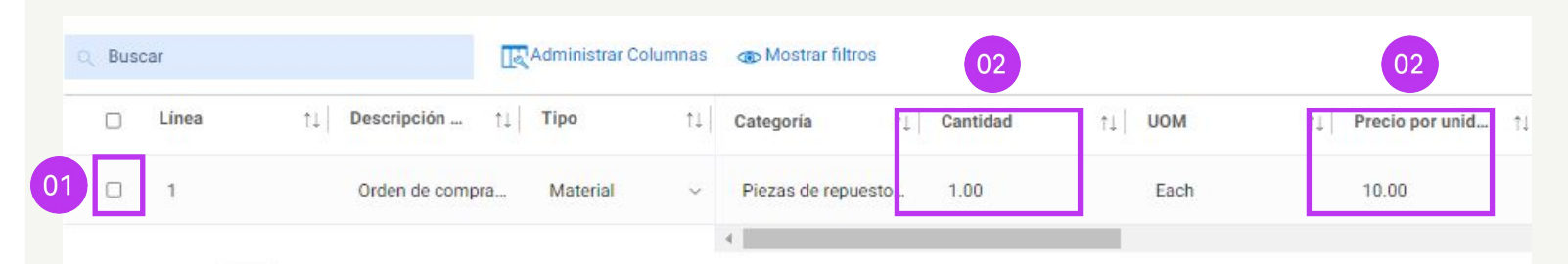

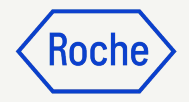

### Revisar los detalles de la línea

- Haga clic en la marca de verificación situada junto al artículo de línea y desplácese hacia la derecha para introducir los tipos impositivos (impuesto sobre el valor añadido o IVA)
- 4. Los **impuestos** se calcularán automáticamente. Compruebe o actualice el **importe impositivo real** (el importe se puede sobrescribir en caso de que se redondee el IVA)
- 5. Introduzca **Otros cargos** y **Flete** (según sea necesario)

| ✓ DETALLES DE LA L | ÍNEA                     |      |                |           |              |     | ()                |    |
|--------------------|--------------------------|------|----------------|-----------|--------------|-----|-------------------|----|
| LÍNEAS             |                          |      |                |           |              |     |                   |    |
| Q Buscar           | R Administrar Colu       | mnas | Hostrar filtre | 05        | 04           |     | 03                |    |
| 🗆 Línea            | ↑↓ Descripción ↑↓ Tipo   | ↑↓   | Otros cargos   | ↑↓  Flete | ↑↓ Impuestos | 111 | Tipos impositivos | ļ1 |
|                    | Orden de compra Material | ¥    | 0.00           | 0.00      | 0.00         |     | 0.00              |    |
|                    |                          |      | 4              |           |              | 112 |                   |    |

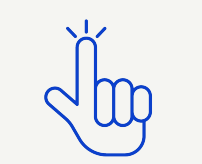

Consulte las tasas de IVA por país <u>aquí</u>

## Roche

### Revisar los detalles de la línea

6. Añada **Discounts (Descuentos)** en la línea si no está incluido en el precio por unidad

| Buscar  | 🔟 Eliminar | Administrar Columnas | Aplicar a todo | The Mostrar filtros |           | 06           |    |
|---------|------------|----------------------|----------------|---------------------|-----------|--------------|----|
| 🗌 Línea | ↑↓  Tipo   | ↑↓ Descripción ↑.    | ↓ de línea ↑↓  | Tipo impositiv      | Impuestos | ↑↓ Discounts | ţ. |
| 0 1     | Material   | v Orden de compra    | с (            | 0,000               | 0,00      | 0,00         |    |
|         |            |                      | 4              |                     |           |              |    |

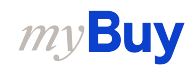

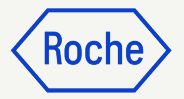

# Tipos impositivos y redondeo

- Las diferencias de redondeo pueden o no mostrarse en líneas independientes en la factura generada por su empresa (como se muestra en la imagen 1)
- Las diferencias de redondeo deben registrarse en el campo **Otros** cargos (como se muestra en la imagen 2)

|                                                                                                    |                    |                |                    | -         |           |
|----------------------------------------------------------------------------------------------------|--------------------|----------------|--------------------|-----------|-----------|
| Test Invoice                                                                                                    | SUBTO              | TAL            |                    | 6.40      |           |
|                                                                                                    | TAX 7              | .7%            |                    | 0.49      |           |
| Copia de la factura del proveedor                                                                                                    | Round              | ing Difference |                    | 0.01      |           |
|                                                                                                    | ΤΟΤΑ               | L              | CHF                | 6.90      |           |
| LÍNEAS                                                                                                    |                    |                |                    |           |           |
| Buscar     Eliminar     Administrar Columnas     More                                                                                                    |                    |                | 02                 |           | 1         |
| Q Buscar     Image: Eliminar     Image: Administrar Columnas     More       □     Línea     ↑↓     Tipo     ↑↓     Descripción     ↑↓     ↓                                                       | po impositiv       | Impuestos      | 02 ·<br>↑↓ D       | liscounts | i≣<br>↑,  |
| Q Buscar     Image: Eliminar     Image: Administrar Columnas     More       □     Línea     ↑↓     Tipo     ↑↓     Descripción     ↑↓     Tip       □     1     Material     ∨     Line 1     0,4 | po impositiv<br>90 | Impuestos      | 02 ↑<br>↓ □<br>0,( | uiscounts | i≣<br> ↑. |

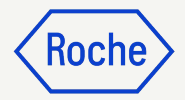

### Confirmar detalles bancarios

En la sección **DETALLES DE PAGO Y ENTREGA**, seleccione el método de pago y los registros bancarios (en caso de que haya varias cuentas)

- 1. Haga clic en **Please Select** (Seleccionar)
- 2. Haga clic en la flecha desplegable del campo **Método de pago** para ver los registros bancarios (desplácese a la derecha para ver el número de cuenta y la información)
- 3. Haga clic en la **marca de verificación** situada junto al registro correspondiente de la cuenta en la que desea recibir el pago
- 4. Haga clic en **Hecho**

*my***Buy** 

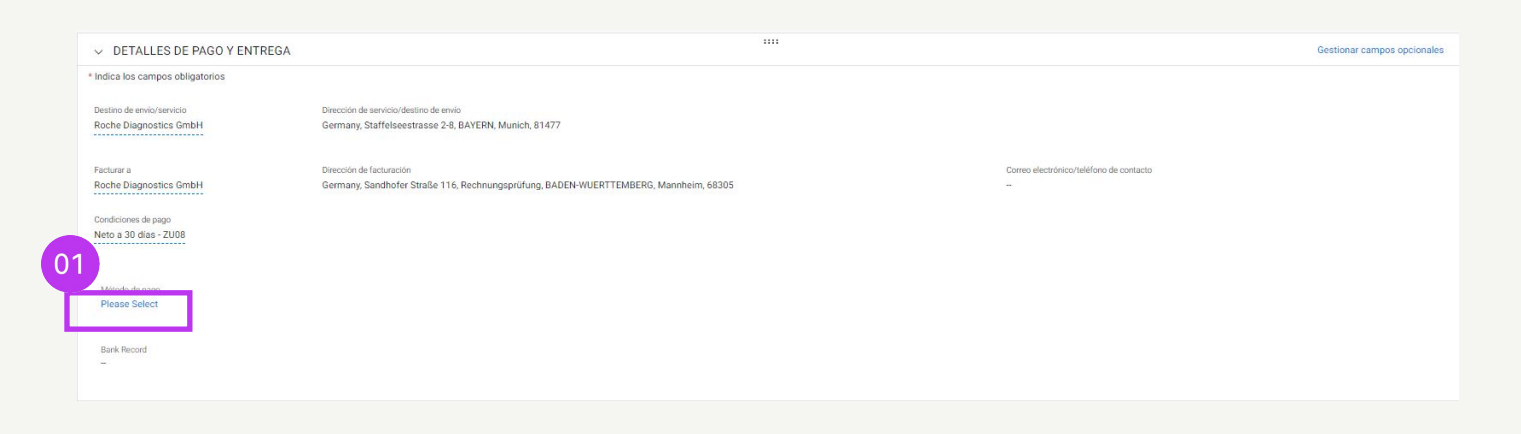

| Métod<br>Paym | o de pago<br>ents |           |               |                  |                         |                   |                |                  |                     |
|---------------|-------------------|-----------|---------------|------------------|-------------------------|-------------------|----------------|------------------|---------------------|
| 616           | BANK RECORDS      |           |               |                  |                         | ٩                 |                |                  |                     |
|               | Método de pago    | IsDefault | IsDefaultCBRN | Nombre del banco | Nombre del beneficiario | Sucursal bancaria | Pais           | Número de cuenta | Número de cuenta ba |
| 1             | Payments          | false     | true          | DEUTSCHE BANK AG |                         |                   | Switzerland    |                  | XXXXXXXX6001        |
| 1             | Payments          | false     | false         | CITIBANK N.A.    |                         |                   | United Kingdom |                  | XXXX9487            |
| 1             | Payments          | false     | false         | CITIBANK N.A.    |                         |                   | United Kingdom |                  | XXXX9495            |
| 1             | Payments          | false     | false         | CITIBANK N.A.    |                         |                   | United Kingdom |                  | XXXX9509            |
| 07            | Payments          | false     | false         | test             | BN323                   | London            | United Kingdom |                  | XXXX9508            |
|               |                   |           |               |                  |                         |                   |                |                  |                     |

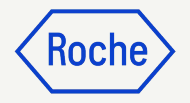

### Revisar detalles adicionales

- Añada la Fecha de servicio (Fecha de inicio) seleccionando la fecha en el menú desplegable de calendario
- 2. Añada la **Fecha de suministro o servicio (Fecha de finalización)** seleccionando la **fecha** en el menú desplegable de calendario
- 3. Añada **Observaciones** (véanse las opciones por país en la página siguiente)

\*La fecha de inicio es opcional, pero la fecha de finalización es obligatoria

| Detalles básicos                                                                                                    | ✓ DETALLES ADICIONAL                                                                                                    | LES                                                                                                    |                                                                                                    |                                                                  |                                                   |                      |                 |
|----------------------------------------------------------------------------------------------------|----------------------------------------------------------------------------------------------------|----------------------------------------------------------------------------------------------------|----------------------------------------------------------------------------------------------------|------------------------------------------------------------------|---------------------------------------------------|----------------------|-----------------|
| Detalles del proveedor                                                                                                    | * Indica los campos obligatorios                                                                                                    |                                                                                                    |                                                                                                    |                                                                  |                                                   |                      |                 |
| Detalles de pago y ent                                                                                                    | Número de referencia largo de<br>Portase Enter                                                                                                    | Copia de factura escaneada                                                                                                    | Anexo adicional 1                                                                                                    | Anexo adicional 2                                                | Fecha de servicio (Fecha de inic<br>DD/MM/YYYY    | <sup>cio)</sup> 01   |                 |
| Detalles adicionales                                                                                                    | Fecha de suministro o servicio (Fecha de finaliza                                                                                                    | ición)                                                                                                    | Remarks                                                                                                    | Supplier EORI Number<br>▼ Please Enter                           | JUL. 2023 👻                                       | < >                  |                 |
| Detalles de la línea                                                                                                    |                                                                                                    |                                                                                                    |                                                                                                    |                                                                  | lu ma mi ju                                       | vi sá do             |                 |
| Detalles de la parte in                                                                                                    | JUL. 2023 - <                                                                                                    | > U2                                                                                                    |                                                                                                    |                                                                  |                                                   | 1 2                  |                 |
|                                                                                                    | lu ma mi ju vi sá de                                                                                                    | lo                                                                                                    |                                                                                                    |                                                                  |                                                   | 7 8 0                | os obligatorio  |
|                                                                                                    | JUL. 1                                                                                                    | 2                                                                                                    |                                                                                                    |                                                                  | 3 4 5 0                                           | / 0 9                | Joo obligatorio |
|                                                                                                    | 3 4 5 6 7 8                                                                                                    | 9                                                                                                    |                                                                                                    |                                                                  | 10 11 12 13                                       | 14 15 16             |                 |
|                                                                                                    | 10 11 12 13 14 15                                                                                                    | 16 Iministrar C                                                                                                    | rar Columnas 🛛 👼 Aplicar a todo                                                                                                    | Mostrar filtros                                                  | 17 18 19 20                                       | 21 22 23             |                 |
|                                                                                                    | 17 18 19 20 21 22                                                                                                    | 23 .                                                                                                    |                                                                                                    |                                                                  | 24 25 26 27                                       | 28 29 30             |                 |
|                                                                                                    |                                                                                                    |                                                                                                    |                                                                                                    |                                                                  |                                                   |                      |                 |
|                                                                                                    | 24 25 26 27 28 29                                                                                                    | <sup>30</sup> e la línea                                                                                                    |                                                                                                    |                                                                  | 31                                                |                      |                 |
|                                                                                                    | 24 25 26 27 <u>28</u> 29<br>31                                                                                                    | <sup>30</sup> e la línea                                                                                                    |                                                                                                    |                                                                  | 31                                                |                      |                 |
|                                                                                                    | 24 25 26 27 28 29                                                                                                    | <sup>30</sup> e la línea                                                                                                    |                                                                                                    |                                                                  | 31                                                |                      |                 |
| >≡                                                                                                    | 24 25 26 27 28 29<br>31                                                                                                    | <sup>30</sup> ₂ la línea                                                                                                    |                                                                                                    |                                                                  | 31                                                |                      |                 |
| >∃<br>etalles básicos                                                                                                    | 24 25 26 27 28 29<br>31                                                                                                    | 30 a la línea                                                                                                    |                                                                                                    | 11                                                               | 31                                                |                      |                 |
| >=<br>etalles básicos                                                                                                    | 24 25 26 27 28 29<br>31<br>V DETALLES ADICIONALES<br>* Indica los campos obligatorios                                                                                                    | 30 p la línea                                                                                                    |                                                                                                    | 11                                                               | 31                                                |                      |                 |
| >≡<br>etalles básicos<br>etalles del proveedor ▲<br>etalles de pago y ent                                                                         | 24 25 26 27 28 29<br>31<br>→ DETALLES ADICIONALES<br>* Indica los campos obligatorios<br>Número de referencia largo de<br>PORtase Enter                                                                                                    | 30 a la línea                                                                                                    | Anexo adicional 1                                                                                                    | ::<br>Anexo adicional 2                                          | Fecha de servicio (Fecha de inicio)               |                      |                 |
| >≡<br>etalles básicos<br>etalles del proveedor ▲<br>etalles de pago y ent<br>etalles adicionales                                                  | 24       25       26       27       28       29         31 <ul> <li>DETALLES ADICIONALES</li> <li>* Indica los campos obligatorios</li> <li>Número de referencia largo de<br/>PORtese Enter</li> <li>Cecha de suministro o servicio (Fecha de fe</li> </ul> C                                                                 | 30 a la línea                                                                                                    | Anexo adicional 1                                                                                                    | TI<br>Anexo adicional 2<br>umtupplier EORI Number                | 31 Fecha de servicio (Fecha de inicio) DD/MM/YYYY |                      |                 |
| >≡<br>etalles básicos<br>etalles del proveedor ▲<br>etalles de pago y ent<br>etalles adicionales<br>etalles de la línea                           | 24     25     26     27     28     29       31 <ul> <li>DETALLES ADICIONALES</li> <li>* Indica los campos obligatorios</li> <li>Número de referencia largo de<br/>PORtase Enter</li> <li>C</li> <li>Pecha de suministro o servicio (Fecha de fr<br/>DD/MM/YYYY</li> </ul> <li>C</li>                                          | 30 a la línea<br>Copia de factura escaneada<br>finalización)<br>Remarks<br>Entrega intracon<br>Virtud del articu                                                               | Anexo adicional 1<br>Supplier EORI Ni<br>munitaria exem a en<br>JIO 25 de la Ley 37/1992                                                                                             | Anexo adicional 2                                                | 31 Fecha de servicio (Fecha de inicio) DD/MM/YYYY |                      |                 |
| >≡<br>etalles básicos<br>etalles del proveedor △<br>etalles de pago y ent<br>etalles adicionales<br>etalles de la línea<br>etalles de la parte in | 24     25     26     27     28     29       31 <ul> <li>DETALLES ADICIONALES</li> <li>Indica los campos obligatorios</li> <li>Número de referencia largo de<br/>PORtase Enter</li> <li>C</li> <li>Fecha de suministro o servicio (Fecha de fr<br/>DD/MM/YYYY)</li> </ul> <li>Fecha de suministro o servicio (Fecha de fr</li> | 30 a la línea<br>Copia de factura escaneada<br>finalización)<br>Remarks<br>Entrega intracon<br>Virtud dei articu<br>Inversión del su<br>artículo 84 de la                      | Anexo adicional 1<br>Supplier EORI Nu<br>munitaria exem a en<br>110 25 de la Ley 37/1992<br>Jjeto pasivo en virtud del<br>a Ley 37/1992                                              | ** Anexo adicional 2 mtupplier EORI Number 'sease Enter          | 31 Fecha de servicio (Fecha de inicio) DD/MM/YYYY |                      |                 |
| >≡<br>etalles básicos<br>etalles del proveedor                                                                                                    | 24     25     26     27     28     29       31 <ul> <li>DETALLES ADICIONALES</li> <li>* Indica los campos obligatorios</li> <li>Número de referencia largo de<br/>PORtase Enter</li> <li>CC</li> <li>Fecha de suministro o servicio (Fecha de fr</li> <li>DD/MM/YYYY</li> <li>DETALLES DE LA LÍNEA</li> </ul>                 | 30 a la línea<br>Copia de factura escaneada<br>inalización)<br>Remarks<br>Entrega intracon<br>Virtud del articul<br>Inversión del su<br>artículo 84 de la<br>artículo 84 de la | Anexo adicional 1<br>Supplier EORI Nu<br>munitaria exem a en<br>10 25 de la Ley 37/1992<br>ujeto pasivo en virtud del<br>a Ley 37/1992<br>jato pasivo en virtud del<br>a Ley 37/1992 | Anexo adicional 2<br>mtupplier EORI Number<br>'lease Enter<br>03 | 31 Fecha de servicio (Fecha de inicio) DD/MM/YYYY | Indica los campos ot | ligatorios      |

Operación exenta en virtud del artículo

20 de la Ley 37/1992

DS

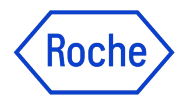

### **Opciones de observaciones del proveedor**

El espacio de observaciones (Remarks) estará disponible en función de **su país de identificación fiscal**, en caso de que la ley exija un texto fiscal específico para la transacción

Elija la observación que mejor se aplique a su situación, de la lista

Tenga en cuenta que las observaciones están disponibles en el idioma apropiado

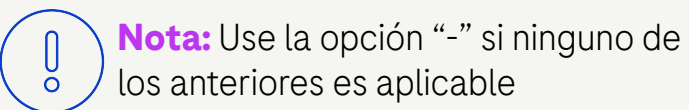

### Categoría

Entrega intracomunitaria exenta en virtud del artículo 25 de la Ley 37/1992

Inversión del sujeto pasivo en virtud del artículo 84 de la Ley 37/1992

Inversión del sujeto pasivo en virtud del artículo 84 de la Ley 37/1992

Exportación exenta en virtud del artículo 21 de la Ley 37/1992

Operación exenta en virtud del artículo 20 de la Ley 37/1992

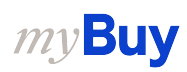

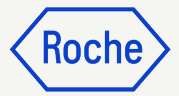

## Enviar una factura

Una vez completados todos los campos obligatorios, haga clic en **Enviar al comprador** 

- 1. Haga clic en **Sí** para confirmar lo que está procesando, incluso si envía una factura con tipos impositivos cero
- 2. Haga clic en **Aceptar** para desactivar el cuadro emergente

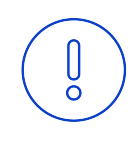

### **Recordatorio:**

Las facturas electrónicas creadas en myBuy GEP SMART son documentos legalmente válidos. El proveedor **no puede** enviar ninguna copia de la factura del proveedor escaneada.

Para subir documentos complementarios con más información sobre los servicios facturados (por ejemplo, partes de horas o productos), use la función **Archivo adjunto** de la sección **Comentarios** para conciliar las facturas correctamente

### CONFIRMACIÓN

There are [1] Lines with Tax rate 0.00 .By clicking YES, you confirm that the data provided and the invoice generated complies with all the requirements of the applicable tax rules and you hereby accept that fulfilling such requirements remains solely your tax responsibility.

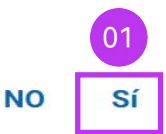

Aceptar

CORRECTO

Invoice Submitted to Buyer Successfully

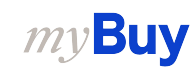
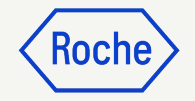

#### Descargar una factura legal

Si necesita descargar una copia de la factura legal para sus registros:

- 1. Haga clic en el módulo **Factura** y seleccione la factura que desea descargar
- 2. Haga clic en el menú **MÁS** en la esquina superior derecha
- 3. Haga clic en **Descargar factura** legal

Las facturas se descargan en formato JSON (texto)

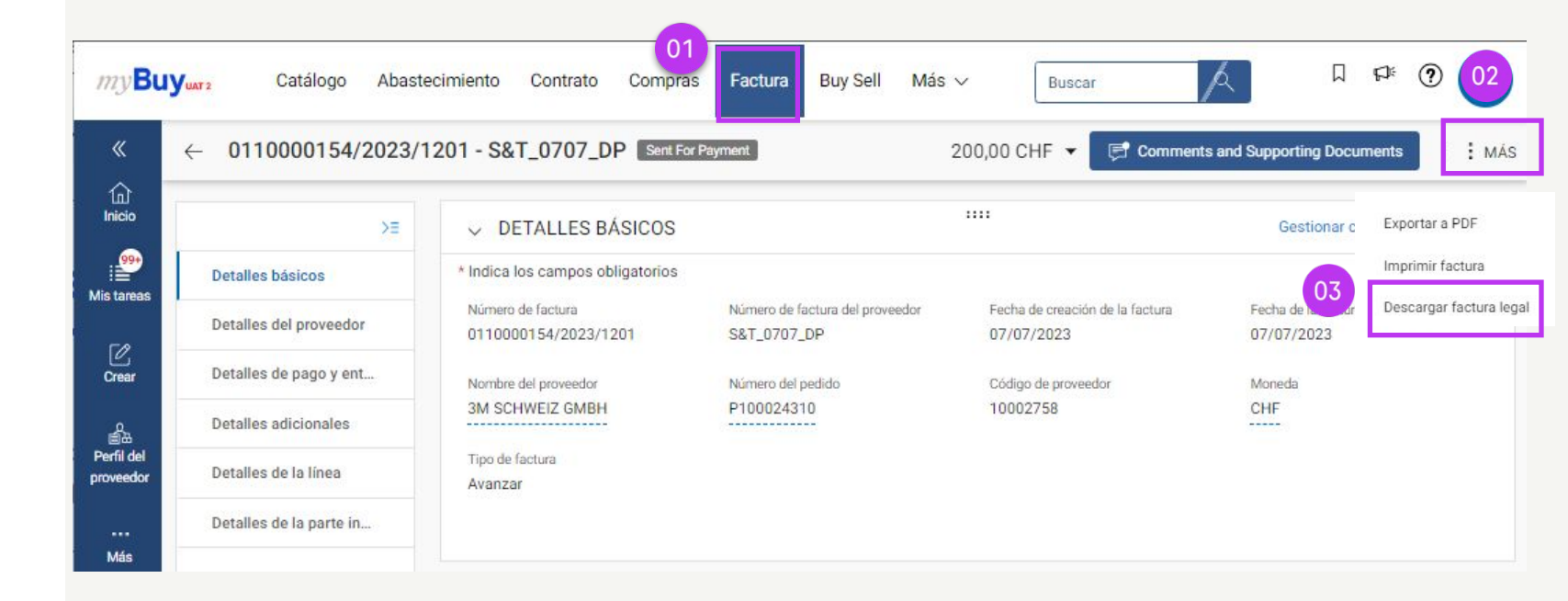

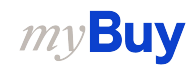

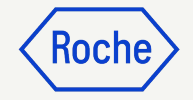

#### Comprobar estado de una factura

Puede comprobar rápidamente el estado de sus facturas

- 1. Seleccione el módulo Factura
- 2. Haga clic en la pestaña **FACTURA**
- 3. Busque la **columna de estado** de cada factura

|                         |                   |                     |                 | 01                |                  |               |              |                                |
|-------------------------|-------------------|---------------------|-----------------|-------------------|------------------|---------------|--------------|--------------------------------|
| myBu                    | Yuar 2 Catálogo   | Abastecimient       | o Contrato      | Compras Factu     | ura Buy Sell Ma  | ás 🗸          | Buscar       | /٩                             |
| «                       | Documentos        |                     |                 |                   |                  |               |              |                                |
| ()<br>Inicio            | 02 FACTURA NOTA E | DE ABONO            |                 |                   |                  |               |              |                                |
| 99<br>Mis tareas        | Todo<br>11744     | Enviado par<br>7633 | a procesamiento | Borrador<br>1733  | Excepción<br>838 | Enviac<br>675 | do para pago | Factura pagada con remo<br>474 |
| Crear                   |                   |                     |                 | 03                |                  |               | d            | 🛛 Exportar 🛛 🚟 Administra      |
| ŝ                       | Nombre d ↑↓       | Número d            | Núme            | Estado            | Contacto         | Orige         | Número d     | Fecha de f ↑↓                  |
| Perfil del<br>proveedor | Buscar            | Buscar              | Buscar          |                   |                  |               |              |                                |
|                         | S&T_0707_DP       | 0110000154/2        | P100024310      | Enviado para pago | 3M SCHWEIZ       | PO Based      | S&T_0707_DP  | 07/07/2023                     |
| Más                     | Invoice2          | INV2023.009682      | P100023535      | Borrador          | 3M SCHWEIZ       | PO Based      | 1234567896   | 07/07/2023                     |
|                         | BS_0707_DP3       | 0110000153/2        | P100024310      | Enviado para pago | 3M SCHWEIZ       | PO Based      | BS_0707_DP3  | 07/07/2023                     |
|                         | Invoice6 for P    | INV2023.019857      | P100020309      | Borrador          | 3M SCHWEIZ       | PO Based      |              | 07/07/2023                     |
|                         | Invoice5 for P    | CREDINV-07:2        | P100020309      | Borrador          | 3M SCHWEIZ       | PO Based      |              | 07/07/2023                     |
|                         | YJ06072023_1      | YJ06072023_1        | P100024196      | Enviado para pago | 3M SCHWEIZ       | PO Based      | YJ06072023_1 | 07/01/2023                     |
|                         | Invoice1 for P    | INV2023.019848      | P100024196      | Excepción         | 3M SCHWEIZ       | PO Based      | R-028729     | 07/06/2023                     |

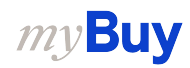

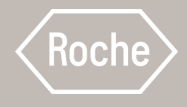

## Crear una factura parcial para materiales y servicios

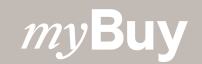

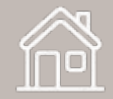

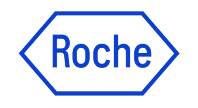

#### Crear facturas parciales contra pedidos

Al crear una factura parcial de productos o servicios contra un pedido de compra de Roche, se aplican las instrucciones para crear y enviar facturas indicadas en las capítulos <u>12, 13 y 15</u>

En este capítulo se describen las instrucciones para completar la sección Detalles de la línea al enviar la factura de:

- parte de un pedido de mercancías;
- parte de un pedido de servicios fijos, o
- parte de un pedido de servicios variable

También se debe comprobar que el total de la factura coincida con la parte del pedido que está facturando

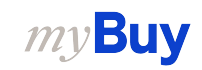

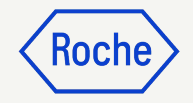

#### Facturación parcial: materiales

Al facturar una parte del total de materiales en un pedido:

- 1. Marque la **casilla de verificación** junto al artículo de línea
- 2. Ajuste la **cantidad** para la que está facturando (por ejemplo, si factura 50 de 100, cambie la cantidad a 50)
- 3. Marque la casilla de verificación situada junto al artículo de línea para eliminar los artículos de línea que no incluya en su factura
- 4. Haga clic en **Eliminar**

La cantidad o los artículos restantes se incluirán en una factura independiente

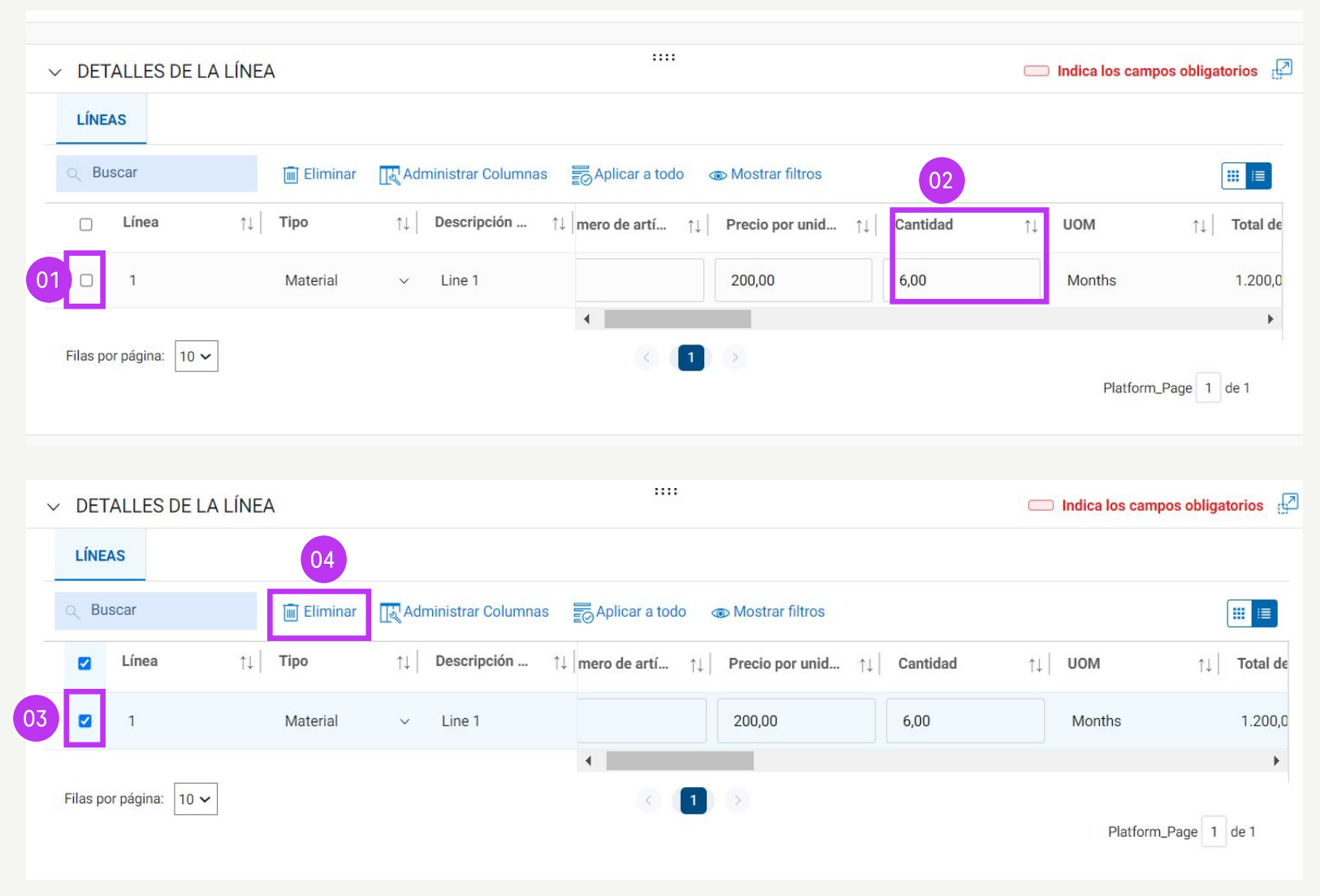

### Facturación parcial: servicios fijos

Al facturar una parte del total de servicios fijos en un pedido:

- 1. Marque la **casilla de verificación** junto al artículo de línea
- 2. Ajuste el **Precio por unidad** para el que está facturando (por ejemplo, si factura el 50 % del importe total del pedido de servicios fijos)
- 3. **Marque la casilla de verificación situada junto al artículo de línea para** eliminar los artículos de línea que no incluya en su factura
- 4. Haga clic en **Eliminar**

La cantidad o los artículos restantes se incluirán en una factura independiente

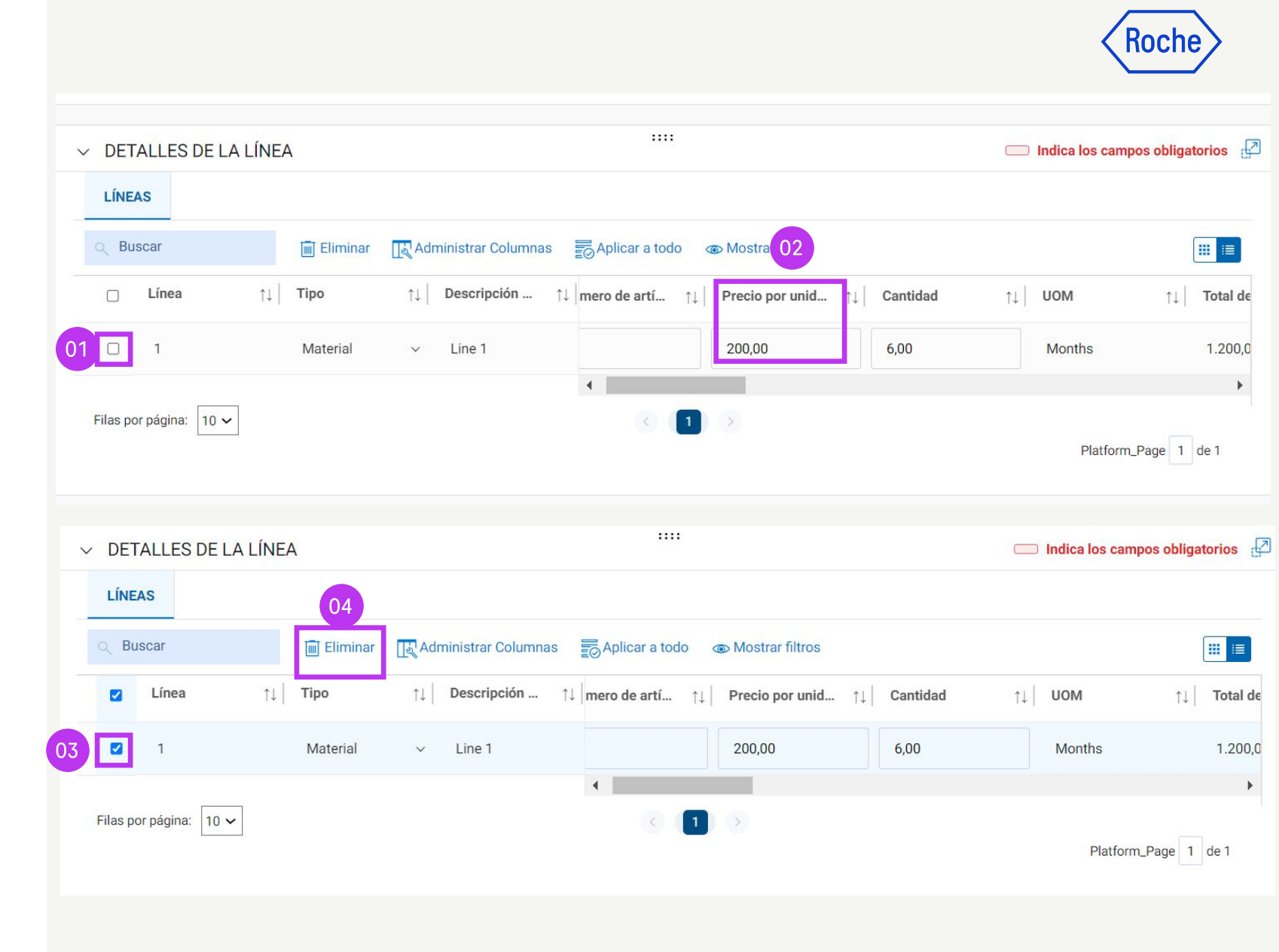

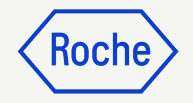

### Facturación parcial: servicios variables

Al facturar una parte del total de servicios variables en un pedido:

- 1. Marque la **casilla de verificación** junto al artículo de línea
- 2. Ajuste la **Cantidad** para la que está facturando (por ejemplo, si factura 50 horas de un total de 100 en el pedido de servicios variables)
- 3. **Marque la casilla de verificación situada junto al artículo de línea para** eliminar los artículos de línea que no incluya en su factura
- 4. Haga clic en **Eliminar**

*my***Buy** 

La cantidad o los artículos restantes se incluirán en una factura independiente

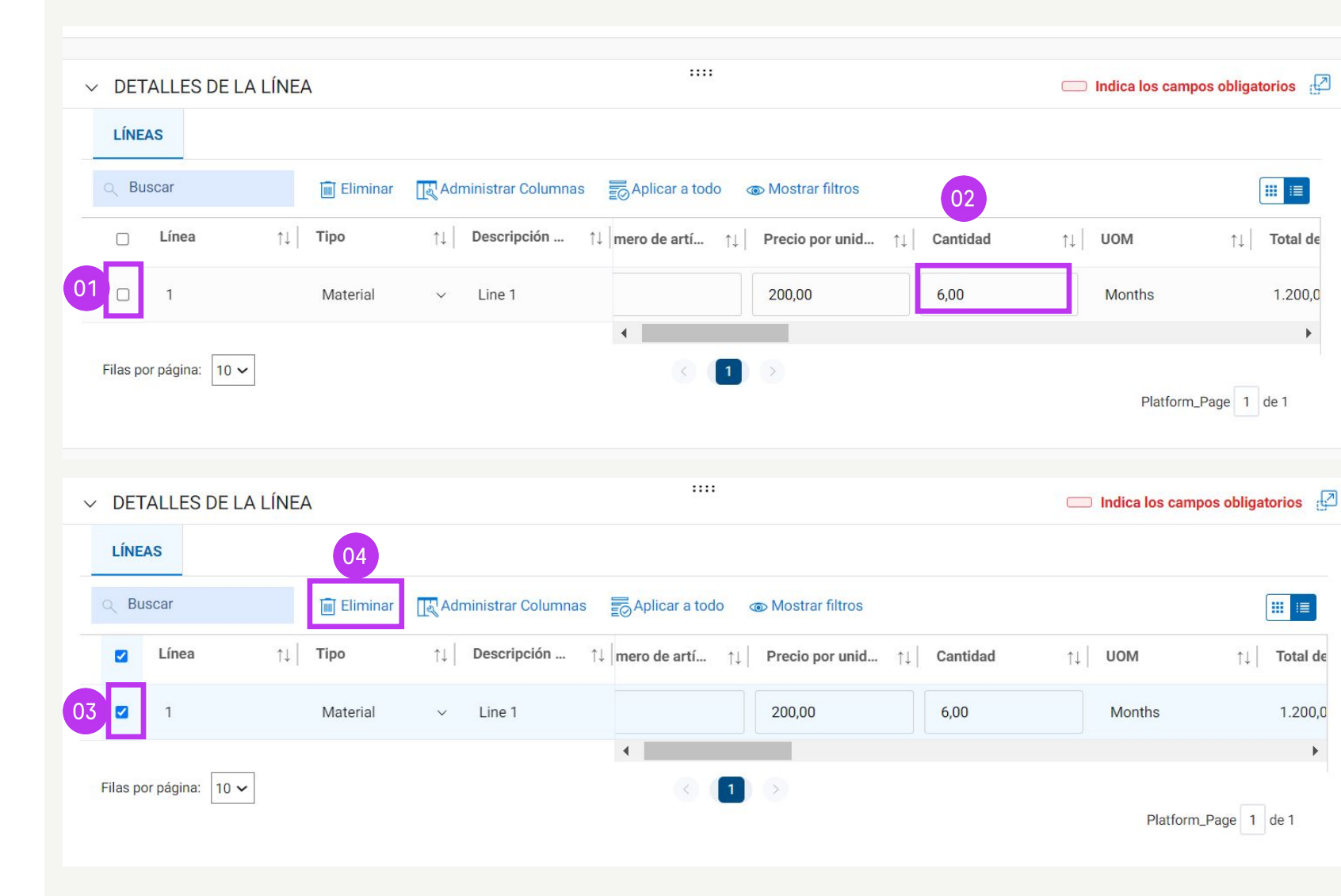

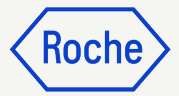

## Enviar una factura

Una vez completados todos los campos obligatorios, haga clic en **Enviar al comprador** 

- 1. Haga clic en **Sí** para confirmar lo que está procesando, incluso si envía una factura con tipos impositivos cero
- 2. Haga clic en **Aceptar** para desactivar el cuadro emergente

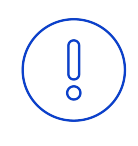

#### **Recordatorio:**

Las facturas electrónicas creadas en myBuy GEP SMART son documentos legalmente válidos. El proveedor **no puede** enviar ninguna copia de la factura del proveedor escaneada.

Para subir documentos complementarios con más información sobre los servicios facturados (por ejemplo, partes de horas o productos), use la función **Archivo adjunto** de la sección **Comentarios** para conciliar las facturas correctamente

#### CONFIRMACIÓN

There are [1] Lines with Tax rate 0.00 .By clicking YES, you confirm that the data provided and the invoice generated complies with all the requirements of the applicable tax rules and you hereby accept that fulfilling such requirements remains solely your tax responsibility.

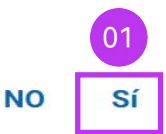

Aceptar

CORRECTO

Invoice Submitted to Buyer Successfully

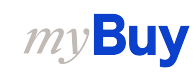

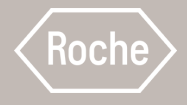

# Pago/factura anticipados

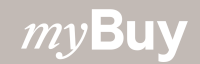

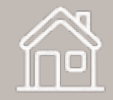

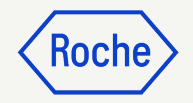

#### Pago/factura anticipados

Si acuerda el pago anticipado con el comprador, debe crear una factura de pago anticipado

Busque el pedido de compra en el que se permite la facturación anticipada

- 1. **Abra el documento del** pedido de compra y compruebe el estado debe ser *Proveedor reconocido*
- En el menú Más en la esquina superior derecha, haga clic en Create Advance Invoice (Crear factura anticipada)

|                        | 01                                                          |                                |                         |                       | 02                              |
|------------------------|-------------------------------------------------------------|--------------------------------|-------------------------|-----------------------|---------------------------------|
| ORDER: P01 For P0      | De Entre 1 Proveedor reconocido                             |                                | 10.00                   | CHF 🔻 🗦 Comentarie    | os y archivos adjuntos   i More |
| ≻≡                     | > DETALLES BÁSICOS                                          | ::                             |                         |                       | Crear ASN                       |
| Detalles básicos       |                                                             | :                              |                         |                       | Create Advance Invoice          |
| Detalles del proveedor | DETALLES DEL PROVEEDOR     * Indica los campos obligatorios |                                |                         |                       | Create Credit Invoice           |
| Detalles de facturació | Nombre del proveedor                                        | Ubicación de origen del pedido | Contacto del proveedor  | Condiciones de pago   | Tipo de envío                   |
| Términos y Condicion   | 3M SCHWEIZ GMBH 10002758                                    | 10002758 EGGSTR 93 RUE         | 3M SCHWEIZ GMBH Contact | Neto a 30 días - ZU08 | Portal                          |
| Detalles de la línea   |                                                             |                                |                         |                       |                                 |

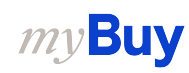

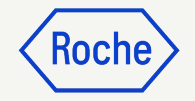

# Añadir detalles del proveedor

- 1. El nuevo documento de factura se crea con el estado *Borrador*
- 2. Haga clic en la sección **Detalles** del proveedor
- Seleccione el País de identificación fiscal de su empresa

*my***Buy** 

 4. Número de identificación fiscal del proveedor se completará automáticamente (si hay más de un número, puede seleccionarlo en el menú desplegable)

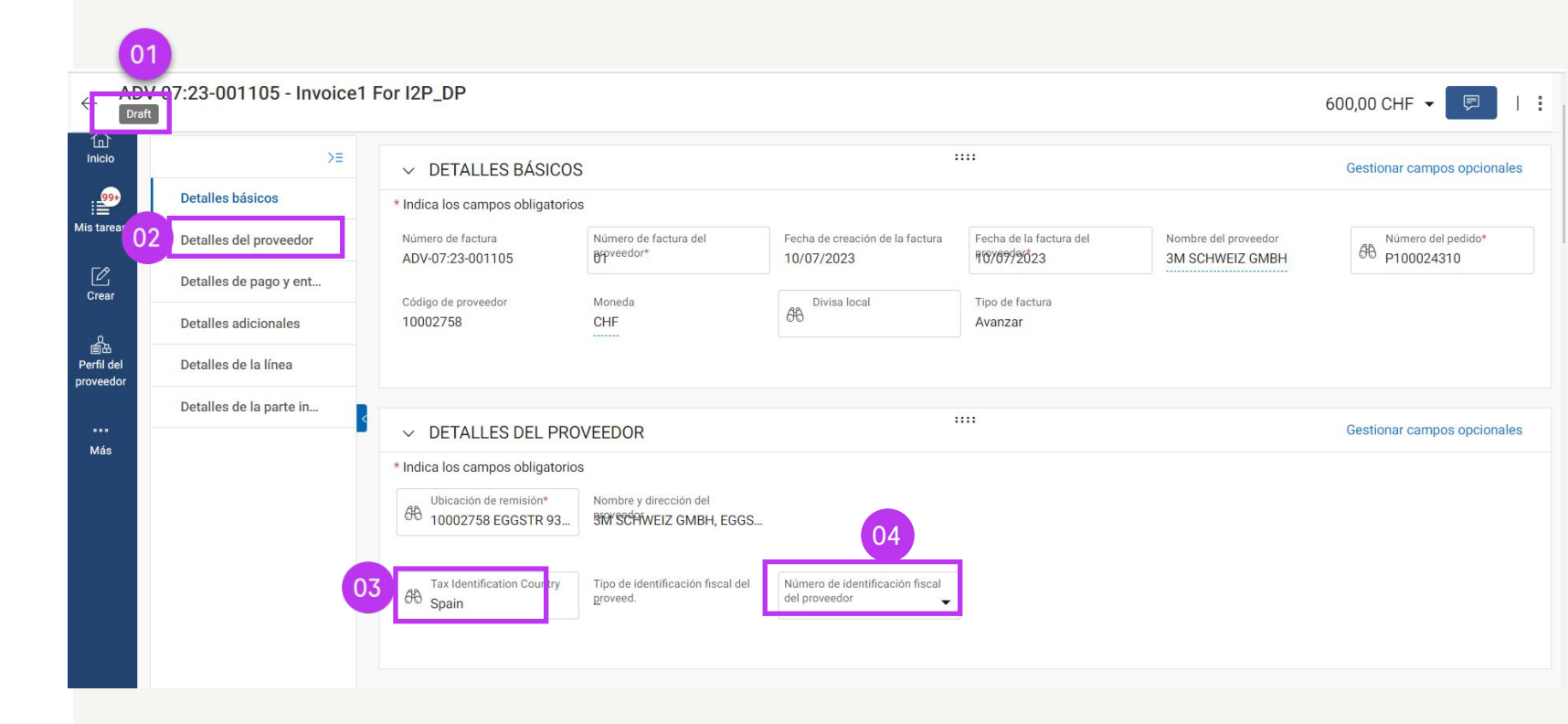

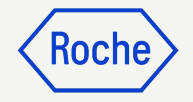

#### Añadir detalles adicionales

- Añada Fecha de servicio (Fecha de inicio) (si procede) en el menú desplegable del calendario
- Añada la Fecha de suministro o servicio (Fecha de finalización) (si procede) en el menú desplegable del calendario

#### ✓ DETALLES ADICIONALES

| ase En   | rererei | ncia lar | go de      |         | Copia     | de factur | a escaneada | Anexo adicional 1            | Anexo adicional 2                                             | Fecha de<br>DD/MM | servicio | o (Fech | a de inic | cio) | 01 | )  |
|----------|---------|----------|------------|---------|-----------|-----------|-------------|------------------------------|---------------------------------------------------------------|-------------------|----------|---------|-----------|------|----|----|
| ha de su | uminis  | tro o se | ervicio (F | echa de | e finaliz | zación)   |             | Remarks                      | <ul><li>Supplier EORI Number</li><li>✓ Please Enter</li></ul> | JUL.              | 2023 -   | Ŧ       |           |      | <  | >  |
| JUL. 20  | 023 ч   |          |            |         | <         | >         | 02          |                              |                                                               | lu                | ma       | mi      | ju        | vi   | sá | do |
| lu )     | ma      | mi       | ju         | vi      | sá        | do        |             |                              |                                                               | JUL               |          |         |           |      | 1  | 2  |
| JUL.     |         |          |            |         | 1         | 2         |             |                              |                                                               | 3                 | 4        | 5       | 6         | 7    | 8  | 9  |
| 3        | 4       | 5        | 6          | 7       | 8         | 9         |             |                              |                                                               | 10                | 11       | 12      | 13        | 14   | 15 | 16 |
| 10       | 11      | 12       | 13         | 14      | 15        | 16        | Administ    | rar Columnas 🛛 👼 Aplicar a t | odo 🛛 💿 Mostrar filtros                                       | 17                | 18       | 19      | 20        | 21   | 22 | 23 |
| 17       | 18      | 19       | 20         | 21      | 22        | 23        |             | EUrosination                 |                                                               | 24                | 25       | 26      | 27        | 28   | 29 | 30 |
|          |         | 15       | 20         | 2.      |           | 25        |             |                              |                                                               | 31                |          |         |           |      |    |    |
| 24       | 25      | 26       | 27         | 28      | 29        | 30        | a línea     |                              |                                                               | _                 | -        | -       | -         | -    | -  |    |

....

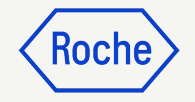

#### Añadir detalles de línea

- Haga clic en la sección **Detalles** 1. **de la línea** para actualizar el importe anticipado
- 2. Vea el importe total anticipado disponible para la línea seleccionada

- Introduzca la **cantidad de avance** 3 que desea facturar. Tenga en cuenta que no puede superar el valor del importe total anticipado indicado
- 4. Consulte cualquier cantidad anticipada en la orden restante para la línea seleccionada

*my***Buy** 

| Detalles básicos                             | □ Line 1 | Line 1 🗸                              |                                       |   |                                                          |                                             |  |
|----------------------------------------------|----------|---------------------------------------|---------------------------------------|---|----------------------------------------------------------|---------------------------------------------|--|
| Detalles del proveedor                       |          | Detalles de la línea                  |                                       |   |                                                          |                                             |  |
| Detalles de pago y ent                       |          | Línea<br>1                            | Tipo<br>Material                      | ~ | Número de artículo                                       | Descripción de la línea                     |  |
| Detalles adicionales<br>Detalles de la línea |          | Número de artículo del proveedor<br>- | Categoria<br>Tuberías                 | v | Related Documents<br>View                                | Line i                                      |  |
| Detalles de la parte in                      |          | Total de línea                        |                                       |   |                                                          |                                             |  |
| 4                                            |          | UOM<br>Each                           |                                       |   |                                                          |                                             |  |
|                                              |          | Fulfillment                           |                                       |   |                                                          |                                             |  |
|                                              |          | Fecha de inicio del pedido 27/06/2023 | Fecha de finalización del pedido      |   |                                                          | 04                                          |  |
|                                              |          | Purchase Order Details                |                                       |   |                                                          |                                             |  |
|                                              |          | Cantidad del pedido<br>100,00         | Precio por unidad del pedido<br>20,00 |   | Subtotal pedido (cantidad * precio unitario)<br>2.000,00 | Cantidad anticipada en la orden<br>1.000,00 |  |
|                                              |          | Invoice Details                       | 02                                    |   |                                                          |                                             |  |
|                                              | 03       | Cantidad de avance<br>600,00          | Total Advance Amount<br>,00           |   | Fecha de lanzamiento anticipada<br>07/07/2023            | Importe anticipado restante<br>600,00       |  |

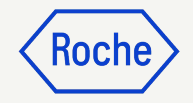

### Añadir detalles de la línea

5. Actualice el **Tipo impositivo (%)** según sea necesario

| 🗆 Line 1 | Line 1 🗸                                                        |                                  |                                                             |                                       |
|----------|-----------------------------------------------------------------|----------------------------------|-------------------------------------------------------------|---------------------------------------|
|          | Detalles de la línea                                            |                                  |                                                             |                                       |
|          | Linea<br>1                                                      | Tipo<br>Material ~               | Descripción de la línea<br>Orden de compra de entrenamiento | Número de artículo del proveedor<br>- |
|          | Related Documents<br>View                                       |                                  |                                                             |                                       |
|          | Total de línea                                                  |                                  |                                                             |                                       |
|          | Precio por unidad<br>10,00                                      | Cantidad<br>1,00                 | uom<br>Each                                                 | Total de línea<br>10,00               |
|          | Discounts<br>0,00                                               | Carga<br>0,00                    |                                                             |                                       |
| 05       | Тах                                                             |                                  |                                                             |                                       |
|          | Tipo impositivo(%)<br>0,000                                     | Impuestos<br>0,00                | Otros cargos<br>0,00                                        |                                       |
|          | Invoice Details                                                 |                                  |                                                             |                                       |
|          | Incoterms Code<br>Carriage Paid To (named place of destination) | Incoterms Location<br>frachtfrei |                                                             |                                       |

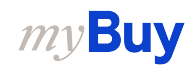

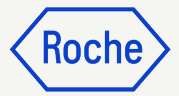

## Enviar una factura

Una vez completados todos los campos obligatorios, haga clic en **Enviar al comprador** 

- 1. Haga clic en **Sí** para confirmar lo que está procesando, incluso si envía una factura con tipos impositivos cero
- 2. Haga clic en **Aceptar** para desactivar el cuadro emergente

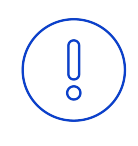

#### **Recordatorio:**

Las facturas electrónicas creadas en myBuy GEP SMART son documentos legalmente válidos. El proveedor **no puede** enviar ninguna copia de la factura del proveedor escaneada.

Para subir documentos complementarios con más información sobre los servicios facturados (por ejemplo, partes de horas o productos), use la función **Archivo adjunto** de la sección **Comentarios** para conciliar las facturas correctamente

#### CONFIRMACIÓN

There are [1] Lines with Tax rate 0.00 .By clicking YES, you confirm that the data provided and the invoice generated complies with all the requirements of the applicable tax rules and you hereby accept that fulfilling such requirements remains solely your tax responsibility.

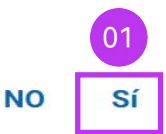

Aceptar

CORRECTO

Invoice Submitted to Buyer Successfully

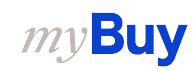

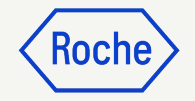

#### Descargar una factura legal

Si necesita descargar una copia de la factura legal para sus registros:

- 1. Haga clic en el módulo **Factura** y seleccione la factura que desea descargar
- 2. Haga clic en el menú **MÁS** en la esquina superior derecha
- 3. Haga clic en **Descargar factura** legal

Las facturas se descargan en formato JSON (texto)

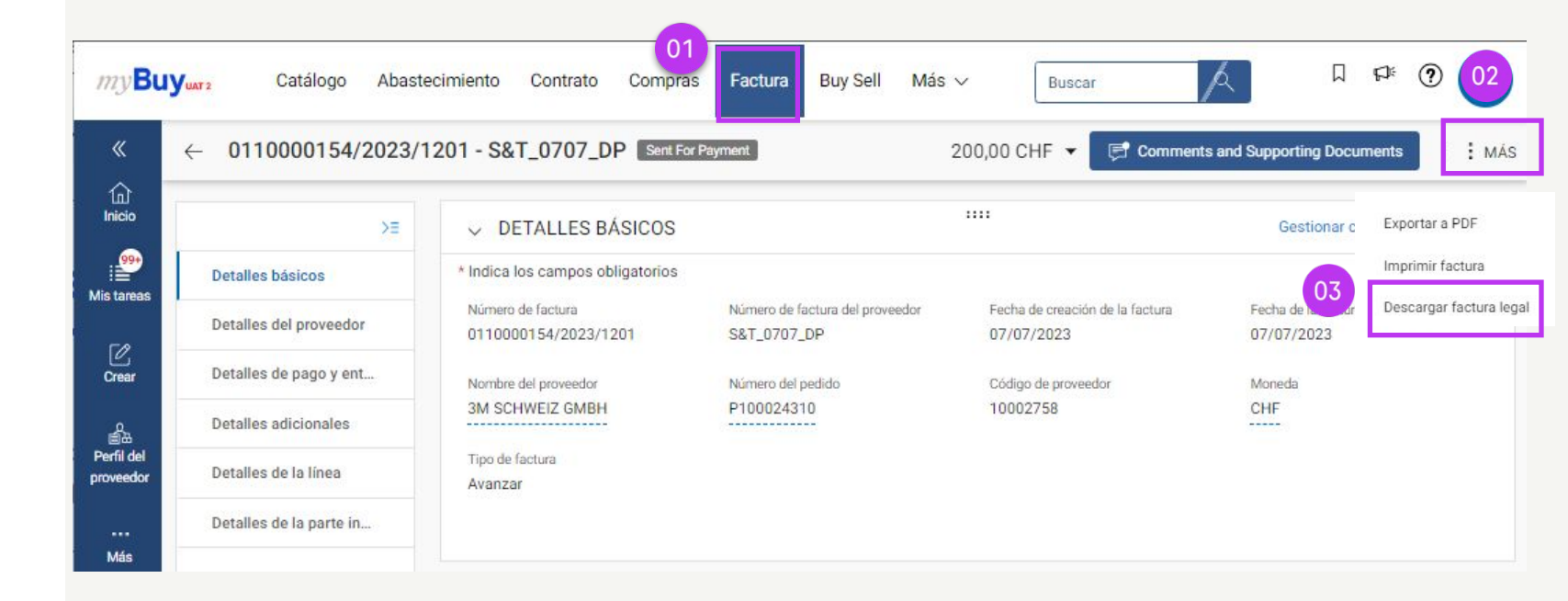

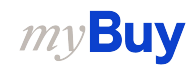

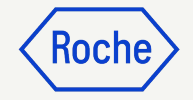

#### Comprobar estado de una factura

Puede comprobar rápidamente el estado de sus facturas

- 1. Seleccione el módulo Factura
- 2. Haga clic en la pestaña **FACTURA**
- 3. Busque la **columna de estado** de cada factura

|                         |                   |                     |                 | 01                |                  |               |              |                                |
|-------------------------|-------------------|---------------------|-----------------|-------------------|------------------|---------------|--------------|--------------------------------|
| myBu                    | Yuar 2 Catálogo   | Abastecimient       | o Contrato      | Compras Factu     | ura Buy Sell Ma  | ás 🗸          | Buscar       | /٩                             |
| «                       | Documentos        |                     |                 |                   |                  |               |              |                                |
| ()<br>Inicio            | 02 FACTURA NOTA E | DE ABONO            |                 |                   |                  |               |              |                                |
| 99<br>Mis tareas        | Todo<br>11744     | Enviado par<br>7633 | a procesamiento | Borrador<br>1733  | Excepción<br>838 | Enviac<br>675 | do para pago | Factura pagada con remo<br>474 |
| Crear                   |                   |                     |                 | 03                |                  |               | d            | 🛛 Exportar 🛛 🚟 Administra      |
| ŝ                       | Nombre d ↑↓       | Número d            | Núme            | Estado            | Contacto         | Orige         | Número d     | Fecha de f ↑↓                  |
| Perfil del<br>proveedor | Buscar            | Buscar              | Buscar          |                   |                  |               |              |                                |
|                         | S&T_0707_DP       | 0110000154/2        | P100024310      | Enviado para pago | 3M SCHWEIZ       | PO Based      | S&T_0707_DP  | 07/07/2023                     |
| Más                     | Invoice2          | INV2023.009682      | P100023535      | Borrador          | 3M SCHWEIZ       | PO Based      | 1234567896   | 07/07/2023                     |
|                         | BS_0707_DP3       | 0110000153/2        | P100024310      | Enviado para pago | 3M SCHWEIZ       | PO Based      | BS_0707_DP3  | 07/07/2023                     |
|                         | Invoice6 for P    | INV2023.019857      | P100020309      | Borrador          | 3M SCHWEIZ       | PO Based      |              | 07/07/2023                     |
|                         | Invoice5 for P    | CREDINV-07:2        | P100020309      | Borrador          | 3M SCHWEIZ       | PO Based      |              | 07/07/2023                     |
|                         | YJ06072023_1      | YJ06072023_1        | P100024196      | Enviado para pago | 3M SCHWEIZ       | PO Based      | YJ06072023_1 | 07/01/2023                     |
|                         | Invoice1 for P    | INV2023.019848      | P100024196      | Excepción         | 3M SCHWEIZ       | PO Based      | R-028729     | 07/06/2023                     |

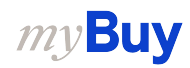

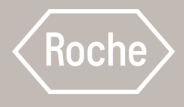

# Eliminar borrador de factura

Revise los pasos para eliminar borradores de facturas.

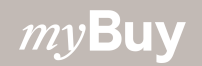

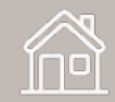

#### Eliminar borrador de factura

- 1. Seleccione el módulo Factura
- 2. Haga clic en la pestaña **FACTURA**
- 3. Haga clic en la subpestaña **Borrador**
- 4. Seleccione el borrador de factura que debe eliminarse
- Recordatorio: Si envía una factura por correo electrónico, fax o correo postal y también crea un borrador de factura en myBuy, este último se verá como un duplicado que causará errores en el procesamiento

*my***Buy** 

Elimine los borradores de facturas de myBuy que se hayan enviado por otros medios

| U <b>Y</b> uat 2 | Catálogo A                           | bastecimiento Cont            | rato Compras            | 01<br>Factura | Buy Sell         | Control Tow    | rer Admi                    | nistraci | ón De Inve       | entario Más 🗸      | Buscar                   |               | /a                 |             |
|------------------|--------------------------------------|-------------------------------|-------------------------|---------------|------------------|----------------|-----------------------------|----------|------------------|--------------------|--------------------------|---------------|--------------------|-------------|
| Do               | ocumentos                            |                               |                         |               |                  |                |                             |          |                  |                    |                          |               |                    |             |
| 02               | FACTURA NOTA DE ABO                  | ONO                           | 0                       | 3             |                  |                |                             |          |                  |                    |                          |               |                    |             |
|                  | Todo<br>11744                        | Enviado para procesar<br>7633 | niento Borrador<br>1733 |               | Excepción<br>838 | En<br>6        | nviado para pa<br><b>75</b> | ago      | Factura p<br>474 | oagada con remesas | Cancelado interna<br>148 | amente        | Returned<br>127    | lgua<br>74  |
|                  |                                      |                               |                         |               |                  |                |                             |          |                  |                    | C                        | Expo          | rtar 🖃 Administrar | atributos Ţ |
|                  | Nombre del doc $\uparrow \downarrow$ | Número de doc                 | Número de               | Estado        |                  | Contacto del p | pr                          | Origen d | e I              | Número de fact     | Fecha de factu           | ı <b>r</b> ↑↓ | Invoice Type       | Fecha d     |
|                  | Buscar                               | Buscar                        | Buscar                  |               |                  |                |                             |          |                  |                    |                          |               |                    |             |
|                  | Invoice2                             | INV2023.009682                | P100023535              | Borrador      |                  | 3M SCHWEIZ     | GMBH I                      | PO Based | đ                | 1234567896         | 07/07/2023               |               | Standard           | 07/07/2     |
|                  | Invoice6 for PO1 for                 | INV2023.019857                | P100020309              | Borrador      |                  | 3M SCHWEIZ     | GMBH I                      | PO Based | ł                |                    | 07/07/2023               |               | Standard           |             |
|                  | Invoice5 for P01 for                 | CREDINV-07:23-0006            | P100020309              | Borrador      |                  | 3M SCHWEIZ     | GMBH I                      | PO Based | d                |                    | 07/07/2023               |               | Credit Invoice     |             |
|                  | Invoice4 for P01 for                 | INV2023.019819                | P100022823              | Borrador      |                  | 3M SCHWEIZ     | GMBH I                      | PO Based | ł                | testdea123         | 07/05/2023               |               | Standard           | 07/05/2     |
|                  | Invoice3 for PO1 for                 | INV2023.019815                | P100022823              | Borrador      | _                | 3M SCHWEIZ     | GMBH I                      | PO Based | t                |                    | 07/04/2023               |               | Standard           |             |
| 04               | Invoice4                             | INV2023.009679                |                         | Borrador      |                  | 3M SCHWEIZ     | GMBH I                      | PO Based | ł                |                    | 07/04/2023               |               | Standard           | 07/04/2     |
|                  | Invoice3                             | INV2023.009678                | P100023471              | Borrador      |                  | 3M SCHWEIZ     | GMBH I                      | PO Based | t                |                    | 07/04/2023               |               | Standard           | 07/04/2     |
|                  | Invoice2 for PO1 for                 | CREDINV-07:23-0006            | P100022823              | Borrador      |                  | 3M SCHWEIZ     | GMBH I                      | PO Based | t                |                    | 07/04/2023               |               | Credit Invoice     |             |
|                  | Invoice1 for PO1 for                 | CREDINV-07:23-0006            | P100022823              | Borrador      |                  | 3M SCHWEIZ     | GMBH I                      | PO Based | t                |                    | 07/04/2023               |               | Credit Invoice     |             |
|                  | Invoice1 for Test AW                 | ADV-06:23-001091              | P100023541              | Borrador      |                  | 3M SCHWEIZ     | GMBH                        | PO Baser | Ξ.               | SINV09863          | 06/28/2023               |               | Advance            | 06/28       |

### Eliminar borrador de factura

Tras seleccionar la factura que se va a eliminar:

- 1. Haga clic en el menú **Más**
- 2. Seleccione **Eliminar**
- 3. Seleccione **Sí** en el menú emergente de confirmación para continuar.

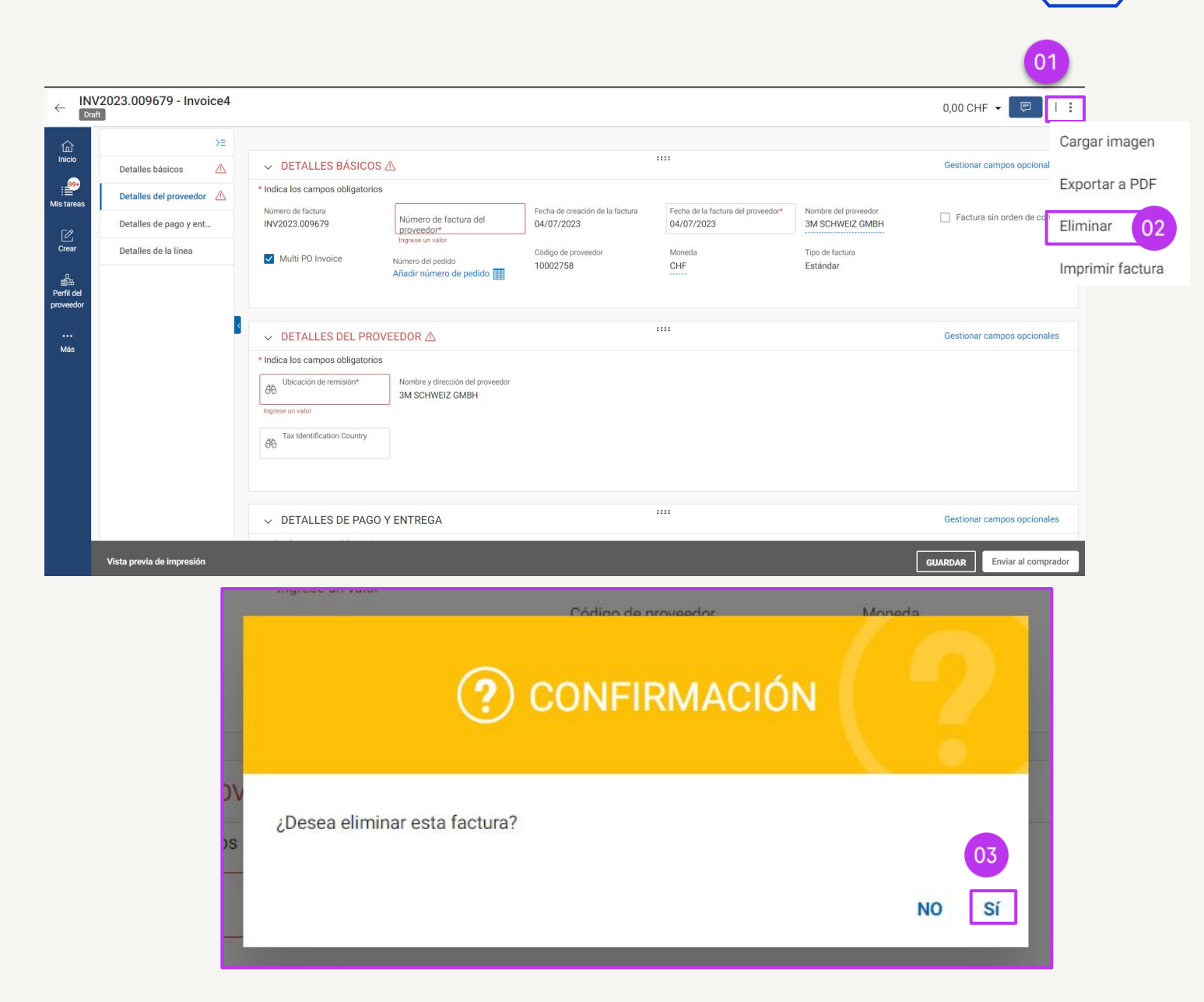

Koch

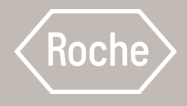

# Crear nota de abono

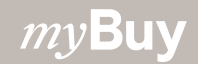

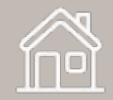

#### Crear nota de abono

Las facturas de crédito solo se pueden crear para pedidos de compra con el estado *Proveedor reconocido* 

Hay tres formas de crear facturas de crédito:

- 1. Desde un formulario en blanco (nota de abono genérica)
- 2. Desde un **pedido de compra**
- 3. Desde una factura estándar

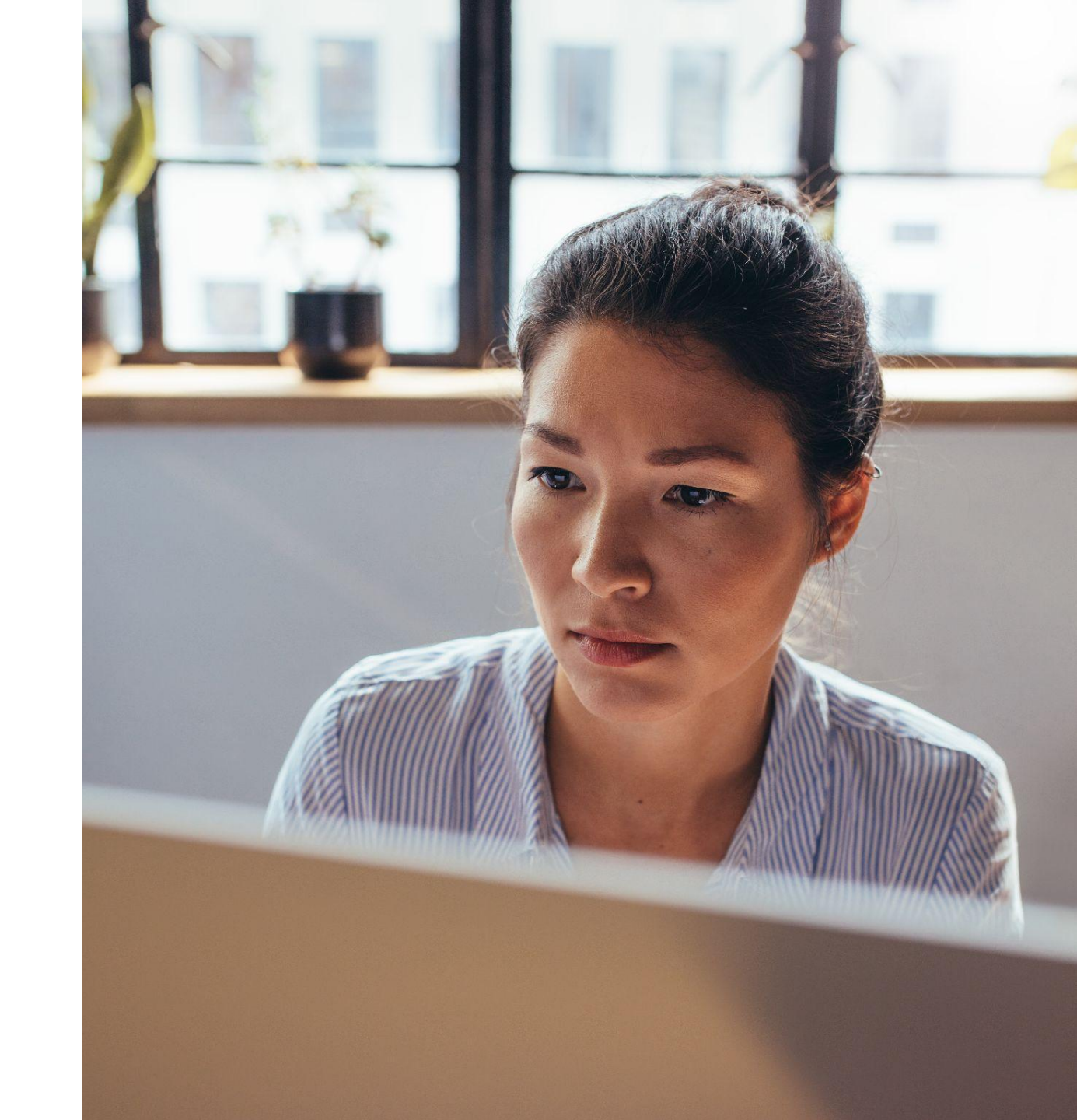

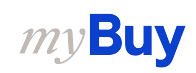

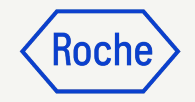

## Desde un formulario en blanco

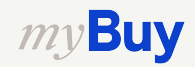

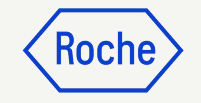

#### Crear nota de abono: utilizar formulario en blanco

- 1. Haga clic en el icono **Crear** en la parte izquierda de la pantalla
- 2. Seleccione **Factura** en el menú desplegable
- 3. A continuación, seleccione **Utilizar formulario en blanco**

| my <b>Bu</b>               | YUAT 2                                 | Catálogo                      | Abastecimiento        | Contrato       | Compras       | Factura     | Buy Sell | Control Tower | Administració | n De Inventario    | Más 🗸      | Buscar  | /2      |             | Ø | ?         | TS |
|----------------------------|----------------------------------------|-------------------------------|-----------------------|----------------|---------------|-------------|----------|---------------|---------------|--------------------|------------|---------|---------|-------------|---|-----------|----|
| لا<br>اnicio<br>Mis tareas | CREAR<br>Factura<br>Utilizar<br>blanco | ()<br>do un formu             | lario en 03           | 4 (99+) 🕕 SEGI | JIMIENTO (26) | D           |          |               |               |                    |            |         |         |             |   |           |    |
| Crear                      | Anticip<br>formula                     | o mediante u<br>Irio en blanc | in<br>o               |                | Número        | o de docume | nto      | Proveedor     |               | Tipo de compra     | Tota       | l de PO | Pendie  | nte de      |   | Pendient  | t  |
| proveedor                  | Using E                                | lank Form                     | lote                  |                | P10001        | 9607        |          | 3M SCHWEIZ 0  | МВН           | Standard           | 1,000      | 0.00    | 07/07/: | 2023 03:12: | D | 2 Days 1  | 1  |
| •••                        | Confirmac                              | ión de servic                 | io 🕨                  |                | P10002        | 3662        |          | 3M SCHWEIZ 0  | MBH           | Standard           | 600.0      | 00      | 07/07/: | 2023 03:08: | 1 | 2 Days 1  | ŧ  |
| Mas                        |                                        |                               |                       |                | P00005        | 1087        |          | 3M SCHWEIZ (  | MBH           | Standard           | 300,0      | 00.000  | 07/04/: | 2023 09:08: | 5 | 5 Days 9  |    |
|                            |                                        |                               | Сору                  |                | P00008        | 9630        |          | 3M SCHWEIZ 0  | MBH           | Standard           | 10.6       | 1       | 07/04/2 | 2023 09:06: | 4 | 5 Days 9  |    |
|                            |                                        |                               |                       |                | P10001        | 8200        |          | 3M SCHWEIZ    | MBH           | Standard           | 0.00       |         | 04/27/2 | 2023 08:53: | 0 | 73 Days 9 | ç  |
|                            |                                        |                               | <mark>/ - Copy</mark> | - Copy         | P10000        | 9016        |          | 3M SCHWEIZ 0  | MBH           | Standard           | 10.00      | D       | 03/25/2 | 2023 02:47: | 5 | 107 Days  | 3  |
|                            |                                        |                               |                       |                | P10000        | 15354       |          | 3M SCHWEIZ    | MBH           | Standard           | 100.0      | 00      | 02/27/: | 2023 11:04: | 0 | 132 Days  | 4  |
|                            |                                        |                               |                       |                | P10000        | 2206        |          | 3M SCHWEIZ    | МВН           | Standard           | 3,300      | 0.00    | 02/09/2 | 2023 04:49: | 0 | 150 Days  | ŝ  |
|                            |                                        |                               |                       |                | P00004        | 2662        |          | 3M SCHWEIZ 0  | MBH           | Contract Flip to I | Purc 14,99 | 92.00   | 02/09/2 | 2023 04:44: | 3 | 150 Days  | 5  |

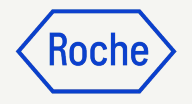

#### Añadir detalles básicas

- Seleccione Credit Invoice (Nota de abono) como tipo de factura en el menú desplegable
- 2. Navegue hasta **Detalles de la** parte interesada
- 3. Busque el **Contacto del pedido** en el menú desplegable
- Seleccione en la lista el nombre del gestor de pedidos correspondiente

| ✓ DETALLES BÁSICOS ▲             |                                       |                                               |                                                  |                                        | Gestionar campos opcionales   |
|----------------------------------|---------------------------------------|-----------------------------------------------|--------------------------------------------------|----------------------------------------|-------------------------------|
| * Indica los campos obligatorios |                                       |                                               |                                                  |                                        |                               |
| Número de factura<br>—           | Número de factura del proveedor*      | Fecha de creación de la factura<br>28/07/2023 | Fecha de la factura del proveedor*<br>28/07/2023 | Nombre del proveedor<br>MERCK & CIE 01 | ✓ Factura sin orden de compra |
| Multi PO Invoice                 | Ingrese un valor<br>Número del pedido | Código de proveedor<br>10019941               | ස් Moneda<br>CHF                                 | Tipo de factura<br>Credit Invoice      | Source System                 |
| AB NORTH-North America           | eas País<br>US-United States          | Código de la empresa<br>1000-Genentech, Inc.  | Hant<br>1003-South East Plant                    |                                        | _                             |

|   | ≻≡                        |     |                                                     |                                               |                   |                                      |                                                   |                             |
|---|---------------------------|-----|-----------------------------------------------------|-----------------------------------------------|-------------------|--------------------------------------|---------------------------------------------------|-----------------------------|
|   | Detalles básicos          |     |                                                     |                                               |                   |                                      |                                                   |                             |
|   | Detalles del proveedor    |     | > DETALLES DEL PROVE                                | EDOR 🛆                                        | :                 |                                      |                                                   |                             |
|   | Detalles de la línea      |     | > DETALLES DE LA LÍNE                               | Α.                                            | :                 |                                      |                                                   |                             |
|   | Detalles adicionales      |     |                                                     |                                               |                   |                                      |                                                   |                             |
|   | Detalles de pago y ent    |     | DETALLES ADICIONAL                                  | ES                                            | :                 |                                      |                                                   |                             |
| 2 | Detalles de la parte in 🛆 | * h | ndica los campos obligatorios                       |                                               |                   |                                      |                                                   |                             |
|   |                           | P   | lúmero de referencia largo de POR<br>Please Enter   | Copia de factura escaneada                    | Anexo adicional 1 | Anexo adicional 2                    | Fecha de servicio (Fecha de inicio)<br>DD/MM/YYYY |                             |
|   |                           |     | echa de suministro o servicio (Fecha o<br>D/MM/YYYY | e finalización)                               | Observaciones -   | Supplier EORI Number<br>Please Enter |                                                   |                             |
|   |                           |     |                                                     |                                               |                   |                                      |                                                   |                             |
|   |                           | :   | > DETALLES DE PAGO Y                                | ENTREGA                                       | :                 |                                      |                                                   |                             |
|   |                           |     | <ul> <li>DETALLES DE LA PART</li> </ul>             | E INTERESADA 🛆                                | :                 |                                      |                                                   | Gestionar campos opcionales |
|   |                           | * 1 | ndica los campos obligatorios                       |                                               |                   |                                      |                                                   |                             |
|   | 03                        | e   | Contacto del pedido*                                | Correo electrónico/Teléfono del comprador<br> |                   |                                      |                                                   |                             |
|   |                           | ir  | Resultados                                          |                                               |                   |                                      |                                                   |                             |
|   |                           | 4   | Nombre                                              | Platform_Email_Title                          |                   |                                      |                                                   |                             |
|   |                           |     | Rochá Interface                                     | Roche2.Admin@gep.com                          |                   |                                      |                                                   |                             |
|   |                           |     | Ritesh UAT2 2 2 Patel                               | test_harish.mamidanna@gep.com                 |                   |                                      |                                                   |                             |
|   |                           |     | Viola Walther                                       | test_emailviola.walther@roche.co.             |                   |                                      |                                                   |                             |
|   | Vista previa de impresión |     | Daniel Martinez Calonge                             | test_emaildaniel.martinez_calong.             | а.                |                                      |                                                   | GUARDAR Enviar al comprador |
|   |                           |     |                                                     |                                               |                   |                                      |                                                   |                             |

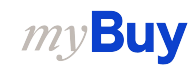

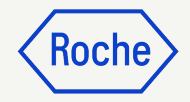

# Añadir detalles del proveedor

- Haga clic en el campo Ubicación de remisión para ver el menú desplegable y elegir la ubicación correspondiente
- Haga clic en el campo (Tax
   Identification Country) País de
   identificación fiscal para ver el menú desplegable y elegir el país correspondiente

| «                    | >≡                        |                                                                     |
|----------------------|---------------------------|---------------------------------------------------------------------|
| 1<br>Inicio          | Detalles básicos ,        | ✓ DETALLES DEL PROVEEDOR ▲                                          |
| 99+                  | Detalles del proveedor  🛆 | * Indica los campos obligatorios                                    |
| Mis tareas           | Detalles de pago y ent    | 01     θb     Nombre y airection de proveedor       3M SCHWEIZ GMBH |
| Ľ                    | Detalles de la línea      | 10002758 EGGSTR 93 RUESCHLIKON                                      |
| Crear                | Detalles de la parte in 🛆 | 10010165 Location 2                                                 |
| 日<br>日<br>Perfil del |                           | 10010165 Location 2                                                 |
| proveedor            |                           |                                                                     |

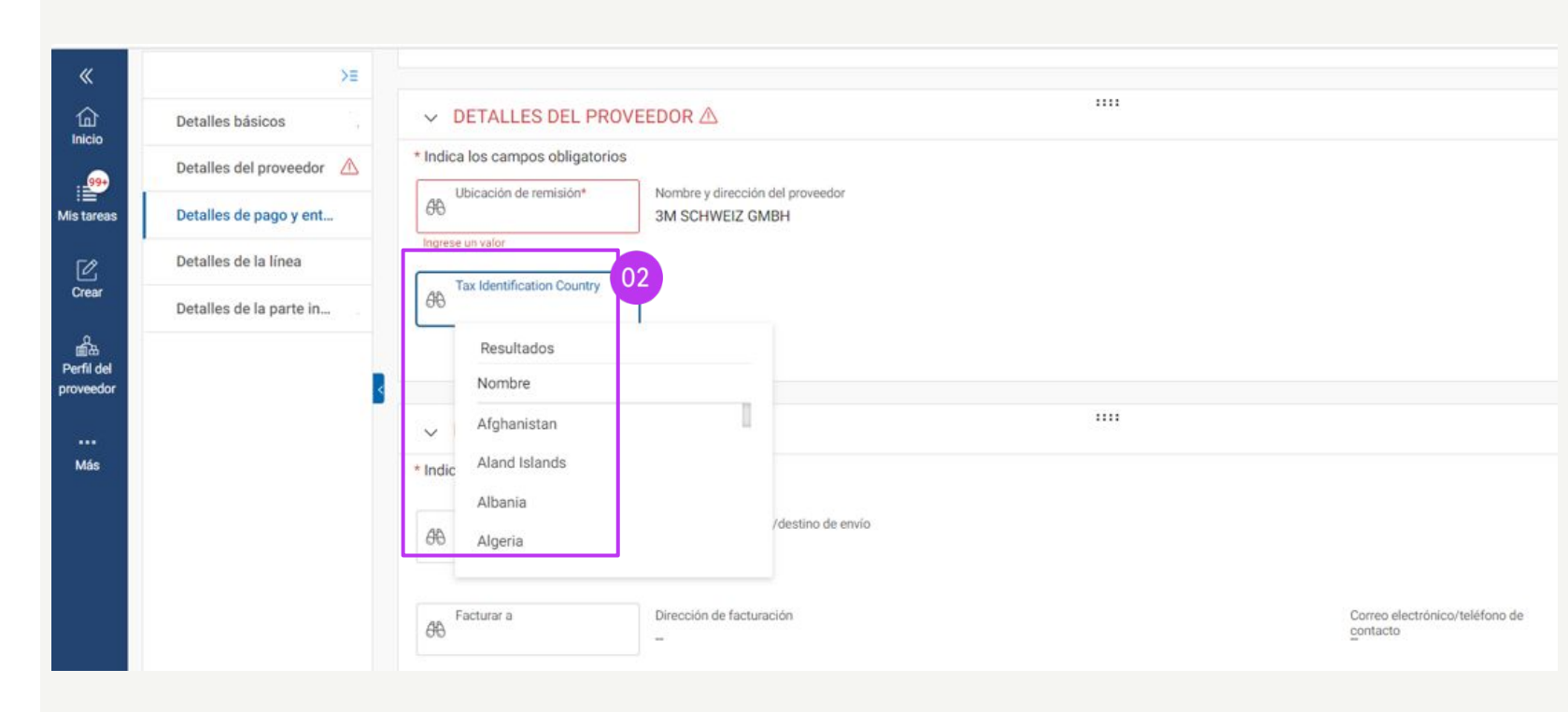

*my***Buy** 

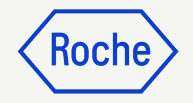

#### Actualizar detalles de la línea

- Añada Line Description
   (descripción de la línea)
- 2. Actualice el **Precio por unidad** si sea necesario
- 3. Añada los **tipos impositivos**
- 4. Los **impuestos** se calcularán automáticamente. Compruebe o actualice el **importe impositivo real**
- 5. Introduzca **Otros cargos** y **Flete** (según sea necesario)

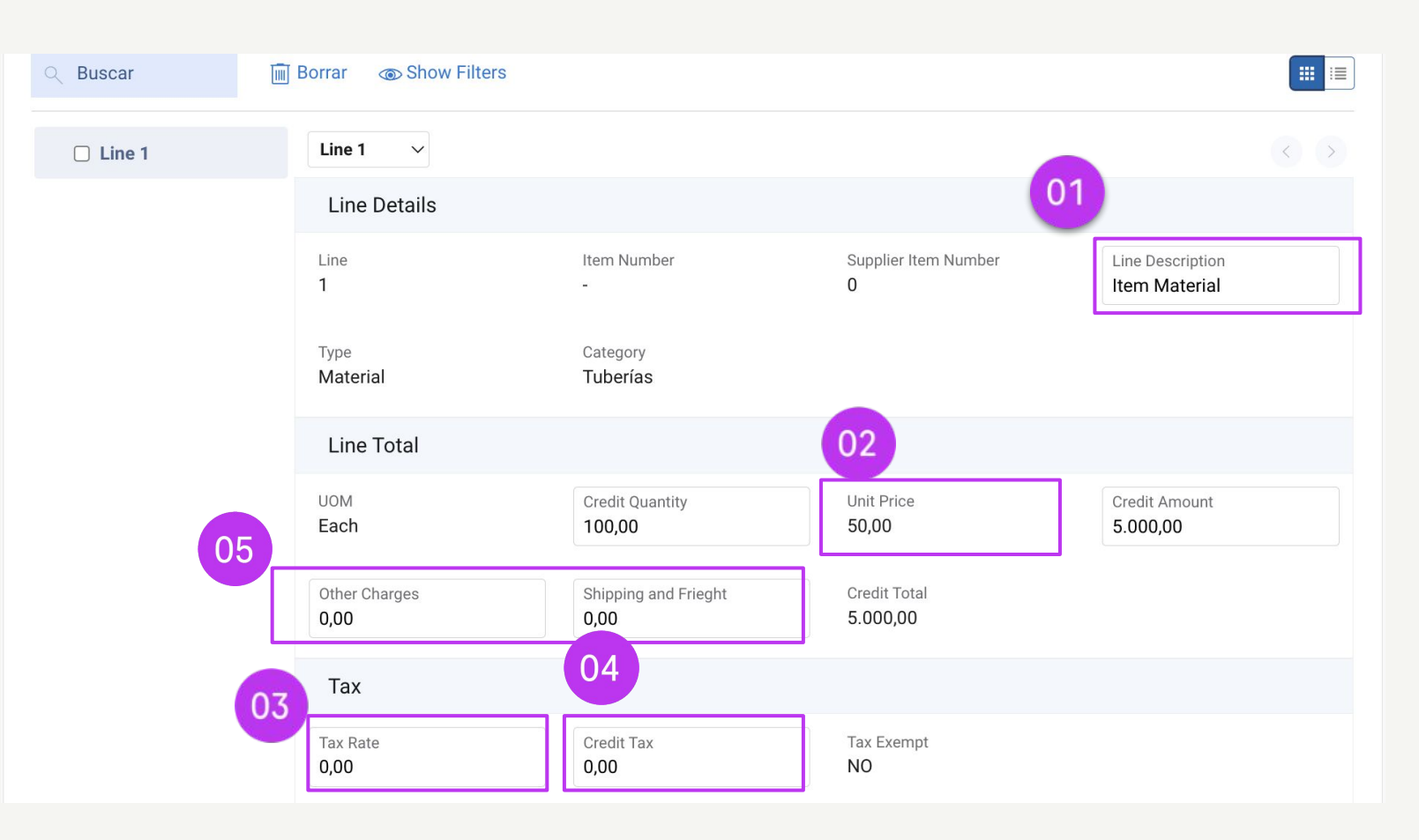

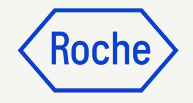

#### Añadir detalles adicionales

- Añada Fecha de servicio (Fecha de inicio) (si procede) en el menú desplegable del calendario
- Añada la Fecha de suministro o servicio (Fecha de finalización) (si procede) en el menú desplegable del calendario

#### ✓ DETALLES ADICIONALES

| ase En   | rererei | ncia lar | go de      |         | Copia     | de factur | a escaneada | Anexo adicional 1            | Anexo adicional 2                                             | Fecha de<br>DD/MM | servicio | o (Fech | a de inic | cio) | 01 | )  |
|----------|---------|----------|------------|---------|-----------|-----------|-------------|------------------------------|---------------------------------------------------------------|-------------------|----------|---------|-----------|------|----|----|
| ha de su | uminis  | tro o se | ervicio (F | echa de | e finaliz | zación)   |             | Remarks                      | <ul><li>Supplier EORI Number</li><li>✓ Please Enter</li></ul> | JUL.              | 2023 -   | Ŧ       |           |      | <  | >  |
| JUL. 20  | 023 ч   |          |            |         | <         | >         | 02          |                              |                                                               | lu                | ma       | mi      | ju        | vi   | sá | do |
| lu )     | ma      | mi       | ju         | vi      | sá        | do        |             |                              |                                                               | JUL               |          |         |           |      | 1  | 2  |
| JUL.     |         |          |            |         | 1         | 2         |             |                              |                                                               | 3                 | 4        | 5       | 6         | 7    | 8  | 9  |
| 3        | 4       | 5        | 6          | 7       | 8         | 9         |             |                              |                                                               | 10                | 11       | 12      | 13        | 14   | 15 | 16 |
| 10       | 11      | 12       | 13         | 14      | 15        | 16        | Administ    | rar Columnas 🛛 👼 Aplicar a t | odo 🛛 💿 Mostrar filtros                                       | 17                | 18       | 19      | 20        | 21   | 22 | 23 |
| 17       | 18      | 19       | 20         | 21      | 22        | 23        |             | EUrosination                 |                                                               | 24                | 25       | 26      | 27        | 28   | 29 | 30 |
|          |         | 15       | 20         | 2.      |           | 20        |             |                              |                                                               | 31                |          |         |           |      |    |    |
| 24       | 25      | 26       | 27         | 28      | 29        | 30        | a línea     |                              |                                                               | _                 | -        | -       | -         | -    | -  |    |

....

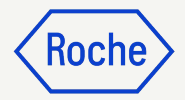

#### Confirmar detalles bancarios

En la sección **DETALLES DE PAGO Y ENTREGA**, seleccione el método de pago y los registros bancarios (en caso de que haya varias cuentas)

- 1. Haga clic en **Please Select** (Seleccionar)
- 2. Haga clic en la flecha desplegable del campo **Método de pago** para ver los registros bancarios (desplácese a la derecha para ver el número de cuenta y la información)
- 3. Haga clic en la **marca de verificación** situada junto al registro correspondiente de la cuenta en la que desea recibir el pago
- 4. Haga clic en **Hecho**

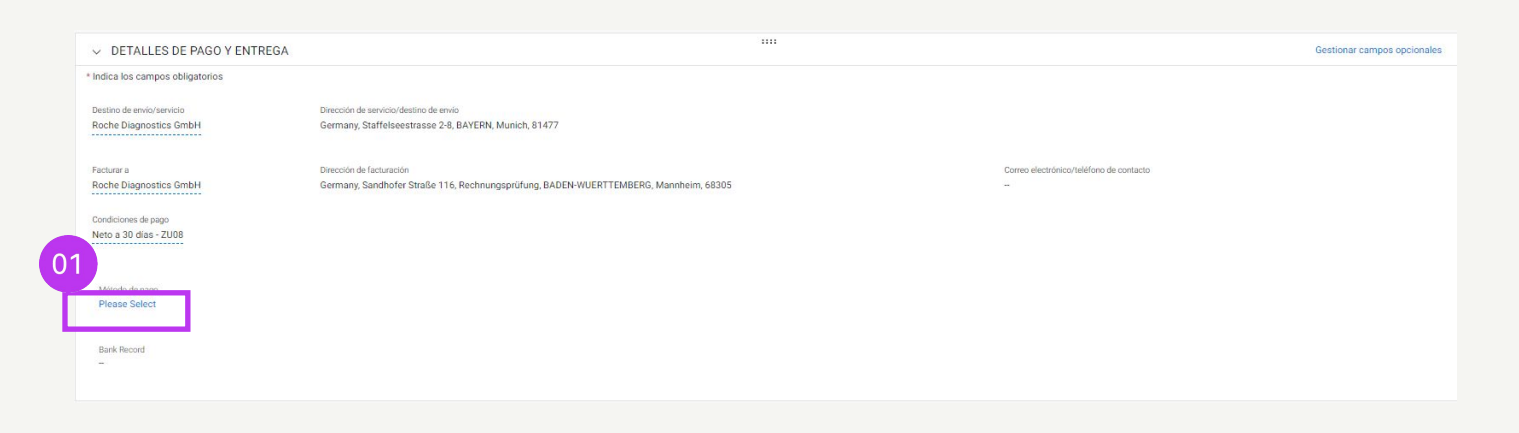

| Métod<br>Paym | o de pago<br>ents |           | •             |                  |                         |                   |                |                  |                       |
|---------------|-------------------|-----------|---------------|------------------|-------------------------|-------------------|----------------|------------------|-----------------------|
| 66            | BANK RECORDS      |           |               |                  |                         | ٩                 |                |                  |                       |
|               | Método de pago    | IsDefault | IsDefaultCBRN | Nombre del banco | Nombre del beneficiario | Sucursal bancaria | Pais           | Número de cuenta | Número de cuenta ban. |
| 1             | Payments          | false     | true          | DEUTSCHE BANK AG |                         |                   | Switzerland    |                  | XXXXXXXX6001          |
| 1             | Payments          | false     | false         | CITIBANK N.A.    |                         |                   | United Kingdom |                  | XXXX9487              |
| 1             | Payments          | false     | false         | CITIBANK N.A.    |                         |                   | United Kingdom |                  | XXXX9495              |
| 1             | Payments          | false     | false         | CITIBANK N.A.    |                         |                   | United Kingdom |                  | XXXX9509              |
| 07            | Payments          | false     | false         | test             | BN323                   | London            | United Kingdom |                  | XXXX9508              |
| 00            |                   |           |               |                  |                         |                   |                |                  |                       |

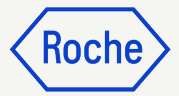

## Enviar una factura

Una vez completados todos los campos obligatorios, haga clic en **Enviar al comprador** 

- 1. Haga clic en **Sí** para confirmar lo que está procesando, incluso si envía una factura con tipos impositivos cero
- 2. Haga clic en **Aceptar** para desactivar el cuadro emergente

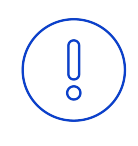

#### **Recordatorio:**

Las facturas electrónicas creadas en myBuy GEP SMART son documentos legalmente válidos. El proveedor **no puede** enviar ninguna copia de la factura del proveedor escaneada.

Para subir documentos complementarios con más información sobre los servicios facturados (por ejemplo, partes de horas o productos), use la función **Archivo adjunto** de la sección **Comentarios** para conciliar las facturas correctamente

#### CONFIRMACIÓN

There are [1] Lines with Tax rate 0.00 .By clicking YES, you confirm that the data provided and the invoice generated complies with all the requirements of the applicable tax rules and you hereby accept that fulfilling such requirements remains solely your tax responsibility.

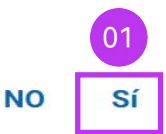

Aceptar

CORRECTO

Invoice Submitted to Buyer Successfully

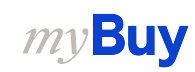

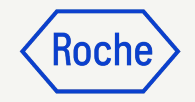

## Desde un pedido de compra

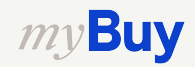

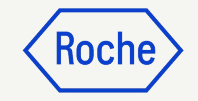

#### Crear nota de abono: desde un pedido de compra

Cree una nota de abono a partir de un pedido con el estado *Proveedor reconocido* 

- 1. Seleccione el módulo **Compras**
- 2. Haga clic en la pestaña **ORDEN**
- 3. Haga clic en **Proveedor** reconocido
- 4. Seleccione el **pedido de compra\***

\*Seleccione un pedido de compra con el estado *Proveedor reconocido* 

|                  |                                                                                                    |                    | 01                                   |                  |                                                |                                                                                                    |                      |                      |                       |
|------------------|----------------------------------------------------------------------------------------------------|--------------------|--------------------------------------|------------------|------------------------------------------------|----------------------------------------------------------------------------------------------------|----------------------|----------------------|-----------------------|
|                  | Catálogo       Abastecimiento       Compras       Factura       Buy Sell       Control Tower       Administración De Inventario       Más v       Buscar       Q         cumentos                                                                                                    | 2                  |                                      |                  |                                                |                                                                                                    |                      |                      |                       |
| Doo              | Catálogo       Abastecimiento       Contrato       Compras       Factura       Buy Sell       Control Tower       Administración De Inventario       Más v       Buscar         Cumentos         Todo       Enviado al proveedor       Enviado al comprador       Cerrado       Aprobado       Error al         17030       Proveedor reconocido       Enviado al proveedor       Cancelado       Borrador       26       18       8       1         O Tarona del ped 11       Proveedor       12024       170       738       45       26       18       8       1         Nombre del pedido       11       Numbre del ped 11       Proveedor       11       Creado el       11       Valor del ped 11       Estado       11       Close Order Status         Buscar       Buscar       Estado       11       Close Order Status       0pen       11       Close Order Status       0pen       12       0pen       10002431       3M SCHWEIZ GMBH       07/07/2023       CHF 10.00       Proveedor reconocido       Open         12       P100024310       3M SCHWEIZ GMBH       07/07/2023       CHF 2.000.00       Proveedor reconocido       Open         12       Dalad Exercitica       9100024316 |                    |                                      |                  |                                                |                                                                                                    |                      |                      |                       |
| 02 •             | RDEN NOTA DE DEVOLUCIÓN                                                                                                    | CONFIRMAC          | IÓN DE SERVICIO ASN                  |                  |                                                |                                                                                                    |                      |                      |                       |
| 99<br>=<br>areas | Todo Proveed 17030 1202                                                                                                    | or reconocido<br>4 | Enviado al proveedor<br>4170         | Cancelado<br>738 | Borrador<br>45                                 | Enviado al comprador<br>26                                                                               | Cerrado<br>18        | Aprobado<br><b>8</b> | Error al e            |
| දි<br>ear        | 03                                                                                                    | 5                  |                                      |                  |                                                |                                                                                                    |                      | 🕁 Expo               | ortar 📑 Administrar a |
| <b>b</b>         | Nombre del pedido                                                                                                    | ţ1                 | Número del ped $\uparrow \downarrow$ | Proveedor        | $\uparrow \downarrow \left  \right.$ Creado el | $\uparrow\downarrow \left  \begin{array}{c} \mbox{Valor del ped} \end{array} \uparrow\downarrow \right $ | Estado               | ↑↓   <b>0</b>        | Close Order Status    |
| l del<br>edor    | Buscar                                                                                                    |                    | Buscar                               |                  |                                                |                                                                                                    |                      |                      |                       |
| $\mathbf{a}$     | P01 for P0 de entrenamiento                                                                                                    |                    | P100024341                           | 3M SCHWEIZ GMBH  | 07/07/2023                                     | CHF 10.00                                                                                                | Proveedor reconocido | (                    | )pen                  |
| 04               | I2P_DP                                                                                                    |                    | P100024310                           | 3M SCHWEIZ GMBH  | 07/07/2023                                     | CHF 2,000.00                                                                                             | Proveedor reconocido | C                    | )pen                  |
|                  | P01 - DoNotTouch - 01010                                                                                                    |                    | P100024196                           | 3M SCHWEIZ GMBH  | 07/06/2023                                     | CHF 1,500.00                                                                                             | Proveedor reconocido | C                    | )pen                  |
|                  | P01 - DoNotTouch - RSSGEP-4926                                                                                                    | UAT Copy           | P100024096                           | 3M SCHWEIZ GMBH  | 07/05/2023                                     | CHF 4,591.91                                                                                             | Proveedor reconocido | 0                    | )pen                  |
|                  | P01 for Request2020003205                                                                                                    |                    | P100022823                           | 3M SCHWEIZ GMBH  | 06/16/2023                                     | CHF 120.00                                                                                               | Proveedor reconocido | 0                    | )pen                  |
|                  | P01 - DoNotTouch - Sce-02                                                                                                    |                    | P100023785                           | 3M SCHWEIZ GMBH  | 06/29/2023                                     | CHF 2,000.00                                                                                             | Proveedor reconocido | (                    | )pen                  |

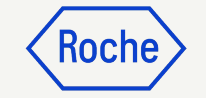

02

#### Crear nota de abono

- 1. Comprobar el estado del pedido de compra
- Haga clic en Credit Invoice (nota de abono) en el menú Más de la parte derecha de la pantalla

| «                       | $\leftarrow$ | ORDER: P01 For P0      | De Entren Proveedor reconocido                                         |                                                       | 10.00 CHF 👻 📮 Comentar      | ios y archivos adjuntos |  |  |
|-------------------------|--------------|------------------------|------------------------------------------------------------------------|-------------------------------------------------------|-----------------------------|-------------------------|--|--|
| û<br>Inicio             |              | )=                     | > DETALLES BÁSICOS                                                     |                                                       |                             | Crear ASN               |  |  |
| His tareas              |              | Detalles básicos       |                                                                        |                                                       |                             |                         |  |  |
| <b>F</b> 0              |              | Detalles del proveedor | V DETALLES DEL PROVEEDOR                                               |                                                       | Create Credit Invoice       |                         |  |  |
| Crear                   |              | Detalles de facturació | Nombre del proveedor                                                   | Ubicación de origen del pedido Contacto del proveedor | Condiciones de pago         |                         |  |  |
| é.                      |              | Términos y Condicion   | 3M SCHWEIZ GMBH 10002758                                               | 10002758 EGGSTR 93 RUESC 3M SCHWEIZ GMBH Contact      | Neto a 30 días - ZU08       | Portal                  |  |  |
| Perfil del<br>proveedor |              | Detalles de la línea   |                                                                        |                                                       |                             |                         |  |  |
| <br>Más                 |              |                        | DETALLES DE FACTURACIÓN Y ENTREGA     * Indica los campos obligatorios |                                                       | Gestionar campos opcionales |                         |  |  |

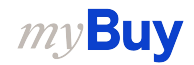

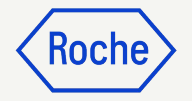

#### Crear nota de abono

1. La nota de abono se crea con el estado *Borrador* 

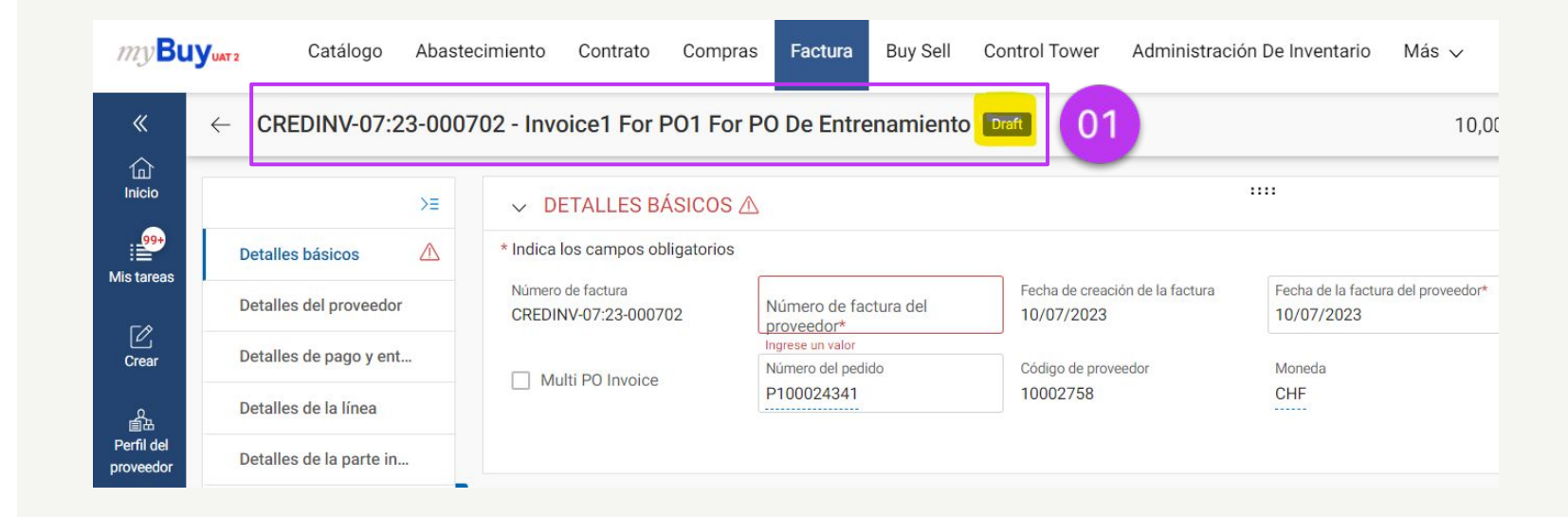

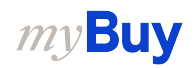

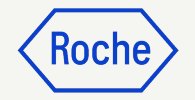

# Añadir detalles del proveedor

- 1. Haga clic en la sección **Detalles** del proveedor
- 2. Seleccione el **País de identificación fiscal** de su empresa en las opciones desplegables
- 3. Seleccione **Número de** identificación fiscal aplicable

| ← CR                               | CREDINV-07:23-000702 - Invoice1 For PO1 For PO De Entrenamiento |                                                                                                    |                             |  |  |  |  |  |  |  |  |
|------------------------------------|-----------------------------------------------------------------|----------------------------------------------------------------------------------------------------|-----------------------------|--|--|--|--|--|--|--|--|
| 《<br>①                             | >≡<br>Detalles básicos ▲                                        | ✓ DETALLES DEL PROVEEDOR                                                                                                    | Gestionar campos opcionales |  |  |  |  |  |  |  |  |
| 01<br>Mis tareas                   | Detailes del proveedor<br>Detailes de pago y ent                | Indica los campos obligatorios     Ubicación de remisión Nombre y dirección del proveedor     - 3M SCHWEIZ GMBH                       |                             |  |  |  |  |  |  |  |  |
| Crear                              | Detalles adicionales Detalles de la línea 02                    | Bain     Tax Identification Countly     Tipo de identificación fiscal del proveedor     Número de identificación fiscal del proveedor |                             |  |  |  |  |  |  |  |  |
| 요<br>출표<br>Perfil del<br>proveedor | Detalles de la parte in                                         |                                                                                                    |                             |  |  |  |  |  |  |  |  |

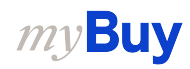

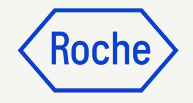

#### Añadir detalles adicionales

- Añada Fecha de servicio (Fecha de inicio) (si procede) en el menú desplegable del calendario
- Añada la Fecha de suministro o servicio (Fecha de finalización) (si procede) en el menú desplegable del calendario

#### ✓ DETALLES ADICIONALES

| mero d<br>Rase E | le refere<br>Enter | encia la  | rgo de                    |         | Copia                    | de factu | ra escaneada | Anexo adicional 1          | Anexo adicional 2                      | Fecha de | e servicio | o (Fecha | a de inic | cio) | 01 | )  |
|------------------|--------------------|-----------|---------------------------|---------|--------------------------|----------|--------------|----------------------------|----------------------------------------|----------|------------|----------|-----------|------|----|----|
| cha de           | suminis            | stro o se | ervic <mark>io (</mark> l | Fecha d | e fin <mark>al</mark> iz | zación)  |              | Remarks                    | Supplier EORI Number<br>▼ Please Enter | JUL.     | 2023       | Ŧ        |           |      | <  | >  |
| JUL.             | 2023               | Ŧ         |                           |         | <                        | >        | 02           |                            |                                        | lu       | ma         | mi       | ju        | vi   | sá | do |
| lu               | ma                 | mi        | ju                        | vi      | sá                       | do       |              |                            |                                        | JUI      |            |          |           |      | 1  | 2  |
| JUL              |                    |           |                           |         | 1                        | 2        |              |                            |                                        | 3        | 4          | 5        | 6         | 7    | 8  | 9  |
| 3                | 4                  | 5         | 6                         | 7       | 8                        | 9        |              |                            |                                        | 10       | 11         | 12       | 13        | 14   | 15 | 16 |
| 10               | 11                 | 12        | 13                        | 14      | 15                       | 16       | Administ     | rar Columnas 🛛 👼 Aplicar a | todo 🛛 💿 Mostrar filtros               | 17       | 18         | 19       | 20        | 21   | 22 | 23 |
| 17               | 18                 | 19        | 20                        | 21      | 22                       | 23       |              |                            |                                        | 24       | 25         | 26       | 27        | 28   | 29 | 30 |
| 17               | 10                 | 15        | 20                        | 21      | 22                       | 25       |              |                            |                                        | 31       |            |          |           |      |    |    |
| 24               | 25                 | 26        | 27                        | 28      | 29                       | 30       | a línea      |                            |                                        | _        | -          | -        | -         | -    | -  |    |
| 31               |                    |           |                           |         |                          |          | a línea      |                            |                                        |          |            |          |           |      |    |    |

....
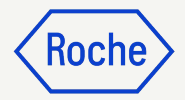

#### Confirmar detalles bancarios

En la sección **DETALLES DE PAGO Y ENTREGA**, seleccione el método de pago y los registros bancarios (en caso de que haya varias cuentas)

- 1. Haga clic en **Please Select** (Seleccionar)
- 2. Haga clic en la flecha desplegable del campo **Método de pago** para ver los registros bancarios (desplácese a la derecha para ver el número de cuenta y la información)
- 3. Haga clic en la **marca de verificación** situada junto al registro correspondiente de la cuenta en la que desea recibir el pago
- 4. Haga clic en **Hecho**

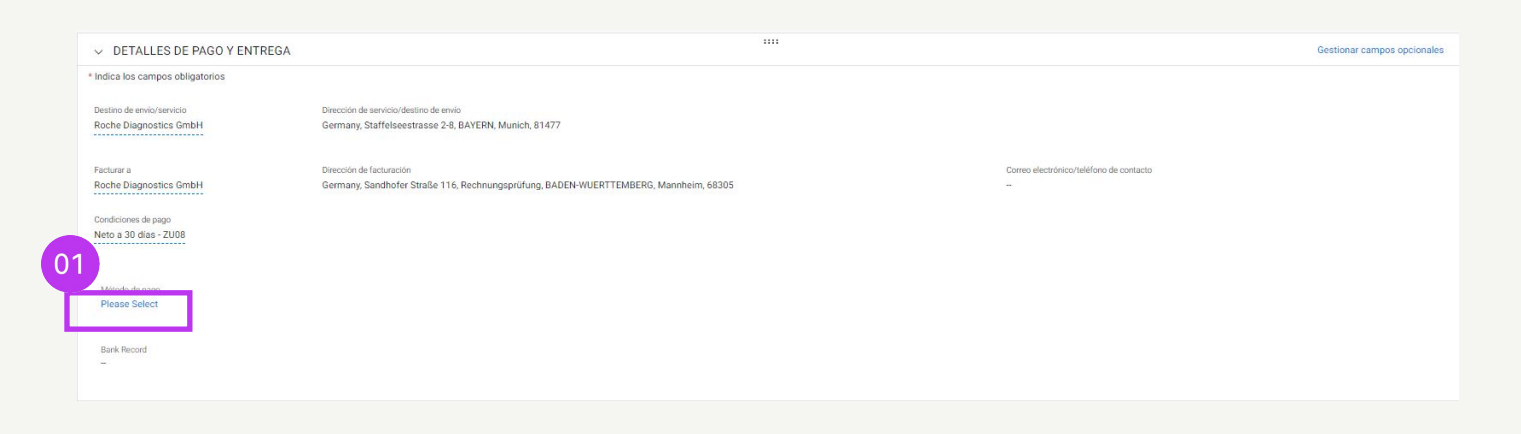

| Méto<br>Payn | do de pago<br>nents |           | •             |                  |                         |                   |                 |                  |                     |
|--------------|---------------------|-----------|---------------|------------------|-------------------------|-------------------|-----------------|------------------|---------------------|
| 646          | BANK RECORDS        | i         |               |                  |                         | ۹                 |                 |                  |                     |
|              | Método de pago      | IsDefault | IsDefaultCBRN | Nombre del banco | Nombre del beneficiario | Sucursal bancaria | Pais            | Número de cuenta | Número de cuenta ba |
| ~            | Payments            | false     | true          | DEUTSCHE BANK AG |                         |                   | Switzerland     |                  | XXXXXXXX6001        |
| 1            | Payments            | false     | false         | CITIBANK N.A.    |                         |                   | United Kingdom  |                  | XXXX9487            |
| 1            | Payments            | false     | false         | CITIBANK N.A.    |                         |                   | United Kingdom  |                  | XXXX9495            |
| 4            | Payments            | false     | false         | CITIBANK N.A.    |                         |                   | United Kingdom  |                  | XXXX9509            |
| 07           | Payments            | false     | false         | test             | BN323                   | London            | United Kingdom  |                  | XXXX9508            |
| 03           | r syments           | 10130     | Teroe         | , teat           | DHUZU                   | London            | Shited Kingdoff |                  | ^^^^                |

#### Añadir detalles de la línea

- 1. Haga clic en la sección **Detalles** de la línea
- 2. Elija el **Tipo de crédito:** Cantidad o importe
- 3. Introduzca el **Tipo impositivo (%)**
- 4. Compruebe **Cantidad** restante
- 5. Compruebe el **Importe total de** las facturas

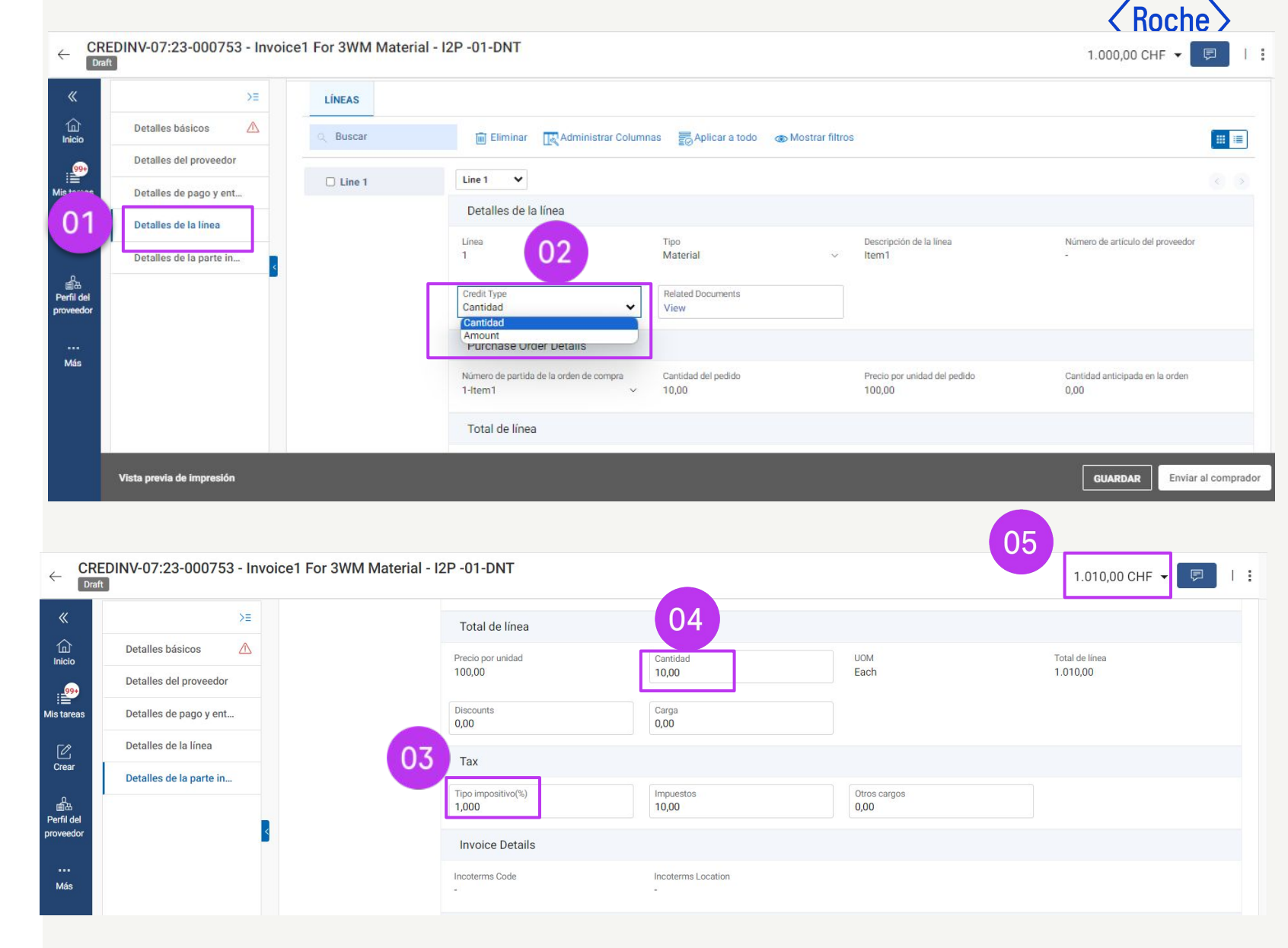

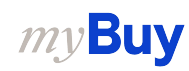

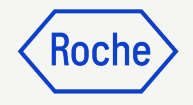

#### Añada los detalles de línea y de las partes interesadas

En la sección **Basic Details (Detalles básico)**, revise la información siguiente:

- 1. Revise el **importe de la factura** (debe incluir los impuestos)
- 2. Introduzca el importe de **nota de abono**
- 3. Introduzca el **Número de factura del** proveedor

En la sección Detalles de la parte interesada, revise la información siguiente:

- 4. Compruebe el nombre del **contacto del pedido** y el **correo electrónico o teléfono del comprador**
- 5. Pulse **Enviar al comprado**r para enviar la nota de abono al comprador de Roche

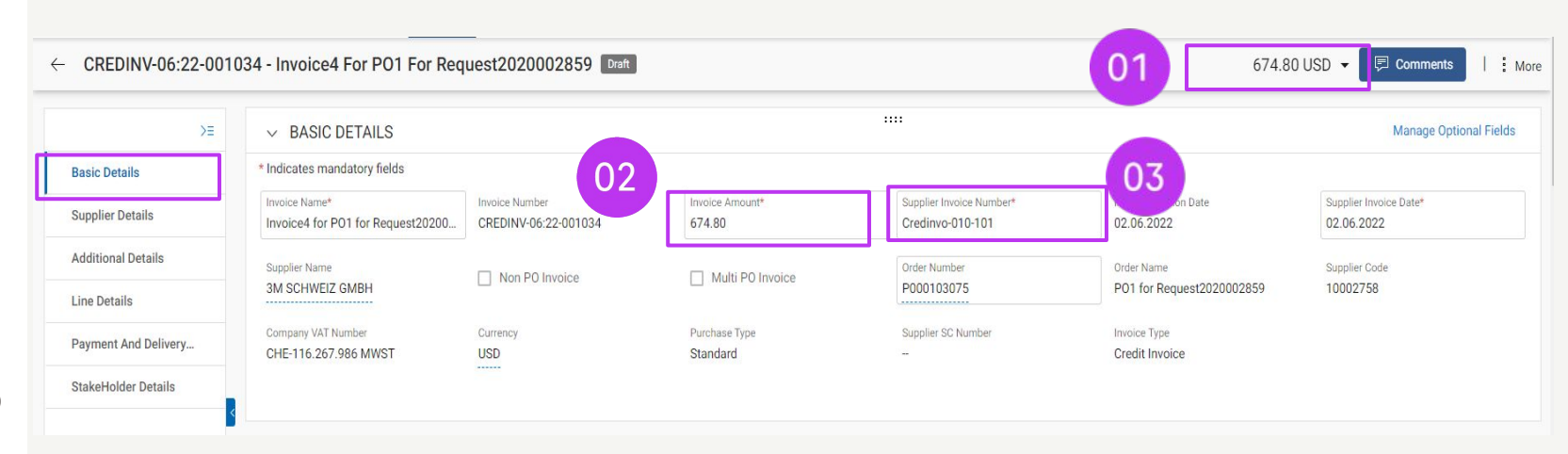

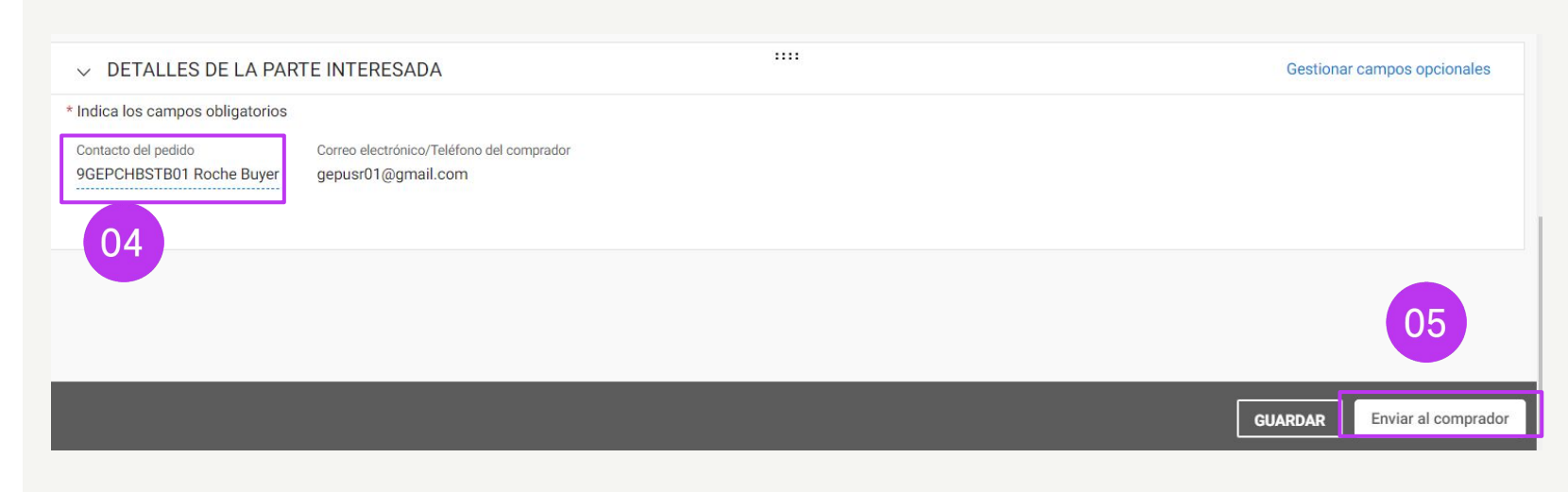

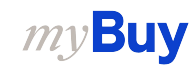

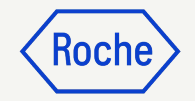

## Desde una factura pendiente

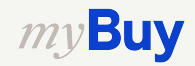

#### Crear nota de abono: Desde una factura pendiente

Cree una nota de abono a partir de una factura con el estado *Excepción, Enviado para el pago, Factura pagada con remesas, Igualado, Igualado con tolerancia* 

- 1. Seleccione el módulo Factura
- 2. Haga clic en la pestaña **Estado de factura** correspondiente
- 3. Seleccione la **factura** desde la que desea crear una nota de abono

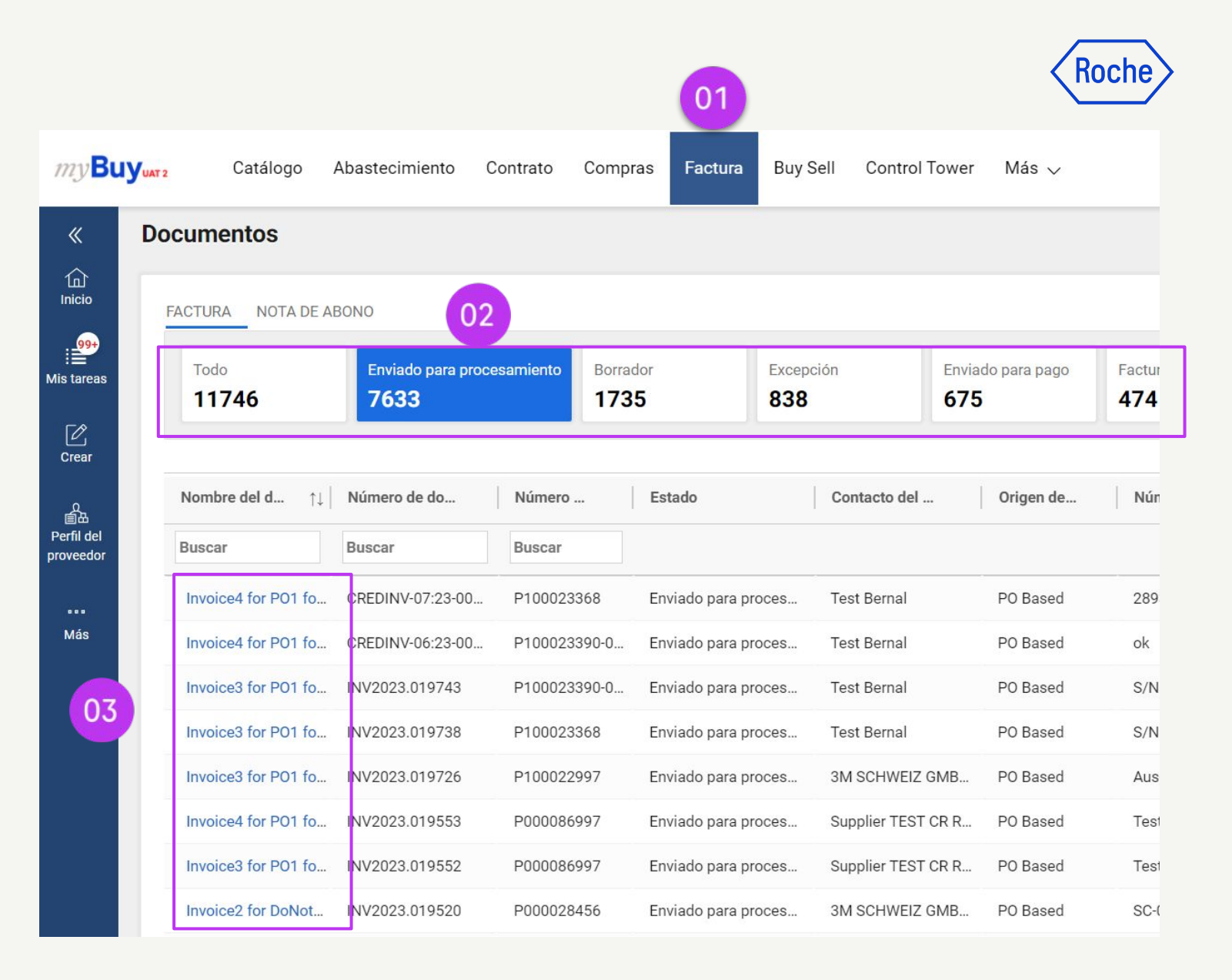

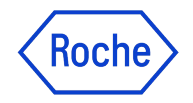

#### Estados de notas de abono

Listo para pagar: Roche envía y aprueba la nota de abono

*Nota de abono pagada con remesas:* Puede consultar la información de remesa en la nota de abono procesada

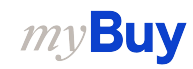

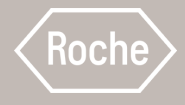

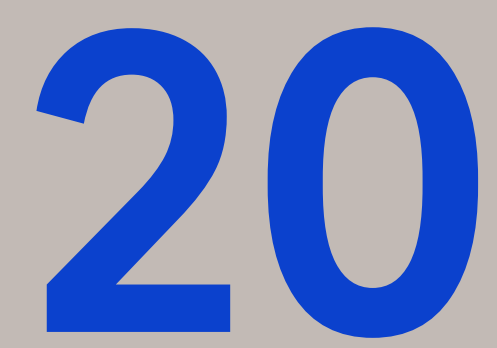

## Crear carga de factura para varios pedidos de compra

Enviar una factura contra varios pedidos de compra

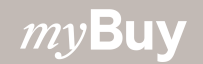

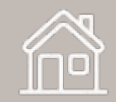

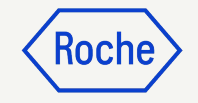

#### Crear factura de varios pedidos de compra

Para crear una factura contra más de un pedido de compra:

- 1. Haga clic en el icono **Crear** del menú de navegación izquierdo
- 2. Seleccione Factura
- 3. Seleccione **Utilizar** formulario en blanco

| my <b>Bu</b> | <b>Yuat 2</b> Catálogo Aba                                                            | stecimiento Co   | ontrato Compra             | as Factura       | Buy Sell         | Control Tower        | Más 🗸                | Busc                                     | ar Q                                       | Д                | ¤: ?       | TS       |
|--------------|---------------------------------------------------------------------------------------|------------------|----------------------------|------------------|------------------|----------------------|----------------------|------------------------------------------|--------------------------------------------|------------------|------------|----------|
| 《<br>Inicio  | CREAR                                                                                 |                  |                            |                  |                  |                      |                      |                                          |                                            |                  |            |          |
| Mis tareas   | Utilizando un formulario en<br>blanco<br>Anticipo mediante un<br>formulario en blanco | 03 proces        | Borrad Borrad              | or<br>5          | Excepción<br>838 | Enviad<br>675        | o para pago          | Factura pagada con remesas<br><b>474</b> | Cancelado internamente<br>148              | Returne<br>127   | ed         |          |
| Perfil del   | Subsequent Debit Note<br>Using Blank Form                                             | le do            | Número<br>Buscar           | Estado           | Cor              | ntacto del           | Origen de            | Número de fa F                           | echa de fact ↑↓   Invoice                  | T                | Fecha de r | ece      |
| ••••<br>Más  |                                                                                       | 07:23-00         | P100023368<br>P100023390-0 | Enviado para pro | oces Tes         | t Bernal<br>t Bernal | PO Based<br>PO Based | 2893092 0<br>ok 0                        | 7/06/2023 Credit Ir<br>5/30/2023 Credit Ir | ivoice<br>ivoice | 07/06/202  | 3<br>23  |
|              |                                                                                       | 019743<br>019738 | P100023390-0<br>P100023368 | Enviado para pro | oces Tes         | t Bernal<br>t Bernal | PO Based<br>PO Based | S/N12345679 00<br>S/N123123123 00        | 5/27/2023 Standar<br>5/27/2023 Standar     | d<br>′d          | 06/27/202  | .3<br>23 |

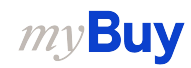

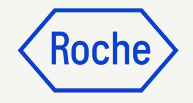

NO

Si

#### Detalle básico de la línea

- Dado que va a crear una factura a partir de un formulario en blanco, desmarque Factura sin orden de compra
- 2. Haga clic en **Sí** en el menú emergente

| ≻≡                      | ✓ DETALLES BÁSIC                    | COS                                 | :                                             |                                          | Gestionar campos opcionale              |                          |
|-------------------------|-------------------------------------|-------------------------------------|-----------------------------------------------|------------------------------------------|-----------------------------------------|--------------------------|
| etalles básicos         | * Indica los campos obligato        | orios                               |                                               |                                          | 01                                      |                          |
| etalles del proveedor   | Número de factura<br>INV2023.009686 | Número de factura del<br>BrPveedor* | Fecha de creación de la factura<br>10/07/2023 | Fecha de la factura del<br>10/07/2023    | Nombre del proveedor<br>3M SCHWEIZ GMBH | ✓ Factura sin orden de c |
| alles de pago y ent     | Multi PO Invoice                    | Número del pedido                   | Código de proveedor                           | Company VAT Number                       | AD Moneda                               | Tipo de factura          |
| talles de la línea      |                                     | -                                   | 10002758                                      | CHE-116.267.986 MWST                     | CHF CHF                                 | Estándar                 |
| talles de la parte in 🛆 | Source System<br>Roche-Roche        | Region<br>EMEA-Europe the Mid       | País<br>CH-Switzerland                        | Código de la empresa<br>1201-F. Hoffmann | Plant<br>1090-Werk Technik Ka           |                          |

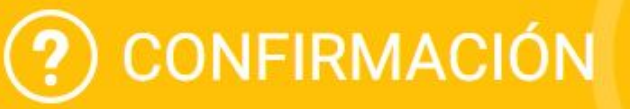

Este cambio borrará todos los valores introducidos y restablecerá todos los campos/atributos. ¿Desea continuar con el cambio?

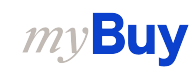

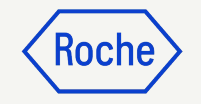

#### Seleccionar pedidos de compra

- 1. Introduzca el **Número de** factura del proveedor
- 2. Marque la casilla **Multi PO** Invoice
- 3. Haga clic en Añadir número de pedido para abrir el cuadro de diálogo y seleccionar los pedidos contra los que desea facturar

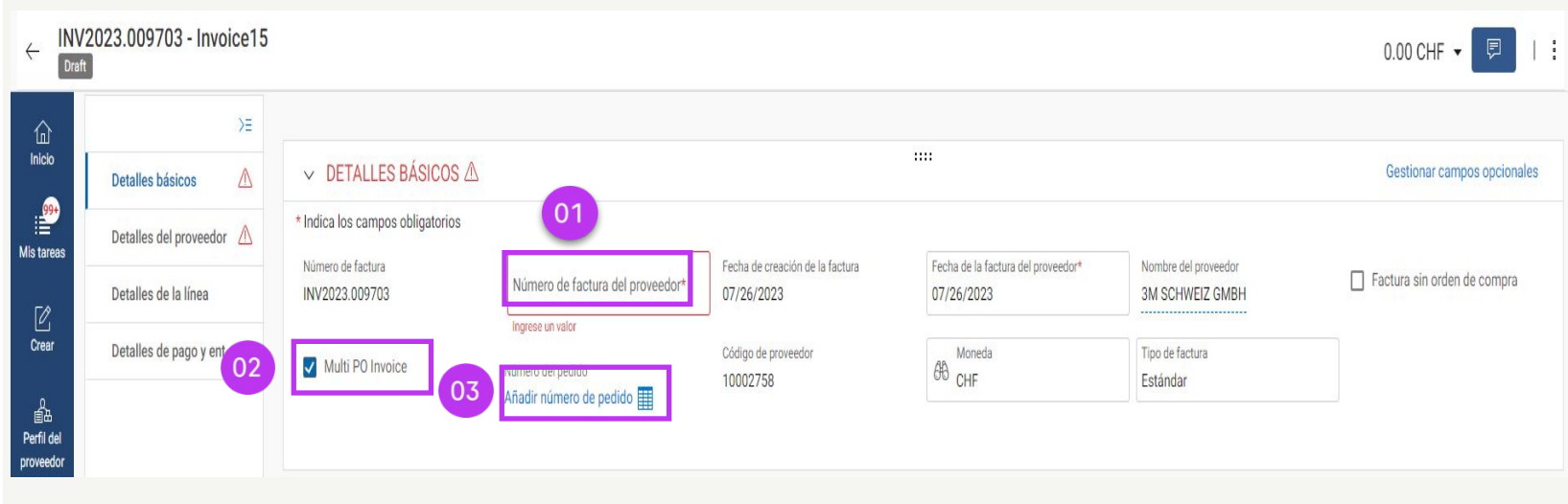

| Número de orden |                                                                                                    |                                       |
|-----------------|----------------------------------------------------------------------------------------------------|---------------------------------------|
|                 |                                                                                                    |                                       |
|                 | ✓       Número de partida de I ↑↓       Número de artículo       ↑↓       Descripción de la línea       ↑↓       Número de artículo del ↑↓       Precio por unidad | ↑↓ Cantidad                           |
|                 | No se han encontrado documentos                                                                                                    |                                       |
|                 | <ul> <li>Filas por página: 10 → 0 - 0 de 0 &lt; &gt;</li> </ul>                                                                                                    | · · · · · · · · · · · · · · · · · · · |
|                 |                                                                                                    | Cerrar Import                         |

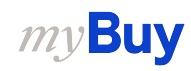

#### Seleccionar pedidos de compra

- Introduzca un número de pedido de compra y selecciónelo en el menú desplegable
  - a. Los pedidos se filtraran en función de la combinación de proveedor, moneda y entidad de cabecera. La moneda, el plazo de pago y la entidad de cabecera del primer pedido seleccionado en el cuadro emergente de selección de búsqueda de pedido determinarán los siguientes pedidos disponibles en el filtro
- 2. Marque la **casilla de verificación** para seleccionar los **artículos de línea que desea facturar**

*my***Buy** 

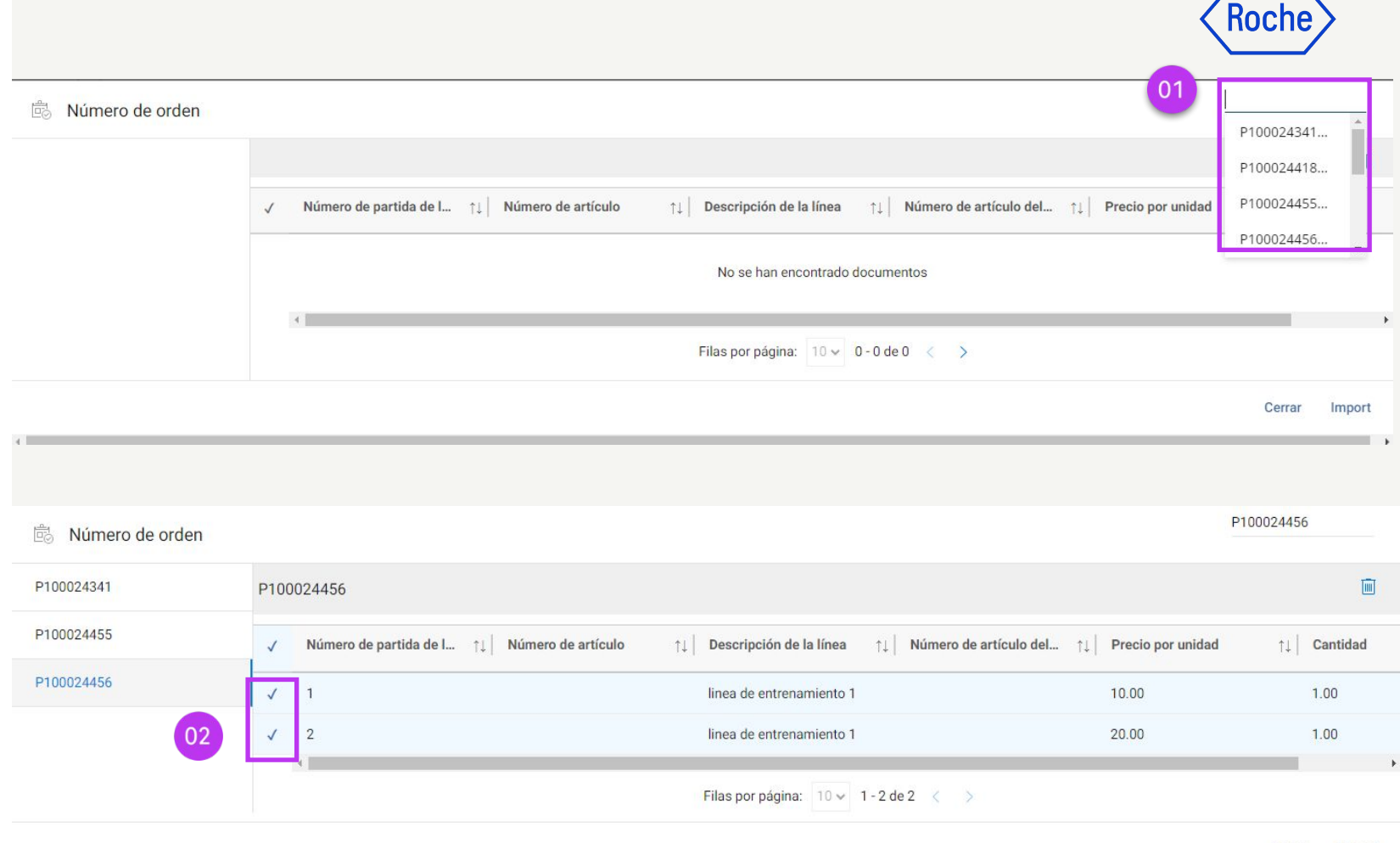

Cerrar Import

#### Añadir artículos de línea

- Añada uno o más artículos de línea desde el pedido de compra. Para ello, marque la casilla de verificación situada junto al artículo de línea
- 2. Haga clic en **Import** para incluir las líneas seleccionadas en el documento de factura
- 3. El documento de factura mostrará ahora las
   LÍNEAS importadas

*my***Buy** 

 Los artículos que se puedan seleccionar serán artículos de cumplimiento basados en GR. La factura para varios pedidos de compra no funcionará con los artículos de cumplimiento basados en SC.

Roche

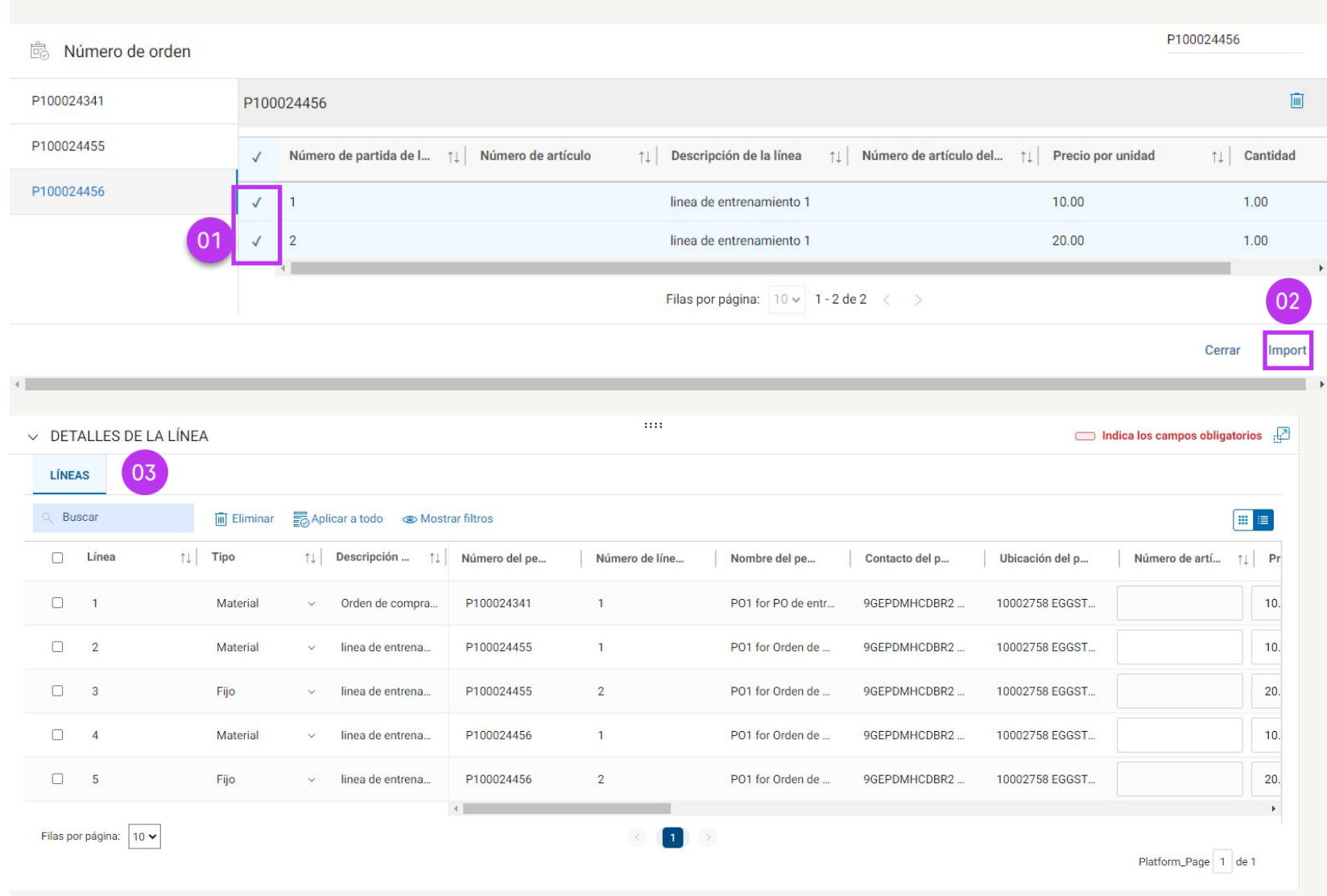

### Roche

....

## Seleccione la remisión a ubicación

- 1. Seleccione la **Ubicación de remisión** aplicable
- 2. Seleccione el **País de** identificación fiscal (Tax Identification Country)

#### my**Buy**

#### ✓ DETALLES DEL PROVEEDOR

| Ubicació<br>100027                                                                                                    | n de remisión*<br>758 EGGSTR 93 RUES                                                                    | Nombre y dirección del provee<br>CHL 3M SCHWEIZ GMBH, EGG                                                                                        | dor<br>STR 93, 8      |                                                     |
|----------------------------------------------------------------------------------------------------|----------------------------------------------------------------------------------------------------|----------------------------------------------------------------------------------------------------|-----------------------|-----------------------------------------------------|
| Res                                                                                                    | ultados                                                                                                 |                                                                                                    |                       |                                                     |
| Ð                                                                                                    | Location Name                                                                                           |                                                                                                    | roveed.<br>ber        | Número de identificación fiscal de                  |
| ~                                                                                                    | 10002758 EGGSTR                                                                                         | 93 RUESCHLIKON                                                                                                    | bei                   |                                                     |
| <ul> <li>DETAL</li> </ul>                                                                                                    | LES DEL PROVEEDO                                                                                        | DR                                                                                                    |                       |                                                     |
| ・ DETAL<br>ndica los car<br><sup>Ubicaciór</sup><br>1000275                                                                                                    | LES DEL PROVEEDO<br>mpos obligatorios<br>de remisión*<br>58 EGGSTR 93 RUESCH                            | Nombre y dirección del proveedor<br>3M SCHWEIZ GMBH, EGGSTR 93, 8                                                                                |                       |                                                     |
| DETAL     Detal     Detal     D | LES DEL PROVEEDO<br>mpos obligatorios<br>de remisión*<br>58 EGGSTR 93 RUESCH<br>fication Country<br>and | Nombre y dirección del proveedor<br>3M SCHWEIZ GMBH, EGGSTR 93, 8<br>Tipo de identificación fiscal del proveed.<br>CH0 - Switzerland: VAT Number | Número de<br>CHE-105. | ::::<br>identificación fiscal del<br>936.180 MWST ▼ |
| ・ DETAL<br>ndica los car<br>りしにaciór<br>1000275<br>第日本 Identi<br>SwitzerI<br>Resu                                                                                                    | LES DEL PROVEEDO<br>mpos obligatorios<br>de remisión*<br>58 EGGSTR 93 RUESCH<br>fication Country<br>and | Nombre y dirección del proveedor<br>3M SCHWEIZ GMBH, EGGSTR 93, 8<br>Tipo de identificación fiscal del proveed.<br>CH0 - Switzerland: VAT Number | Número de<br>CAE-105. | :<br>e identificación fiscal del<br>936.180 MWST ▼  |

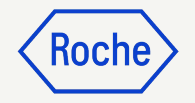

#### Revisar detalles de línea

Ajuste estos campos si es necesario para reflejar lo que está facturando:

- Cantidad
- Precio por unidad (no se puede cambiar si el artículo se crea a partir de un catálogo o formulario)
- Flete

*my***Buy** 

• Otros cargos

| Cantidad<br>1,00  | UOM<br>Each                                            | Total de línea<br>10,00                                                                |                                                                                                    |
|-------------------|--------------------------------------------------------|----------------------------------------------------------------------------------------|----------------------------------------------------------------------------------------------------|
| Carga<br>0,00     |                                                        |                                                                                        |                                                                                                    |
|                   |                                                        |                                                                                        |                                                                                                    |
| Impuestos<br>0,00 | Otros cargos<br>0,00                                   |                                                                                        |                                                                                                    |
|                   | Cantidad<br>1,00<br>Carga<br>0,00<br>Impuestos<br>0,00 | Cantidad<br>1,00<br>Carga<br>0,00<br>Impuestos<br>0,00<br>Otros cargos<br>0,00<br>0,00 | Cantidad       UOM       Total de línea         1,00       Each       10,00         Carga       0,00          Impuestos       Otros cargos       0,00 |

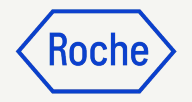

#### Introduzca el tipo impositivo.

- Introduzca el tipo
   impositivo aplicable para
   cada línea de la factura (se
   admite un máximo de tres cifras
   decimales)
- 2. El portal calculará la cantidad de **impuestos**
- 3. Sobre escriba el importe impositivo si es necesario

| ipo impositivo(%) | Impuestos | Otros cargos |
|-------------------|-----------|--------------|
| ,000              | 0,30      | 0,00         |

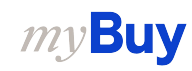

### Roche

#### Seleccione el método de pago.

- Haga clic en Please
   Select (Seleccionar)
- 2. Haga **clic** en el registro bancario correspondiente donde debe entregarse el pago

| <u>^</u> IN | indica los campos obligator                                                                                                    | 105                                                                                     |                                                                                                    |                                                                                                    |                                                                                                    |                       |
|-------------|----------------------------------------------------------------------------------------------------|-----------------------------------------------------------------------------------------|----------------------------------------------------------------------------------------------------|----------------------------------------------------------------------------------------------------|----------------------------------------------------------------------------------------------------|-----------------------|
| De<br>Ro    | Destino de envío/servicio<br>Roche Diagnostics GmbH                                                                                                    | Dirección de servicio/des<br>Germany, Staffelseest                                      | tino de envío<br>trasse 2-8, BAYERN, Munich,                                                                             | 81477                                                                                                    |                                                                                                    |                       |
| Fa          | Facturar a<br>Roche Diagnostics GmbH                                                                                                    | Dirección de facturación<br>Germany, Sandhofer S                                        | Straße 116, Rechnungsprüfun                                                                                              | ng, BADEN-WUERTTEMBERG, N                                                                                      | Correo ele<br>Mannheim, 6 <sup>contacto</sup>                                                                                                    | ectrónico/teléfono de |
| Co<br>N     | Condiciones de pago<br>Neto a 30 días - ZU08                                                                                                    |                                                                                         |                                                                                                    |                                                                                                    |                                                                                                    |                       |
| M<br>P      | Método de pago<br>Please Select                                                                                                    |                                                                                         |                                                                                                    |                                                                                                    |                                                                                                    |                       |
|             |                                                                                                    |                                                                                         |                                                                                                    |                                                                                                    |                                                                                                    |                       |
| F           | Banking Information                                                                                                    | ı                                                                                       |                                                                                                    |                                                                                                    |                                                                                                    |                       |
|             | Banking Information                                                                                                    | 1                                                                                       |                                                                                                    |                                                                                                    |                                                                                                    |                       |
|             | Banking Information                                                                                                    | ו<br>•                                                                                  |                                                                                                    |                                                                                                    |                                                                                                    |                       |
|             | Banking Information                                                                                                    | n<br>•                                                                                  |                                                                                                    | ٩                                                                                                    |                                                                                                    |                       |
|             | Banking Information                                                                                                    | n<br>VS<br>IsDefault                                                                    | IsDefaultCBRN                                                                                                    | Q.<br>Nombre del banco                                                                                         | Nombre del beneficiario                                                                                                    | Sucursal bancaria     |
|             | Banking Information<br>Método de pago<br>Payments<br>BANK RECORD<br>Método de pago<br>✓ Payments                                                                                                    | 1<br>DS<br>IsDefault<br>false                                                           | IsDefaultCBRN<br>true                                                                                                    | Q. Nombre del banco DEUTSCHE BANK AG                                                                           | Nombre del beneficiario                                                                                                    | Sucursal bancaria     |
|             | Banking Information                                                                                                    | n<br>DS<br>IsDefault<br>false<br>false                                                  | IsDefaultCBRN<br>true<br>false                                                                                           | Nombre del banco           DEUTSCHE BANK AG           CITIBANK N.A.                                            | Nombre del beneficiario                                                                                                    | Sucursal bancaria     |
|             | Banking Information<br>Método de pago<br>Payments                                                                                                    | DS                                                                                      | IsDefaultCBRN<br>true<br>false<br>false                                                                                  | Nombre del banco       DEUTSCHE BANK AG       CITIBANK N.A.       CITIBANK N.A.                                | Nombre del beneficiario                                                                                                    | Sucursal bancaria     |
| )           | Banking Information         Método de pago         Payments         Método de pago         Método de pago         Método de pago         Método de pago         Payments         Payments         Payments         Payments         Payments         Payments         Payments         Payments         Payments         Payments                                                                                                    | n<br>DS<br>IsDefault<br>false<br>false<br>false<br>false<br>false                       | IsDefaultCBRN<br>true<br>false<br>false<br>false                                                                         | Nombre del banco DEUTSCHE BANK AG CITIBANK N.A. CITIBANK N.A. CITIBANK N.A.                                    | Nombre del beneficiario                                                                                                    | Sucursal bancaria     |
| ) [         | Banking Information Método de pago  Método de pago  Método de pago  Método de pago  Aetodo de pago  Aetodo de pago Aetodo de pago Aetodo de pago Aetodo de pago Aetodo de pago Aetodo de pago Aetodo de pago Aetodo de pago Aetodo de pago Aet | DS<br>IsDefault<br>false<br>false<br>false<br>false<br>false<br>false<br>false<br>false | IsDefaultCBRN       true       false       false       false       false       false       false       false       false | Nombre del banco       DEUTSCHE BANK AG       CITIBANK N.A.       CITIBANK N.A.       CITIBANK N.A.       test | Nombre del beneficiario  Nombre del beneficiario  Nombre del beneficiar | Sucursal bancaria     |

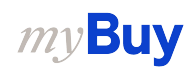

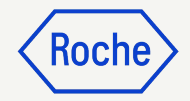

#### Enviar una factura

- 1. Haga clic en **GUARDAR** para guardar el trabajo
- Haga clic en Enviar al comprador para enviar la factura y que la abonen

| Métoc<br>Paym | lo de pago<br>nents |              |                   |                                         |                            |                      |             |                        |                              |           |               |                   |                                                 |                                           |             |                                                     |
|---------------|---------------------|--------------|-------------------|-----------------------------------------|----------------------------|----------------------|-------------|------------------------|------------------------------|-----------|---------------|-------------------|-------------------------------------------------|-------------------------------------------|-------------|-----------------------------------------------------|
| Bank I        | ank Record          |              |                   |                                         |                            |                      |             |                        |                              |           |               |                   |                                                 |                                           |             |                                                     |
|               | BankKey             | Instructions | Método de<br>pago | Nombre del<br>banco                     | Nombre del<br>beneficiario | Sucursal<br>bancaria | País        | Número<br>de<br>cuenta | Número de cuenta<br>bancaria | Swift/BIC | Código<br>FIK | UID<br>de<br>chip | Nombre de<br>empresa<br>de gestión<br>de deudas | CVR de<br>empresa<br>gestora de<br>deudas | Comentarios | Número de<br>referencia<br>del banco<br>del cliente |
|               | 87801               |              | Payments          | DEUTSCHE<br>BANK AG<br>ZURICH<br>BRANCH |                            |                      | Switzerland |                        | XXXXXXXX6001                 | DEUTCHZZ  |               |                   |                                                 |                                           |             | CHF1                                                |
| 4             |                     |              |                   |                                         |                            |                      |             |                        |                              |           |               |                   |                                                 |                                           |             | •                                                   |
|               |                     |              |                   |                                         |                            |                      |             |                        |                              |           |               |                   |                                                 |                                           |             |                                                     |
| ~ [           | DETALL              | ES DE LA     | LÍNEA             |                                         |                            |                      |             |                        |                              |           |               |                   |                                                 | Indica los c                              | ampos oblig | atorios 🗗                                           |
| L             | ÍNEAS               |              |                   |                                         |                            |                      |             |                        |                              |           |               |                   |                                                 |                                           |             |                                                     |
| ٩             | Buscar              | •            |                   | Eliminar [                              | Administrar                | Columnas             | s So Aplica | ar a todo              | ⊚ Mostrar filtro             | DS        |               |                   |                                                 |                                           |             |                                                     |
|               |                     |              |                   |                                         |                            |                      |             |                        |                              |           |               |                   | G                                               | UARDAR                                    | Enviar a    | comprador                                           |
|               |                     |              |                   |                                         |                            |                      |             |                        |                              |           |               |                   |                                                 |                                           |             |                                                     |

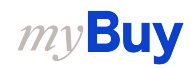

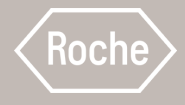

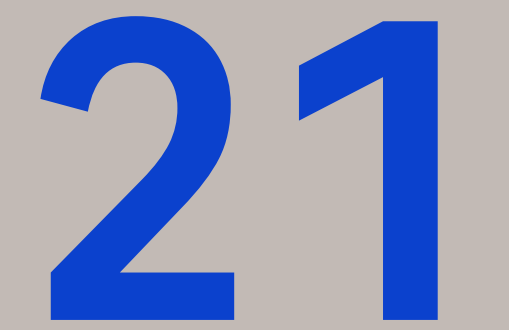

## Filtrar y exportar datos de las facturas

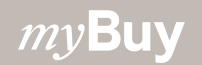

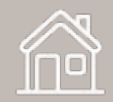

#### Filtrar datos de factura

En el módulo **Factura**, puede aplicar el filtro para mostrar un tipo de factura requerido

- 1. Seleccione la pestaña FACTURA
- 2. Haga clic en el botón **Filtrar**
- 3. Seleccione el **TIPO DE FACTURA** entre los atributos de filtros
- 4. Marque el **tipo de factura** requerido de la lista mostrada
- 5. Haga clic en **Aplicar**

*my***Buy** 

| UAT 2       | Catálogo Aba      | istecimiento Contrato              | Compras Fact     | tura Buy Sell Cont | rol Tower Administraci   | ón De Inventario Más           | ~                              | Buscar                | <b>र्</b>      |                   |
|-------------|-------------------|------------------------------------|------------------|--------------------|--------------------------|--------------------------------|--------------------------------|-----------------------|----------------|-------------------|
| Docume      | entos             |                                    |                  |                    |                          |                                |                                |                       |                |                   |
| FACTURA     | NOTA DE ABON      | 10                                 |                  |                    |                          |                                |                                |                       |                |                   |
| Todo<br>117 | ,<br>749          | Enviado para procesamiento<br>7633 | Borrador<br>1734 | Excepción<br>842   | Enviado para pago<br>675 | Factura pagada con reme<br>474 | sas Cancelado intername<br>148 | nte Returned<br>127   | Igualado<br>74 | Invoice Ful<br>21 |
|             |                   |                                    |                  |                    |                          |                                |                                |                       | 🛃 Exportar 🖽 A | Administrar a     |
| Nombr       | re del docum ↑↓   | Número de docum                    | Número de PO     | Estado             | Contacto del prove       | Origen de la f                 | Número de factura              | Fecha de factura d ↑↓ | Invoice Type   | Fech.             |
| Buscar      | t                 | Buscar                             | Buscar           |                    |                          |                                |                                |                       |                |                   |
| RSSG        | EP-4797SC4        | 5107839847/2023/1201               | P100024437       | Excepción          | Test Bernal              | PO Based                       | RSSGEP-4797SC4                 | 07/01/2023            | Standard       | 07/10/2023        |
| RSSG        | EP-4797SC3        | 5107839846/2023/1201               | P100024431       | Excepción          | Test Bernal              | PO Based                       | RSSGEP-4797SC3                 | 07/01/2023            | Standard       | 07/10/2023        |
| RSSG        | EP-4797SC2        | 5107839845/2023/1201               | P100024431       | Excepción          | Test Bernal              | PO Based                       | RSSGEP-4797SC2                 | 07/01/2023            | Standard       | 07/10/2023        |
| RSSG        | EP-4797SC1        | 5107839844/2023/1201               | P100024431       | Excepción          | Test Bernal              | PO Based                       | RSSGEP-4797SC1                 | 07/01/2023            | Standard       | 07/10/2023        |
| Invoic      | e2 for PO1 for PO | INV2023.019881                     | P100024341       | Borrador           | 3M SCHWEIZ GMBH Co       | PO Based                       |                                | 07/10/2023            | Standard       |                   |
| S&T_0       | 0707_DP           | 0110000154/2023/1201               | P100024310       | Enviado para pago  | 3M SCHWEIZ GMBH Co       | PO Based                       | S&T_0707_DP                    | 07/07/2023            | Advance        | 07/07/2023        |
| Invoic      | ez                | INV2023.009682                     | P100023535       | Borrador           | 3M SCHWEIZ GMBH Co       | PO Based                       | 1234567896                     | 07/07/2023            | Standard       | 07/07/2023        |
|             |                   |                                    |                  |                    |                          |                                |                                |                       |                |                   |
| iltros      |                   |                                    |                  | 04                 |                          |                                |                                |                       | Filtros        | s guardados       |
|             |                   |                                    | •                | Facture de DO      |                          |                                |                                |                       |                |                   |
| NÚMERO      | DE ORDEN          |                                    | 0                | Factura de PO      |                          |                                |                                |                       |                |                   |
|             |                   |                                    | 0                | Factura PO antici  | pada                     |                                |                                |                       |                |                   |
| NUMERO      | DE REFEREN        | CIA DE PAGO                        | 0                | Factura sin PO     |                          |                                |                                |                       |                |                   |
| TIPO DE (   | COMPRA            |                                    |                  |                    |                          |                                |                                |                       |                |                   |
|             |                   |                                    |                  |                    |                          |                                |                                |                       |                |                   |
|             | EXCEPCIÓN         |                                    |                  |                    |                          |                                |                                |                       |                |                   |

## Exportar datos de factura

En el módulo **Factura**, puede exportar los datos de la factura en un documento de Excel

- 1. Seleccione el módulo Factura
- 2. Haga clic en el botón **Exportar**
- 3. Haga clic en **Exportar** documentos
- 4. Haga clic en **Ver registros de** exportación
- 5. Abra el archivo adjunto .xlsx.

*my***Buy** 

| <i>my</i> Buywr:<br>« Do               | 2 Catálogo Abastecimiento C                                             | Ontrato Compras Factu                        | ra Buy Sell Cola             | aboración De La Cadena I         | De Suministro QMS S                      | SC Invoice                | )                     | Buscar                                                     | iocne<br>ព្រក                         | ,<br>¤            |
|----------------------------------------|-------------------------------------------------------------------------|----------------------------------------------|------------------------------|----------------------------------|------------------------------------------|---------------------------|-----------------------|------------------------------------------------------------|---------------------------------------|-------------------|
| Linicio                                | FACTURA NOTA DE ABONO Todo Enviado para proce 11822 7634                | esamiento Borrador<br>1746                   | Excepción<br>875             | Enviado para pago<br>697         | Factura pagada con remes<br>474          | cancelado internan<br>151 | nente Returned<br>129 | 02                                                         | Invoice Ful<br>21                     | ly Paid V         |
| Crear<br>∰∄<br>Perfil del<br>proveedor | Nombre del documento 11<br>Buscar                                       | Número de documento<br>Buscar                | Número de PO<br>Buscar       | Nombre del provee                | Contacto del prove                       | Estado                    | 03<br>04              | Exportar           ≡         A<br>Fegistros de exportaciór | .dministrar atributos<br>│ Fecha ↑↓ │ | ∏ Filtros<br>In A |
| Más                                    | Invoice14 for PO1 for AS<br>Invoice4 for IR_order_test -KSHM - Copy     | CREDINV-07:23-000732<br>CREDINV-07:23-000723 | P100016768<br>P100024672-001 | 3M SCHWEIZ GMBH                  | 3M SCHWEIZ GMBH Co<br>3M SCHWEIZ GMBH Co | Borrador<br>Borrador      | PO Based              |                                                            | 07/26/2023                            | CI                |
|                                        | Invoice3 for I2P - Client Testing - DNT-01                              | INV2023.020045                               | P100025304                   | 3M SCHWEIZ GMBH                  | 3M SCHWEIZ GMBH Co                       | Borrador                  | PO Based              |                                                            | 07/24/2023                            | SI                |
|                                        | Invoice1 for DoNotUse P05 for SC                                        | INV2023.019973                               | P000038450                   | 3M SCHWEIZ GMBH                  | 3M SCHWEIZ GMBH Co                       | Borrador                  | PO Based              | SC-09:21-06165                                             | 07/17/2023                            | SI                |
|                                        | 16092022_ESS_1                                                          | 5107839967/2023/1201                         | P100025304                   | 3M SCHWEIZ GMBH                  | 3M SCHWEIZ GMBH Co                       | Excepción                 | PO Based              | 16092022_ESS_1                                             | 07/23/2023                            | SI                |
|                                        | Invoice2 for I2P - Client Testing - DNT-03                              | CREDINV-07:23-000721                         | P100025317                   | 3M SCHWEIZ GMBH                  | 3M SCHWEIZ GMBH Co                       | devuelto                  | PO Based              | AJK093-02                                                  | 07/24/2023                            | CI                |
|                                        | 24072023_ES_5                                                           | 5107839963/2023/1201                         | P100025317                   | 3M SCHWEIZ GMBH                  | 3M SCHWEIZ GMBH Co                       | Excepción                 | PO Based              | 24072023_ES_5                                              | 07/23/2023                            | SI                |
|                                        | Invoice1 for I2P - Client Testing - DNT-03                              | INV2023.020043                               | P100025317                   | M SCHWEIZ GMBH 3M SCHWEIZ GMBH C |                                          | devuelto                  | PO Based              | JK3SKJ92                                                   | 07/24/2023                            | SI                |
|                                        | 24072023_ES_1                                                           | 5107839955/2023/1201                         | P100025313                   | 3M SCHWEIZ GMBH                  | 3M SCHWEIZ GMBH Co                       | Excepción                 | PO Based              | 24072023_ES_1                                              | 07/23/2023                            | SI                |
|                                        | Invoice2 for I2P - Client Testing - DNT-01                              | CREDINV-07:23-000720                         | P100025304                   | 3M SCHWEIZ GMBH                  | 3M SCHWEIZ GMBH Co                       | Cancelado internamen      | PO Based              | SINv903                                                    | 07/24/2023                            | Ci                |
|                                        | Invoice1 for I2P - Client Testing - DNT-01                              | INV2023.020041                               | P100025304                   | 3M SCHWEIZ GMBH                  | 3M SCHWEIZ GMBH Co                       | Cancelado internamen      | PO Based              | ISN3490                                                    | 07/23/2023                            | SI                |
|                                        | 240723_1                                                                | 240723_1                                     | P100025304                   | 3M SCHWEIZ GMBH                  | 3M SCHWEIZ GMBH Co                       | Excepción                 | PO Based              | 240723_1                                                   | 07/16/2023                            | SI                |
|                                        | Invoice2 for PO1 for RSSGEP-4460-3                                      | INV2023.020031                               | P100025263                   | 3M SCHWEIZ GMBH                  | 3M SCHWEIZ GMBH Co                       | Borrador                  | PO Based              | Inv111                                                     | 07/21/2023                            | SI                |
| Registro     Cos registro              | <b>os de exportación</b><br>os serán accesibles durante un máximo de 24 | 4 horas.                                     |                              |                                  |                                          |                           |                       |                                                            |                                       |                   |
|                                        |                                                                         |                                              |                              |                                  |                                          |                           |                       |                                                            |                                       |                   |
| Fecha de soli                          | icitud ↑↓ C                                                             | reado el                                     | :                            | Solicitado para                  |                                          | Nombre del archivo        | 05                    |                                                            | State                                 | us                |
| 07/26/2023 (                           | 01:18:49 AM 07                                                          | 7/26/2023 01:20:02 AM                        | F                            | actura                           |                                          | Invoice-26Jul2023-08:19   | ):59.xlsx             |                                                            | Com                                   | ipletado          |

## Recursos de asistencia

¿Dónde puede encontrar ayuda?

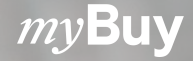

#### Recursos de asistencia de Roche

Buscar asistencia en los sitios web de Roche:

- Contactos de asistencia para compras
- Guías de ayuda rápida
- Respuestas a preguntas frecuentes

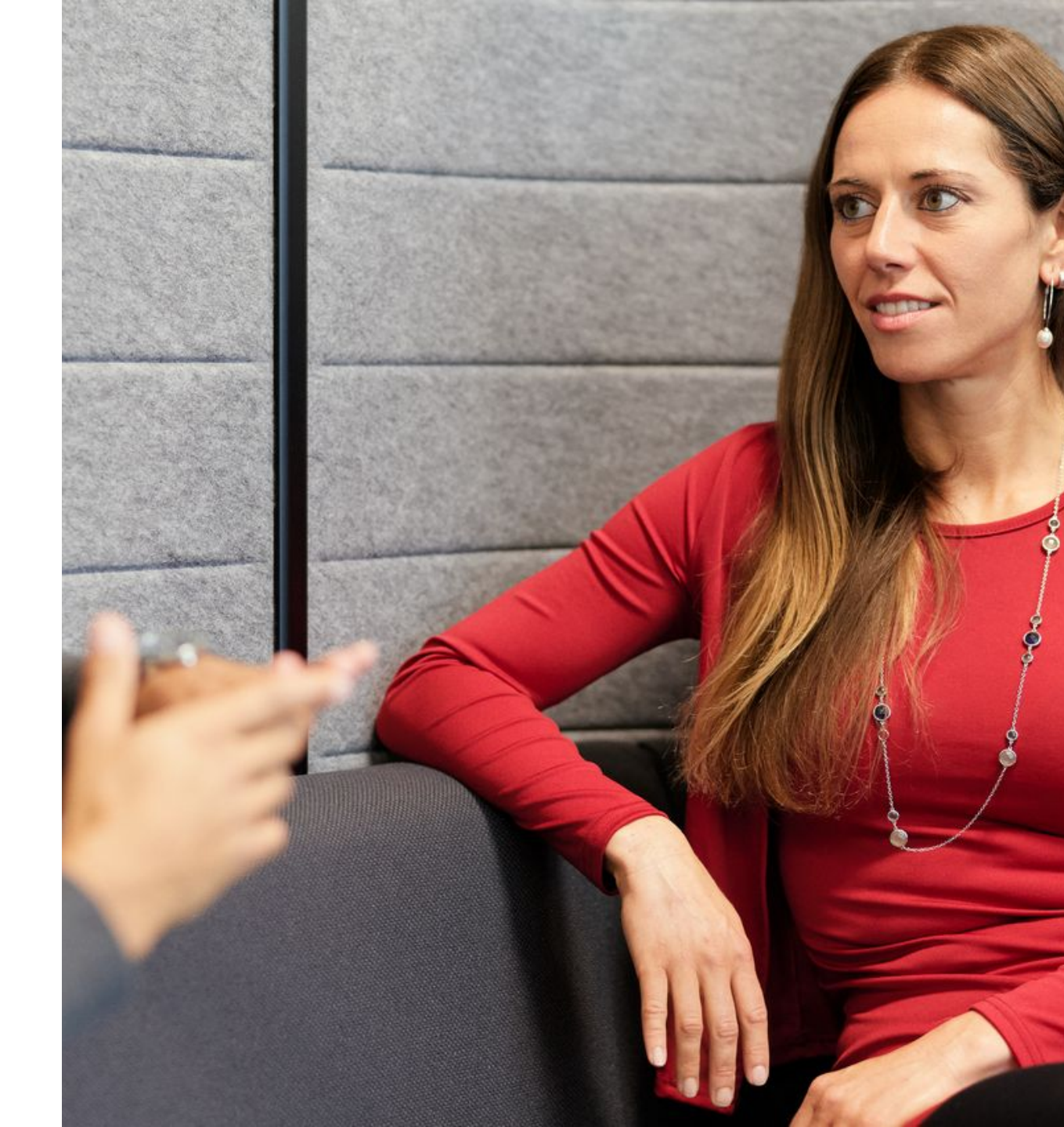

#### <u>Roche</u>

*my***Buy** 

#### Recursos de asistencia de GEP

El servicio de atención al cliente de GEP está disponible 24 horas de lunes a viernes.

- Correo electrónico: <u>support@gep.com</u>
- **Teléfono:** Busque el <u>número</u> de línea de ayuda aplicable a su país

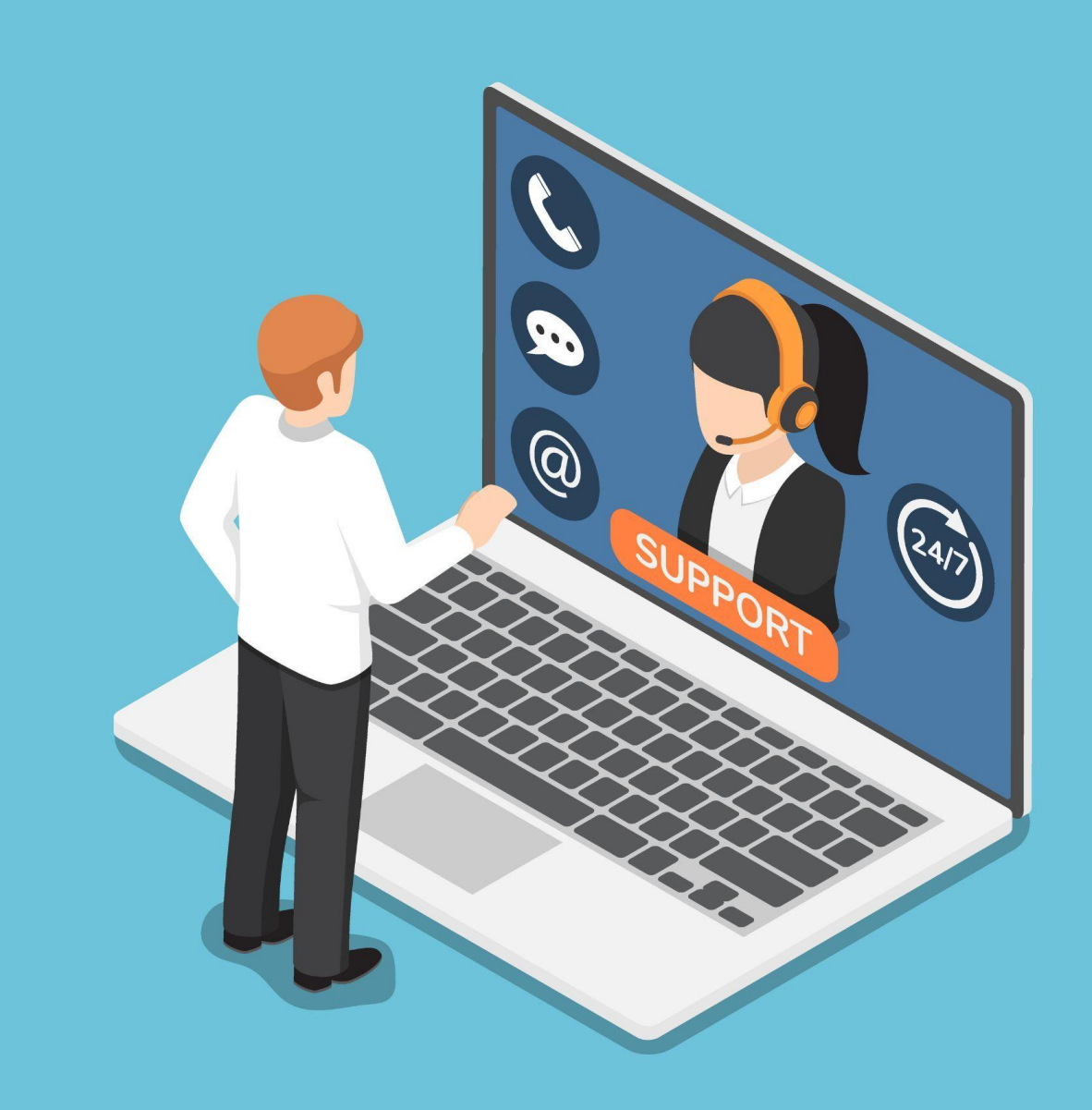

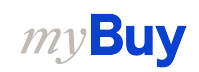

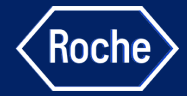

# Preguntas y

# respuestas

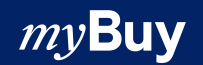

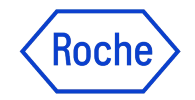

#### Doing now what patients need next

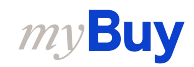